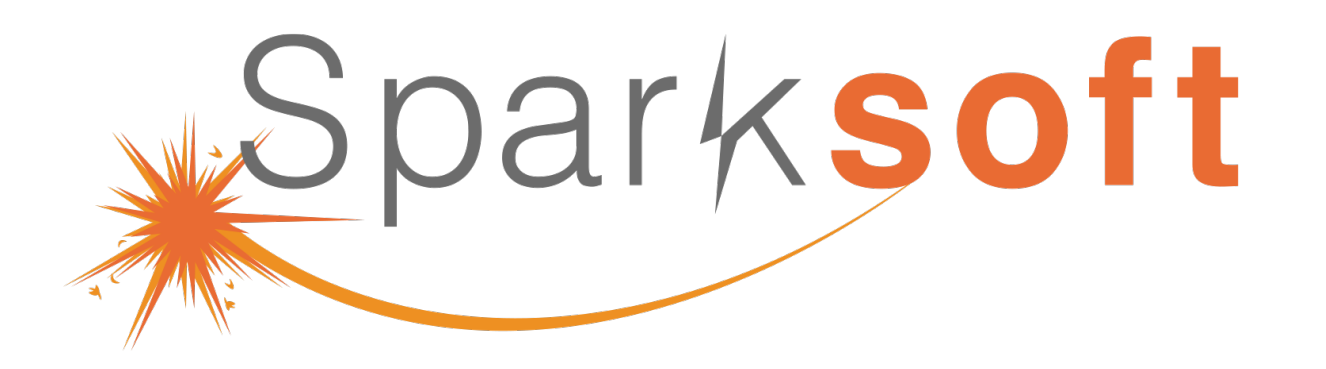

## OKD on Bare Metal

Thomas Cameron Red Hat Practice Lead, Sparksoft

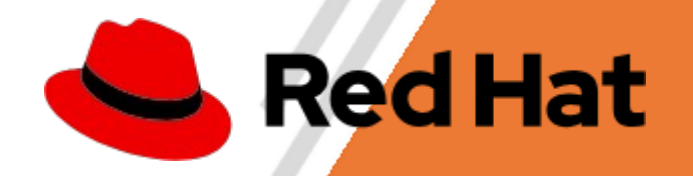

**Test Automation** 

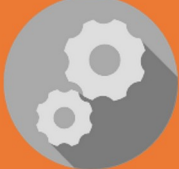

DevSecOps Delivery

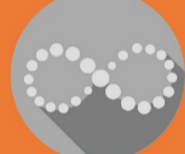

Data Science

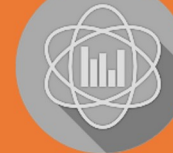

**Contact Center Operations** 

# Welcome!

Thank you for being here!

Sparksoft Corporation

What we're going to cover today

- Introduction
- Credit
- Network
- DHCP
- DNS Settings
- HAProxy
- NFS
- Installing the Cluster
- Post-installation Configuration

# Introduction

Who am I, and why should you care?

#### Howdy! I'm Thomas

- I've been doing this since 1993
- Started as a Novell CNE
- Went to work for Microsoft, became an MCSE/MCT
- Started using Linux in 1995 (while working at MSFT)
- Worked for Red Hat for about 14 years RHCA level 5
- Went to AWS for 4 years Solution Arch Pro, Solution Arch Assoc, Security Specialty, SysOps Associate, AAI
- Been with SparkSoft since July 2023

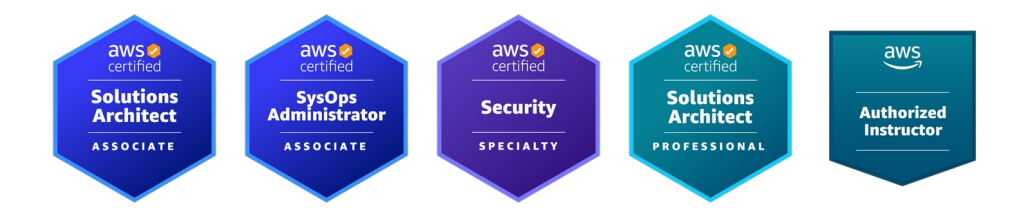

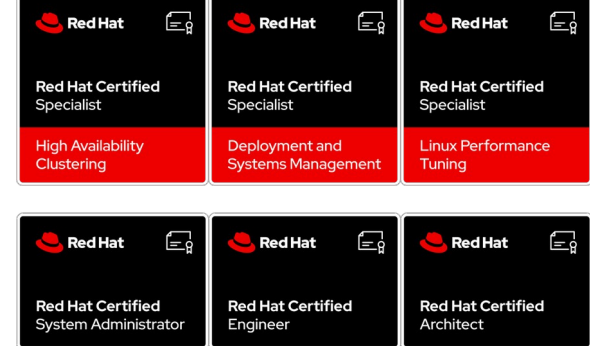

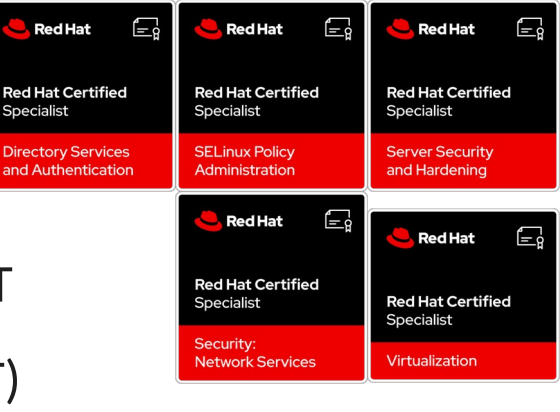

#### Howdy! I'm Thomas

- I am NOT an OKD maven. I like OKD, and I am learning OKD, but I'm still muddling my way through this.
- You never, ever stop learning (thank goodness).

# Credit

Big ups to Ryan Hay!

Sparksoft Corporation

#### Howdy! I'm Thomas

- HUGE credit goes to Ryan Hay https://github.com/ryanhay
- I shamelessly used his video
  - https://www.youtube.com/watch?v=d03xg2PKOPg
- And his instructions
  - https://github.com/ryanhay/ocp4-metal-install
- to prepare this demo.
- I had to update a bunch of stuff for Fedora 39, but the "bones" are definitely from his work.

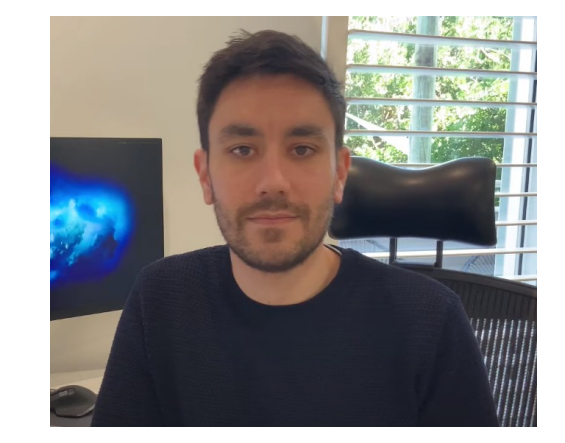

What environment is this installed in?

Sparksoft Corporation

Two networks, 8 physical machines, one VM

- The production network is 172.31.100.0/24
  - DNS
  - DHCP/PXE
- The private network for the OKD cluster is 192.168.22.0/24
  - Need private DNS
  - Need private DHCP
- The connection between the two networks is the HAProxy machine, a VM
  - One interface bridged to the production network
  - One interface bridged to the private network

## **The Layout**

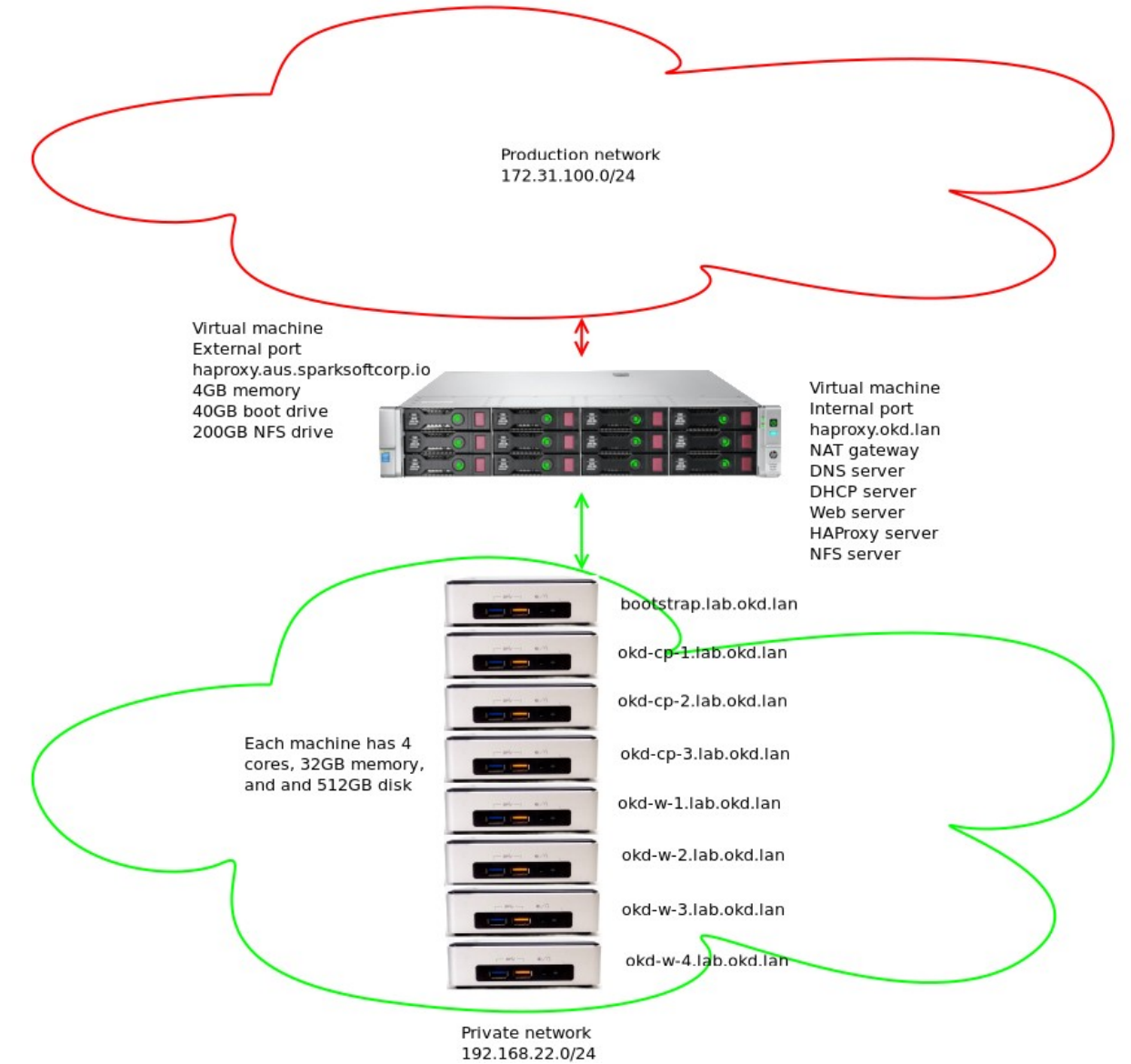

## **The Layout**

| 2                       | Termina        | l - root@haproxy:~ |                   | ^ _ O X   |
|-------------------------|----------------|--------------------|-------------------|-----------|
| File Edit View Terminal | Tabs Help      |                    |                   |           |
| [root@haproxy ~]# fre   | e              |                    |                   |           |
| total                   | used           | free               | shared buff/cache | available |
| Mem: 3734920            | 403204         | 3167344            | 16104 398948      | 3331716   |
| Swap: 4128764           |                | 4128764            |                   |           |
| [root@haproxy ~]# gre   | ep "model name | e" /proc/cpuinf    | 0                 |           |
| model name : Int        | cel(R) Xeon(R) | CPU E5-266/ v      | 4 @ 3.20GHz       |           |
| model name : Int        | el(R) Xeon(R)  | CPU E5-266/ V      | 4 @ 3.20GHz       |           |
| model name : Int        | el(R) Xeon(R)  | CPU E5-266/ V      | 4 @ 3.20GHZ       |           |
| model name : Int        | el(R) Xeon(R)  | CPU E5-266/ V      | 4 @ 3.20GHZ       |           |
| [root@naproxy ~]#       |                |                    |                   |           |
|                         |                |                    |                   |           |
|                         |                |                    |                   |           |
|                         |                |                    |                   |           |
|                         |                |                    |                   |           |
|                         |                |                    |                   |           |
|                         |                |                    |                   |           |
|                         |                |                    |                   |           |
|                         |                |                    |                   |           |
|                         |                |                    |                   |           |
|                         |                |                    |                   |           |
|                         |                |                    |                   |           |
|                         |                |                    |                   |           |
|                         |                |                    |                   |           |

# Set up the second interface

- I kickstarted the HAProxy machine from the production network, and it has a DHCP reservation so that the IP address is fixed
- The second interface was unconfigured

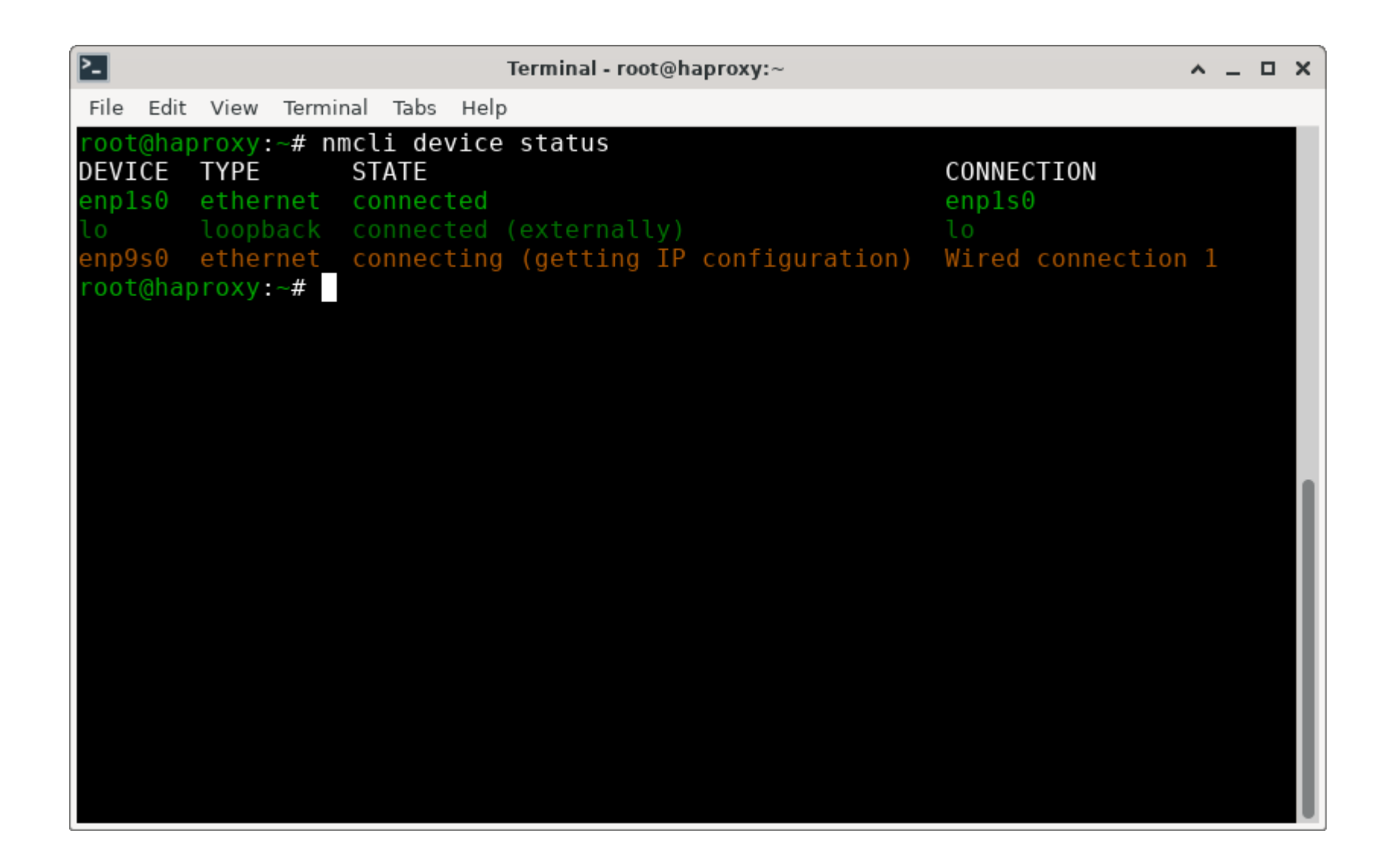

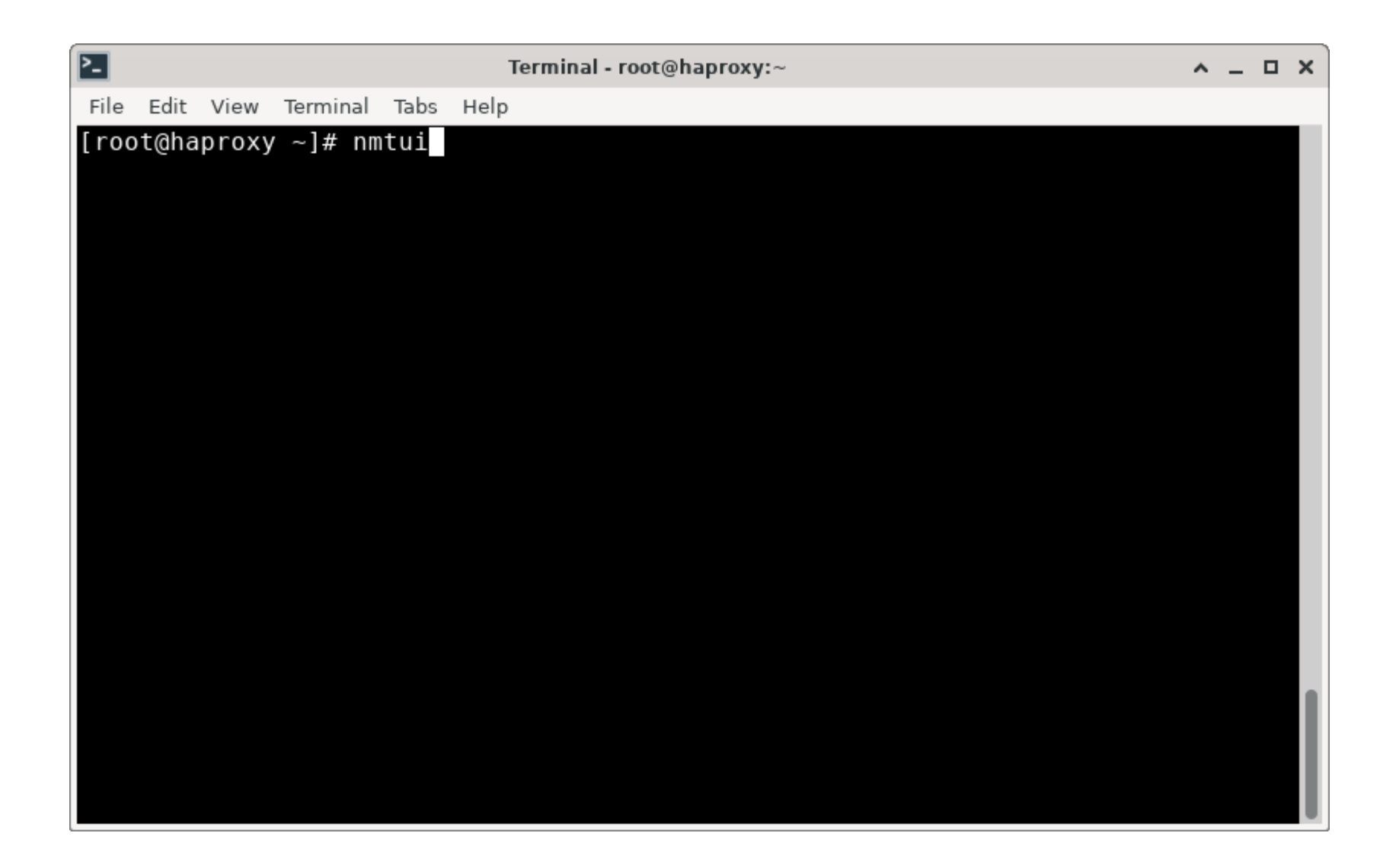

| ▶_   |      |      |          |      | Terminal - root@haproxy:~                                                                                                    | ^ | - | × |
|------|------|------|----------|------|----------------------------------------------------------------------------------------------------|---|---|---|
| File | Edit | View | Terminal | Tabs | Help                                                                                                    |   |   |   |
|      |      |      |          |      | NetworkManager TUI<br>Please select an option<br>Edit a connection<br>Activate a connection<br>Set system hostname<br>Radio<br>Quit<br><ok></ok> |   |   |   |

| 2_                      | Terminal - root@haproxy:~                   | ^ _ O X |
|-------------------------|---------------------------------------------|---------|
| File Edit View Terminal | Tabs Help                                   |         |
|                         | <pre>Ethernet ens3 Wired connection 1</pre> |         |

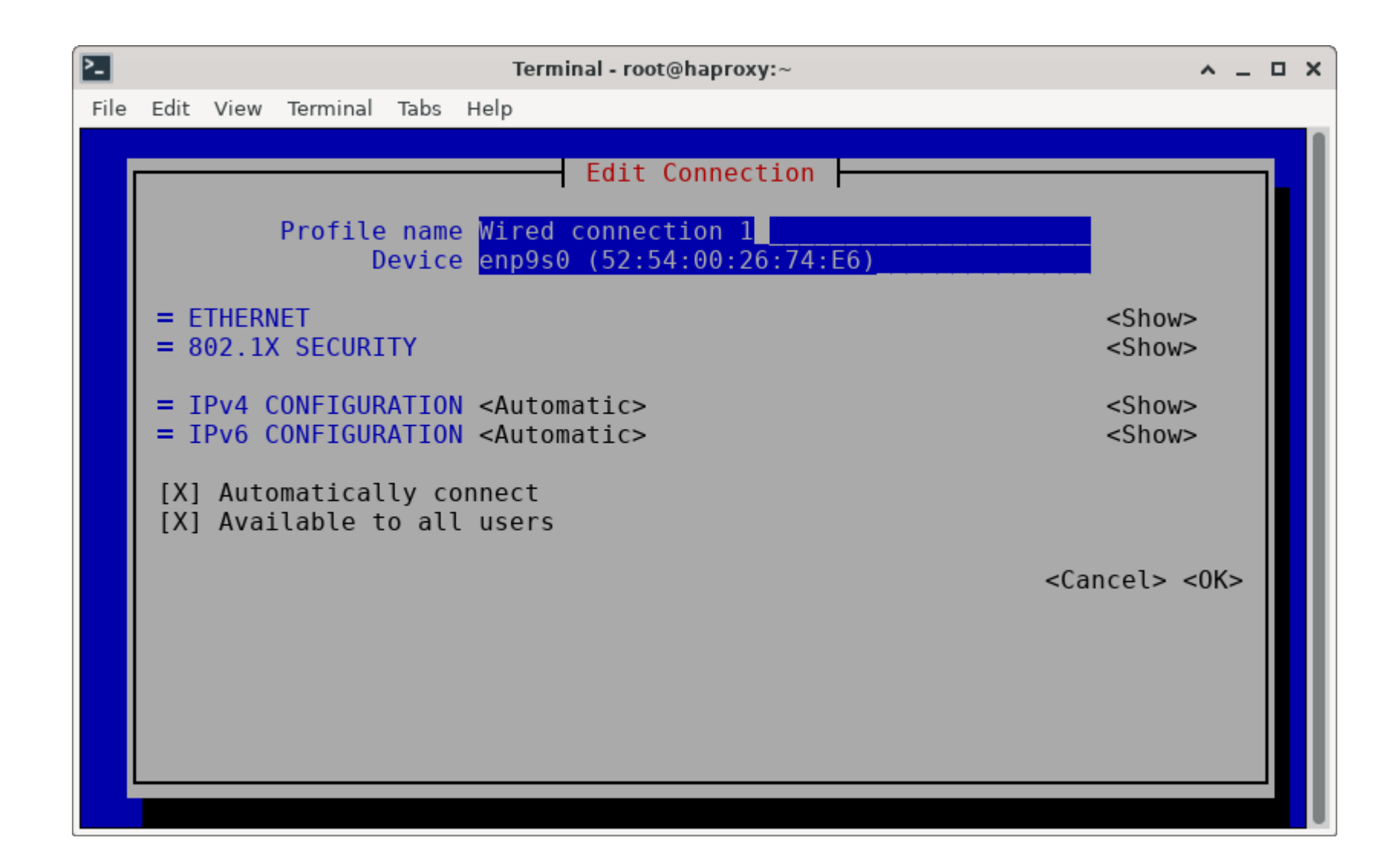

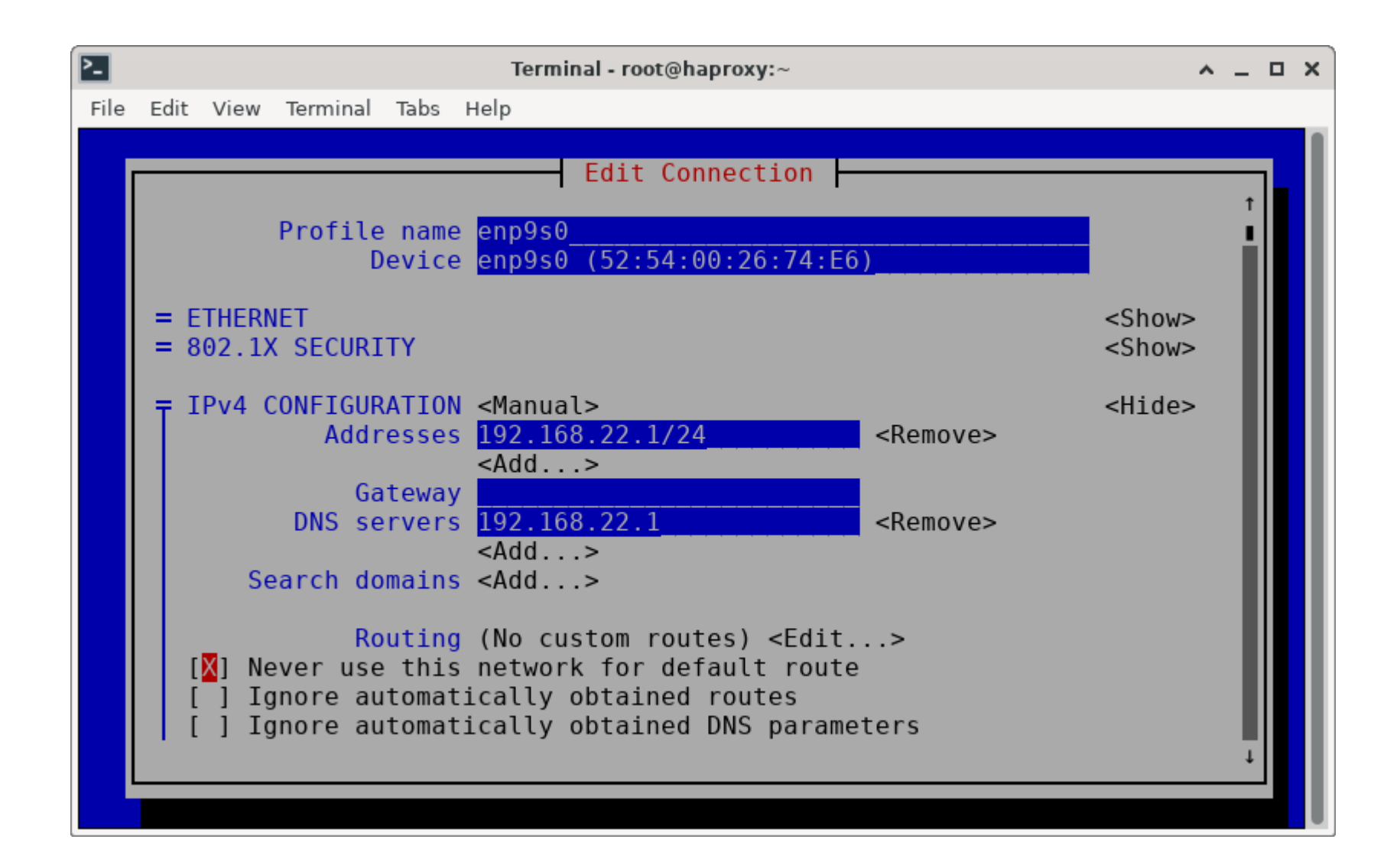

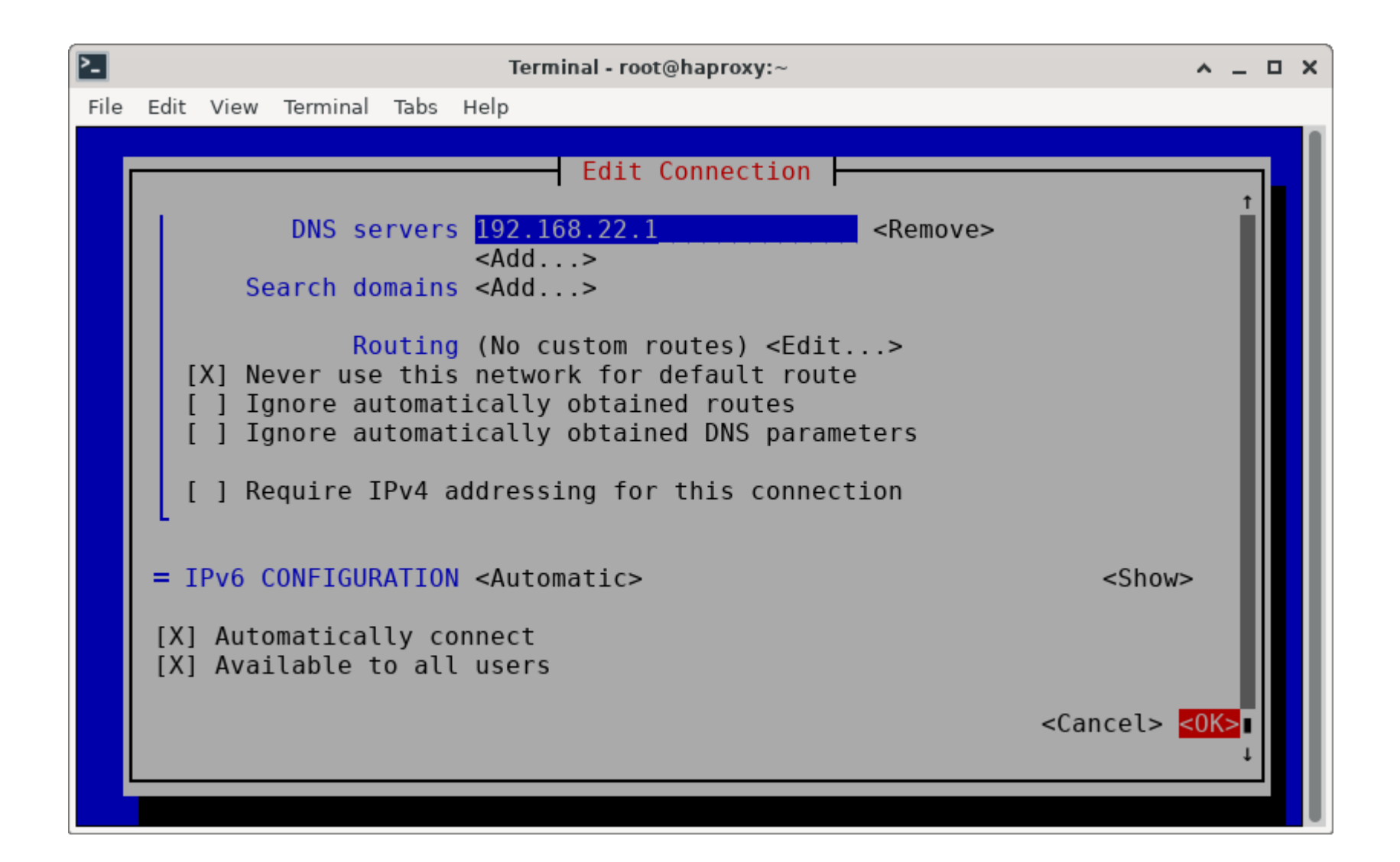

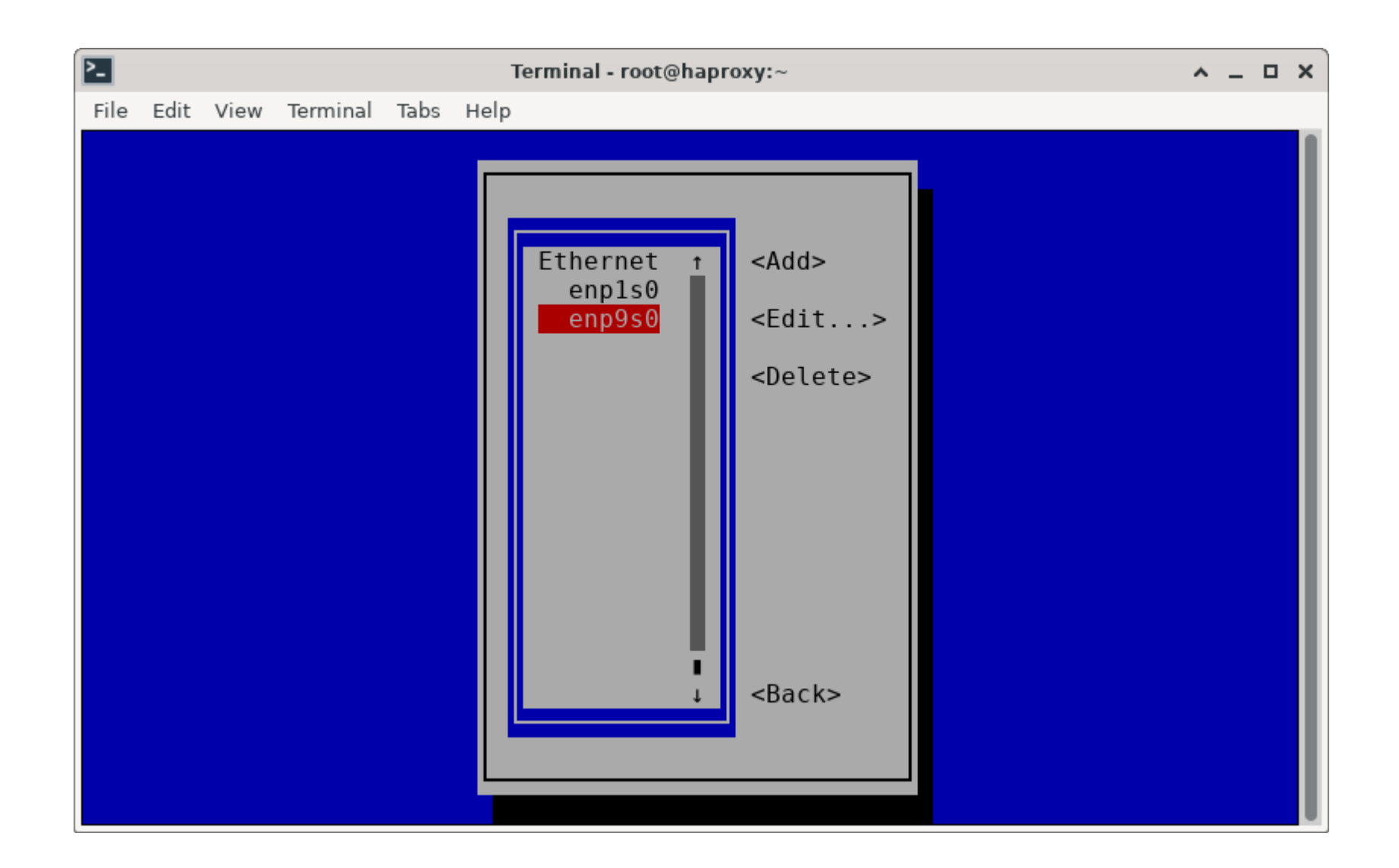

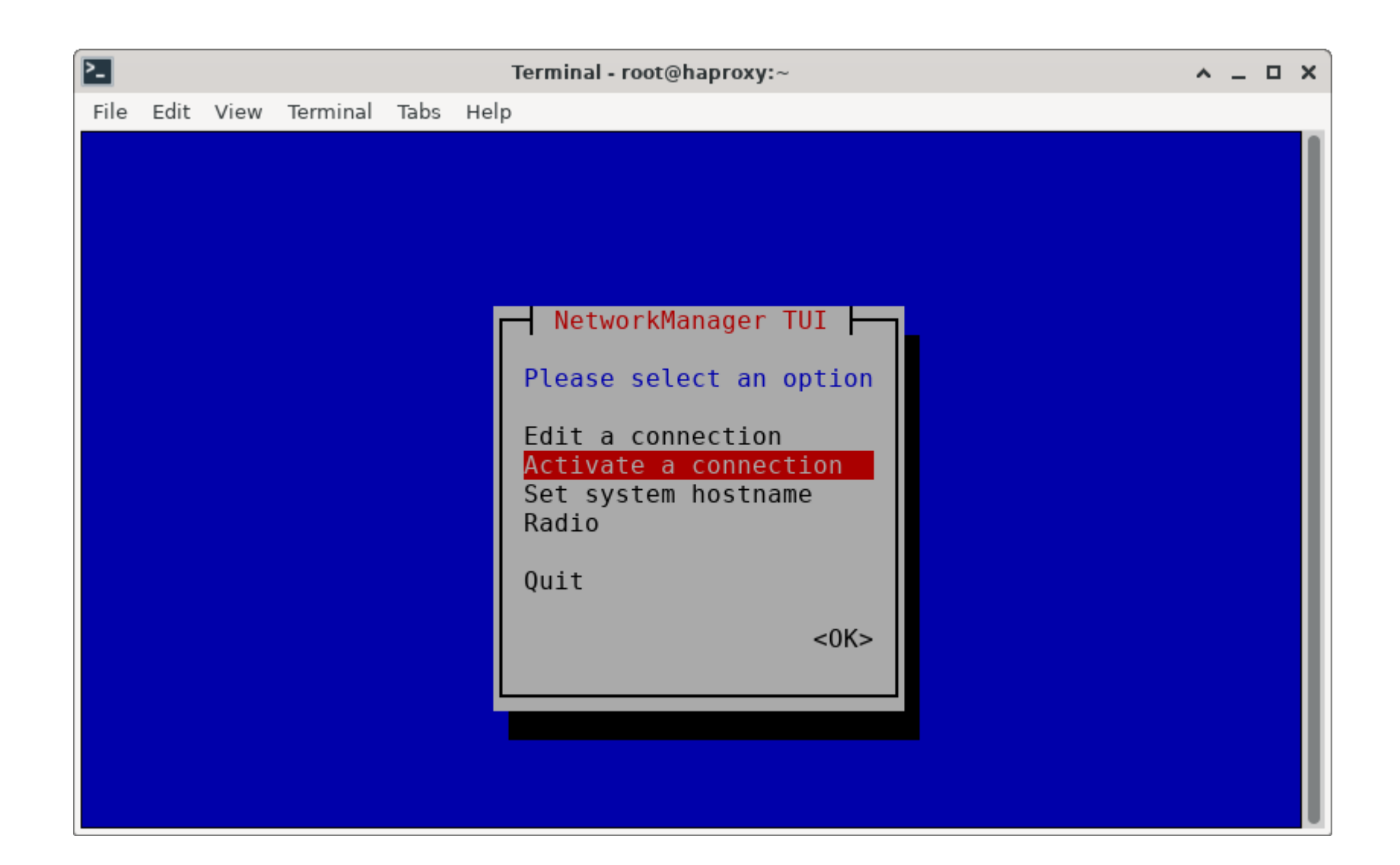

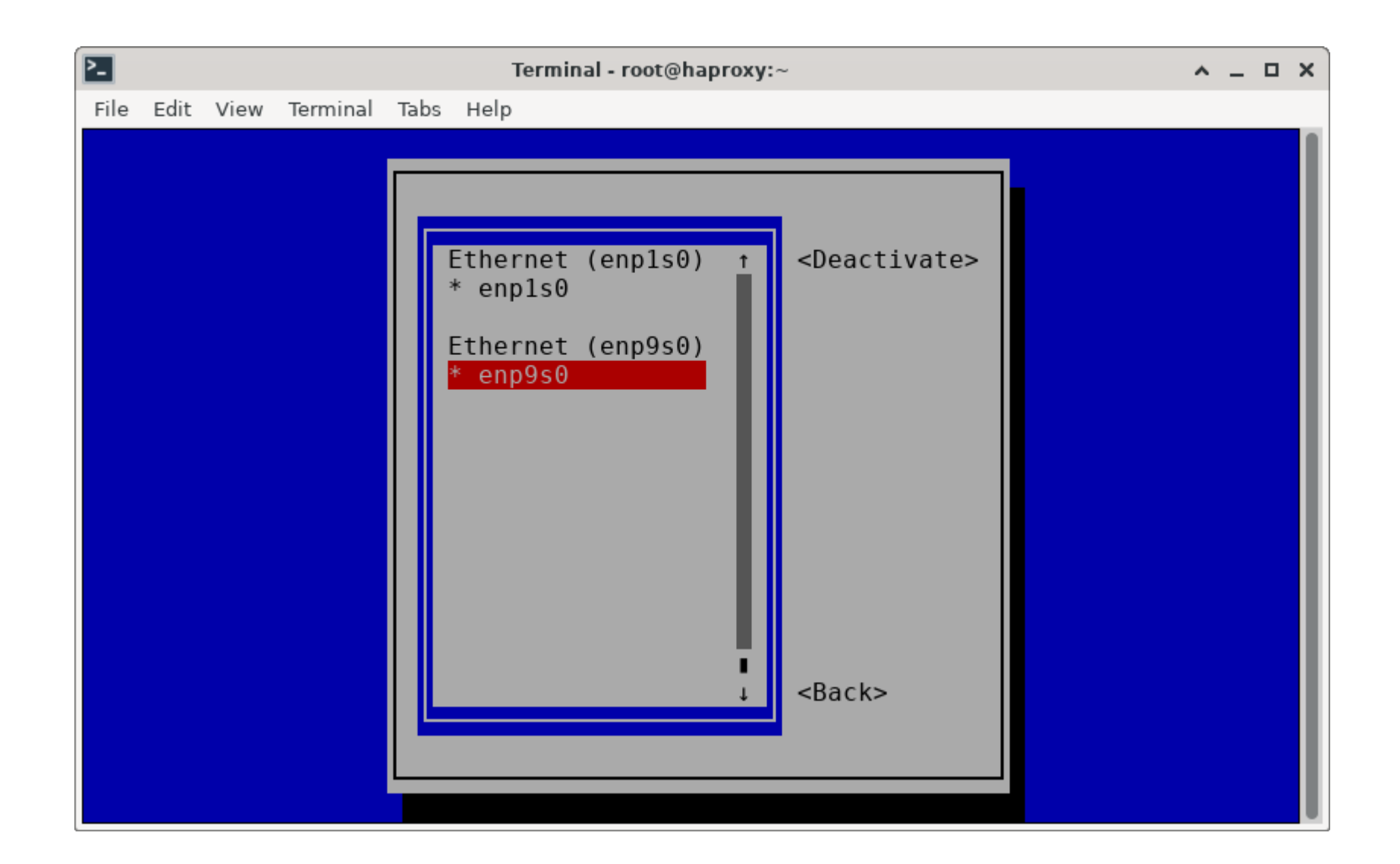

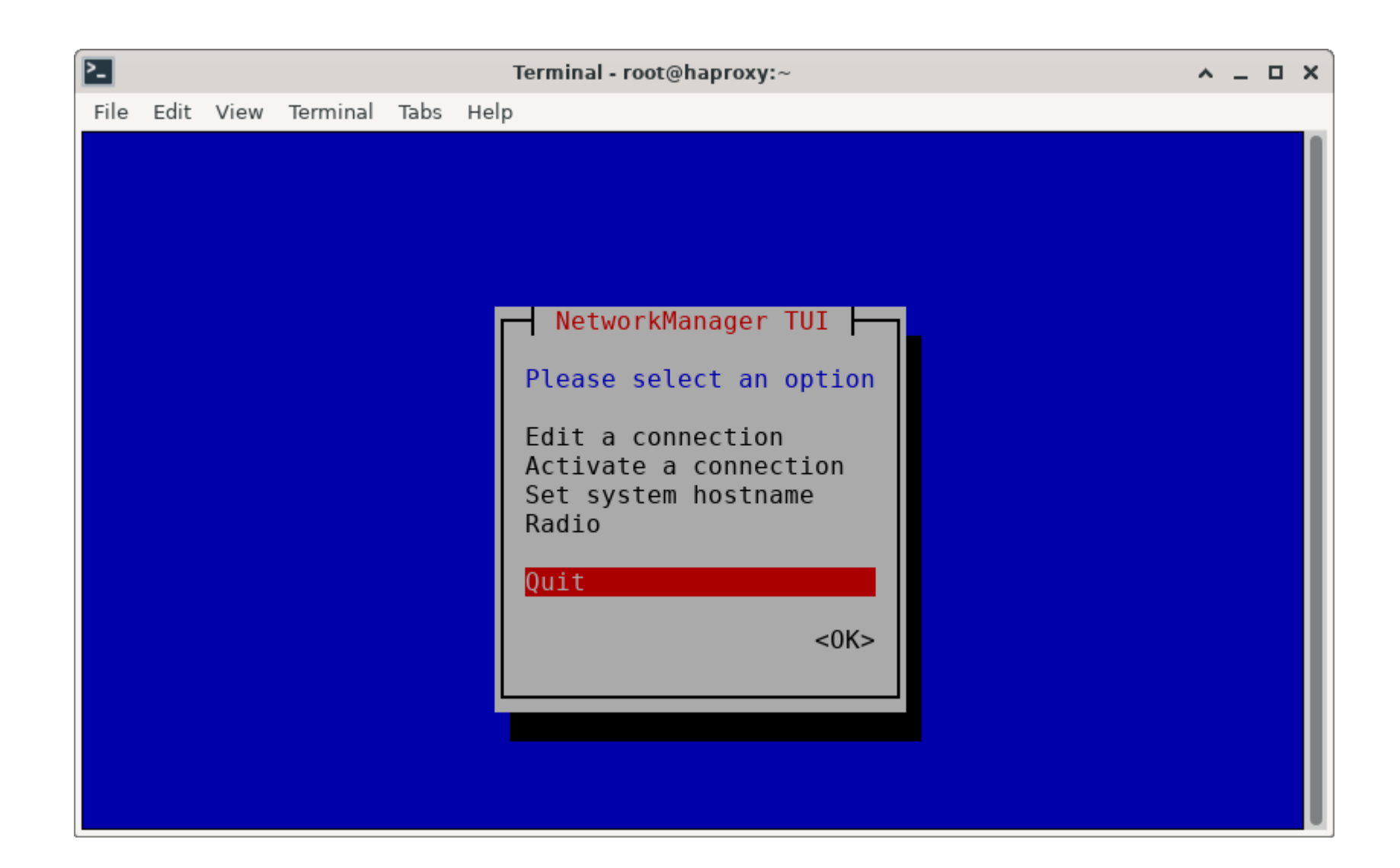

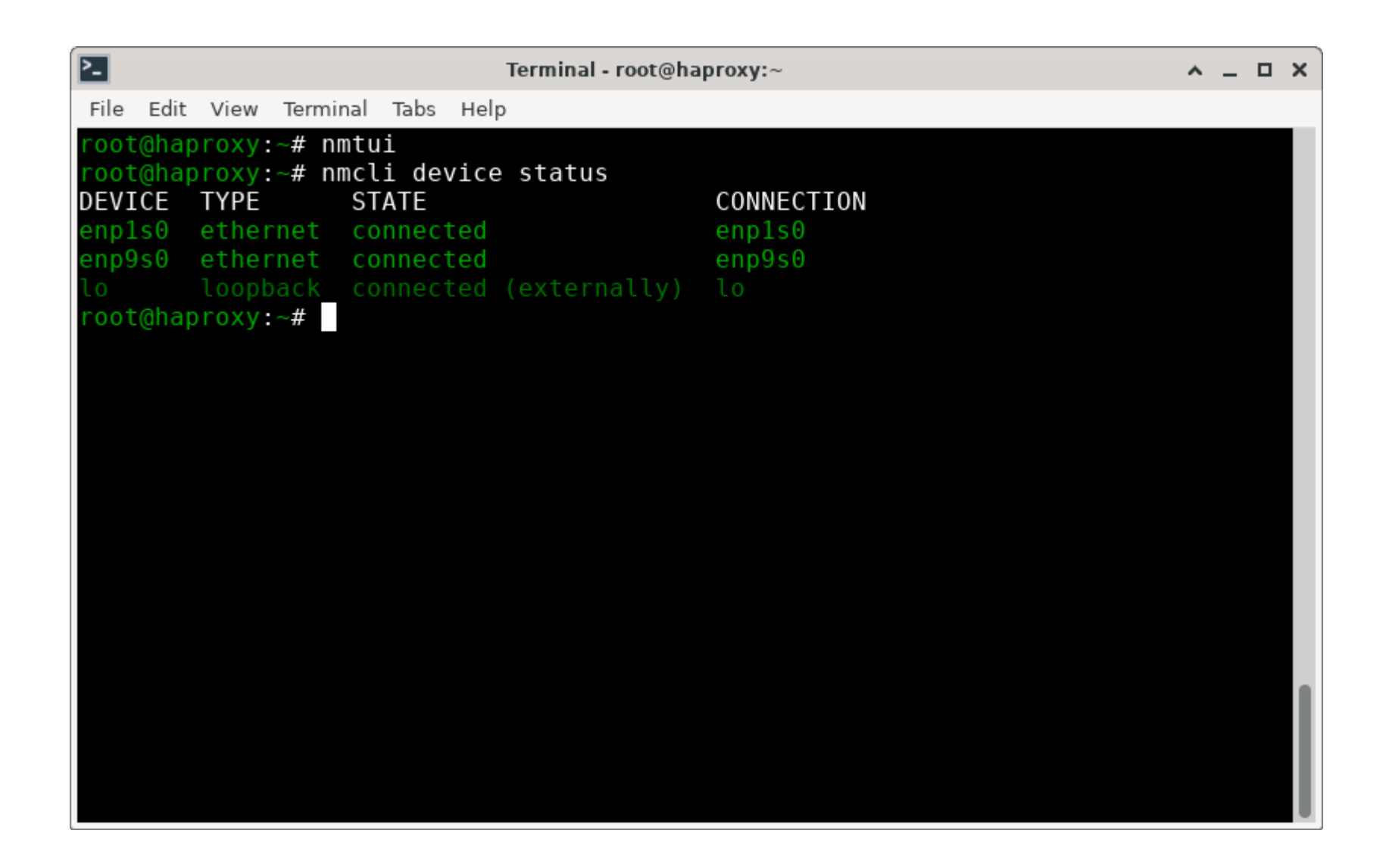

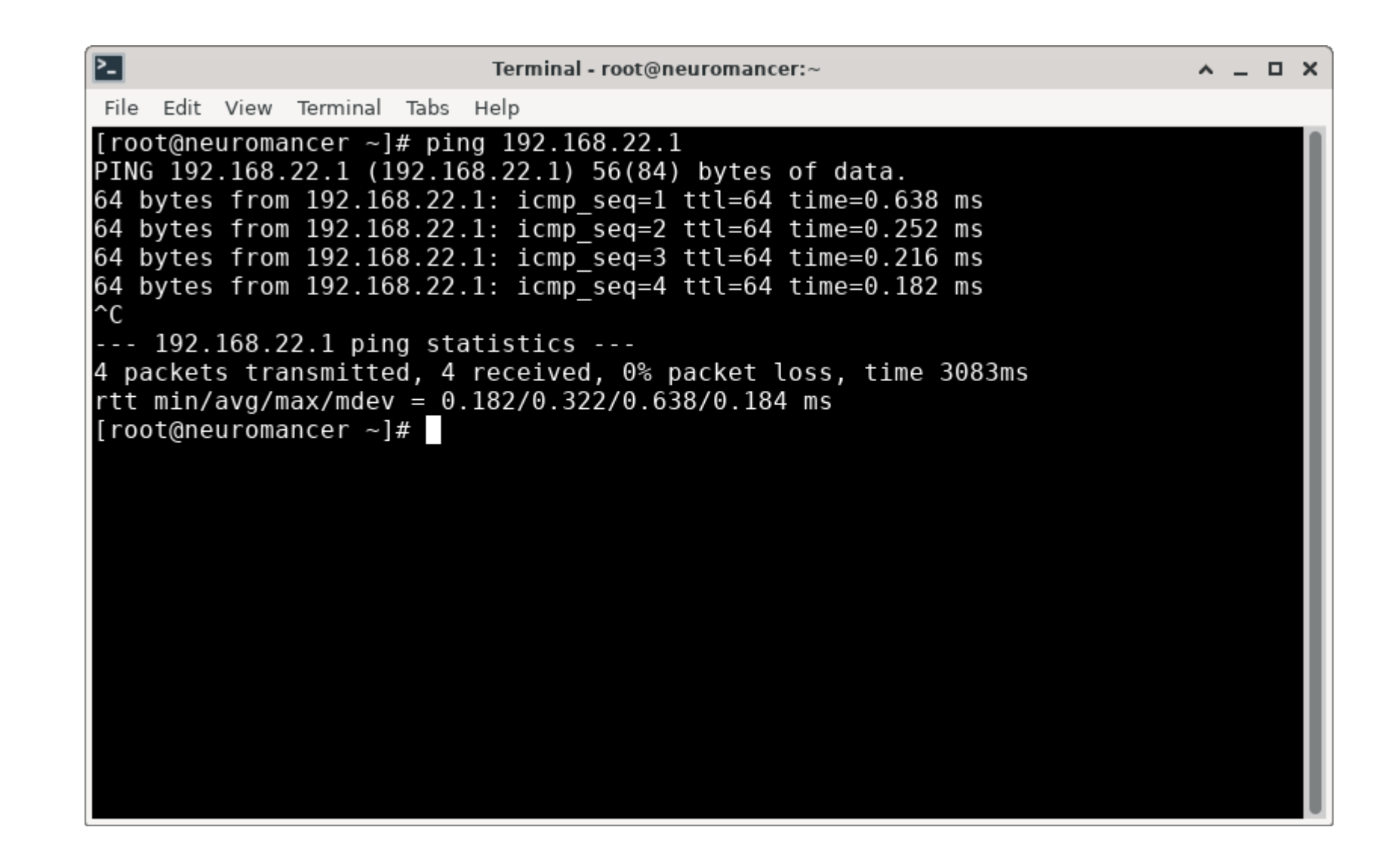

| 2-                           |                              |       |                            |              | Tern | ninal - root@haproxy:~                                                                                      | <u>^</u> _ | <br>× |
|------------------------------|------------------------------|-------|----------------------------|--------------|------|----------------------------------------------------------------------------------------------------|------------|-------|
| File                         | Edit                         | View  | Terminal                   | Tabs         | Help |                                                                                                    |            |       |
| root<br>enp1<br>enp9<br>root | t@hap<br>Ls0<br>9s0<br>t@hap | roxy: | ~# ip -<br>UNK<br>UP<br>~# | br a<br>NOWN | sh   | 127.0.0.1/8 ::1/128<br>172.31.100.38/24 fe80::5054:ff:fedd:5eb1<br>192.168.22.1/24 fe80::63c:11d7:8250:134c | /64        |       |
|                              |                              |       |                            |              |      |                                                                                                    |            |       |

• Now I need to tell firewalld that these two interfaces are on different networks (internal and external), so I can manage firewall rules and network address translation.

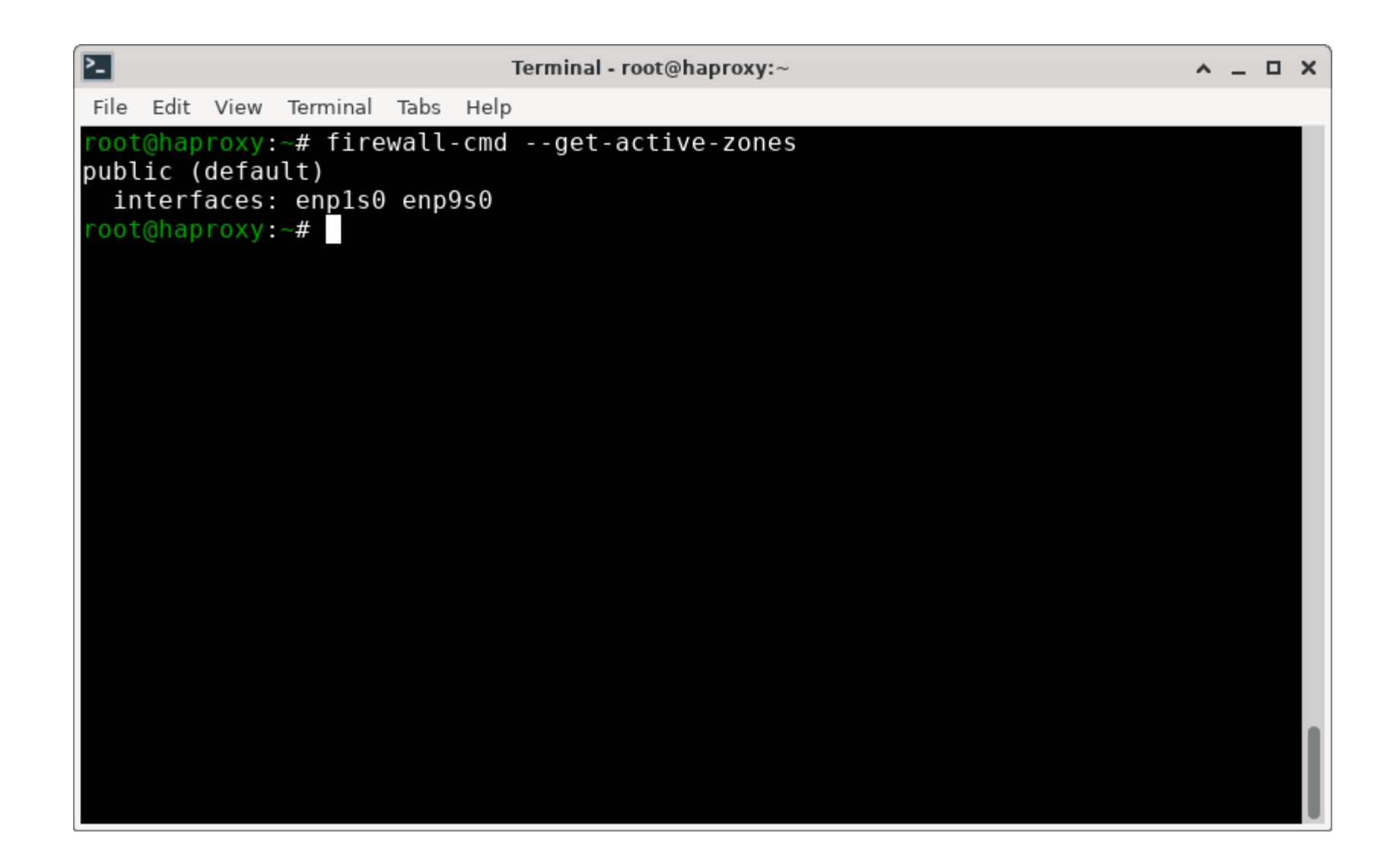

| Terminal - r                                                                                                    | oot@haproxy:~                                                                                                    | <u>^</u> _ | × |
|----------------------------------------------------------------------------------------------------|----------------------------------------------------------------------------------------------------|------------|---|
| File Edit View Terminal Tabs Help                                                                                                    |                                                                                                    |            |   |
| <pre>root@haproxy:~# ip -br a sh<br/>lo UNKNOWN 127.<br/>enp1s0 UP 172.<br/>enp9s0 UP 192.<br/>root@haproxy:~# nmcli connection mod<br/>root@haproxy:~# mmcli connection mod<br/>root@haproxy:~#</pre> | 0.0.1/8 ::1/128<br>31.100.38/24 fe80::5054:ff:fedd:5eb1,<br>168.22.1/24 fe80::63c:11d7:8250:134c,<br>ify enp1s0 connection.zone external<br>ify enp9s0 connection.zone internal | /64<br>/64 |   |
|                                                                                                    |                                                                                                    |            |   |

| Terminal - root@haproxy:~                               | <u>^</u> _ | o x |
|---------------------------------------------------------|------------|-----|
| File Edit View Terminal Tabs Help                       |            |     |
| <pre>root@haproxy:~# firewall-cmdget-active-zones</pre> |            |     |
| external<br>interfaces: ennls0                          |            |     |
| internal                                                |            |     |
| interfaces: enp9s0                                      |            |     |
| public (default)                                        |            |     |
| rool@naproxy:~#                                         |            |     |
|                                                         |            |     |
|                                                         |            |     |
|                                                         |            |     |
|                                                         |            |     |
|                                                         |            |     |
|                                                         |            |     |
|                                                         |            |     |
|                                                         |            |     |
|                                                         |            |     |
|                                                         |            |     |
|                                                         |            |     |
|                                                         |            |     |
|                                                         |            |     |

| Terminal - root@haproxy:~                                    | ^ _ O X |
|--------------------------------------------------------------|---------|
| File Edit View Terminal Tabs Help                            |         |
| <pre>root@haproxy:~# firewall-cmdzone=internallist-all</pre> |         |
| internal (active)                                            |         |
| target: default                                              |         |
| ingress-priority: 0                                          |         |
| egress-priority: 0                                           |         |
| icmp-block-inversion: no                                     |         |
| sources:                                                     |         |
| services: dhcpv6-client mdns samba-client ssh                |         |
| ports:                                                       |         |
| protocols:                                                   |         |
| forward: yes                                                 |         |
| masquerade: no                                               |         |
| forward-ports:                                               |         |
| source-ports:                                                |         |
| 1Cmp-blocks:                                                 |         |
| rich rules:                                                  |         |
| root@naproxy:~#                                              |         |
|                                                              |         |
|                                                              |         |
|                                                              |         |
|                                                              |         |
|                                                              |         |

| Terminal - root@haproxy:~                                    | ^ _ O X |
|--------------------------------------------------------------|---------|
| File Edit View Terminal Tabs Help                            |         |
| <pre>root@haproxy:~# firewall-cmdzone=externallist-all</pre> |         |
| external (active)                                            |         |
| target: default                                              |         |
| ingress-priority: 0                                          |         |
| egress-priority: 0                                           |         |
| interfaces: enpls0                                           |         |
| sources.                                                     |         |
| services: ssh                                                |         |
| ports:                                                       |         |
| protocols:                                                   |         |
| forward: yes                                                 |         |
| masquerade: yes                                              |         |
| forward-ports:                                               |         |
| source-ports:                                                |         |
| 1cmp-blocks:                                                 |         |
| rich rules:                                                  |         |
| root@naproxy:~#                                              |         |
|                                                              |         |
|                                                              |         |
|                                                              |         |
|                                                              |         |
|                                                              |         |

| 2                                                                                                    | Terminal - root@haproxy:~                        | ^ _ 🗆 X                                 |
|----------------------------------------------------------------------------------------------------|--------------------------------------------------|-----------------------------------------|
| File Edit View Terminal Tabs Help                                                                     |                                                  |                                         |
| <pre>root@haproxy:~# firewall-cmd</pre>                                                               | <pre>permanentnew-policy policy_int_to_ext</pre> |                                         |
| success                                                                                               |                                                  |                                         |
| root@haproxy:~# firewall-cmd                                                                          | permanentpolicy policy_int_to_extadd             | 1-ingres                                |
|                                                                                                    |                                                  |                                         |
| <pre>root@haproxy:~# firewall-cmd</pre>                                                               | permanentpolicy policy int to extado             | d-egress                                |
| -zone external                                                                                        |                                                  | , i i i i i i i i i i i i i i i i i i i |
| success                                                                                               |                                                  |                                         |
| root@haproxy:~# firewall-cmd                                                                          | <pre>permanentpolicy policy_int_to_extset</pre>  | c-priori                                |
|                                                                                                    |                                                  |                                         |
| root@haproxv·∼# firewall-cmd                                                                          | permanentpolicy policy int to extset             | t-target                                |
| ACCEPT                                                                                                | pormanone porces porces_int_co_oxe oo            | cangoe                                  |
| success                                                                                               |                                                  |                                         |
| <pre>root@haproxy:~# firewall-cmd</pre>                                                               | permanentzone=externaladd-masquerade             | 2                                       |
| Warning: ALREADY_ENABLED: ma                                                                          | squerade                                         |                                         |
| success                                                                                               | reload                                           |                                         |
| success                                                                                               |                                                  |                                         |
| root@haproxy:~#                                                                                       |                                                  |                                         |
|                                                                                                    |                                                  |                                         |
|                                                                                                    |                                                  |                                         |
|                                                                                                    |                                                  |                                         |
| Warning: ALREADY_ENABLED: ma<br>success<br>root@haproxy:~# firewall-cmd<br>success<br>root@haproxy:~# | squerade                                         |                                         |

| Terminal - root@haproxy:~                                            | ^ _ O X |
|----------------------------------------------------------------------|---------|
| File Edit View Terminal Tabs Help                                    |         |
| <pre>root@haproxy:~# firewall-cmdinfo-policy policy_int_to_ext</pre> |         |
| policy_int_to_ext (active)                                           |         |
| target: ACCEPT                                                       |         |
| ingress-zones: internal                                              |         |
| egress-zones: external                                               |         |
| services:                                                            |         |
| ports:                                                               |         |
| masquerade: no                                                       |         |
| forward-ports:                                                       |         |
| source-ports:                                                        |         |
| icmp-blocks:                                                         |         |
| rich rules:                                                          |         |
| root@naproxy.~#                                                      |         |
|                                                                      |         |
|                                                                      |         |
|                                                                      |         |
|                                                                      |         |
|                                                                      |         |
|                                                                      |         |
|                                                                      |         |

| Terminal - root@haproxy:~                                    | ^ _ O X |
|--------------------------------------------------------------|---------|
| File Edit View Terminal Tabs Help                            |         |
| <pre>root@haproxy:~# firewall-cmdzone=externallist-all</pre> |         |
| external (active)                                            |         |
| target: default                                              |         |
| ingress-priority: 0                                          |         |
| egress-priority: 0                                           |         |
| icmp-block-inversion: no                                     |         |
| sourcos: enpiso                                              |         |
| sources.                                                     |         |
| $ports \cdot 6443/tcn 9000/tcn$                              |         |
| protocols:                                                   |         |
| forward: yes                                                 |         |
| masquerade: yes                                              |         |
| forward-ports:                                               |         |
| source-ports:                                                |         |
| icmp-blocks:                                                 |         |
| rich rules:                                                  |         |
| root@haproxy:~#                                              |         |
|                                                              |         |
|                                                              |         |
|                                                              |         |
|                                                              |         |
|                                                              |         |
# **Firewall/NAT**

| Terminal - root@okd-w-3:~                                                                                                    | <u>^</u> _ |     | × |
|----------------------------------------------------------------------------------------------------|------------|-----|---|
| File Edit View Terminal Tabs Help                                                                                                    |            |     |   |
| <pre>root@haproxy:~# ssh okd-w-3.lab.okd.lan root@okd-w-3.lab.okd.lan's password: Activate the web console with: systemctl enablenow cockpit.socket</pre>                                                                                                    |            |     |   |
| Register this system with Red Hat Insights: insights-clientregister<br>Create an account or view all your systems at https://red.ht/insights-dag<br>Last login: Thu Apr 11 20:08:44 2024 from 192.168.22.1<br>[root@okd-w-3 ~]# ping -c 4 4.2.2.1<br>PING 4.2.2.1 (4.2.2.1) 56(84) bytes of data.<br>64 bytes from 4.2.2.1: icmp_seq=1 ttl=55 time=21.9 ms<br>64 bytes from 4.2.2.1: icmp_seq=2 ttl=55 time=19.5 ms<br>64 bytes from 4.2.2.1: icmp_seq=3 ttl=55 time=19.7 ms<br>64 bytes from 4.2.2.1: icmp_seq=4 ttl=55 time=19.8 ms | shboa      | ard |   |
| 4.2.2.1 ping statistics<br>4 packets transmitted, 4 received, 0% packet loss, time 3006ms<br>rtt min/avg/max/mdev = 19.527/20.226/21.864/0.950 ms<br>[root@okd-w-3 ~]#                                                                                                    |            |     |   |

- I've already got DHCP running on the production network, but the private network doesn't have any access to it.
- Install and configure DHCP

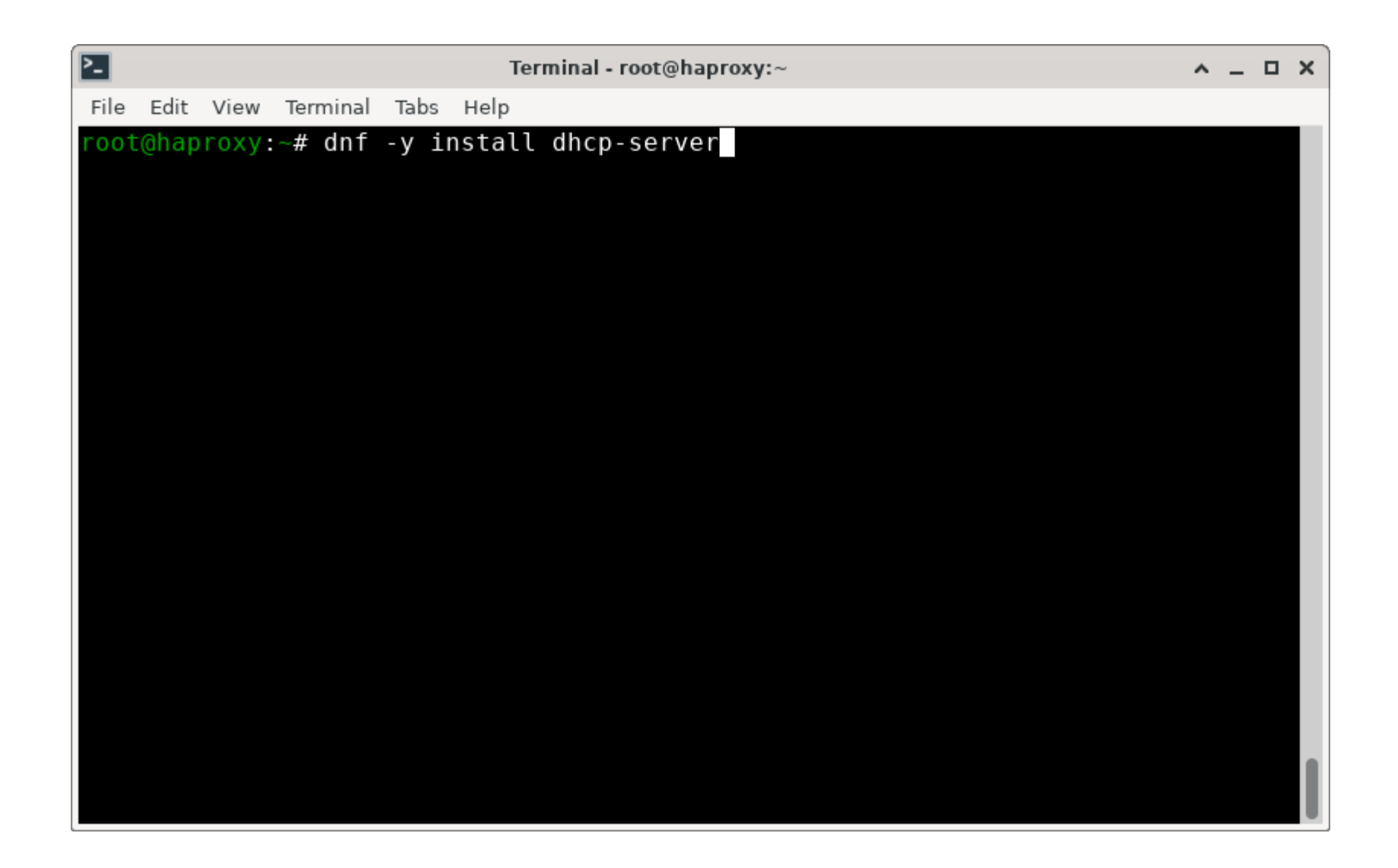

| 2                                                                                                    | Terminal - root@haproxy:~                                                                                                    | <u>^</u> . |                                 | × |
|----------------------------------------------------------------------------------------------------|----------------------------------------------------------------------------------------------------|------------|---------------------------------|---|
| File Edit View Terminal Tabs Hel                                                                                            | p                                                                                                    |            |                                 |   |
| Install 1 Package                                                                                                    |                                                                                                    |            |                                 |   |
| Total download size: 1.3 M<br>Installed size: 4.1 M<br>Downloading Packages:<br>dhcp-server-4.4.3-9.P1.fc39                 | .x86_64.rpm 2.4 MB/s   1.3 MB                                                                                                    | 00:00      |                                 |   |
| Total<br>Running transaction check<br>Transaction check succeeded<br>Running transaction test<br>Transaction test succeeded | 1.6 MB/s   1.3 MB                                                                                                    | 00:00      |                                 |   |
| Running transaction                                                                                                    |                                                                                                    |            |                                 |   |
| Preparing :<br>Running scriptlet: dhcp-se<br>Installing : dhcp-se<br>Running scriptlet: dhcp-se<br>Verifying : dhcp-se      | erver-12:4.4.3-9.P1.fc39.x86_64<br>erver-12:4.4.3-9.P1.fc39.x86_64<br>erver-12:4.4.3-9.P1.fc39.x86_64<br>erver-12:4.4.3-9.P1.fc39.x86_64 |            | 1/1<br>1/1<br>1/1<br>1/1<br>1/1 |   |
| <pre>Installed:<br/>dhcp-server-12:4.4.3-9.P1</pre>                                                                         | .fc39.x86_64                                                                                                    |            |                                 |   |
| Complete!<br>root@haproxy:~#                                                                                                |                                                                                                    |            |                                 |   |

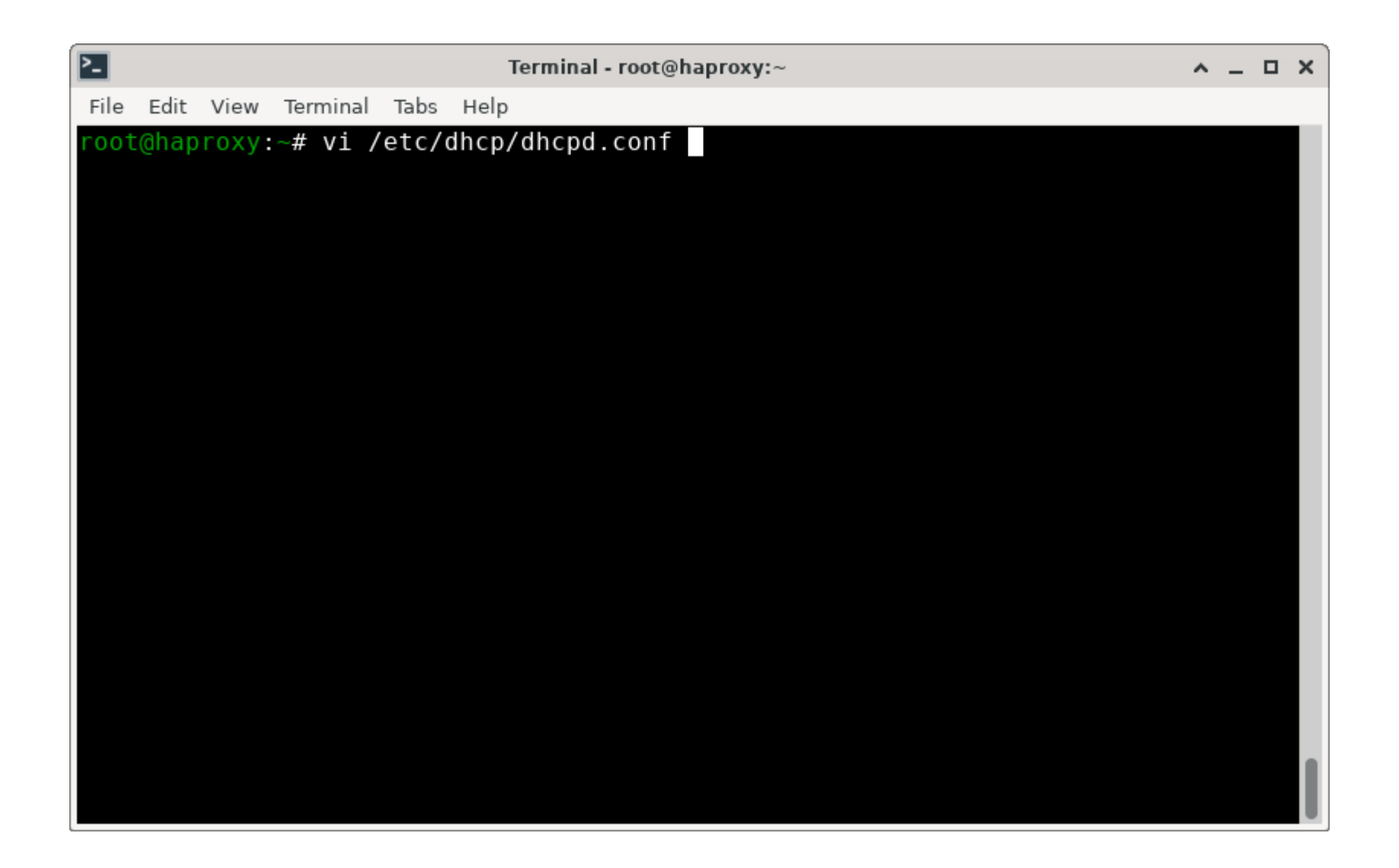

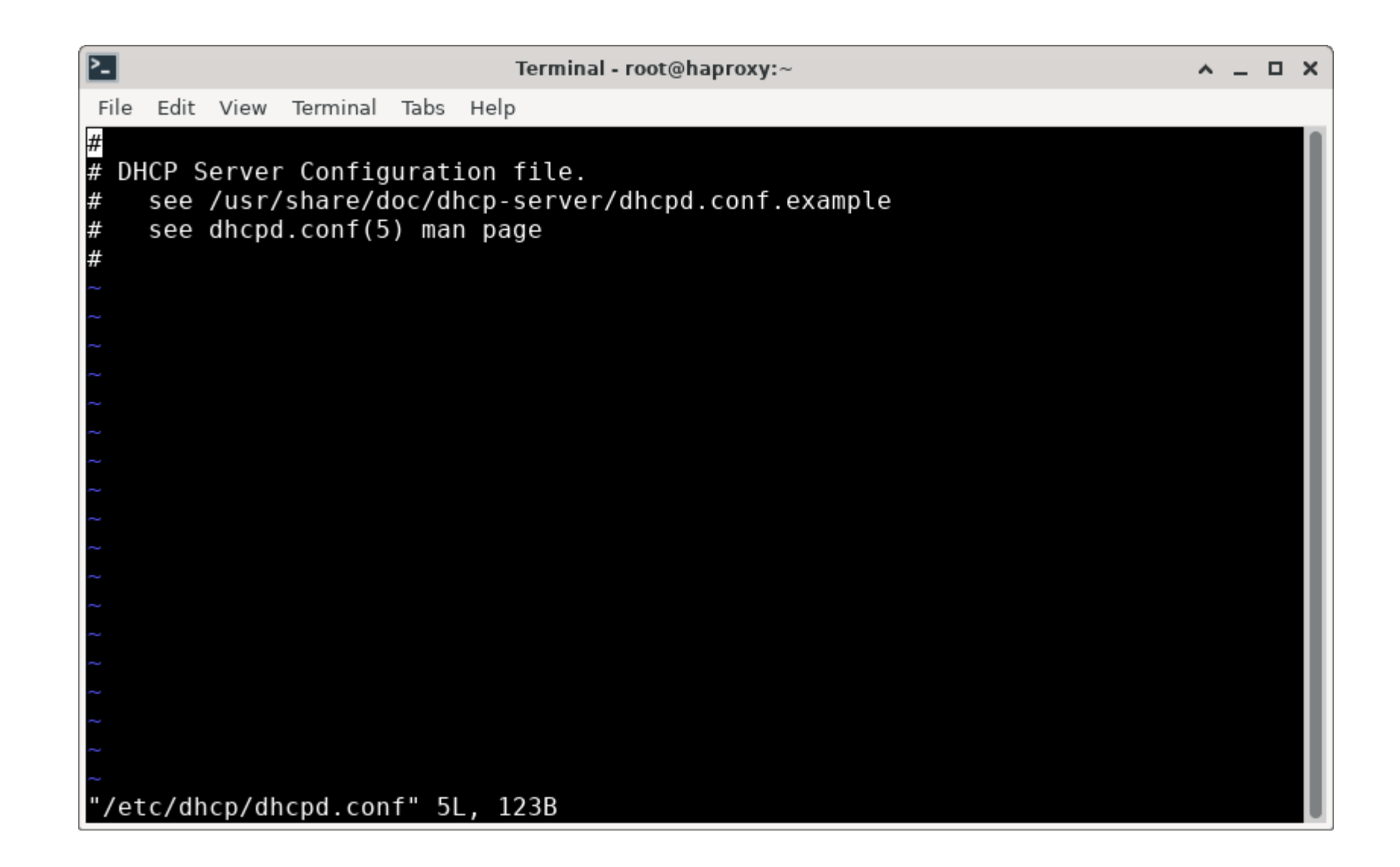

| Terminal - root@haproxy:~         | ^ | - | ×   |
|-----------------------------------|---|---|-----|
| File Edit View Terminal Tabs Help |   |   |     |
| authoritative;                    |   |   |     |
| ddns-update-style interim;        |   |   | II. |
| allow bootp:                      |   |   | U   |
| allow unknown-clients;            |   |   | U   |
| ignore client-updates;            |   |   | U   |
| default-lease-time 14400;         |   |   | U   |
| max-lease-time 14400;             |   |   | U   |
|                                   |   |   | II. |
| ~                                 |   |   | U   |
| ~                                 |   |   | U   |
|                                   |   |   | U   |
| ~                                 |   |   | U   |
| ~                                 |   |   | U   |
| ~                                 |   |   | II. |
|                                   |   |   | U   |
|                                   |   |   | II. |
| ~                                 |   |   | II. |
| ~                                 |   |   |     |
| ~<br>INSERT                       |   |   |     |

| 2                                                                                                    | Terminal - root@haproxy:~                                                                           |      | ^ _ O X |
|----------------------------------------------------------------------------------------------------|----------------------------------------------------------------------------------------------------|------|---------|
| File Edit View Terminal Tabs Hel                                                                                                    | p                                                                                                   |      |         |
| authoritative;<br>ddns-update-style interim;<br>allow booting;<br>allow bootp;<br>allow unknown-clients;<br>ignore client-updates;<br>default-lease-time 14400;<br>max-lease-time 14400; |                                                                                                    |      |         |
| <pre>subnet 192.168.22.0 netmask option routers option subnet-mask option domain-name option domain-name-servers range 192.168.22.80 192.168 } ~ ~ ~ ~ ~ ~ ~ ~ ~ ~ ~ ~ ~ ~ ~ ~ ~</pre>   | 255.255.255.0 {<br>192.168.22.1; # lan<br>255.255.255.0;<br>"okd.lan";<br>192.168.22.1;<br>3.22.99; |      |         |
| INSERT                                                                                                    |                                                                                                    | 17,1 | Αιι     |

| 2                                                                                                    | Terminal - root@haproxy:~    | ^ _ O X |
|----------------------------------------------------------------------------------------------------|------------------------------|---------|
| File Edit View Terminal Tabs He                                                                                                    | elp                          |         |
| ddns-update-style interim;<br>allow booting;<br>allow bootp;<br>allow unknown-clients;<br>ignore client-updates;<br>default-lease-time 14400;<br>max-lease-time 14400; |                              |         |
| <pre>subnet 192.168.22.0 netmask option routers option subnet-mask option domain-name option domain-name-servers range 192.168.22.80 192.16 }</pre>                    | <pre>x 255.255.255.0 {</pre> |         |
| host ocp-bootstrap {<br>hardware ethernet 00:0c:29<br>fixed-address 192.168.22.2<br>}<br>~<br>~                                                                        | 9:83:df:be;<br>200;          |         |
| INSERT                                                                                                    | 22,1                         | Bot     |

| 2                                                                                                    | Terminal - root@haproxy:~                                                                           |      | <u>^</u> _ |     | × |
|----------------------------------------------------------------------------------------------------|----------------------------------------------------------------------------------------------------|------|------------|-----|---|
| File Edit View Terminal Tabs Hel                                                                                                    | lp                                                                                                  |      |            |     |   |
| allow unknown-clients;<br>ignore client-updates;<br>default-lease-time 14400;<br>max-lease-time 14400;                                               |                                                                                                    |      |            |     |   |
| <pre>subnet 192.168.22.0 netmask option routers option subnet-mask option domain-name option domain-name-servers range 192.168.22.80 192.168 }</pre> | 255.255.255.0 {<br>192.168.22.1; # lan<br>255.255.255.0;<br>"okd.lan";<br>192.168.22.1;<br>8.22.99; |      |            |     |   |
| host ocp-bootstrap {<br>hardware ethernet 00:0c:29<br>fixed-address 192.168.22.20<br>}                                                               | :83:df:be;<br>00;                                                                                   |      |            |     |   |
| <pre>host ocp-cp-1 {   hardware ethernet 00:0c:29   fixed-address 192.168.22.20 }</pre>                                                              | :65:d5:0f;<br>01;                                                                                   |      |            |     |   |
| INSERT                                                                                                    |                                                                                                    | 27,1 |            | Bot |   |

| 2                                                                               | Terminal - root@haproxy:~ | <u>^</u> _ |     | × |
|---------------------------------------------------------------------------------|---------------------------|------------|-----|---|
| File Edit View Terminal Tabs Hel                                                | p                         |            |     |   |
| hardware ethernet 00:0c:29<br>fixed-address 192.168.22.20<br>}                  | :4e:e6:77;<br>03;         |            |     |   |
| host ocp-w-1 {<br>hardware ethernet 00:0c:29<br>fixed-address 192.168.22.2<br>} | :da:35:11;<br>11;         |            |     |   |
| host ocp-w-2 {<br>hardware ethernet 00:0c:29<br>fixed-address 192.168.22.2<br>} | :3d:ea:c4;<br>12;         |            |     |   |
| host ocp-w-3 {<br>hardware ethernet 00:0c:29<br>fixed-address 192.168.22.2<br>} | :3d:ea:c4;<br>12;         |            |     |   |
| host ocp-w-4 {<br>hardware ethernet 00:0c:29<br>fixed-address 192.168.22.2<br>} | :3d:ea:c4;<br>12;<br>56.1 | F          | lot |   |

| Terminal - root@haproxy:~                                                | <u>^</u> _ | . 🗆 | × |
|--------------------------------------------------------------------------|------------|-----|---|
| File Edit View Terminal Tabs Help                                        |            |     |   |
| <pre>root@haproxy:~# firewall-cmdzone=internaladd-service=dhcpperm</pre> | anent      |     |   |
| success                                                                  |            |     |   |
| <pre>root@haproxy:~# firewall-cmdreload</pre>                            |            |     |   |
| success                                                                  |            |     |   |
| <pre>root@haproxy:~# firewall-cmdzone=internallist-all</pre>             |            |     |   |
| internal (active)                                                        |            |     |   |
| target: default                                                          |            |     |   |
| ingress-priority: 0                                                      |            |     |   |
| egress-priority: 0                                                       |            |     |   |
| icmp-block-inversion: no                                                 |            |     |   |
| interfaces: enp9s0                                                       |            |     |   |
| sources:                                                                 |            |     |   |
| services: dhcp dhcpv6-client mdns samba-client ssh                       |            |     |   |
| ports:                                                                   |            |     |   |
| protocols:                                                               |            |     |   |
| forward: yes                                                             |            |     |   |
| masquerade: no                                                           |            |     |   |
| forward-ports:                                                           |            |     |   |
| source-ports:                                                            |            |     |   |
| icmp-blocks:                                                             |            |     |   |
| rich rules:                                                              |            |     |   |
| root@haproxy:~#                                                          |            |     |   |
|                                                                          |            |     |   |
|                                                                          |            |     |   |

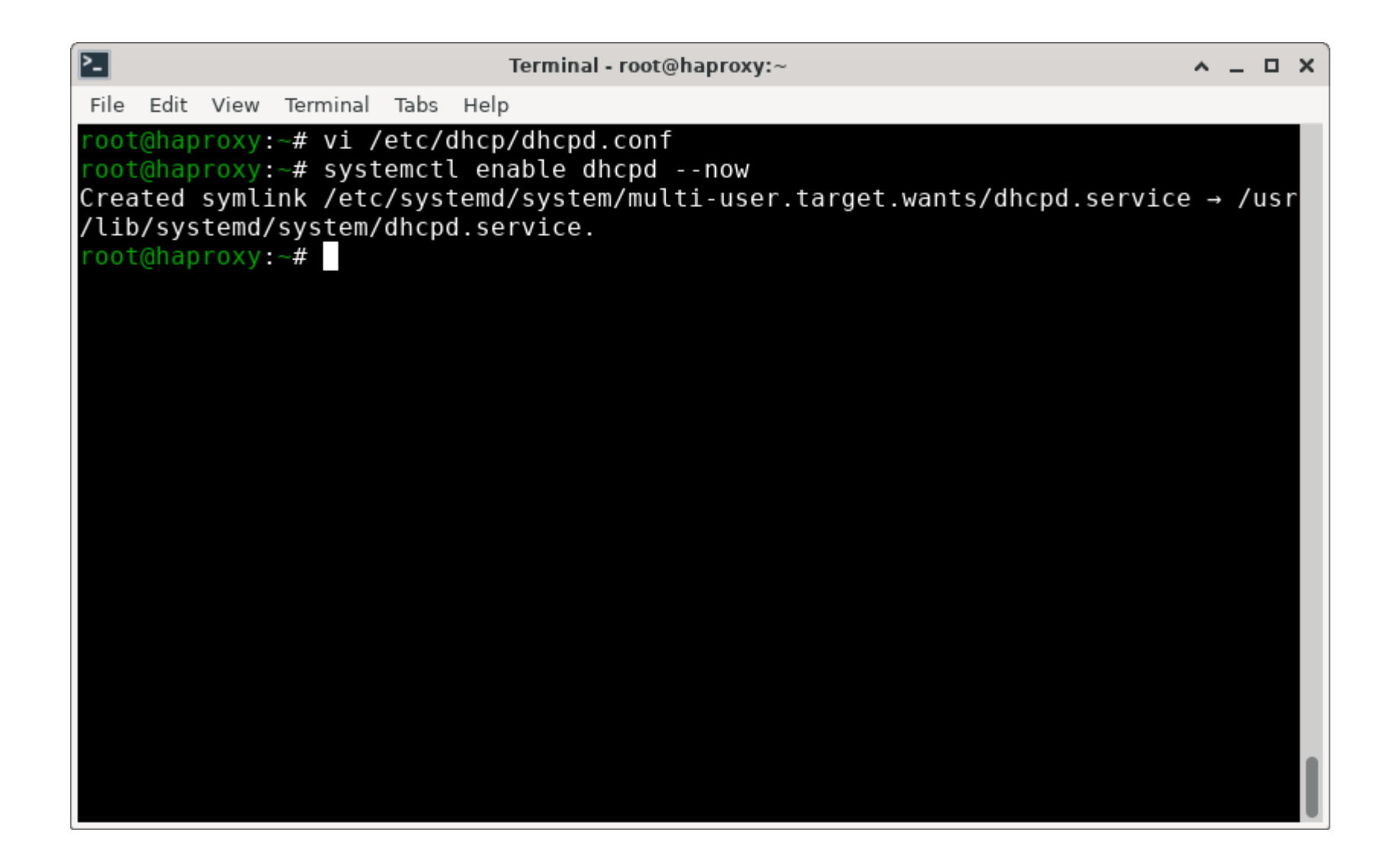

- The production network already has DNS, but the private network doesn't
- It would be easy to argue that this cluster is so small that we could get away with /etc/hosts files, but OKD uses a BUNCH of hostnames. A DNS wildcard is quick and easy.

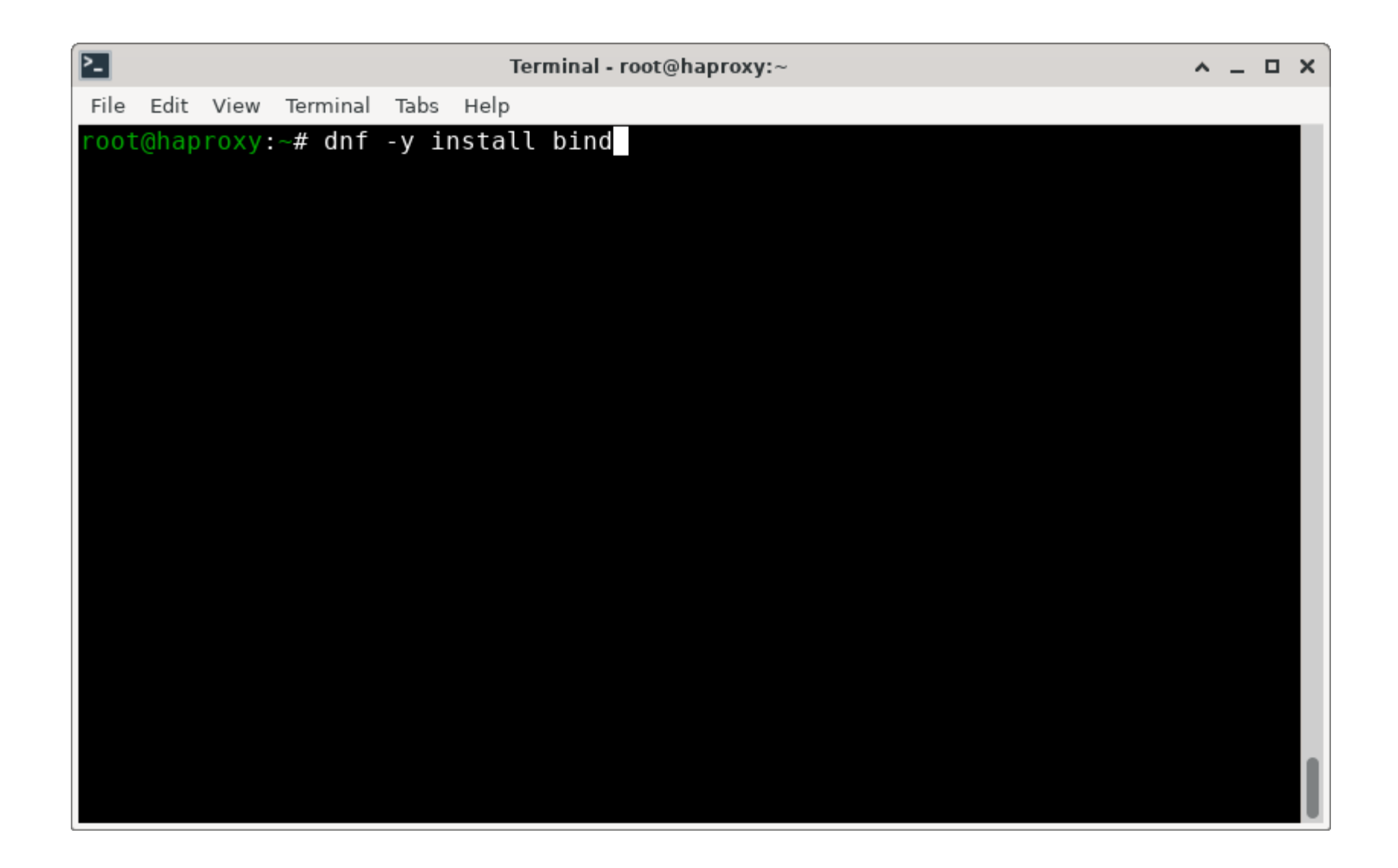

| Terminal - root@haproxy:~                                                                                                    | <u>~</u> . | _ 0                                    | × |
|----------------------------------------------------------------------------------------------------|------------|----------------------------------------|---|
| File Edit View Terminal Tabs Help                                                                                                    |            |                                        |   |
| Installed size: 2.0 M<br>Downloading Packages:<br>(1/2): bind-dnssec-utils-9.18.24-1.fc39.x86_64. 330 kB/s   148 kB 00<br>(2/2): bind-9.18.24-1.fc39.x86_64.rpm 1.0 MB/s   529 kB 00                                                                                                    | 00<br>00   |                                        |   |
| Total 749 kB/s   676 kB 00<br>Running transaction check<br>Transaction check succeeded.<br>Running transaction test<br>Transaction test succeeded.<br>Running transaction<br>Preparing :<br>Installing : bind-dnssec-utils-32:9.18.24-1.fc39.x86_64<br>Running scriptlet: bind-32:9.18.24-1.fc39.x86_64<br>Installing : bind-32:9.18.24-1.fc39.x86_64<br>Running scriptlet: bind-32:9.18.24-1.fc39.x86_64<br>Verifying : bind-32:9.18.24-1.fc39.x86_64<br>Verifying : bind-32:9.18.24-1.fc39.x86_64<br>Verifying : bind-32:9.18.24-1.fc39.x86_64<br>Verifying : bind-32:9.18.24-1.fc39.x86_64<br>Verifying : bind-dnssec-utils-32:9.18.24-1.fc39.x86_64<br>Installed: | 00         | 1/1<br>1/2<br>2/2<br>2/2<br>1/2<br>2/2 |   |
| <pre>bind-32:9.18.24-1.fc39.x86_64 bind-dnssec-utils-32:9.18.24-1.fc39.x8 Complete! root@banroxy:~#</pre>                                                                                                    | 6_6        | 4                                      |   |

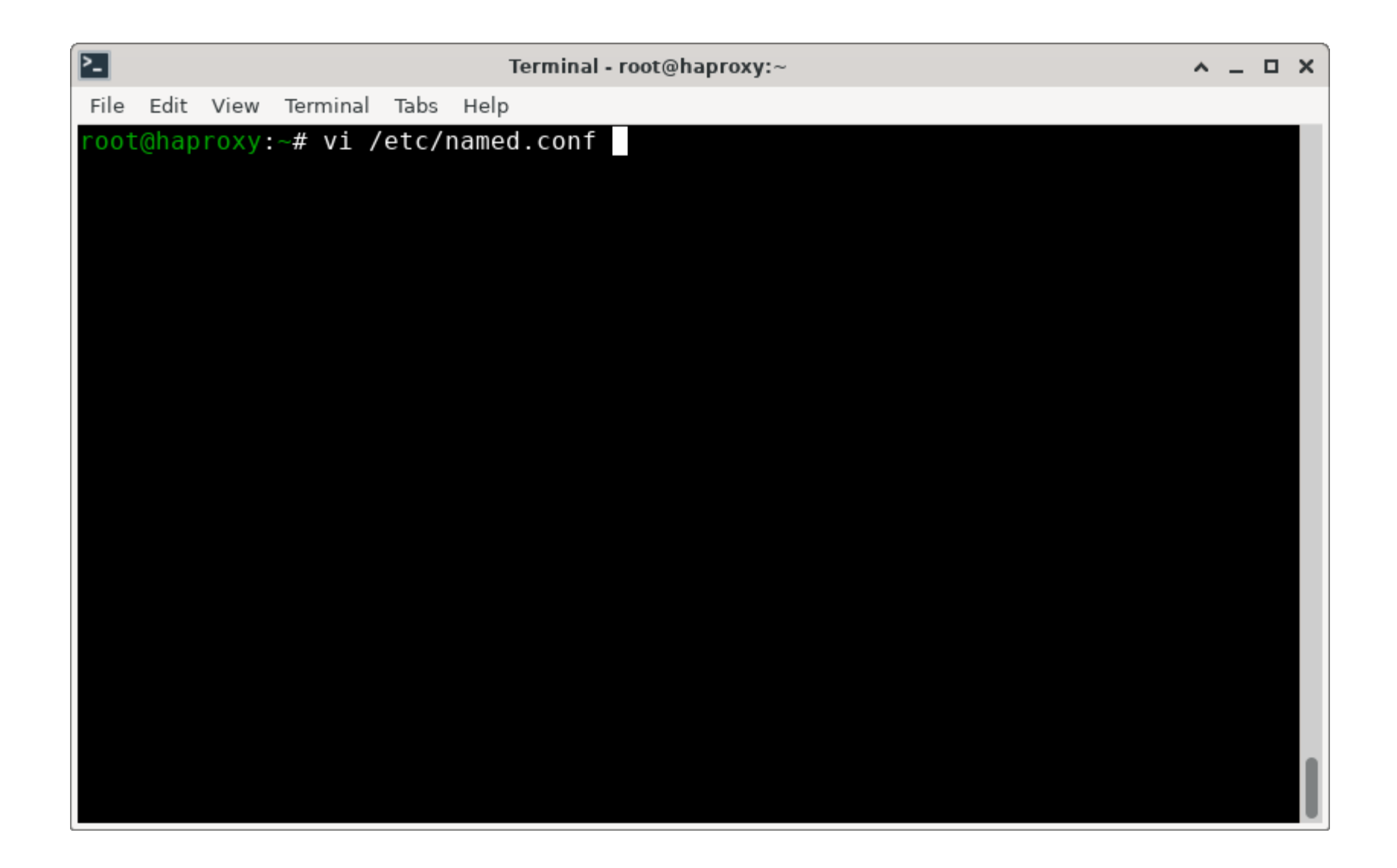

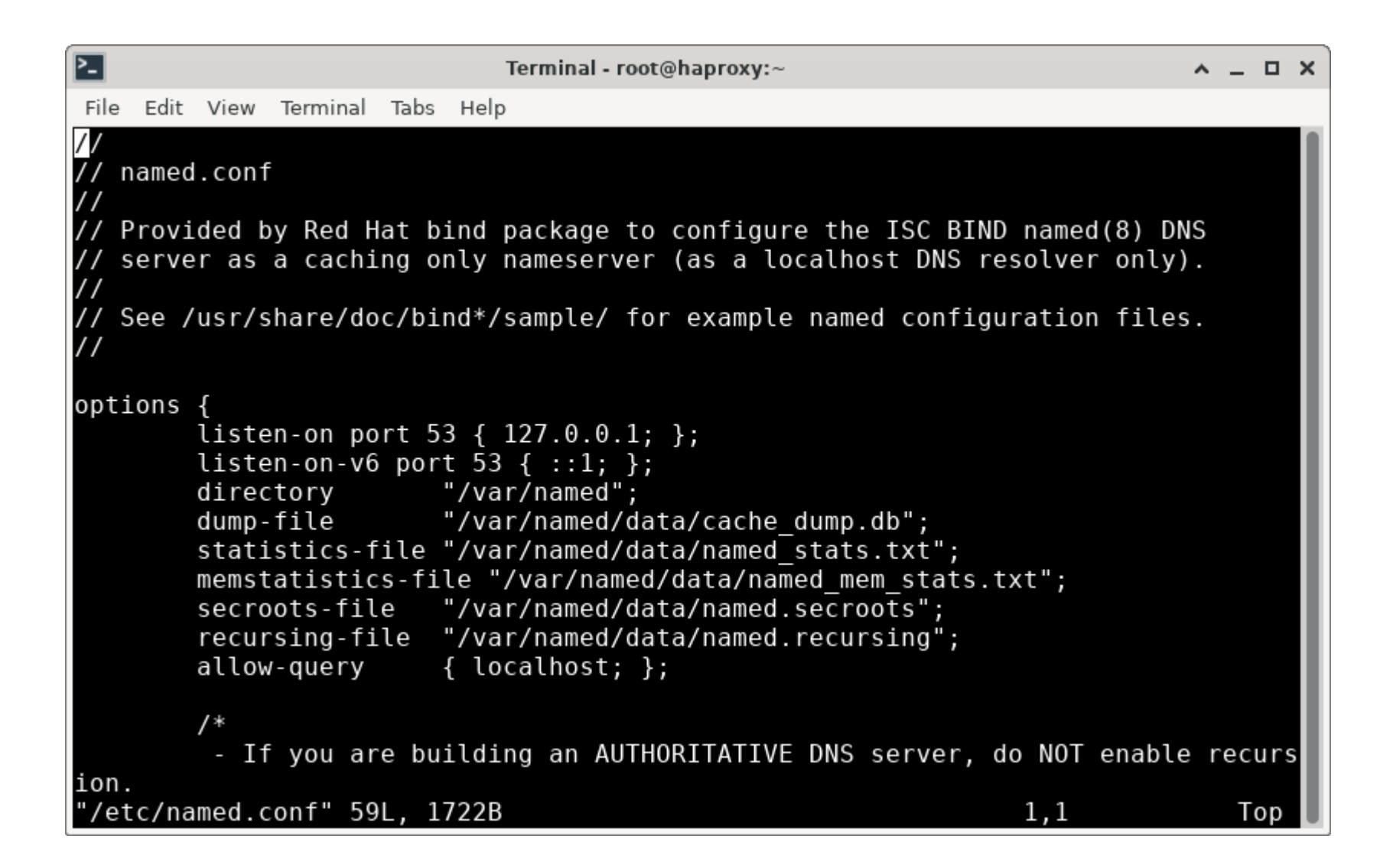

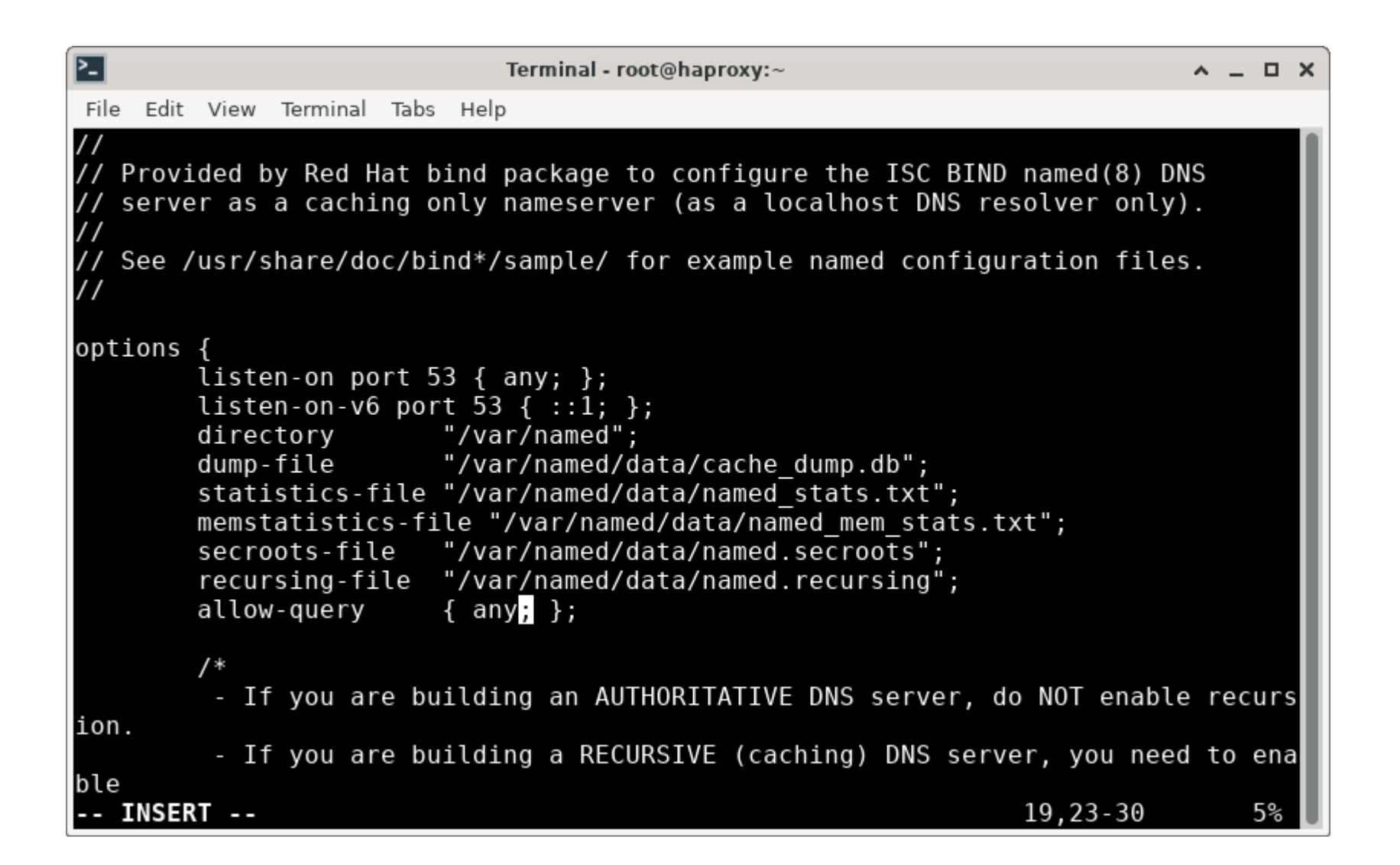

| >_                 | Terminal - root@haproxy:~                                                                                                    |                             | ^ _ O X |
|--------------------|----------------------------------------------------------------------------------------------------|-----------------------------|---------|
| File Edi           | t View Terminal Tabs Help                                                                                                    |                             |         |
| access             | <ul> <li>If your recursive DNS server has a public IP addre</li> </ul>                                                                                     | ss, you MUST                | enable  |
| ill                | control to limit queries to your legitimate users.                                                                                                    | Failing to                  | do so w |
|                    | <pre>cause your server to become part of large scale DM<br/>attacks. Implementing BCP38 within your network wo<br/>reduce such attack surface<br/>*/</pre> | S amplificat<br>uld greatly | ion     |
|                    | recursion yes;                                                                                                    |                             |         |
|                    | dnssec-validation yes;                                                                                                    |                             | _       |
| // Adde<br>// exte | ed by Thomas Cameron so that internal hosts can resolve<br>ernal hosts on the external network                                                             |                             | _       |
|                    | forwarders {                                                                                                    |                             |         |
|                    | };                                                                                                    |                             |         |
|                    | managed-keys-directory "/var/named/dynamic";<br>geoip-directory "/usr/share/GeoIP";                                                                        |                             |         |
| INSE               | pid-file "/run/named/named.pid";<br>RT                                                                                                    | 40,4-11                     | 53%     |

| >_           |            |                       |                               |                | Terminal - root@haproxy:~       | ^ | _ ( | ר ב |
|--------------|------------|-----------------------|-------------------------------|----------------|---------------------------------|---|-----|-----|
| File         | Edit       | View                  | Terminal                      | Tabs           | Help                            |   |     |     |
|              |            |                       | file<br>seve                  | e "da<br>erity | a/named.run";<br>dynamic;       |   |     |     |
| };           |            | };                    |                               |                |                                 |   |     |     |
| zone<br>};   | "."        | IN {<br>type<br>file  | hint;<br>"named.              | ca";           |                                 |   |     |     |
| zone<br>};   | "ok        | d.lan<br>type<br>file | n" IN {<br>master;<br>"db.okd | l.lan          | ;                               |   |     |     |
| zone<br>};   | "22        | .168.<br>type<br>file | 192.in-<br>master;<br>"db.22. | addr<br>168.   | arpa" IN {<br>92.in-addr.arpa"; |   |     |     |
| incl<br>incl | ude<br>ude | "/etc<br>"/etc        | /named.<br>/named.            | rfc19<br>root  | 012.zones";<br>key";            |   |     |     |
| I            | NSER       | Т                     |                               |                | 72,3                            |   | Во  | t   |

| File Edit View Terminal Tabs Help                                                      |  |
|----------------------------------------------------------------------------------------|--|
| The Edit view lenning labs help                                                        |  |
| <pre>root@haproxy:~# diff /usr/share/doc/bind/named.conf.default /etc/named.conf</pre> |  |
| 11c11                                                                                  |  |
| < listen-on port 53 { 127.0.0.1; };                                                    |  |
|                                                                                        |  |
| > Clisten-on port 53 { any; };                                                         |  |
| <pre>allow-query { localhost: }:</pre>                                                 |  |
|                                                                                        |  |
| <pre>&gt; allow-query { any; };</pre>                                                  |  |
| 34a35,41                                                                               |  |
| > // Added by Thomas Cameron so that internal hosts can resolve                        |  |
| > // external hosts on the external network                                            |  |
|                                                                                        |  |
| > Torwarders {<br>> 172 21 100 15.                                                     |  |
| > 1/2.31.100.15,                                                                       |  |
|                                                                                        |  |
| 54a62,71                                                                               |  |
| > };                                                                                   |  |
| >                                                                                      |  |
| > zone "okd.lan" IN {                                                                  |  |
| > type master;                                                                         |  |
| > Tite db.okd.lan;                                                                     |  |

| Terminal - root@haproxy:~                                       | ^ | - | ×  |
|-----------------------------------------------------------------|---|---|----|
| File Edit View Terminal Tabs Help                               |   |   |    |
| 19c19                                                           |   |   |    |
| < allow-query { localhost; };                                   |   |   |    |
|                                                                 |   |   |    |
| <pre>&gt; accow-query { any; };<br/>24a25_41</pre>              |   |   |    |
| > // Added by Thomas Cameron so that internal bosts can resolve |   |   |    |
| > // external hosts on the external network                     |   |   | 11 |
| >                                                               |   |   | 11 |
| > forwarders {                                                  |   |   | 11 |
| > 172.31.100.15;                                                |   |   | 11 |
| > };                                                            |   |   | 11 |
| >                                                               |   |   | 11 |
| 54a62,71                                                        |   |   |    |
| > };                                                            |   |   |    |
| >                                                               |   |   | 11 |
| > zone "okd.lan" IN {                                           |   |   |    |
| > file "db okd lap".                                            |   |   |    |
| > \.                                                            |   |   |    |
|                                                                 |   |   |    |
| > zone "22.168.192.in-addr.arpa" IN {                           |   |   |    |
| > type master;                                                  |   |   |    |
| <pre>&gt; file "db.22.168.192.in-addr.arpa";</pre>              |   |   |    |
| root@haproxy:~#                                                 |   |   |    |

| Terminal - root@haproxy:/var/named                                                                                                    | ^ _    | × |
|----------------------------------------------------------------------------------------------------|--------|---|
| File Edit View Terminal Tabs Help                                                                                                    |        |   |
| <pre>root@haproxy:~# cd /var/named/<br/>root@haproxy:/var/named# touch db.okd.lan db.22.168.192.in-addr.arpa<br/>root@haproxy:/var/named# ls</pre> |        |   |
| data<br>db.okd.lan named.ca named.localhost<br>db.22.168.192.in-addr.arpa<br>root@haproxy:/var/named#                                              | slaves |   |
|                                                                                                    |        |   |
|                                                                                                    |        |   |

| 2-   |       |       |          |      | Terminal - root@haproxy:/var/named | <u>^</u> _ | ×   |
|------|-------|-------|----------|------|------------------------------------|------------|-----|
| File | Edit  | View  | Terminal | Tabs | Help                               |            |     |
| root | t@hap | roxy: | /var/na  | med# | vi db.okd.lan                      |            |     |
|      |       |       |          |      |                                    |            |     |
|      |       |       |          |      |                                    |            |     |
|      |       |       |          |      |                                    |            |     |
|      |       |       |          |      |                                    |            |     |
|      |       |       |          |      |                                    |            |     |
|      |       |       |          |      |                                    |            |     |
|      |       |       |          |      |                                    |            |     |
|      |       |       |          |      |                                    |            |     |
|      |       |       |          |      |                                    |            |     |
|      |       |       |          |      |                                    |            |     |
|      |       |       |          |      |                                    |            |     |
|      |       |       |          |      |                                    |            | 1   |
|      |       |       |          |      |                                    |            | II. |
|      |       |       |          |      |                                    |            | II. |
|      |       |       |          |      |                                    |            | II. |
|      |       |       |          |      |                                    |            |     |
|      |       |       |          |      |                                    |            |     |

| ۶_                           |                              |                                  |                                                        |                  | Terminal - r                                                | oot@hapro   | xy:/var/na     | amed                                            |        | ~ | _ |    | × |
|------------------------------|------------------------------|----------------------------------|--------------------------------------------------------|------------------|-------------------------------------------------------------|-------------|----------------|-------------------------------------------------|--------|---|---|----|---|
| File                         | Edit                         | View                             | Terminal                                               | Tabs             | Help                                                        |             |                |                                                 |        |   |   |    |   |
| \$TTL<br>@                   |                              | 6048<br>IN                       | 00<br>SOA<br>1<br>604800<br>86400<br>2419200<br>604800 | h<br>;<br>;<br>; | aproxy.c<br>Serial<br>Refresh<br>Retry<br>Expire<br>Minimum | okd.lan.    | conta          | ct.okd.lan (                                    |        |   |   |    |   |
| <i>'</i>                     |                              | IN                               | NS                                                     | h                | aproxy                                                      |             |                |                                                 |        |   |   |    | H |
| hapr<br>; Te                 | oxy.<br>emp E                | okd.<br>Boots                    | lan.<br>trap Nod                                       | e                | IN                                                          | A           | 192.           | 168.22.1                                        |        |   |   |    |   |
| okd-                         | boot                         | stra                             | p.lab.ok                                               | d.lan            | ).                                                          | IN          | А              | 192.168.22                                      | .200   |   |   |    | H |
| ; Co<br>okd-<br>okd-<br>okd- | ntro<br>cp-1<br>cp-2<br>cp-3 | ol Pl<br>L.lab<br>2.lab<br>3.lab | ane Node<br>.okd.lan<br>.okd.lan<br>.okd.lan           | S<br> .<br> .    | IN<br>IN<br>IN                                              | A<br>A<br>A | 19<br>19<br>19 | 92.168.22.201<br>92.168.22.202<br>92.168.22.203 |        |   |   |    |   |
| ; Wo                         | rker                         | Nod                              | es<br>okd lan                                          |                  | тм                                                          | ٨           | 102            | 168 22 211                                      |        |   |   |    | I |
| okd-<br>okd-<br>"db.         | w-1.<br>w-2.<br>okd.         | lab.<br>lab.<br>lan"             | okd.lan.<br>43L, <u>1</u> 6                            | 86B w            | IN<br>IN<br>ritten                                          | A           | 192            | .168.22.211                                     | 12,0-1 |   | Т | ор |   |

| <b>&gt;_</b> |               |      |          |       | Termi  | nal - ro | ot@hap | roxy:/va | ar/named |       |      |      |    | ^  | -   |    | ×  |
|--------------|---------------|------|----------|-------|--------|----------|--------|----------|----------|-------|------|------|----|----|-----|----|----|
| File         | Edit          | View | Terminal | Tabs  | Help   |          |        |          |          |       |      |      |    |    |     |    |    |
| ; Wo         | rker          | Nod  | es       |       |        |          |        |          |          |       |      |      |    |    |     |    |    |
| okd-         | w-1.          | lab. | okd.lan. |       | ]      | [N       | А      | 1        | 192.168  | .22.  | 211  |      |    |    |     |    |    |
| okd-         | w-2.          | lab. | okd.lan. |       | ]      | [N       | Α      | 1        | 192.168  | .22.  | 212  |      |    |    |     |    |    |
| okd-         | w-3.          | lab. | okd.lan. |       | ]      | [N       | Α      | 1        | 192.168  | .22.  | 213  |      |    |    |     |    |    |
| okd-         | w-4.          | lab. | okd.lan. |       | ]      | [N       | А      | 1        | 192.168  | .22.  | 214  |      |    |    |     |    |    |
|              |               |      |          |       |        |          |        |          |          |       |      |      |    |    |     |    |    |
| ; Op         | enSh          | ift  | Internal | - Lo  | bad b  | baland   | cer    |          |          |       |      |      |    |    |     |    | 11 |
| api.         | lab.          | okd. | lan.     | ]     | EN     | А        | 192.   | 168.2    | 22.1     |       |      |      |    |    |     |    | 11 |
| api-         | int.          | lab. | okd.lan. | ]     | EN     | А        | 192.   | 168.2    | 22.1     |       |      |      |    |    |     |    | 11 |
| *.ap         | ops.l         | ab.o | kd.lan.  |       | ΓN     | А        | 192.   | 168.2    | 22.1     |       |      |      |    |    |     |    |    |
|              |               |      |          |       |        |          |        |          |          |       |      |      |    |    |     |    |    |
| ; EI         | CD C          | lust | er       |       |        |          | 100    |          |          |       |      |      |    |    |     |    | 11 |
| etco         | 1-0.l         | ab.o | kd.lan.  | 11    |        | A        | 192.   | 168.2    | 22.201   |       |      |      |    |    |     |    |    |
| etco         | 1-1.l         | ab.o | kd.lan.  | 11    |        | A        | 192.   | 168.2    | 22.202   |       |      |      |    |    |     |    | 11 |
| etca         | I-2.l         | ab.o | kd.lan.  | TL    |        | А        | 192.   | 168.2    | 22.203   |       |      |      |    |    |     |    | 11 |
| 0.5          | anch          | : ++ | Tntornol | CDV   |        | unde (   | (+     |          |          | ~ h ) |      |      |    |    |     |    |    |
| ; Up         | ensn          | TIC  | internat |       | reco   | oras (   | CLUSL  | er na    | ime = l  | ab)   | CDV  | 0    | 10 | 2  | 200 |    |    |
| _etc         | a-se          | rver | -ssttc   | p.tat | ).ΟΚΟ  | i.tan.   | o o    | 0400     | TIV      |       | эки  | Θ    | 10 | Z  | 300 |    | н. |
| etc          | .u-v.         | rvor | ccl to   | n lak |        | llan     | 0      | 6400     | ТА       |       | CD// | 0    | 10 | 2  | 200 |    |    |
| _etc         | u-se          | l ab | -55110   | p.tat | ). UKU | i. tan.  | . 0    | 0400     | TIV      |       | JKV  | 0    | 10 | Z  | 300 |    |    |
| oto          | . 1-u.        | rvor | _ss] to  | n lak |        | lan      | Q      | 6400     | ТМ       |       | SDV  | 0    | 10 | 2  | 380 |    |    |
|              | .u-se<br>.d_2 | lah  |          | p.ca. | ). UKU | r. call. | 0      | 0400     | TIV      |       | JNV  | 0    | 10 | Ζ. | 500 |    |    |
| ett          | .u-2.         | cab  |          |       |        |          |        |          |          |       |      | 37.1 |    |    | 8   | 6% |    |

| Te Te                                        | rminal - roo | t@haproxy:/ | var/named          |                    |      |        | ^ _ O X |
|----------------------------------------------|--------------|-------------|--------------------|--------------------|------|--------|---------|
| File Edit View Terminal Tabs He              | elp          |             |                    |                    |      |        |         |
| okd-w-3.lab.okd.lan.<br>okd-w-4.lab.okd.lan. | IN<br>IN     | A<br>A      | 192.168<br>192.168 | .22.213<br>.22.214 |      |        |         |
| ; OpenShift Internal - Load                  | balanc       | er          |                    |                    |      |        |         |
| api.lab.okd.lan. IN                          | А            | 192.168.    | 22.1               |                    |      |        |         |
| api-int.lab.okd.lan. IN                      | Α            | 192.168.    | 22.1               |                    |      |        |         |
| *.apps.lab.okd.lan. IN                       | А            | 192.168.    | 22.1               |                    |      |        |         |
| ; ETCD Cluster                               |              | 102 160     | 22 201             |                    |      |        |         |
| etcd-U.lap.oKd.lah. IN                       | A            | 192.168.    | 22.201             |                    |      |        |         |
| etcd-1.lap.okd.lan. IN                       | A            | 192.168.    | 22.202             |                    |      |        |         |
| etcd-2.lab.okd.lan. IN                       | А            | 192.108.    | 22.203             |                    |      |        |         |
| : OpenShift Internal SRV re                  | cords ()     | cluster r   | name = la          | ab)                |      |        |         |
| _etcd-server-ssltcp.lab.c                    | kd.lan.      | 86400       | ) IN               | SRV                | Θ    | 10     | 2380    |
| etcd-0.lab                                   |              |             |                    |                    |      |        |         |
| _etcd-server-ssltcp.lab.c                    | okd.lan.     | 86400       | ) IN               | SRV                | Θ    | 10     | 2380    |
| etcd-server-ssl. tcp.lab.o                   | kd.lan.      | 86400       | ) IN               | SRV                | Θ    | 10     | 2380    |
| etcd-2.lab                                   |              |             |                    |                    |      |        |         |
| aguth anonchift apportant                    | dlan         | TN          | ٨                  | 102 169            | 22.1 |        |         |
| consolo openshift consolo (                  | u.lan.       |             |                    | 192.108.           | 102  | 160 22 | 1       |
| console-openshirt-console.a                  | ipps.cap     | . oku. tan. | IN                 | A                  | 43   | 100.22 | Bot     |

| <u>&gt;-</u> |       |      |          |      | Terminal - root@haproxy:/var/named | <u>^</u> _ | × |
|--------------|-------|------|----------|------|------------------------------------|------------|---|
| File         | Edit  | View | Terminal | Tabs | Help                               |            |   |
| roo          | t@hap | roxy | /var/na  | med# | vi db.22.168.192.in-addr.arpa      |            |   |
|              |       |      |          |      |                                    |            |   |
|              |       |      |          |      |                                    |            |   |
|              |       |      |          |      |                                    |            |   |
|              |       |      |          |      |                                    |            |   |
|              |       |      |          |      |                                    |            |   |
|              |       |      |          |      |                                    |            |   |
|              |       |      |          |      |                                    |            |   |
|              |       |      |          |      |                                    |            |   |
|              |       |      |          |      |                                    |            |   |
|              |       |      |          |      |                                    |            |   |
|              |       |      |          |      |                                    |            |   |
|              |       |      |          |      |                                    |            |   |
|              |       |      |          |      |                                    |            |   |
|              |       |      |          |      |                                    |            |   |
|              |       |      |          |      |                                    |            |   |
|              |       |      |          |      |                                    |            |   |
|              |       |      |          |      |                                    |            |   |

| ▶_              |        |             |                                                        |                  | Terminal - root@haproxy:/var/named                                                   | ~ | _ c | x |
|-----------------|--------|-------------|--------------------------------------------------------|------------------|--------------------------------------------------------------------------------------|---|-----|---|
| File            | Edit   | View        | Terminal                                               | Tabs             | Help                                                                                 |   |     |   |
| \$TTI<br>@<br>) |        | 60480<br>IN | 30<br>SOA<br>1<br>604800<br>86400<br>2419200<br>604800 | h<br>;<br>;<br>; | aproxy.okd.lan. contact.okd.lan (<br>Serial<br>Refresh<br>Retry<br>Expire<br>Minimum |   |     |   |
| II              | N      | NS          | ha                                                     | aproxy           | .okd.lan.                                                                            |   |     |   |
| 1               | I      | N           | PTR                                                    | hapro            | xy.okd.lan.                                                                          |   |     |   |
| 1               | I      | N           | PTR<br>PTR                                             | apı.ı<br>api-i   | nt.lab.okd.lan.                                                                      |   |     |   |
| ;<br>200        | I      | N           | PTR                                                    | okd-b            | ootstrap.lab.okd.lan.                                                                |   |     |   |
| ,<br>201        | I      | N           | PTR                                                    | okd-c            | p-1.lab.okd.lan.                                                                     |   |     |   |
| 202             | Ι      | N           | PTR                                                    | okd-c            | p-2.lab.okd.lan.                                                                     |   |     |   |
| 203             | I      | N           | PTR                                                    | okd-c            | p-3.lab.okd.lan.                                                                     |   |     |   |
| ;<br>211<br>212 | I<br>I | N<br>N      | PTR<br>PTR                                             | okd-w<br>okd-w   | -1.lab.okd.lan.<br>-2.lab.okd.lan.                                                   |   |     |   |
| "db             | .22.1  | .68.19      | 92.in-a                                                | ddr.ar           | pa" 25L, 737B written 1,1                                                            |   | lop |   |

| 2_                            |                      |                                           | Terminal - root@haproxy:/var/named                                                           | ~ | _ | o x |
|-------------------------------|----------------------|-------------------------------------------|----------------------------------------------------------------------------------------------|---|---|-----|
| File                          | Edit Viev            | v Terminal                                | Tabs Help                                                                                    |   |   |     |
| )                             |                      | 1<br>604800<br>86400<br>2419200<br>604800 | ; Serial<br>; Refresh<br>; Retry<br>; Expire<br>; Minimum                                    |   |   |     |
| IN                            | NS                   | 5 h                                       | aproxy.okd.lan.                                                                              |   |   |     |
| 1<br>1<br>1                   | IN<br>IN<br>IN       | PTR<br>PTR<br>PTR                         | haproxy.okd.lan.<br>api.lab.okd.lan.<br>api-int.lab.okd.lan.                                 |   |   |     |
| ,<br>200                      | IN                   | PTR                                       | okd-bootstrap.lab.okd.lan.                                                                   |   |   |     |
| ;<br>201<br>202<br>203        | IN<br>IN<br>IN       | PTR<br>PTR<br>PTR                         | okd-cp-1.lab.okd.lan.<br>okd-cp-2.lab.okd.lan.<br>okd-cp-3.lab.okd.lan.                      |   |   |     |
| ,<br>211<br>212<br>213<br>214 | IN<br>IN<br>IN<br>IN | PTR<br>PTR<br>PTR<br>PTR                  | okd-w-1.lab.okd.lan.<br>okd-w-2.lab.okd.lan.<br>okd-w-3.lab.okd.lan.<br>okd-w-4.lab.okd.lan. |   | B | 0+  |

| Terminal - root@haproxy:/var/named       ^         File Edit View Terminal Tabs Help       root@haproxy:/var/named# firewall-cmdzone=internaladd-service=dnsperman ent success         root@haproxy:/var/named# firewall-cmdreload       success         root@haproxy:/var/named# firewall-cmdreload       success         root@haproxy:/var/named# firewall-cmdzone=internallist-services         dhcp dhcpv6-client dns mdns samba-client ssh         root@haproxy:/var/named# |
|----------------------------------------------------------------------------------------------------|
| <pre>File Edit View Terminal Tabs Help root@haproxy:/var/named# firewall-cmdzone=internaladd-service=dnsperman ent success root@haproxy:/var/named# firewall-cmdreload success root@haproxy:/var/named# firewall-cmdzone=internallist-services dhcp dhcpv6-client dns mdns samba-client ssh root@haproxy:/var/named#</pre>                                                                                                    |
| <pre>root@haproxy:/var/named# firewall-cmdzone=internaladd-service=dnsperman ent success root@haproxy:/var/named# firewall-cmdreload success root@haproxy:/var/named# firewall-cmdzone=internallist-services dhcp dhcpv6-client dns mdns samba-client ssh root@haproxy:/var/named#</pre>                                                                                                    |
| ent<br>success<br>root@haproxy:/var/named# firewall-cmdreload<br>success<br>root@haproxy:/var/named# firewall-cmdzone=internallist-services<br>dhcp dhcpv6-client dns mdns samba-client ssh<br>root@haproxy:/var/named#                                                                                                    |
| <pre>success<br/>root@haproxy:/var/named# firewall-cmdreload<br/>success<br/>root@haproxy:/var/named# firewall-cmdzone=internallist-services<br/>dhcp dhcpv6-client dns mdns samba-client ssh<br/>root@haproxy:/var/named#</pre>                                                                                                    |
| <pre>success root@haproxy:/var/named# firewall-cmdzone=internallist-services dhcp dhcpv6-client dns mdns samba-client ssh root@haproxy:/var/named#</pre>                                                                                                    |
| <pre>root@haproxy:/var/named# firewall-cmdzone=internallist-services dhcp dhcpv6-client dns mdns samba-client ssh root@haproxy:/var/named#</pre>                                                                                                    |
| <pre>dhcp dhcpv6-client dns mdns samba-client ssh root@haproxy:/var/named#</pre>                                                                                                    |
| rool@naproxy:/var/named#                                                                                                    |
|                                                                                                    |
|                                                                                                    |
|                                                                                                    |
|                                                                                                    |
|                                                                                                    |
|                                                                                                    |
|                                                                                                    |
|                                                                                                    |
|                                                                                                    |
|                                                                                                    |
|                                                                                                    |
|                                                                                                    |
|                                                                                                    |

| 2                        |                                 |                           |                                           |                                 | Terminal - root@haproxy:/var/named                                                          | ^ _ O X  |
|--------------------------|---------------------------------|---------------------------|-------------------------------------------|---------------------------------|---------------------------------------------------------------------------------------------|----------|
| File                     | Edit                            | View                      | Terminal                                  | Tabs                            | Help                                                                                        |          |
| roo<br>Cre<br>/li<br>roo | t@haj<br>ated<br>b/sys<br>t@haj | symli<br>stemd/<br>proxy: | /var/na<br>nk /etc<br>/system/<br>/var/na | imed#<br>/sys<br>named<br>imed# | systemctl enable namednow<br>temd/system/multi-user.target.wants/named.servic<br>d.service. | e → /usr |
|                          |                                 |                           |                                           |                                 |                                                                                             |          |

| 2                                                                                                    | Terminal - root@haproxy:/var/named | <u>~</u> . | _ 0 | × |
|----------------------------------------------------------------------------------------------------|------------------------------------|------------|-----|---|
| File Edit View Terminal Tabs                                                                                  | Help                               |            |     |   |
| <pre>root@haproxy:/var/named# Using domain server: Name: 192.168.22.1 Address: 192.168.22.1#53 Aliases:</pre> | host haproxy.okd.lan 192.168.22.1  |            |     |   |
| haproxy.okd.lan has addr<br>root@haproxy:/var/named#                                                          | ess 192.168.22.1                   |            |     |   |
|                                                                                                    |                                    |            |     |   |
|                                                                                                    |                                    |            |     |   |
|                                                                                                    |                                    |            |     |   |

| 2                                    |                                           |                                     |                                           |                                 | Terminal - root@haproxy:/var/named                                                                                       | ^ | _ | × |
|--------------------------------------|-------------------------------------------|-------------------------------------|-------------------------------------------|---------------------------------|----------------------------------------------------------------------------------------------------|---|---|---|
| File                                 | Edit                                      | View                                | Terminal                                  | Tabs                            | Неір                                                                                                    |   |   |   |
| root<br>Usir<br>Name<br>Addr<br>Alia | t@hap<br>ng do<br>e: 19<br>ress:<br>ases: | oroxy:<br>omain<br>92.168<br>: 192. | :/var/na<br>server:<br>3.22.1<br>.168.22. | med#<br>1#53                    | host 192.168.22.1 192.168.22.1                                                                                           |   |   |   |
| 1.22<br>1.22<br>1.22<br>root         | 2.168<br>2.168<br>2.168<br>2.168          | 8.192<br>8.192<br>8.192<br>9.192    | in-addr<br>in-addr<br>in-addr<br>/var/na  | .arpa<br>.arpa<br>.arpa<br>med# | domain name pointer api-int.lab.okd.lan.<br>domain name pointer api.lab.okd.lan.<br>domain name pointer haproxy.okd.lan. |   |   |   |
|                                      |                                           |                                     |                                           |                                 |                                                                                                    |   |   |   |
|                                      |                                           |                                     |                                           |                                 |                                                                                                    |   |   |   |

#### HAProxy

- We're going to use HAProxy to distribute traffic coming into the HAProxy machine from internal OR external networks to the nodes in the cluster.
- Because we're going to be accessing the cluster from the public network, we need to proxy traffic to the nodes on the private network.
- Because traffic can be distributed across various nodes from the private network, we're going to send all the internal traffic to the HAProxy machine's internal interface to distribute the load.
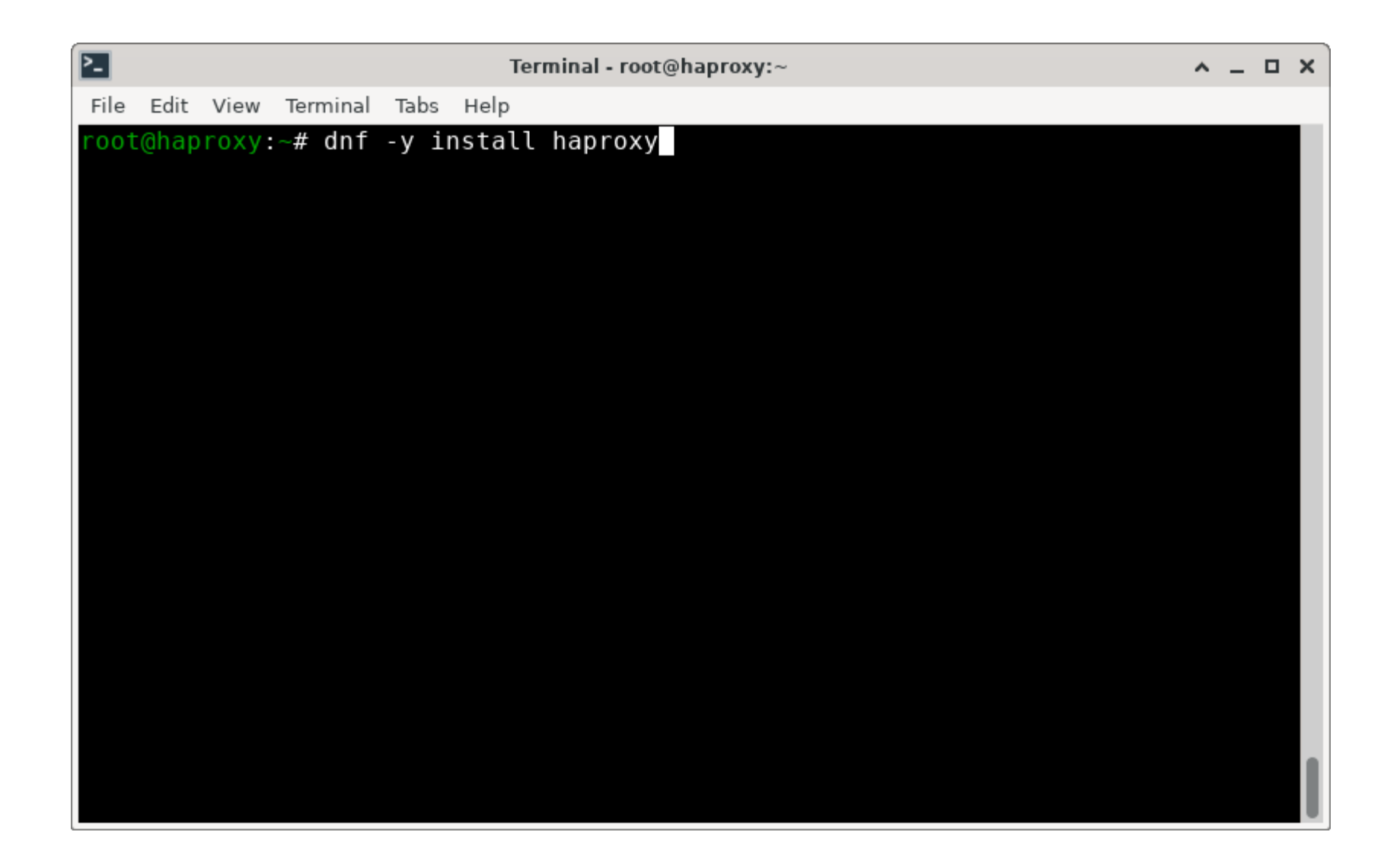

| Terminal - root@haproxy:                                                                                        | ~                 | ^ _ O X |
|----------------------------------------------------------------------------------------------------|-------------------|---------|
| File Edit View Terminal Tabs Help                                                                               |                   |         |
| Install 1 Package                                                                                               |                   |         |
| Total download size: 2.5 M<br>Installed size: 7.6 M<br>Downloading Packages:<br>haproxy-2.8.5-1.fc39.x86_64.rpm | 3.6 MB/s   2.5 MB | 00:00   |
| Total                                                                                                    | 2.5 MB/s   2.5 MB | 00:00   |
| Running transaction check                                                                                       |                   |         |
| Transaction check succeeded.                                                                                    |                   |         |
| Transaction test succeeded                                                                                      |                   |         |
| Running transaction                                                                                             |                   |         |
| Preparing :                                                                                                    |                   | 1/1     |
| Running scriptlet: haproxy-2.8.5-1.fc39.x86                                                                     | 64                | 1/1     |
| Installing : haproxy-2.8.5-1.fc39.x86                                                                           | 64                | 1/1     |
| Kunning scriptlet: naproxy-2.8.5-1.1039.X80<br>Vorifying barroxy 2.8.5.1 fc30 x86                               | 64                | 1/1     |
| verifying . haproxy-2.0.5-1.1039.800_                                                                           |                   | 1/1     |
| Installed:                                                                                                    |                   |         |
| haproxy-2.8.5-1.fc39.x86_64                                                                                     |                   |         |
| Complete!<br>root@haproxy:~#                                                                                    |                   |         |

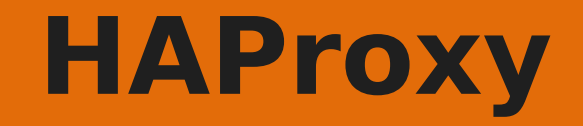

| <b>P-</b> |       |      |          |       | Terminal - root@haproxy:~ | <u>^ _</u> | п× |
|-----------|-------|------|----------|-------|---------------------------|------------|----|
| File      | Edit  | View | Terminal | Tabs  | Help                      |            |    |
| root      | t@hap | roxy | ~# vi /  | /etc/ | haproxy/haproxy.cfg       |            |    |
|           |       |      |          |       |                           |            |    |
|           |       |      |          |       |                           |            |    |
|           |       |      |          |       |                           |            |    |
|           |       |      |          |       |                           |            |    |
|           |       |      |          |       |                           |            |    |
|           |       |      |          |       |                           |            |    |
|           |       |      |          |       |                           |            |    |
|           |       |      |          |       |                           |            |    |
|           |       |      |          |       |                           |            |    |
|           |       |      |          |       |                           |            |    |
|           |       |      |          |       |                           |            |    |
|           |       |      |          |       |                           |            |    |
|           |       |      |          |       |                           |            |    |
|           |       |      |          |       |                           |            |    |
|           |       |      |          |       |                           |            |    |
|           |       |      |          |       |                           |            |    |
|           |       |      |          |       |                           |            |    |

| <u>&gt;-</u> |                                                    |                   |                                              |                                           | Terminal - root@haproxy:~               | <u>^</u> _ | . 🗆 | × |
|--------------|----------------------------------------------------|-------------------|----------------------------------------------|-------------------------------------------|-----------------------------------------|------------|-----|---|
| File         | Edit                                               | View              | Terminal                                     | Tabs                                      | Help                                    |            |     |   |
| # G          | lobal                                              | sett              | tings                                        |                                           |                                         |            |     |   |
| #<br>glo     | bal<br>maxc<br>log<br>chrc<br>pidf<br>user<br>grou | onn<br>oot<br>ile | 2000<br>/dev<br>/var<br>/var<br>hapr<br>hapr | 0<br>/log<br>/lib,<br>/run,<br>oxy<br>oxy | local0 info<br>/haproxy<br>/haproxy.pid |            |     |   |
|              | # tu<br>stat                                       | irn or<br>:s soc  | n stats<br>cket /va                          | unix<br>r/li                              | socket<br>p/haproxy/stats               |            |     |   |
| ~ ~ ~ ~ ~ ~  |                                                    |                   |                                              |                                           |                                         |            |     |   |
| ~            | INSER                                              | ат                |                                              |                                           | 15,1                                    |            | All |   |

| 2                                                        | Terminal - root@haproxy:~                | <u>^</u> _ |     | ×  |
|----------------------------------------------------------|------------------------------------------|------------|-----|----|
| File Edit View Terminal Tabs He                          | p                                        |            |     |    |
|                                                          |                                          |            |     |    |
| # d-f1+- +b-+ -11                                        | the llistent and the bound continue will |            |     | 11 |
| # common deraulis that all<br># use if not designated in | the fisten and backend sections with     |            |     | 11 |
| #                                                        |                                          |            |     |    |
| defaults                                                 |                                          |            |     |    |
| log                                                      | global                                   |            |     | 11 |
| mode                                                     | http                                     |            |     | 11 |
| option                                                   | httplog                                  |            |     | 11 |
| option                                                   | dontlognull                              |            |     | 11 |
| option nulp-server-clos                                  | 2                                        |            |     | 11 |
| option forwardfor                                        | except 127 0 0 0/8                       |            |     | 11 |
| retries                                                  | 3                                        |            |     | 11 |
| maxconn                                                  | 20000                                    |            |     | 11 |
| timeout http-request                                     | 10000ms                                  |            |     | 11 |
| timeout http-keep-alive                                  | 10000ms                                  |            |     | 11 |
| timeout check                                            | 10000ms                                  |            |     | 11 |
| timeout connect                                          | 40000ms                                  |            |     | 11 |
| timeout client                                           | 300000ms                                 |            |     | 11 |
| timeout server                                           | 300000ms                                 |            |     |    |
| timeout queue                                            | 50000MS                                  |            |     |    |
| INSERT                                                   | 36,1                                     | E          | Bot |    |

| <u>P-</u> |                             | Terminal - root@haproxy:~ | ^ | _ 0 | х |
|-----------|-----------------------------|---------------------------|---|-----|---|
| File      | Edit View Terminal Tabs Hel | p                         |   |     |   |
|           | log                         | global                    |   |     |   |
|           | mode                        | http                      |   |     |   |
|           | option                      | httplog                   |   |     |   |
|           | option                      | dontlognull               |   |     |   |
|           | option http-server-close    | 2                         |   |     |   |
|           | option redispatch           |                           |   |     |   |
|           | option forwardfor           | except 127.0.0.0/8        |   |     |   |
|           | retries                     | 3                         |   |     |   |
|           | maxconn                     | 20000                     |   |     |   |
|           | timeout http-request        | 10000ms                   |   |     |   |
|           | timeout http-keep-alive     | 10000ms                   |   |     |   |
|           | timeout copport             | 10000ms                   |   |     |   |
|           | timeout client              | 30000ms                   |   |     |   |
|           | timeout server              | 300000ms                  |   |     |   |
|           | timeout queue               | 500000ms                  |   |     |   |
|           | cimeouc queue               | 300001113                 |   |     |   |
| # En      | able HAProxy stats          |                           |   |     |   |
| list      | en stats                    |                           |   |     |   |
|           | bind :9000                  |                           |   |     |   |
|           | stats uri /stats            |                           |   |     |   |
|           | stats refresh 10000ms       |                           |   |     |   |
|           |                             |                           |   |     |   |
| I         | NSERT                       | 42,1                      |   | Bo  | t |

| >_       |                               | Terminal - root@haproxy:~ | ^ | -  |    | × |
|----------|-------------------------------|---------------------------|---|----|----|---|
| Fi       | le Edit View Terminal Tabs He | lp                        |   |    |    |   |
|          | option forwardfor             | except 127.0.0.0/8        |   |    |    |   |
|          | retries                       | 3                         |   |    |    |   |
|          | maxconn                       | 20000                     |   |    |    |   |
|          | timeout http-request          | 10000ms                   |   |    |    |   |
|          | timeout http-keep-alive       | 10000ms                   |   |    |    |   |
|          | timeout check                 | 10000ms                   |   |    |    |   |
|          | timeout connect               | 40000ms                   |   |    |    |   |
|          | timeout client                | 300000ms                  |   |    |    |   |
|          | timeout server                | 500000ms                  |   |    |    |   |
|          | cimeout queue                 | 50000ms                   |   |    |    |   |
| #        | Enable HAProxy stats          |                           |   |    |    |   |
| ″<br>1 i | sten stats                    |                           |   |    |    |   |
| Ľ        | bind :9000                    |                           |   |    |    |   |
|          | stats uri /stats              |                           |   |    |    |   |
|          | stats refresh 10000ms         |                           |   |    |    |   |
|          |                               |                           |   |    |    |   |
| #        | Kube API Server               |                           |   |    |    |   |
| fr       | ontend k8s_api_frontend       |                           |   |    |    |   |
|          | bind :6443                    |                           |   |    |    |   |
|          | default_backend k8s_api       | _backend                  |   |    |    |   |
|          | mode tcp                      |                           |   |    |    |   |
|          |                               |                           |   |    |    |   |
|          | INSERT                        | 48,1                      |   | Bo | ot |   |

| 2                               | Terminal - root@haproxy:~    |      | <u>~</u> - | . 0 | × |
|---------------------------------|------------------------------|------|------------|-----|---|
| File Edit View Terminal Tabs He | p                            |      |            |     |   |
| timeout server<br>timeout queue | 300000ms<br>50000ms          |      |            |     |   |
| # Enable HAProxy stats          |                              |      |            |     |   |
| listen stats                    |                              |      |            |     |   |
| bind :9000                      |                              |      |            |     |   |
| stats url /stats                |                              |      |            |     |   |
| stats refresh 10000ms           |                              |      |            |     |   |
| # Kube API Server               |                              |      |            |     |   |
| frontend k8s_api_frontend       |                              |      |            |     |   |
| bind :6443                      |                              |      |            |     |   |
| default_backend k8s_api         | _backend                     |      |            |     |   |
| mode tcp                        |                              |      |            |     |   |
| backend k8s ani backend         |                              |      |            |     |   |
| mode tcp                        |                              |      |            |     |   |
| balance source                  |                              |      |            |     |   |
| server okd-bootstr              | ap 192.168.22.200:6443 check |      |            |     |   |
| server okd-cp-1 19              | 2.168.22.201:6443 check      |      |            |     |   |
| server okd-cp-2 19              | 2.168.22.202:6443 check      |      |            |     |   |
| server okd-cp-3-19              | 2.168.22.203:6443 check      |      |            |     |   |
| INSERT                          |                              | 56,1 |            | Bot |   |

| Terminal - root@haproxy:~                                        |      | <u>^</u> _ |     | × |
|------------------------------------------------------------------|------|------------|-----|---|
| File Edit View Terminal Tabs Help                                |      |            |     |   |
| stats refresh 10000ms                                            |      |            |     |   |
| # Kube APT Server                                                |      |            |     |   |
| frontend k8s api frontend                                        |      |            |     |   |
| bind :6443                                                       |      |            |     |   |
| default_backend k8s_api_backend                                  |      |            |     |   |
| mode tcp                                                         |      |            |     |   |
| backend k8s api backend                                          |      |            |     |   |
| mode tcp                                                         |      |            |     |   |
| balance source                                                   |      |            |     |   |
| server okd-bootstrap 192.168.22.200:6443 check                   |      |            |     |   |
| server okd-cp-1 192.168.22.201:6443 check                        |      |            |     |   |
| server 0kd-cp-2 192.108.22.202:0443 check                        |      |            |     |   |
| Server oka ep 5 152.100.22.205.0445 eneek                        |      |            |     |   |
| # OKD Machine Config Server                                      |      |            |     |   |
| <pre>frontend okd_machine_config_server_frontend</pre>           |      |            |     |   |
| mode tcp                                                         |      |            |     |   |
| D1NG :22023<br>default backend okd machine config server backend |      |            |     |   |
| deradtt_backend okd_machine_conrig_server_backend                |      |            |     |   |
|                                                                  |      |            |     |   |
| INSERT                                                           | 62,1 | E          | Bot |   |

| Terminal - root@haproxy:~                         |      | <u>^</u> - | . 🗆 | × |
|---------------------------------------------------|------|------------|-----|---|
| File Edit View Terminal Tabs Help                 |      |            |     |   |
| backend k8s_api_backend                           |      |            |     |   |
| mode tcp                                          |      |            |     |   |
| balance source                                    |      |            |     |   |
| server 0kd-b00tStrap 192.108.22.200:0443 check    |      |            |     |   |
| $server = okd_{cp} = 2,100,22,201,0443$ check     |      |            |     |   |
| server okd-cp-3 192.168.22.203:6443 check         |      |            |     |   |
|                                                   |      |            |     |   |
| # OKD Machine Config Server                       |      |            |     |   |
| frontend okd_machine_config_server_frontend       |      |            |     |   |
| mode tcp                                          |      |            |     |   |
| bind :22623                                       |      |            |     |   |
| derault_backend_okd_machine_config_server_backend |      |            |     |   |
| backend okd machine config server backend         |      |            |     |   |
| mode tcp                                          |      |            |     |   |
| balance source                                    |      |            |     |   |
| server okd-bootstrap 192.168.22.200:22623 chec    | :k   |            |     |   |
| server okd-cp-1 192.168.22.201:22623 check        |      |            |     |   |
| server okd-cp-2 192.168.22.202:22623 check        |      |            |     |   |
| server okd-cp-3 192.168.22.203:22623 check        |      |            |     |   |
|                                                   |      |            |     |   |
| INSERT                                            | 70,1 |            | Bot |   |

| Terminal - root@haproxy:~                                                  |                                                                                      | <u>^</u> _ |    | ×  |  |  |  |
|----------------------------------------------------------------------------|--------------------------------------------------------------------------------------|------------|----|----|--|--|--|
| File Edit View Terminal Tabs Help                                          |                                                                                      |            |    |    |  |  |  |
| # OKD Mashing Config Conver                                                |                                                                                      |            |    |    |  |  |  |
| # UKD Machine Config Server<br>frontend okd machine config server frontend |                                                                                      |            |    | н. |  |  |  |
| mode tcp                                                                   |                                                                                      |            |    |    |  |  |  |
| bind :22623                                                                |                                                                                      |            |    | 11 |  |  |  |
| <pre>default_backend okd_machine_config_server_backend</pre>               |                                                                                      |            |    | 11 |  |  |  |
| <pre>backend okd_machine_config_server_backend</pre>                       |                                                                                      |            |    | U. |  |  |  |
| mode tcp                                                                   |                                                                                      |            |    | н. |  |  |  |
| balance source                                                             |                                                                                      |            |    | н. |  |  |  |
| server okd-cp-1 192 168 22 201.22623 check                                 | IC K                                                                                 |            |    |    |  |  |  |
| server okd-cp-2 192.168.22.202:22623 check                                 |                                                                                      |            |    | 11 |  |  |  |
| server okd-cp-3 192.168.22.203:22623 check                                 |                                                                                      |            |    | 11 |  |  |  |
| # OKD Ingress - layer 4 tcp mode for each. Ingress Cor<br>7.               | # OKD Ingress - layer 4 tcp mode for each. Ingress Controller will handle layer<br>7 |            |    |    |  |  |  |
| frontend okd_http_ingress_frontend                                         |                                                                                      |            |    | н. |  |  |  |
| bind :80                                                                   |                                                                                      |            |    | 11 |  |  |  |
| mode_tcp                                                                   | default_backend_okd_http_ingress_backend<br>mode_tcp                                 |            |    |    |  |  |  |
|                                                                            |                                                                                      |            |    |    |  |  |  |
| ~                                                                          |                                                                                      |            |    |    |  |  |  |
| INSERT                                                                     | 76,1                                                                                 | В          | ot |    |  |  |  |

| ₽_         |                                                             |                                                        | Terminal - root@hapro                                                                 | oxy:~                                                         | ^ _ O X      |
|------------|-------------------------------------------------------------|--------------------------------------------------------|---------------------------------------------------------------------------------------|---------------------------------------------------------------|--------------|
| File       | Edit View                                                   | Terminal Tabs                                          | Help                                                                                  |                                                               |              |
|            | mode tcp<br>balance<br>server<br>server<br>server<br>server | source<br>okd-boot<br>okd-cp-1<br>okd-cp-2<br>okd-cp-3 | strap 192.168.22.20<br>192.168.22.201:226<br>192.168.22.202:226<br>192.168.22.203:226 | 0:22623 check<br>23 check<br>23 check<br>23 check<br>23 check |              |
| # 0ŀ<br>7. | KD Ingres                                                   | s - layer 4                                            | tcp mode for each.                                                                    | Ingress Controller will                                       | handle layer |
| fror       | ntend okd<br>bind :80<br>default_<br>mode tcp               | _http_ingres<br>backend okd_                           | s_frontend<br>http_ingress_backen                                                     | d                                                             |              |
| back       | kend okd_                                                   | http_ingress                                           | _backend                                                                              |                                                               |              |
|            | mode tcp                                                    | source                                                 |                                                                                       |                                                               |              |
|            | server                                                      | okd-w-1                                                | 192.168.22.211:80 c                                                                   | heck                                                          |              |
|            | server                                                      | okd-w-2                                                | 192.168.22.212:80 cl                                                                  | heck                                                          |              |
|            | server                                                      | okd-w-3                                                | 192.168.22.213:80 cl<br>192.168.22.214.80 cl                                          | heck                                                          |              |
|            | 361 761                                                     | 0Ku-w-4                                                | 192.100.22.214.00 C                                                                   |                                                               |              |
| ]          | INSERT                                                      |                                                        |                                                                                       | 84,1                                                          | Bot          |

| Terminal - root@haproxy:~                                                                                                    | ^           | _ 0  | × |
|----------------------------------------------------------------------------------------------------|-------------|------|---|
| File Edit View Terminal Tabs Help                                                                                                    |             |      |   |
| server okd-cp-2 192.168.22.202:22623 check<br>server okd-cp-3 192.168.22.203:22623 check                                                                             |             |      |   |
| # OKD Ingress - layer 4 tcp mode for each. Ingress Controller wi<br>7.                                                                                               | ll handle l | ayer | I |
| frontend okd_http_ingress_frontend<br>bind :80<br>default_backend okd_http_ingress_backend<br>mode tcp                                                               |             |      | I |
| backend okd_http_ingress_backend<br>balance source<br>mode tcp                                                                                                    |             |      | l |
| server okd-w-1 192.168.22.211:80 check<br>server okd-w-2 192.168.22.212:80 check<br>server okd-w-3 192.168.22.213:80 check<br>server okd-w-4 192.168.22.214:80 check |             |      | I |
| <pre>frontend okd_https_ingress_frontend     bind *:443     default_backend okd_https_ingress_backend     mode tcp</pre>                                             |             |      |   |
| INSERT 89                                                                                                    | ,1          | Bot  |   |

| Terminal - root@haproxy:~                                                                                                    | ^ | - |    | ×  |
|----------------------------------------------------------------------------------------------------|---|---|----|----|
| File Edit View Terminal Tabs Help                                                                                                    |   |   |    |    |
| mode tcp                                                                                                    |   |   |    |    |
| <pre>backend okd_http_ingress_backend<br/>balance source<br/>mode tcp<br/>server okd-w-1 192.168.22.211:80 check<br/>server okd-w-2 192.168.22.212:80 check<br/>server okd-w-3 192 168 22 213:80 check</pre> |   |   |    |    |
| server okd-w-3 192.108.22.213.80 check                                                                                                    |   |   |    | U. |
| frontend okd_https_ingress_frontend<br>bind *:443<br>default_backend okd_https_ingress_backend<br>mode tcp                                                                                                   |   |   |    |    |
| backend okd_https_ingress_backend<br>mode tcp<br>balance source<br>sorver                                                                                                    |   |   |    |    |
| server okd-w-1 192.168.22.211:443 check                                                                                                    |   |   |    |    |
| server okd-w-3 192.168.22.213:443 check<br>server okd-w-4 192.168.22.214:443 check                                                                                                    |   |   |    | I  |
| INSERT 97,1                                                                                                    |   | В | ot |    |

| Terminal - root@haproxy:~                                     | ^ _ 0               | ×  |
|---------------------------------------------------------------|---------------------|----|
| File Edit View Terminal Tabs Help                             |                     |    |
| <pre>root@haproxy:~# firewall-cmdadd-service=httpzone=i</pre> | nternalpermanent.   |    |
| SUCCESS                                                       |                     | 11 |
| rool@naproxy:~# Tirewall-cmdadd-service=nllpzone=e            | xternalpermanent    | 11 |
| <pre>root@haproxy:~# firewall-cmdadd-service=httpszone=</pre> | internalpermanent   | 11 |
| success                                                       |                     | 11 |
| <pre>root@haproxy:~# firewall-cmdadd-service=httpszone=</pre> | externalpermanent   | 11 |
| success                                                       | istonel somet       | 11 |
| root@naproxy:~# Tirewall-cmdadd-port=6443/tcpzone=            | internalpermanent   | 11 |
| <pre>root@haproxy:~# firewall-cmdadd-port=6443/tcpzone=</pre> | externalpermanent   | 11 |
| success                                                       |                     | 11 |
| <pre>root@haproxy:~# firewall-cmdadd-port=22623/tcpzone</pre> | e=internalpermanent | 11 |
| SUCCESS                                                       | ovtornol normonont  | 11 |
| success                                                       | externatpermanent   | 11 |
| <pre>root@haproxy:~# firewall-cmdreload</pre>                 |                     | 11 |
| success                                                       |                     | 11 |
| root@haproxy:~#                                               |                     | 11 |
|                                                               |                     |    |
|                                                               |                     | 11 |
|                                                               |                     |    |
|                                                               |                     |    |

| ▶_   |       |       |          |       |       | Terminal - root@haproxy:~ | <u>~</u> _ | ×  |
|------|-------|-------|----------|-------|-------|---------------------------|------------|----|
| File | Edit  | View  | Terminal | Tabs  | Help  |                           |            |    |
| roo  | t@hap | roxy: | ~# set   | seboo | l - P | haproxy_connect_any 1     |            |    |
| 100  | runap | TUXY. | ~#       |       |       |                           |            |    |
|      |       |       |          |       |       |                           |            |    |
|      |       |       |          |       |       |                           |            |    |
|      |       |       |          |       |       |                           |            |    |
|      |       |       |          |       |       |                           |            |    |
|      |       |       |          |       |       |                           |            |    |
|      |       |       |          |       |       |                           |            |    |
|      |       |       |          |       |       |                           |            |    |
|      |       |       |          |       |       |                           |            |    |
|      |       |       |          |       |       |                           |            | U. |
|      |       |       |          |       |       |                           |            |    |
|      |       |       |          |       |       |                           |            |    |
|      |       |       |          |       |       |                           |            |    |
|      |       |       |          |       |       |                           |            |    |
|      |       |       |          |       |       |                           |            |    |
|      |       |       |          |       |       |                           |            |    |

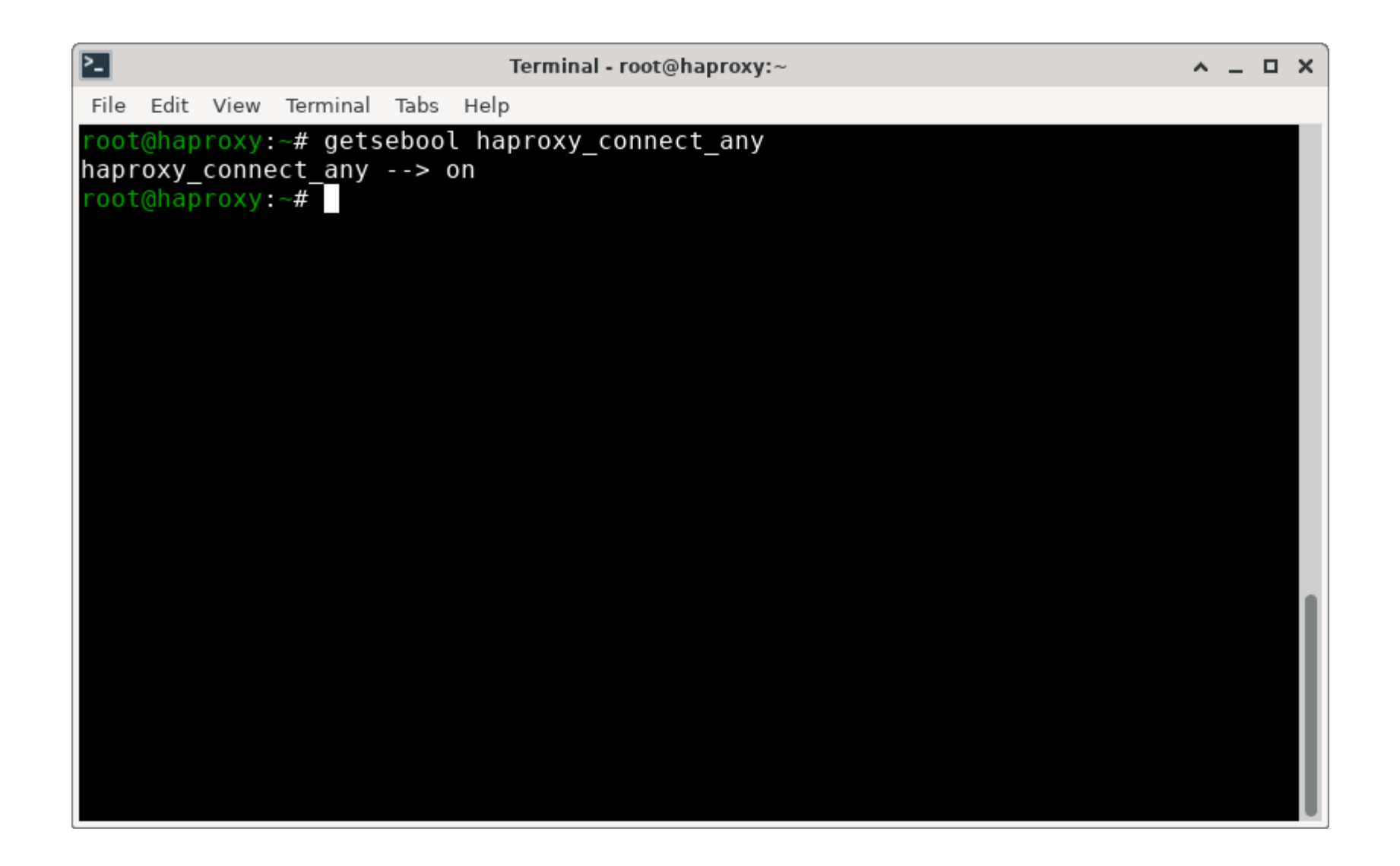

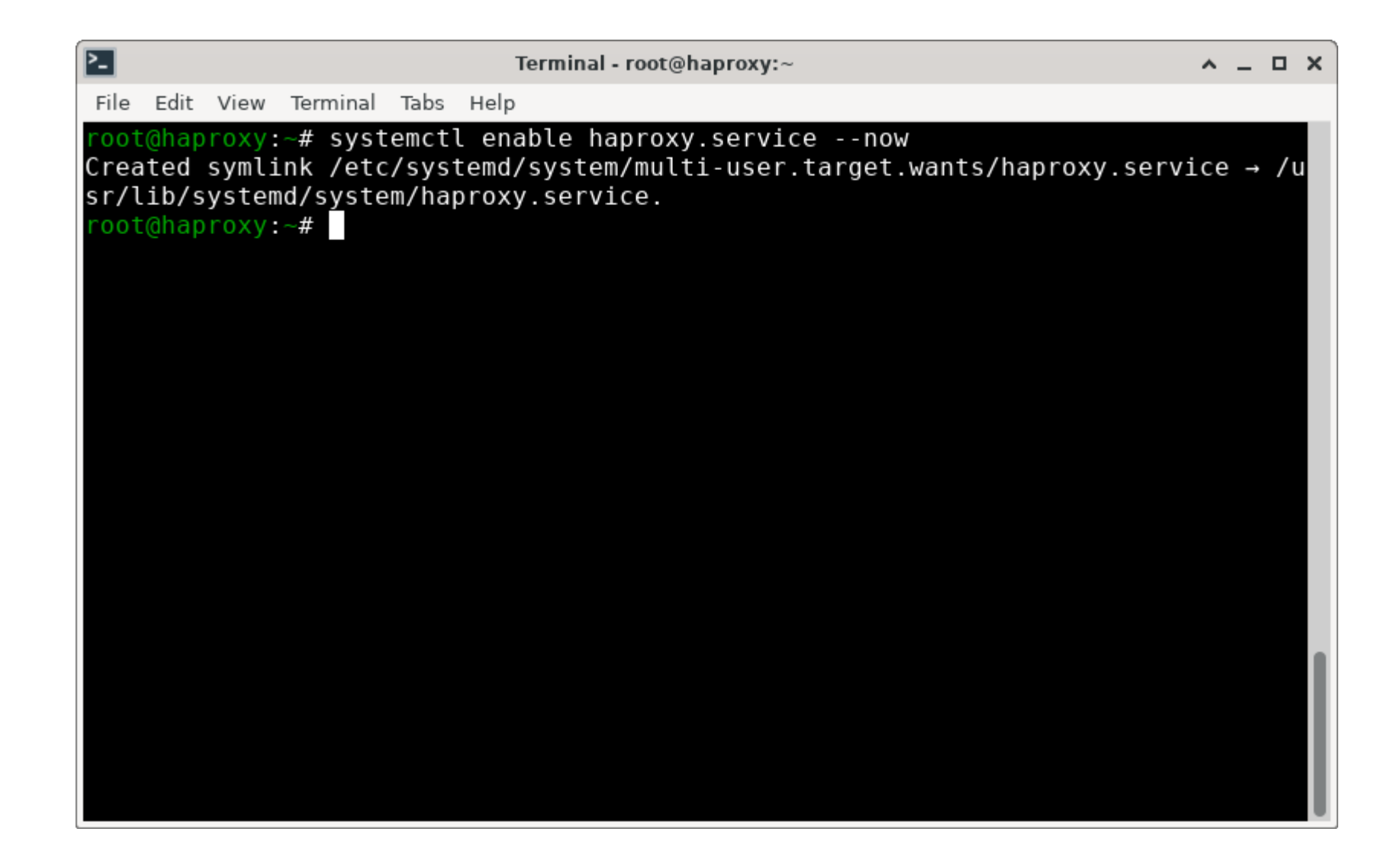

| 0 | Statistics Report for HAProxy - Google Chrome |   |          |   | <u>^ -</u> | • ×      |
|---|-----------------------------------------------|---|----------|---|------------|----------|
| • | Statistics Report for HAPra × +               |   |          |   |            |          |
| ← | → C A Not secure haproxy:9000/stats           | ☆ | <u>ک</u> | ≡ | ग 😞        | :        |
|   | Personal 🗅 Sparksoft                          |   |          |   |            |          |
|   |                                               |   |          |   |            | <u>_</u> |

### HAProxy version 2.8.5-aaba8d0, released 2023/12/07

### Statistics Report for pid 2981

| > General process information                                                                                                    |                                                                                                    |                                                                                                    |
|----------------------------------------------------------------------------------------------------|----------------------------------------------------------------------------------------------------|----------------------------------------------------------------------------------------------------|
| <pre>pid = 2981 (process #1, nbproc = 1, nbthread = 4) uptime = 0d 0h01m52s; warnings = 28 system timits: memmax = unlimited; ulimit-n = 40055 maxsock = 40055; maxconn = 20000; reached = 0; maxpipes = 0 current conns = 1; current pipes = 0/0; conn rate = 1/sec; bit rate = 0.000 kbps Running tasks: 0/42; idle = 100 %</pre> | active UP       backup UP         active DWN, going down       backup DQWN, going up         active DOWN, going up otive or backup DOWN       backup CoWN         active or backup DOWN       orm anitrenance (MAINT)         active or backup SOFT STOPPED for maintenance         Note: "NOLB"/"DRAIN" = UP with load-balancing disabled. | Display option:     External resources:       Scope :     Primary site       Hide 'DOWN' servers     Updates (v2, 8)       Disable refresh     Online manual       Refresh now     CSV export       JSON export (schema)     JSON export (schema) |
| stats                                                                                                    |                                                                                                    |                                                                                                    |

|          |     | Que | eue |       |     | Session ra | ate   |     |     | Sess   | ions  |       |      | B   | ytes | D   | enied |     | Errors |      | Wa   | rnings |          |         |      | Se  | rver |     |     |        |        |
|----------|-----|-----|-----|-------|-----|------------|-------|-----|-----|--------|-------|-------|------|-----|------|-----|-------|-----|--------|------|------|--------|----------|---------|------|-----|------|-----|-----|--------|--------|
|          | Cur | Max | .   | Limit | Cur | Max        | Limit | Cur | Max | Limit  | Total | LbTot | Last | In  | Out  | Req | Resp  | Req | Conn   | Resp | Retr | Redis  | Status   | LastChk | Wght | Act | Bck  | Chk | Dwn | Dwntme | Thrtle |
| Frontend |     |     |     |       | 1   | 1          | -     | 1   | 2   | 20 000 | 1     |       |      | 0   | 0    | 0   | 0     | 0   | )      |      |      |        | OPEN     |         |      |     |      |     |     |        |        |
| Backend  | 0   |     | 0   |       | 0   | 0          |       | 0   | 0   | 2 000  | 0     | 0     | 0s   | s 0 | 0    | 0   | 0     |     | 0      | (    | 0 0  | 0      | 1m52s UP |         | 0/0  | 0   | 0    |     | 0   |        |        |

| k8s_api_fro | ntend |       |       |     |            |       |     |     |        |       |       |      |     |     |     |      |     |        |      |      |        |        |         |      |     |        |     |     |        |        |
|-------------|-------|-------|-------|-----|------------|-------|-----|-----|--------|-------|-------|------|-----|-----|-----|------|-----|--------|------|------|--------|--------|---------|------|-----|--------|-----|-----|--------|--------|
|             |       | Queue |       |     | Session ra | ite   |     |     | Sess   | ions  |       |      | Byt | tes | Dei | nied |     | Errors |      | Wa   | rnings |        |         |      |     | Server |     |     |        |        |
|             | Cur   | Max   | Limit | Cur | Max        | Limit | Cur | Max | Limit  | Total | LbTot | Last | In  | Out | Req | Resp | Req | Conn   | Resp | Retr | Redis  | Status | LastChk | Wght | Act | Bck    | Chk | Dwn | Dwntme | Thrtle |
| Frontend    |       |       |       | 0   | 0          | -     | 0   | 0   | 20 000 | 0     |       |      | 0   | 0   | 0   | (    | 0   |        |      |      |        | OPEN   |         |      |     |        |     |     |        |        |

| k8s_api_backend |     |      |       |     |           |       |     |     |       |        |            |      |     |       |     |       |     |        |      |      |         |       |            |                    |        |     |     |     |     |        |        |
|-----------------|-----|------|-------|-----|-----------|-------|-----|-----|-------|--------|------------|------|-----|-------|-----|-------|-----|--------|------|------|---------|-------|------------|--------------------|--------|-----|-----|-----|-----|--------|--------|
|                 |     | Queu | e     |     | Session I | rate  |     |     | Se    | ssions |            |      | E   | Bytes | D   | enied |     | Errors |      | V    | Varning | gs    |            |                    | Server |     |     |     |     |        |        |
|                 | Cur | Max  | Limit | Cur | Max       | Limit | Cur | Max | Limit | Total  | LbTot      | Last | In  | Out   | Req | Resp  | Req | Conn   | Resp | Retr | F       | Redis | Status     | LastChk            | Wght   | Act | Bck | Chk | Dwn | Dwntme | Thrtle |
| okd-bootstrap   | 0   | 0    | )     | - 0 | 0         |       | 0   | 0   | -     | 0      | ) 0        | 1    | ? 0 | 0     |     | (     | )   | 0      | (    | 2    | 0       | 0     | 1m52s DOWN | L4CON in 0ms       | 1/1    | Y   | -   | 1   | 1   | 1m52s  | -      |
| okd-cp-1        | 0   | 1 0  | )     | - 0 | 0         |       | 0   | 0   | -     | 9      | ) 0        | 1    | ? 0 | 0     |     | (     | )   | 0      | (    | 2    | 0       | 0     | 1m50s DOWN | * L4TOUT in 2001ms | 1/1    | Y   | -   | 1   | 1   | 1m50s  | -      |
| okd-cp-2        | 0   | 0    | )     | - 0 | 0         |       | 0   | 0   | -     | 0      | ) 0        | 1    | ? 0 | 0     |     | (     | )   | 0      | (    | 2    | 0       | 0     | 1m50s DOWN | * L4TOUT in 2002ms | 1/1    | Y   | -   | 1   | 1   | 1m50s  | -      |
| okd-cp-3        | 0   | 1 0  | )     | - 0 | 0         |       | 0   | 0   | -     | 9      | <u>)</u> 0 | 1    | ? 0 | 0     |     | (     | )   | 0      | (    | 2    | 0       | 0     | 1m50s DOWN | L4TOUT in 2002ms   | 1/1    | Y   | -   | 1   | 1   | 1m50s  | -      |
| Backend         | 0   | 0    |       | 0   | 0         |       | 0   | 0   | 2 000 | 0      | ) 0        | 1    | ? 0 | 0     | 0   | 0     |     | 0      | 0    | )    | 0       | 0     | 1m50s DOWN |                    | 0/0    | 0   | 0   |     | 1   | 1m50s  |        |

### okd\_machine\_config\_server\_frontend

|          |     | Queue |       |     | Session ra | ate   |     |     | Sess   | ions  |       |      | By | rtes | De  | enied |     | Errors |      | Wa   | rnings |        |         |      |     | Server |     |     |        |        |
|----------|-----|-------|-------|-----|------------|-------|-----|-----|--------|-------|-------|------|----|------|-----|-------|-----|--------|------|------|--------|--------|---------|------|-----|--------|-----|-----|--------|--------|
|          | Cur | Max   | Limit | Cur | Мах        | Limit | Cur | Max | Limit  | Total | LbTot | Last | In | Out  | Req | Resp  | Req | Conn   | Resp | Retr | Redis  | Status | LastChk | Wght | Act | Bck    | Chk | Dwn | Dwntme | Thrtle |
| Frontend |     |       |       | 0   | 0          | -     | 0   | 0   | 20 000 | 0     |       |      | 0  | 0    | 0   | C     | 0   |        |      |      |        | OPEN   |         |      |     |        |     |     |        |        |

Dwntme

1m52s

1m49s

1m49s

1m49s

1m49s

Thrtle

### okd\_machine\_config\_server\_backend Session rate Bytes Errors Server Queue LastChk L4CON in 0ms Cur Max Limit Cur Max Limit Cur Max Limit Total LbTot Last In Out Req Resp Req Conn Resp Retr Redis Status Wght Act Bck Chk Dwn okd-bootstrap 0 1m52s DOWN 1/1 Y -Y -0 1 0 ? 0 1m49s DOWN L4TOUT in 2000ms 1/1 okd-cp-1 0 0 0 0 0 0 0 1 1/1 okd-cp-2 0 0 0 0 0 0 ? 0 0 0 0 0 0 1m49s DOWN L4TOUT in 2001ms Y 1 0 0 2 1m49s DOWN L4TOUT in 2002ms 1/1 Υ okd-cp-3 0 0 0 0 0 0 0 0 0 0 1 0/0 Backend 0 0 0 2 000 0 ? 0 1m49s DOWN 0 0 0 0 0 0 0 0 0 0 1 0

### okd\_http\_ingress\_frontend

|          |     | Queu | •   |     |     | Session ra | te    |     |     | Se     | ssions |       |      | By | ytes | De  | enied |     | Errors |      | Wa   | rnings |        |         |      |     | Server |     |     |        |        |
|----------|-----|------|-----|-----|-----|------------|-------|-----|-----|--------|--------|-------|------|----|------|-----|-------|-----|--------|------|------|--------|--------|---------|------|-----|--------|-----|-----|--------|--------|
|          | Cur | Мах  | Lin | nit | Cur | Мах        | Limit | Cur | Мах | Limit  | Total  | LbTot | Last | In | Out  | Req | Resp  | Req | Conn   | Resp | Retr | Redis  | Status | LastChk | Wght | Act | Bck    | Chk | Dwn | Dwntme | Thrtle |
| Frontend |     |      |     |     | 0   | 0          |       | -   | 0   | 0 20.0 | 0 0    | 2     |      | 0  | 0    | 0   | (     | 0 0 |        |      |      |        | OPEN   |         |      |     |        |     |     |        |        |

| okd_http_ing | ress_bac | kend  |       |     |           |       |     |     |       |       |       |      |     |       |     |       |     |        |      |      |         |            |                  |        |     |     |     |     |        |        |
|--------------|----------|-------|-------|-----|-----------|-------|-----|-----|-------|-------|-------|------|-----|-------|-----|-------|-----|--------|------|------|---------|------------|------------------|--------|-----|-----|-----|-----|--------|--------|
|              |          | Queue | •     |     | Session r | ate   |     |     | Ses   | sions |       |      | B   | lytes | De  | enied |     | Errors |      | W    | arnings |            |                  | Server |     |     |     |     |        |        |
|              | Cur      | Max   | Limit | Cur | Max       | Limit | Cur | Max | Limit | Total | LbTot | Last | In  | Out   | Req | Resp  | Req | Conn   | Resp | Retr | Redis   | Status     | LastChk          | Wght   | Act | Bck | Chk | Dwn | Dwntme | Thrtle |
| okd-w-1      | 0        | 0     | -     | 0   | 0         |       | 0   | 0   | -     | 0     | 0     |      | ? 0 | 0     |     | 0     |     | 0      | 0    | 0    | 0       | 1m49s DOWN | L4TOUT in 2001ms | 1/1    | Y   | -   | 1   | 1   | 1m49s  | -      |
| okd-w-2      | 0        | 0     | -     | 0   | 0         |       | 0   | 0   | -     | 0     | 0     |      | ? 0 | 0     |     | 0     |     | 0      | 0    | 0    | 0       | 1m49s DOWN | L4TOUT in 2001ms | 1/1    | Y   | -   | 1   | 1   | 1m49s  | -      |
| okd-w-3      | 0        | 0     | -     | 0   | 0         |       | 0   | 0   | -     | 0     | 0     |      | ? 0 | 0     |     | 0     |     | 0      | 0    | 0    | 0       | 1m49s DOWN | L4TOUT in 2001ms | 1/1    | Y   | -   | 1   | 1   | 1m49s  | -      |
| okd-w-4      | 0        | 0     | -     | 0   | 0         |       | 0   | 0   | -     | 0     | 0     |      | ? 0 | 0     |     | 0     |     | 0      | 0    | 0    | 0       | 1m49s DOWN | L4TOUT in 2003ms | 1/1    | Y   | -   | 1   | 1   | 1m49s  | -      |
| Backend      | 0        | 0     |       | 0   | 0         |       | 0   | 0   | 2 000 | 0     | 0     |      | ? 0 | 0     | 0   | 0     |     | 0      | 0    | 0    | 0       | 1m49s DOWN |                  | 0/0    | 0   | 0   |     | 1   | 1m49s  |        |

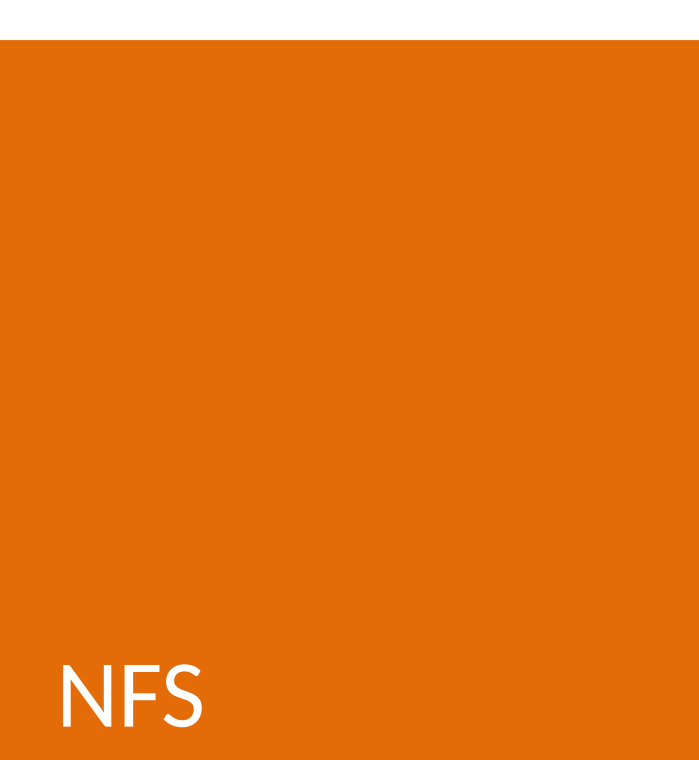

- We're going to set up an NFS server for registry storage.
- I added a second 200GB disk to the HAProxy machine, partitioned it, and formatted it with ext4.
- We'll export it using NFS.

| Terminal - root@haproxy:~                    | ^ | _ | × |
|----------------------------------------------|---|---|---|
| File Edit View Terminal Tabs Help            |   |   |   |
| <pre>root@haproxy:~# mkdir /var/export</pre> |   |   |   |
| root@haproxy:~# mount /dev/vdb1 /var/export  |   |   |   |
| Filesystem Size Used Avail Use% Mounted on   |   |   |   |
| /dev/vdb1 196G 2.1M 186G 1% /var/export      |   |   |   |
| root@haproxy:~#                              |   |   |   |
|                                              |   |   |   |
|                                              |   |   |   |
|                                              |   |   |   |
|                                              |   |   |   |
|                                              |   |   |   |
|                                              |   |   |   |
|                                              |   |   |   |
|                                              |   |   |   |
|                                              |   |   |   |
|                                              |   |   |   |
|                                              |   |   |   |
|                                              |   |   |   |
|                                              |   |   |   |
|                                              |   |   |   |

| Terminal - root@haproxy:~                                                                                                    | ^ _ | × |
|----------------------------------------------------------------------------------------------------|-----|---|
| File Edit View Terminal Tabs Help                                                                                                    |     |   |
| <pre>File Edit View Terminal Tabs Help root@haproxy:~# tail -1 /etc/mtab /dev/vdb1 /var/export ext4 rw,seclabel,relatime 0 0 root@haproxy:~# tail -1 /etc/mtab &gt;&gt; /etc/fstab root@haproxy:~#</pre> |     |   |
|                                                                                                    |     |   |
|                                                                                                    |     |   |
|                                                                                                    |     |   |

| Terminal - root@haproxy:~                                                                                        | ^       | · _ = | ×  |
|----------------------------------------------------------------------------------------------------|---------|-------|----|
| File Edit View Terminal Tabs Help                                                                                |         |       |    |
| <pre>root@haproxy:~# cat /etc/fstab</pre>                                                                        |         |       |    |
| #                                                                                                    |         |       |    |
| # /etc/fstab                                                                                                    |         |       |    |
| # Created by anaconda on Thu Apr 11 20:51:27 2024                                                                |         |       |    |
| #<br># Accessible filesystems by reference are maintained under '/dey/d                                          | dick/'  |       |    |
| # See man pages fstab(5). findfs(8). mount(8) and/or blkid(8) for mo                                             | ore inf | ο.    |    |
| #                                                                                                    |         |       |    |
| <pre># After editing this file, run 'systemctl daemon-reload' to update s # upits generated from this file</pre> | systemd |       |    |
| # units generated from this file.                                                                                |         |       |    |
| UUID=74050d47-aa78-42c5-8934-8fdb2f38ca37 / ex                                                                   | xt4     | defau | il |
| ts $11$                                                                                                    | . + 4   | 1-5   |    |
| UUID=C3D0a8b5-1T0C-4Tba-8/1/-Tb045328da4/ /boot ex                                                               | KT4     | deral | 1  |
| /dev/vdb1 /var/export ext4 rw,seclabel,relatime 0 0                                                              |         |       |    |
| <pre>root@haproxy:~#</pre>                                                                                       |         |       |    |
|                                                                                                    |         |       |    |
|                                                                                                    |         |       |    |
|                                                                                                    |         |       |    |
|                                                                                                    |         |       |    |

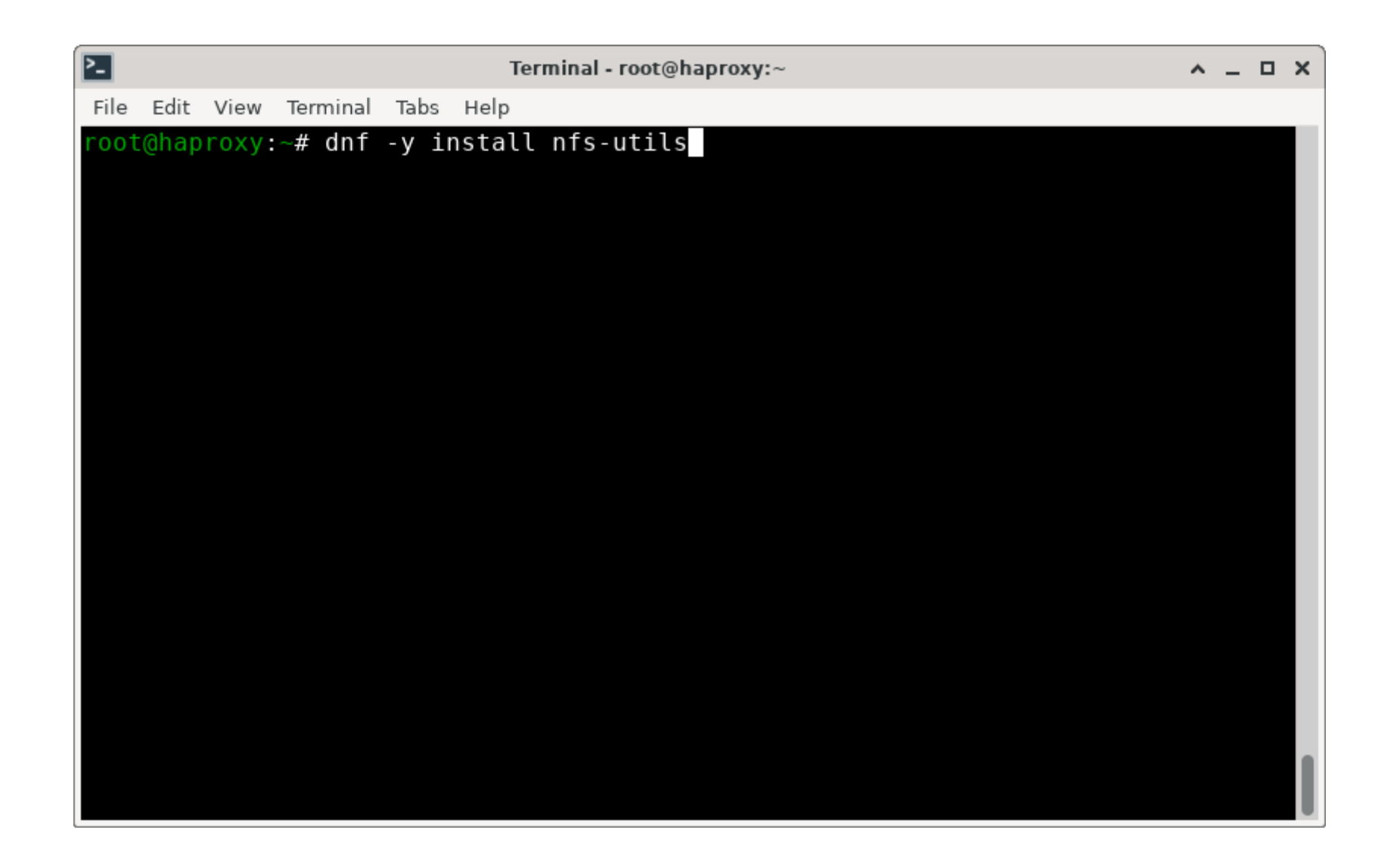

| Terminal - root@haproxy:~       Image: Content of Content of Content o | × |
|----------------------------------------------------------------------------------------------------|---|
| File Edit View Terminal Tabs HelpRunning scriptlet: gssproxy-0.9.1-6.fc39.x86_644/5Installing: gssproxy-0.9.1-6.fc39.x86_644/5                                                                                                    |   |
| Running scriptlet:         gssproxy-0.9.1-6.fc39.x86_64         4/5           Installing         :         gssproxy-0.9.1-6.fc39.x86_64         4/5                                                                                                    |   |
| Installing : gssproxy-0.9.1-6.fc39.x86 64 4/5                                                                                                    |   |
|                                                                                                    |   |
| Running scriptlet: gssproxy-0.9.1-6.fc39.x86_64 4/5                                                                                                    |   |
| Running scriptlet: nfs-utils-1:2.6.4-0.rc5.fc39.x86_64 5/5                                                                                                    | 1 |
| Installing : nfs-utils-1:2.6.4-0.rc5.fc39.x86_64 5/5                                                                                                    |   |
| Running scriptlet: nTs-utils-1:2.6.4-0.rc5.rc39.x86_64 5/5                                                                                                    |   |
| <pre>Created symlink /etc/systemd/system/multi-user.target.wants/nts-client.target →<br/>(uen/lib/ovetemd/ovetem/mfe_client_tenget)</pre>                                                                                                    |   |
| /usr/lib/systemu/system/nis-client.target.<br>Created cymlink (atc/cyctomd/cyctom/romate fo target yantc/nfc client target . /                                                                                                    |   |
| usr/lib/systemd/systemu/system/remote-is.target.wants/mis-ttient.target → /                                                                                                    |   |
| usi / (ID/ systemu/ system) in s-ctient. turget.                                                                                                    |   |
| Verifying : assproxy-0.9.1-6.fc39.x86.64 1/5                                                                                                    |   |
| Verifying : libev-4.33-8.fc39.x86 64 2/5                                                                                                    |   |
| Verifying : libverto-libev-0.3.2-6.fc39.x86 64 3/5                                                                                                    |   |
| Verifying : nfs-utils-1:2.6.4-0.rc5.fc39.x86 64 4/5                                                                                                    |   |
| Verifying : rpcbind-1.2.6-4.rc3.fc39.x86_64 5/5                                                                                                    |   |
|                                                                                                    |   |
| Installed:                                                                                                    |   |
| gssproxy-0.9.1-6.fc39.x86_64 libev-4.33-8.fc39.x86_64                                                                                                    |   |
| libverto-libev-0.3.2-6.fc39.x86_64                                                                                                    |   |
| rpcbind-1.2.6-4.rc3.tc39.x86_64                                                                                                    |   |
|                                                                                                    |   |
| root@haproxy:~#                                                                                                    |   |

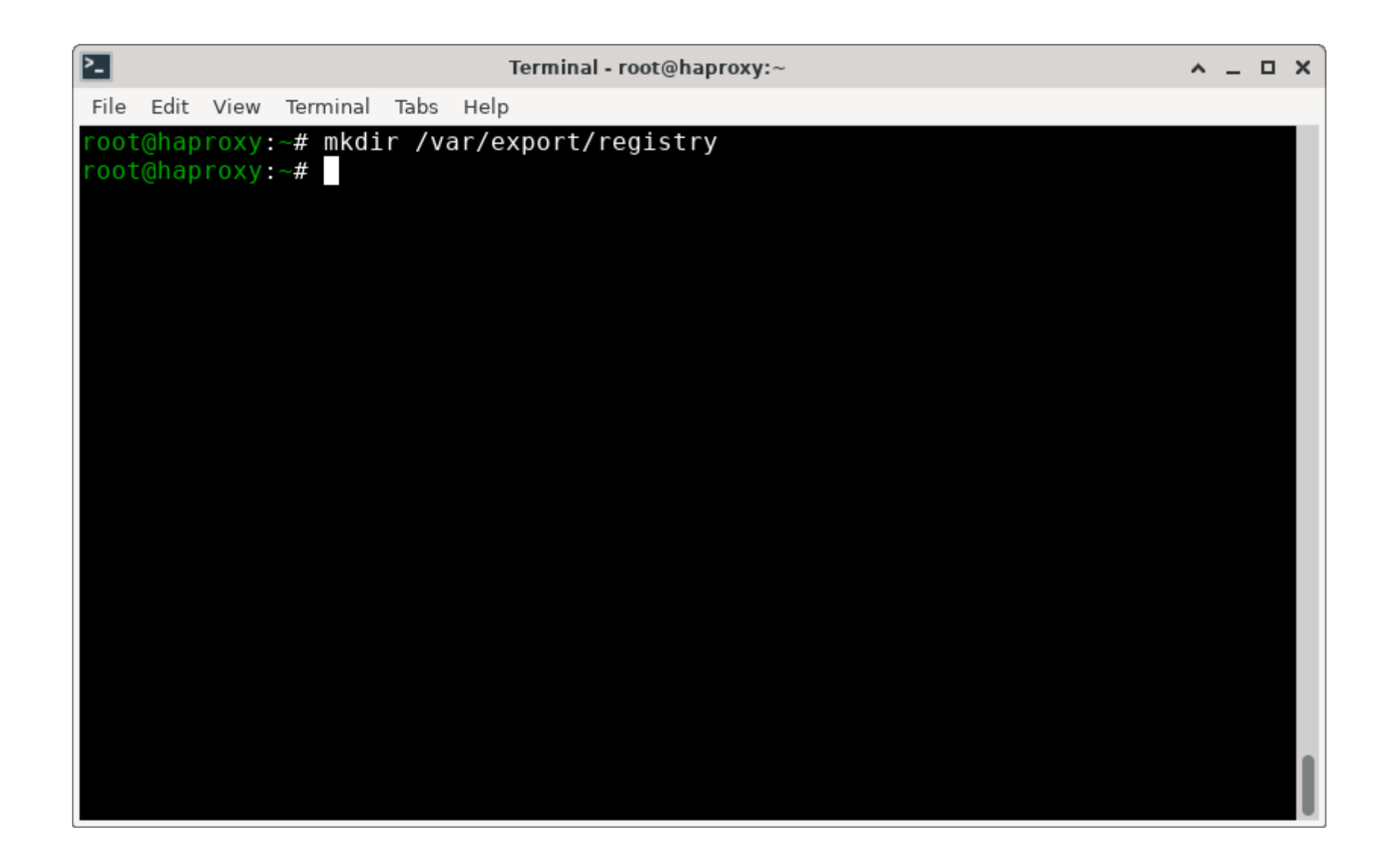

| Terminal - root@haproxy:~                                                                                                | ^ | _ 0 | × |
|----------------------------------------------------------------------------------------------------|---|-----|---|
| File Edit View Terminal Tabs Help                                                                                        |   |     |   |
| <pre>root@haproxy:~# chown nobody:nobody /var/export/registry/<br/>root@haproxy:.# chmod 777 /var/export/registry/</pre> |   |     |   |
| root@haproxy:~# childd /// /var/export/registry/                                                                         |   |     |   |
|                                                                                                    |   |     |   |
|                                                                                                    |   |     |   |
|                                                                                                    |   |     |   |
|                                                                                                    |   |     |   |
|                                                                                                    |   |     |   |
|                                                                                                    |   |     |   |
|                                                                                                    |   |     |   |
|                                                                                                    |   |     |   |
|                                                                                                    |   |     |   |
|                                                                                                    |   |     |   |
|                                                                                                    |   |     |   |
|                                                                                                    |   |     |   |
|                                                                                                    |   |     |   |
|                                                                                                    |   |     |   |
|                                                                                                    |   |     |   |

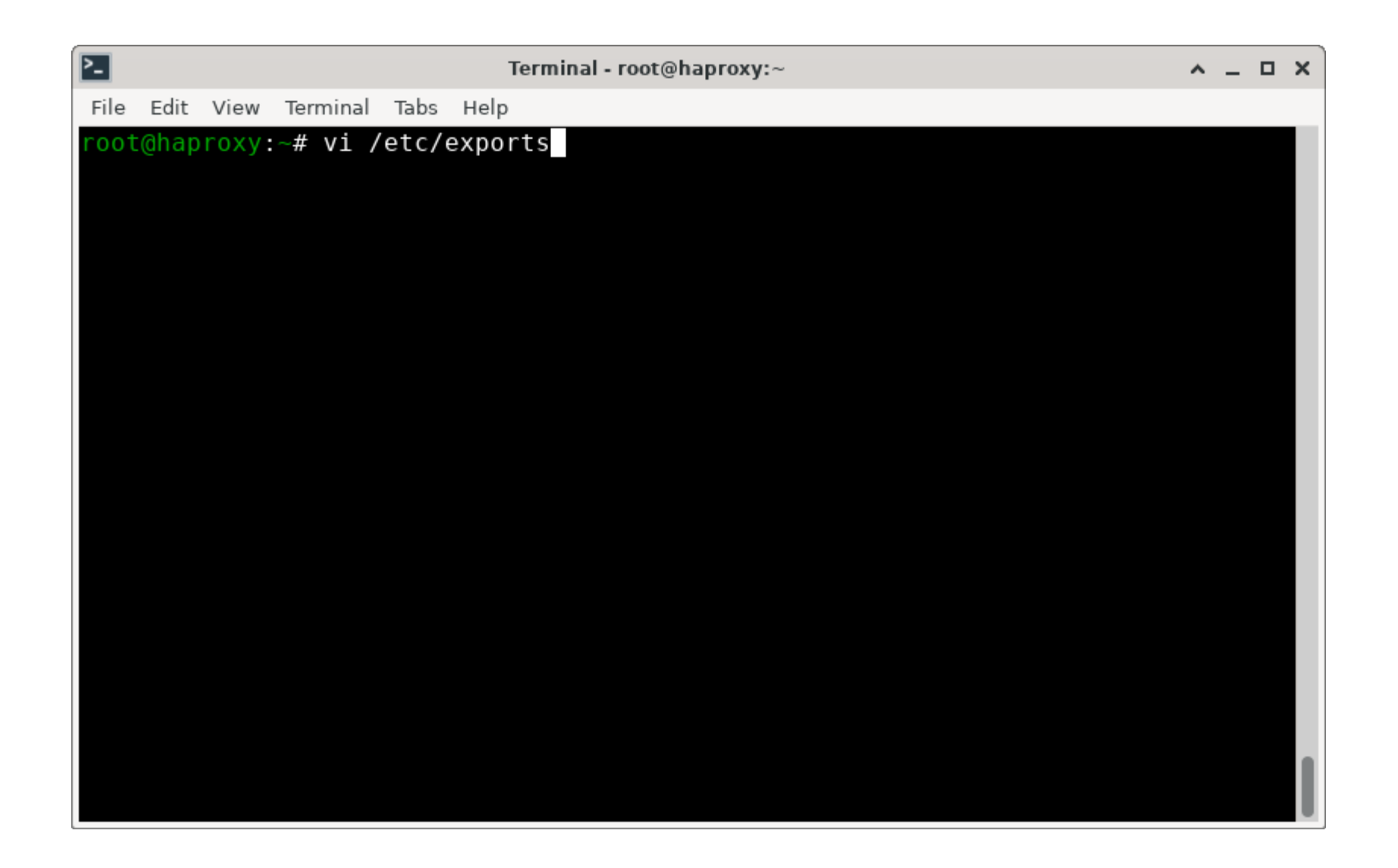

| Terminal - root@haproxy:~                                                     | ^ _ O X           |
|-------------------------------------------------------------------------------|-------------------|
| File Edit View Terminal Tabs Help                                             |                   |
| <pre>/var/export/registry 192.168.22.0/24(rw,root_squash,no_subtre<br/></pre> | ee_check,no_wdela |
| y)                                                                            |                   |
|                                                                               |                   |
| ~                                                                             |                   |
| ~                                                                             |                   |
| ~                                                                             |                   |
| ~                                                                             |                   |
| ~                                                                             |                   |
| ~                                                                             |                   |
| ~                                                                             |                   |
| ~ ~                                                                           |                   |
| ~                                                                             |                   |
| ~                                                                             |                   |
| ~                                                                             |                   |
| ~                                                                             |                   |
| ~                                                                             |                   |
| ~ ~                                                                           |                   |
| INSERT 2                                                                      | ,1 All            |

| ≥_   |       |       |          |       | Terminal - root@haproxy:~        | ^ _ | × |
|------|-------|-------|----------|-------|----------------------------------|-----|---|
| File | Edit  | View  | Terminal | Tabs  | Help                             |     |   |
| root | t@hap | roxy: | ~# expo  | ortfs | -rv<br>1. (var (oxport (rogistry |     |   |
| root | t@hap | roxy: | ~#       | .0/2  | 4:/Val/export/registry           |     |   |
|      |       |       |          |       |                                  |     |   |
|      |       |       |          |       |                                  |     |   |
|      |       |       |          |       |                                  |     |   |
|      |       |       |          |       |                                  |     |   |
|      |       |       |          |       |                                  |     |   |
|      |       |       |          |       |                                  |     |   |
|      |       |       |          |       |                                  |     |   |
|      |       |       |          |       |                                  |     |   |
|      |       |       |          |       |                                  |     |   |
|      |       |       |          |       |                                  |     |   |
|      |       |       |          |       |                                  |     |   |
|      |       |       |          |       |                                  |     |   |
|      |       |       |          |       |                                  |     |   |
|      |       |       |          |       |                                  |     |   |
|      |       |       |          |       |                                  |     |   |

| Terminal - root@haproxy:~                                                 | ^   | - | o x |
|---------------------------------------------------------------------------|-----|---|-----|
| File Edit View Terminal Tabs Help                                         |     |   |     |
| <pre>root@haproxy:~# firewall-cmdzone=internaladd-service=nfsperman</pre> | ent |   |     |
| success                                                                   |     |   |     |
| root@naproxy:~# Tirewall-cmdreload                                        |     |   |     |
| root@haproxy:~# firewall-cmdzone=internallist-services                    |     |   |     |
| dhcp dhcpv6-client dns http https mdns nfs samba-client ssh               |     |   |     |
| root@haproxy:~#                                                           |     |   |     |
|                                                                           |     |   |     |
|                                                                           |     |   |     |
|                                                                           |     |   |     |
|                                                                           |     |   |     |
|                                                                           |     |   |     |
|                                                                           |     |   |     |
|                                                                           |     |   |     |
|                                                                           |     |   |     |
|                                                                           |     |   |     |
|                                                                           |     |   |     |
|                                                                           |     |   |     |
|                                                                           |     |   |     |
|                                                                           |     |   |     |
|                                                                           |     |   |     |

| Terminal - root@haproxy:~                                                |     | ~    | <u> </u> |    | × |
|--------------------------------------------------------------------------|-----|------|----------|----|---|
| File Edit View Terminal Tabs Help                                        |     |      |          |    |   |
| <pre>root@haproxy:~# firewall-cmdzone=internaladd-service=rpc-bind</pre> | 1 1 | perm | ane      | nt |   |
| SUCCESS                                                                  |     |      |          |    |   |
| success                                                                  |     |      |          |    |   |
| <pre>root@haproxy:~# firewall-cmdzone=internallist-services</pre>        |     |      |          |    |   |
| dhcp dhcpv6-client dns http https mdns nfs rpc-bind samba-client ss      | sh  |      |          |    |   |
| root@haproxy:~#                                                          |     |      |          |    |   |
|                                                                          |     |      |          |    |   |
|                                                                          |     |      |          |    |   |
|                                                                          |     |      |          |    |   |
|                                                                          |     |      |          |    |   |
|                                                                          |     |      |          |    |   |
|                                                                          |     |      |          |    |   |
|                                                                          |     |      |          |    |   |
|                                                                          |     |      |          |    |   |
|                                                                          |     |      |          |    |   |
|                                                                          |     |      |          |    |   |
|                                                                          |     |      |          |    |   |
|                                                                          |     |      |          |    |   |
|                                                                          |     |      |          |    | U |

| Terminal - root@haproxy:~                                               | ^ _      | × |
|-------------------------------------------------------------------------|----------|---|
| File Edit View Terminal Tabs Help                                       |          |   |
| <pre>root@haproxy:~# firewall-cmdzone=internaladd-service=mountdp</pre> | ermanent |   |
| SUCCESS                                                                 |          |   |
| success                                                                 |          |   |
| <pre>root@haproxy:~# firewall-cmdzone=internallist-services</pre>       |          |   |
| dhcp dhcpv6-client dns http https mdns mountd nfs rpc-bind samba-clie   | nt ssh   |   |
| root@naproxy:~#                                                         |          |   |
|                                                                         |          |   |
|                                                                         |          |   |
|                                                                         |          |   |
|                                                                         |          |   |
|                                                                         |          |   |
|                                                                         |          |   |
|                                                                         |          |   |
|                                                                         |          |   |
|                                                                         |          |   |
|                                                                         |          |   |
|                                                                         |          |   |
|                                                                         |          |   |

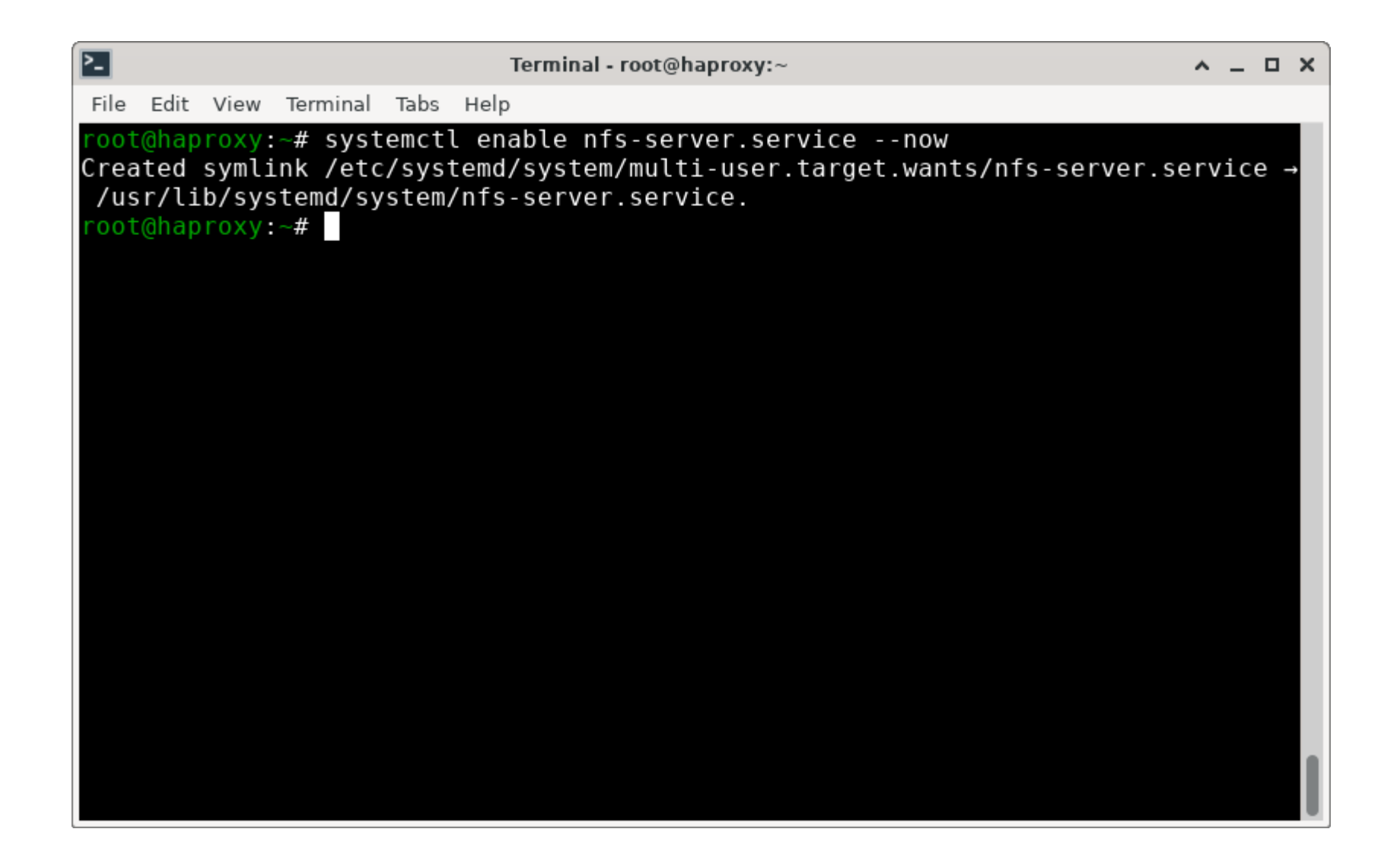

| Terminal - root@haproxy:~                                                                                                    | ~                | • _        | □ ×        |
|----------------------------------------------------------------------------------------------------|------------------|------------|------------|
| File Edit View Terminal Tabs Help                                                                                                    |                  |            |            |
| <pre>root@haproxy:~# mount 192.168.22.1:/var/export/registry /mnt<br/>root@haproxy:~# mount   grep registry<br/>192.168.22.1:/var/export/registry on /mnt type nfs4 (rw,relatime,ver<br/>524288,wsize=524288,namlen=255,hard,proto=tcp,timeo=600,retrans=2,se<br/>addr=192.168.22.1,local_lock=none,addr=192.168.22.1)<br/>root@haproxy:~#</pre> | s=4.2,<br>c=sys, | rsi<br>cli | ze=<br>ent |

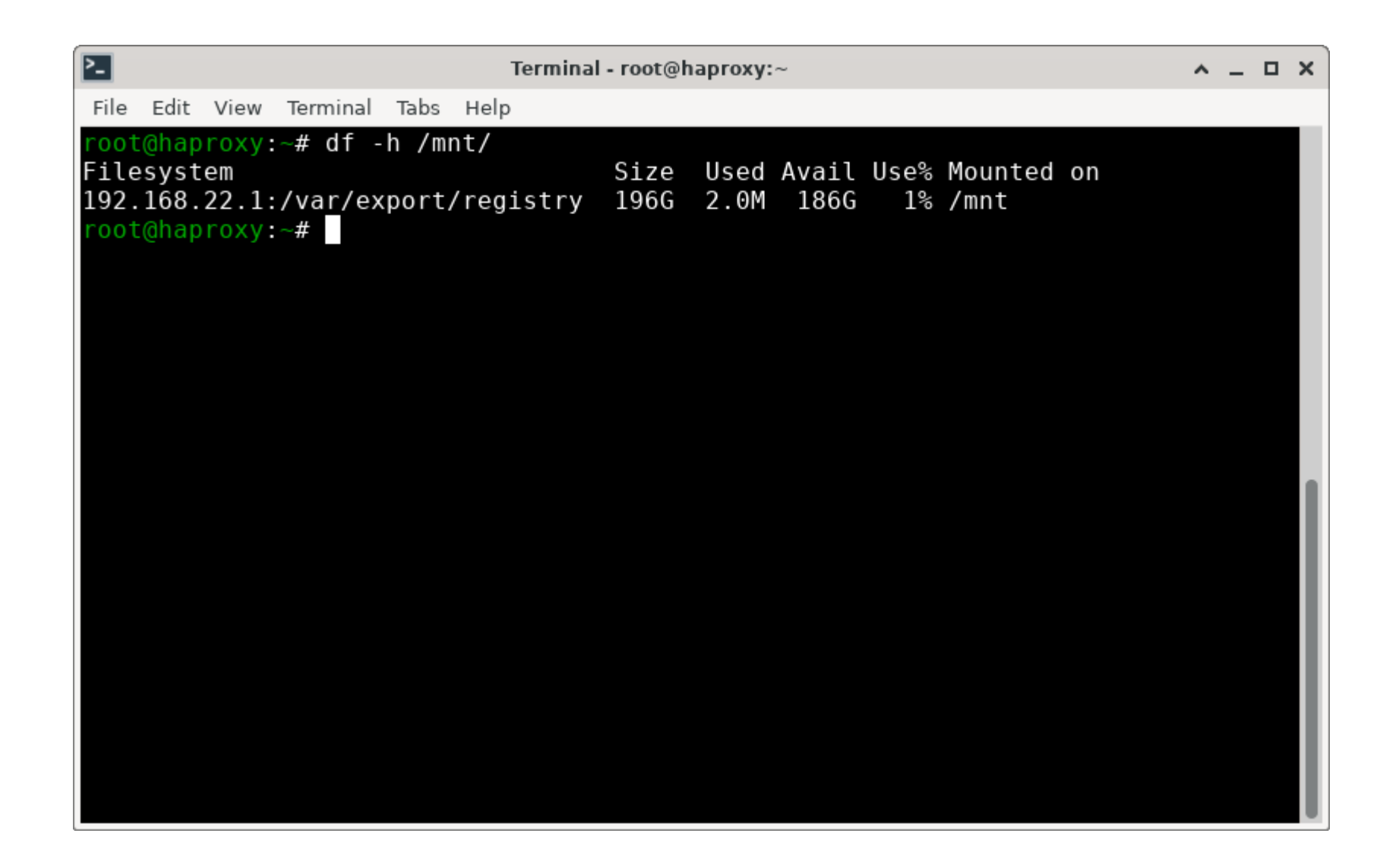
#### NFS

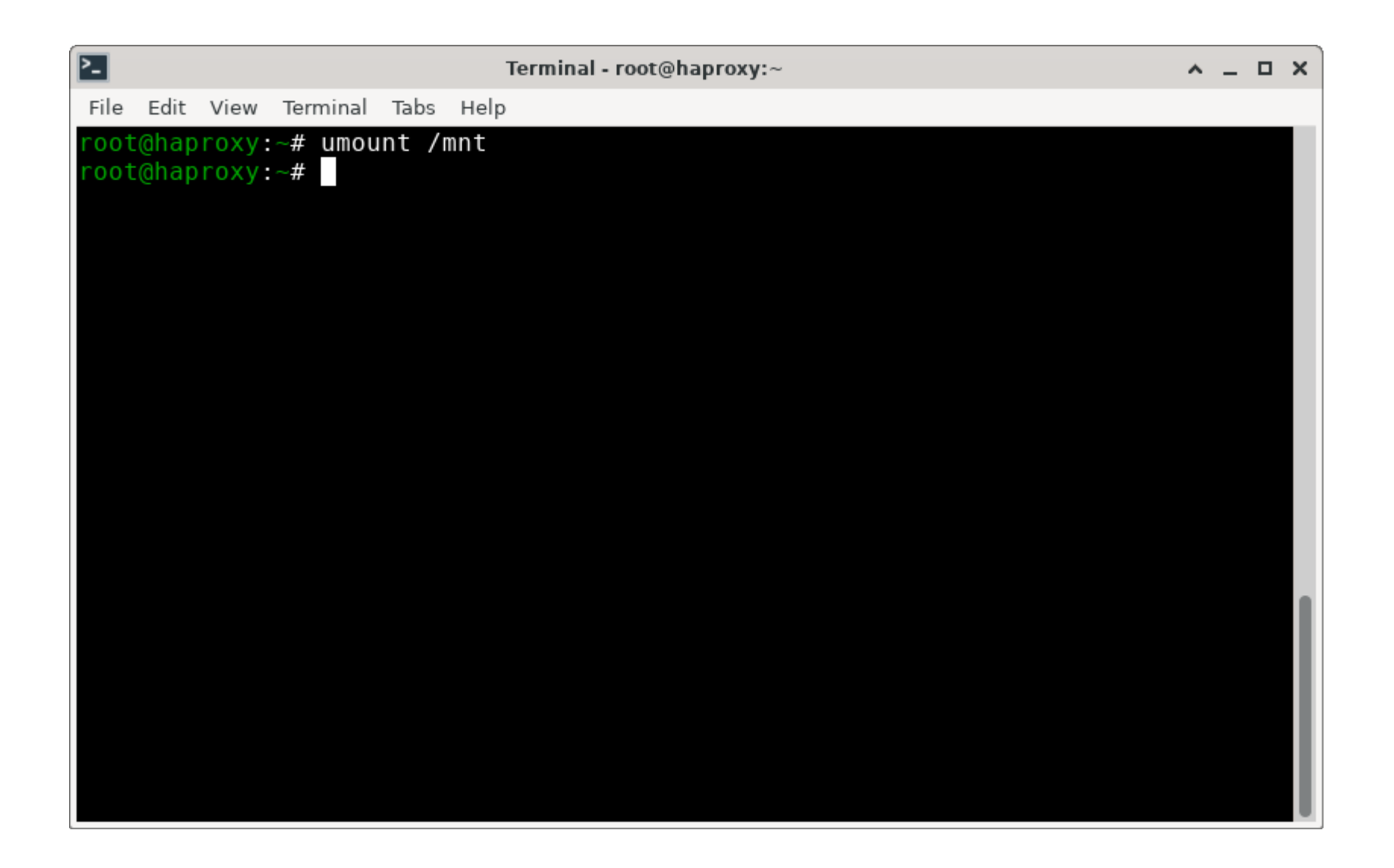

Download the client and installer

- Download the installation and client software
  - openshift-client-linux
  - openshift-install-linux
- I used my desktop machine to download the client and installer

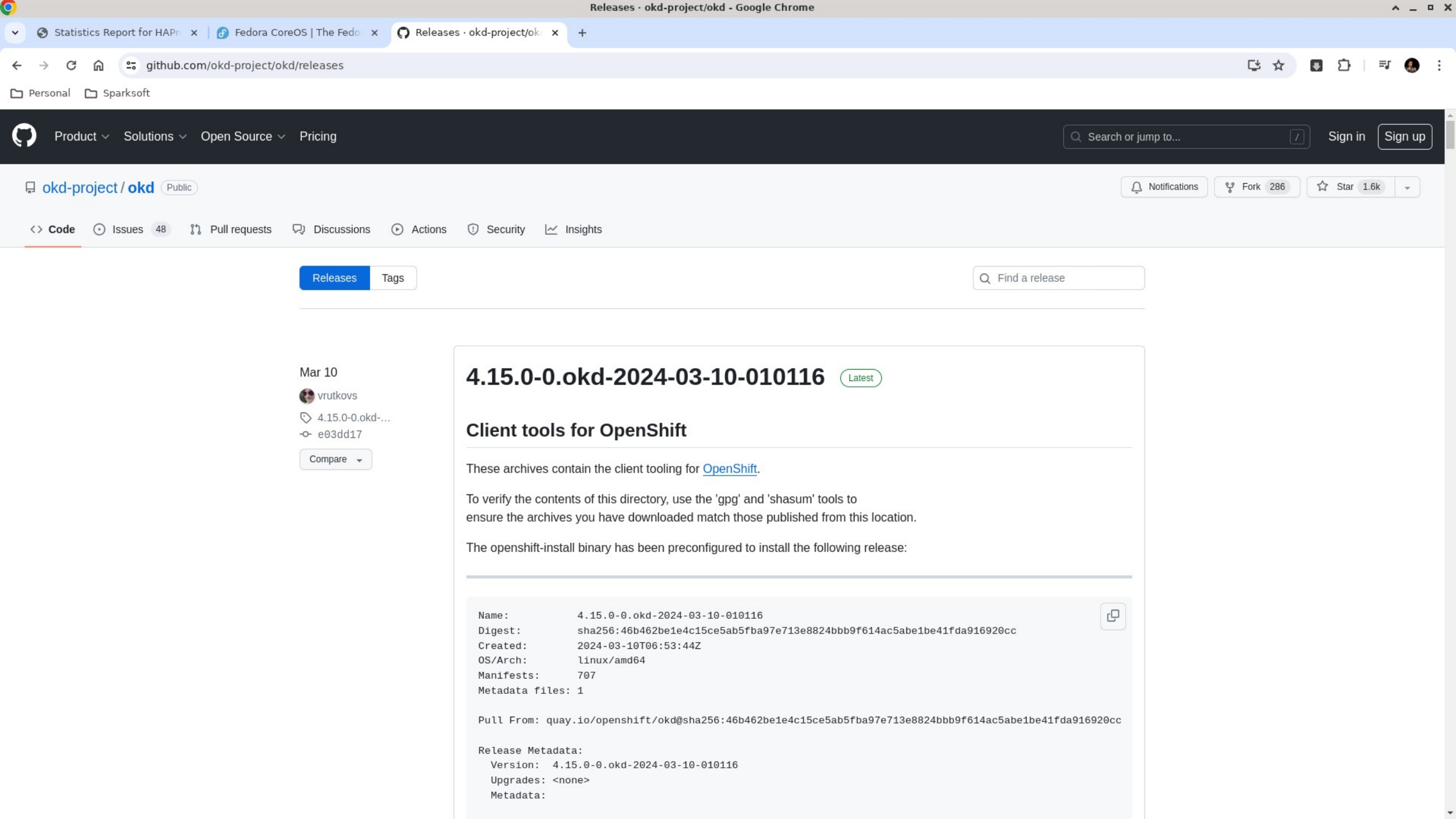

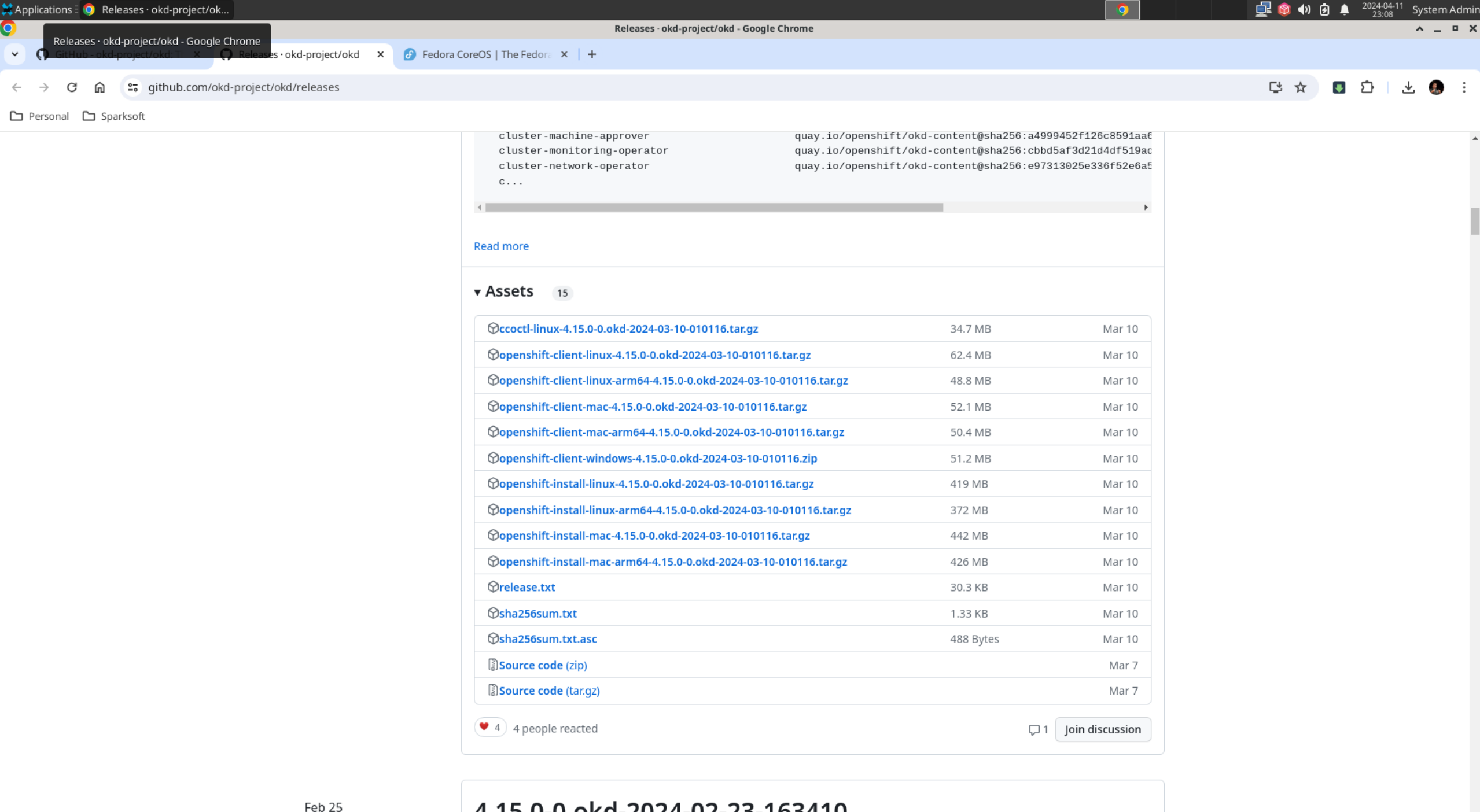

4.15.0-0.okd-2024-02-23-163410

### **Client and Install**

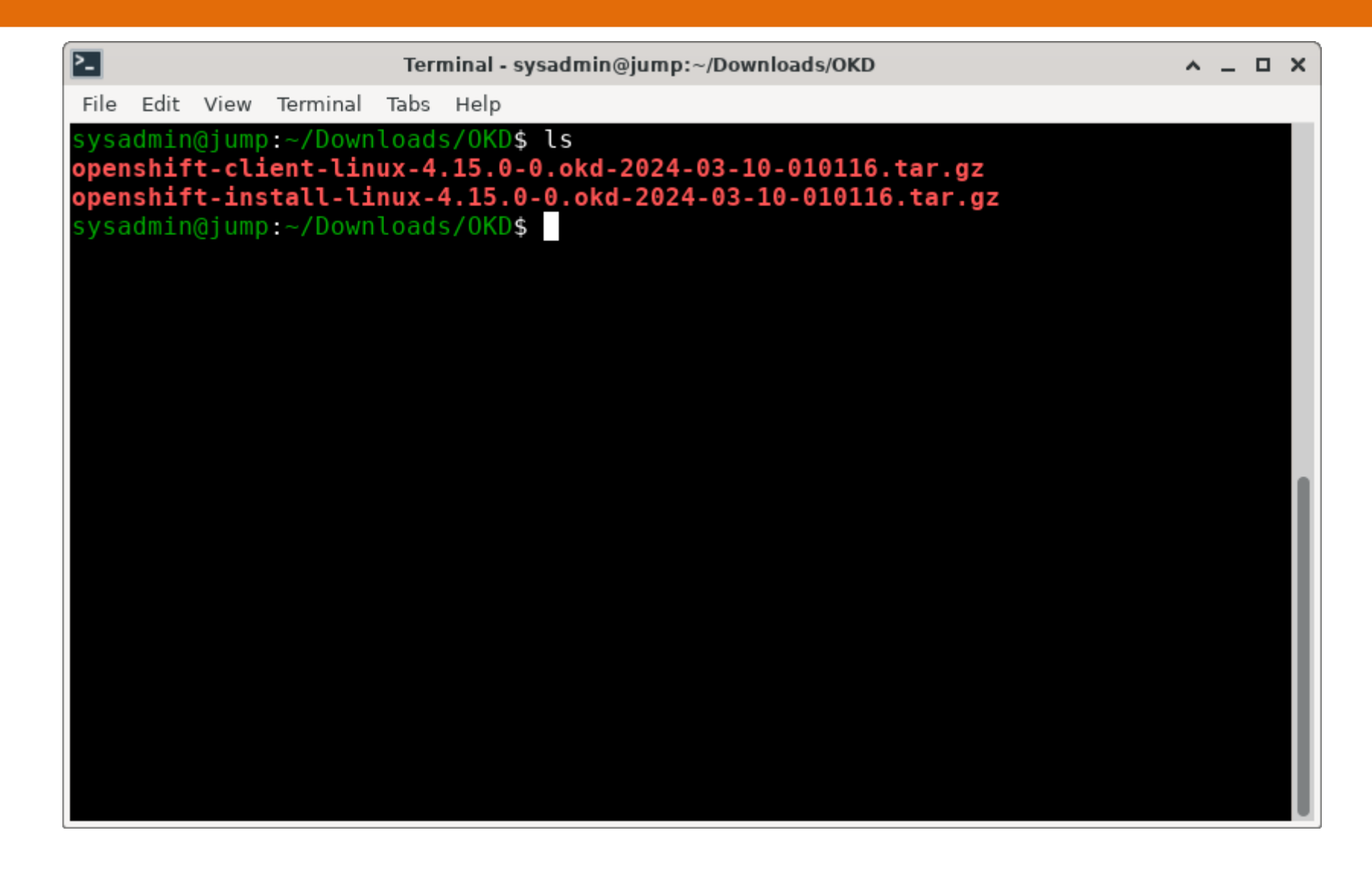

### **Client and Install**

| ۶_                                                                                            |                                                                                    |                                                                                  |                                                                                                  | Terr | ninal - sy                                                                        | sadmi                                | n@jum                                 | p:~/I                               | Down                                         | nloads                                                         | okd                                  |                           |                         |       |        | <u>^</u> . | - 0 | ×  |
|-----------------------------------------------------------------------------------------------|------------------------------------------------------------------------------------|----------------------------------------------------------------------------------|--------------------------------------------------------------------------------------------------|------|-----------------------------------------------------------------------------------|--------------------------------------|---------------------------------------|-------------------------------------|----------------------------------------------|----------------------------------------------------------------|--------------------------------------|---------------------------|-------------------------|-------|--------|------------|-----|----|
| File                                                                                          | Edit                                                                               | View                                                                             | Terminal                                                                                         | Tabs | Help                                                                              |                                      |                                       |                                     |                                              |                                                                |                                      |                           |                         |       |        |            |     |    |
| File<br>Sysa<br>- 03 -<br>READ<br>oc<br>kube<br>sysa<br>sysa<br>sysa<br>tota<br>- rwx<br>Sysa | Edit<br>10-0<br>ME.m<br>ectl<br>idmin<br>idmin<br>idmin<br>idmin<br>idmin<br>idmin | View<br>@jump<br>10116<br>d<br>@jump<br>@jump<br>6760<br>-x. 1<br>-x. 1<br>@jump | Terminal<br>:~/Down<br>.tar.gz<br>:~/Down<br>:~/Down<br>:~/Down<br>.root r<br>.root r<br>:~/Down | Tabs | Help<br>5/0KD\$<br>5/0KD\$<br>5/0KD\$<br>5/0KD\$<br>1570572<br>1570572<br>5/0KD\$ | tar<br>sudo<br>sudo<br>ls -<br>288 A | zxvf<br>inst<br>inst<br>l/us<br>pr 11 | ope<br>tall<br>tall<br>sr/1<br>1 23 | ensh<br>l oc<br>l ku<br>loca<br>3:12<br>3:12 | hift<br>c /us<br>ubect<br>al/bi<br>2 <b>kul</b><br>2 <b>cc</b> | -cli<br>sr/lo<br>tl /<br>in/<br>bect | ent-<br>ocal<br>usr/<br>l | linux<br>/bin/<br>local | -4.15 | 0.0-0. | okd -      | 20  | 24 |
|                                                                                               |                                                                                    |                                                                                  |                                                                                                  |      |                                                                                   |                                      |                                       |                                     |                                              |                                                                |                                      |                           |                         |       |        |            |     |    |

### **Client and Install**

| 2_     |              |      |                                         | Ter    | rminal - sy       | sadmin@ju | ump:~     | -/Downl | oads/O    | KD     |        |         |       | ^ _   |     | × |
|--------|--------------|------|-----------------------------------------|--------|-------------------|-----------|-----------|---------|-----------|--------|--------|---------|-------|-------|-----|---|
| File E | dit \        | /iew | Termina                                 | l Tabs | Help              |           |           |         |           |        |        |         |       |       |     |   |
| sysad  | min@         | jump | :~/Dov                                  | vnload | s/OKD\$           | tar zxv   | vf op     | penshi  | ift-i     | nstall | -linux | -4.15.  | 0-0.  | okd   | 202 | 2 |
| 4-03-1 | 10-0         | 1011 | 6.tar.                                  | gz     |                   |           |           |         |           |        |        |         |       |       |     |   |
| READM  | E.Mα<br>⊳ift | inc  | +-11                                    |        |                   |           |           |         |           |        |        |         |       |       |     |   |
| sysadi | min@         | iumn | ιαιι<br>·~/Dow                          | nload  | s/0KD¢            | ni ohuz   | nsta      | 11 on4  | nshi      | ft_ins | tall / | usr/lo  | cal/  | 'hin/ | /   |   |
| sysadi | nin@         | iump | :~/Dow                                  | nload  | s/OKDS            | ls -l     | /usr      | /local  | l/bin     | /      | cace , | u317 CC | /cut/ | 0111/ |     |   |
| total  | 971          | 416  | , , , , , , , , , , , , , , , , , , , , |        | (0) 0110 <b>Q</b> |           | ao.,      | ,       | c, 13 111 | ,      |        |         |       |       |     |   |
| -rwxr  | -xr-         | x. 1 | root                                    | root   | 1570572           | 288 Apr   | $11^{-2}$ | 23:12   | kube      | ctl    |        |         |       |       |     |   |
| -rwxr  | -xr-         | x. 1 | root                                    | root   | 1570572           | 288 Apr   | 11        | 23:12   | oc        |        |        |         |       |       |     |   |
| -rwxr  | -xr-         | x. 1 | root                                    | root   | 680601            | 624 Apr   | 11        | 23:13   | open      | shift- | instal | .1      |       |       |     |   |
| sysadi | nin@         | jump | :~/Dow                                  | nload  | ls/OKD\$          |           |           |         |           |        |        |         |       |       |     |   |
|        |              |      |                                         |        |                   |           |           |         |           |        |        |         |       |       |     |   |
|        |              |      |                                         |        |                   |           |           |         |           |        |        |         |       |       |     |   |
|        |              |      |                                         |        |                   |           |           |         |           |        |        |         |       |       |     |   |
|        |              |      |                                         |        |                   |           |           |         |           |        |        |         |       |       |     |   |
|        |              |      |                                         |        |                   |           |           |         |           |        |        |         |       |       |     |   |
|        |              |      |                                         |        |                   |           |           |         |           |        |        |         |       |       |     |   |
|        |              |      |                                         |        |                   |           |           |         |           |        |        |         |       |       |     |   |
|        |              |      |                                         |        |                   |           |           |         |           |        |        |         |       |       |     |   |
|        |              |      |                                         |        |                   |           |           |         |           |        |        |         |       |       |     |   |
|        |              |      |                                         |        |                   |           |           |         |           |        |        |         |       |       |     |   |
|        |              |      |                                         |        |                   |           |           |         |           |        |        |         |       |       |     |   |

Create the installconfig.yaml file

- You can download the template from the documentation site: https://github.com/openshift/installer/blob/master/docs/user/customiza tion.md
- I used the one from Ryan's repository, and modified it a little bit for OKD vs. OpenShift

## install-config.yaml

| ▶_   |       |        |          | Т     | erminal | - s | ysadmin@jum | np:~/Dow | nloads |  | <u>^</u> _ | . 🗆 | ×  |
|------|-------|--------|----------|-------|---------|-----|-------------|----------|--------|--|------------|-----|----|
| File | Edit  | View   | Terminal | Tabs  | Help    |     |             |          |        |  |            |     |    |
| sys  | admir | n@jump | o:~/Down | lload | s\$ vi  | i   | stall-con   | nfig.ya  | ml     |  |            |     |    |
|      |       |        |          |       |         |     |             |          |        |  |            |     | 11 |
|      |       |        |          |       |         |     |             |          |        |  |            |     | 11 |
|      |       |        |          |       |         |     |             |          |        |  |            |     | н. |
|      |       |        |          |       |         |     |             |          |        |  |            |     | н. |
|      |       |        |          |       |         |     |             |          |        |  |            |     | н. |
|      |       |        |          |       |         |     |             |          |        |  |            |     | н. |
|      |       |        |          |       |         |     |             |          |        |  |            |     | н. |
|      |       |        |          |       |         |     |             |          |        |  |            |     | 11 |
|      |       |        |          |       |         |     |             |          |        |  |            |     | 11 |
|      |       |        |          |       |         |     |             |          |        |  |            |     | 11 |
|      |       |        |          |       |         |     |             |          |        |  |            |     | н. |
|      |       |        |          |       |         |     |             |          |        |  |            |     | н. |
|      |       |        |          |       |         |     |             |          |        |  |            |     |    |
|      |       |        |          |       |         |     |             |          |        |  |            |     | н. |
|      |       |        |          |       |         |     |             |          |        |  |            |     |    |
|      |       |        |          |       |         |     |             |          |        |  |            |     |    |

# install-config.yaml

| Terminal - sysadmin@jump:~/Downloads                                |    | <u> </u> |     | ×  |
|---------------------------------------------------------------------|----|----------|-----|----|
| File Edit View Terminal Tabs Help                                   |    |          |     |    |
| apiVersion: v1                                                      |    |          |     |    |
| baseDomain: okd.lan                                                 |    |          |     | н. |
| compute:                                                            |    |          |     | н. |
| - hyperinreading: Enabled                                           |    |          |     | н. |
| replicas: 0 # Must be set to 0 for User Provisioned Installation as | we | orke     | r r |    |
| odes will be manually deployed.                                     |    | /11/0    |     |    |
| controlPlane:                                                       |    |          |     | н. |
| hyperthreading: Enabled                                             |    |          |     | н. |
| name: master                                                        |    |          |     | н. |
| replicas: 3                                                         |    |          |     | н. |
| metadata                                                            |    |          |     | н. |
| name: lab # Cluster name                                            |    |          |     | н. |
| networking:<br>                                                     |    |          |     | н. |
| - cidr: 10.128 + 0.0/14                                             |    |          |     | н. |
| hostPrefix: 23                                                      |    |          |     | н. |
| networkType: OVNKubernetes                                          |    |          |     | н. |
| serviceNetwork:                                                     |    |          |     | н. |
| - 172.30.0.0/16                                                     |    |          |     | н. |
| platform:                                                           |    |          |     | н. |
| none: {}                                                            |    |          |     |    |
| fips: false                                                         |    | -        |     |    |
|                                                                     |    |          | ор  |    |

# Grab your pull secret

- You **can** create a pull secret at https://console.redhat.com/openshift/install/pull-secret but it will register your cluster to Red Hat!
- Instead, you can use the string {"auths":{"fake": {"auth":"aWQ6cGFzcwo="}}} into your install-configure.yaml to bypass registration.

| okd-project/okd: The self-managing, auto-upgrading, Kubernetes distribution for every                                                          | yone - Google Chrome               | ^ _ D >       |
|----------------------------------------------------------------------------------------------------|------------------------------------|---------------|
| 🗿 Statistics Report for HAPr 🗴   🎧 Releases · okd-project/ok 🗴   📤 Clusters   Red Hat OpenS 🗴   🔗 Fedora CoreOS   The Fedo 🗴   🔗 Index of /ign | × 🕥 okd-project/okd: The self- × + |               |
| → C 🛱 😅 github.com/okd-project/okd#getting-started                                                                                             |                                    | 다 ☆ 🖪 む 🖃 🚷 : |

#### 🗅 Personal 🗋 Sparksoft

O

 $\sim$ 

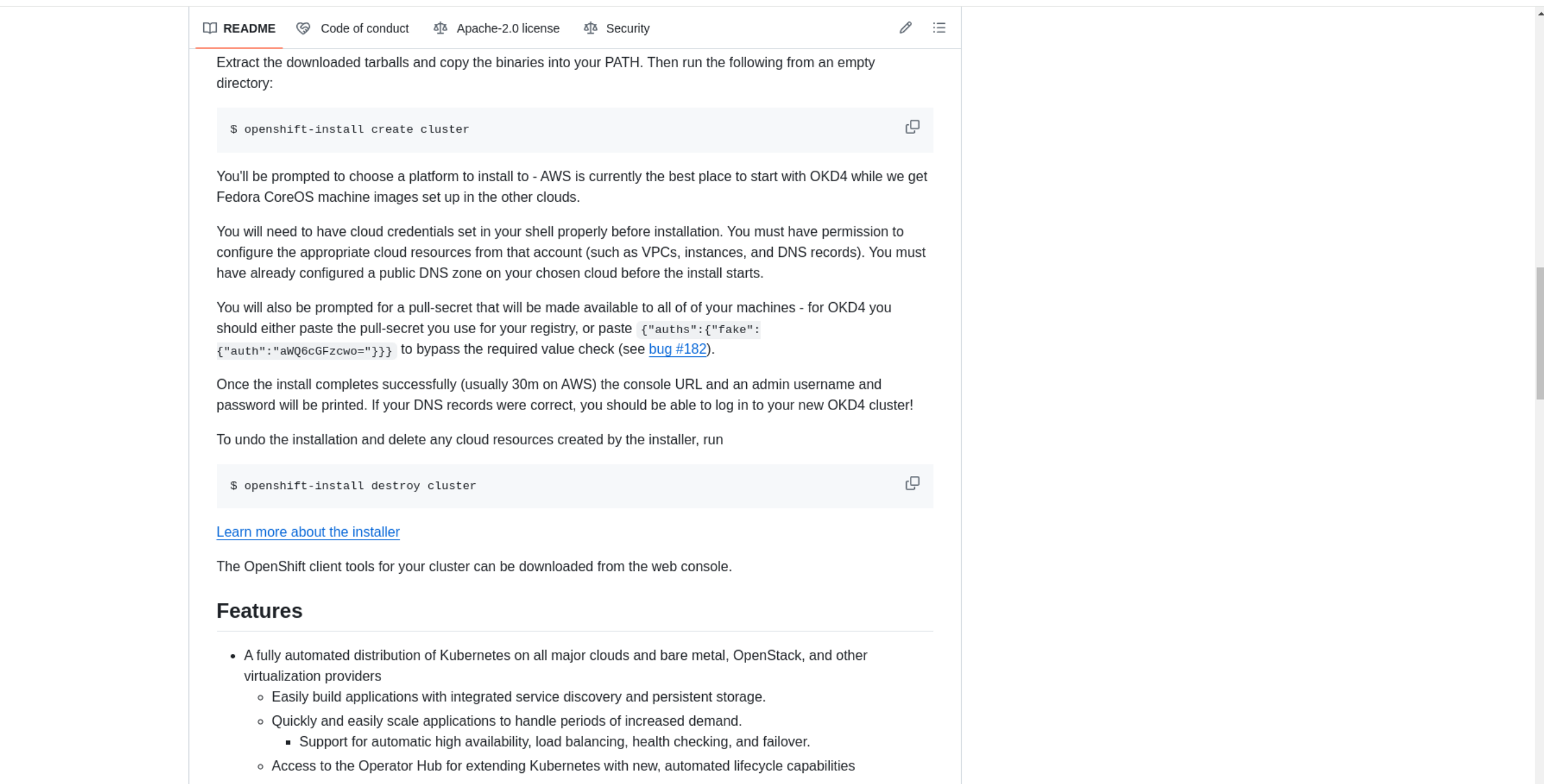

- Developer centric tooling and console for building containerized applications on Kubernetes
  - Push source code to your Git repository and automatically deploy containerized applications.

### **Pull secret**

| Terminal - sysadmin@jump:~/Downloads                                                                                                    | <u>^ _</u> |      | ×  |
|----------------------------------------------------------------------------------------------------|------------|------|----|
| File Edit View Terminal Tabs Help                                                                                                    |            |      |    |
| <pre>compute:     - hyperthreading: Enabled     name: worker     replicas: 0 # Must be set to 0 for User Provisioned Installation as w</pre> | /orke      | er r |    |
| odes will be manually deployed.                                                                                                    |            |      |    |
| <pre>controlPlane</pre>                                                                                                    |            |      | н. |
| hyperthreading: Enabled                                                                                                    |            |      | н. |
| name: master                                                                                                    |            |      | н. |
| metadata:                                                                                                    |            |      | н. |
| name: lab # Cluster name                                                                                                    |            |      | н. |
| networking:                                                                                                    |            |      | н. |
| clusterNetwork:                                                                                                    |            |      | н. |
| - cidr: 10.128.0.0/14                                                                                                    |            |      | н. |
| hostPrefix: 23                                                                                                    |            |      | н. |
| networkType: OVNKubernetes                                                                                                    |            |      | н. |
| serviceNetwork:                                                                                                    |            |      | н. |
| - 172.30.0.0/16                                                                                                    |            |      | н. |
| platform:                                                                                                    |            |      | н. |
| none: {}                                                                                                    |            |      |    |
| <pre>Tips: Talse pullSecret:</pre>                                                                                                    |            |      |    |
| pullsecret: { auths :{ lake :{ auth : awyocorzewo= }}}                                                                                       |            |      |    |
| 7,1                                                                                                    | 6          | 66%  |    |

#### Create an ssh key

Use ssh-keygen -t ecdsa -b 521

•

# ssh-keygen

| Terminal - sysadmin@jump:~/Downloads                                                                                                    | <u>^</u> _ | . 🗆  | × |
|----------------------------------------------------------------------------------------------------|------------|------|---|
| File Edit View Terminal Tabs Help                                                                                                    |            |      |   |
| <pre>sysadmin@jump:~/Downloads\$ ssh-keygen -t ecdsa -b 521<br/>Generating public/private ecdsa key pair.<br/>Enter file in which to save the key (/home/sysadmin/.ssh/id_ecdsa):<br/>Enter passphrase (empty for no passphrase):<br/>Enter same passphrase again:<br/>Your identification has been saved in /home/sysadmin/.ssh/id_ecdsa<br/>Your public key has been saved in /home/sysadmin/.ssh/id_ecdsa.pub<br/>The key fingerprint is:<br/>SHA256:FLbxL8SkgnKwjeq6GX2luzNzeK8WdV4NdWgGfSKwh2Q sysadmin@jump.aus.sp<br/>rp.io<br/>The key's randomart image is:<br/>+[ECDSA 521]+<br/>  . + E+ <br/>  = @ oo * <br/>  + + . + * .* o  <br/>  . 0 00  </pre> | arkso      | ftco |   |
|                                                                                                    |            |      |   |
| 0                                                                                                    |            |      |   |
|                                                                                                    |            |      |   |
| 1+. 00.0.<br>+[SHA256]+                                                                                                    |            |      |   |
| sysadmin@jump:~/Downloads\$                                                                                                    |            |      |   |

# ssh-keygen

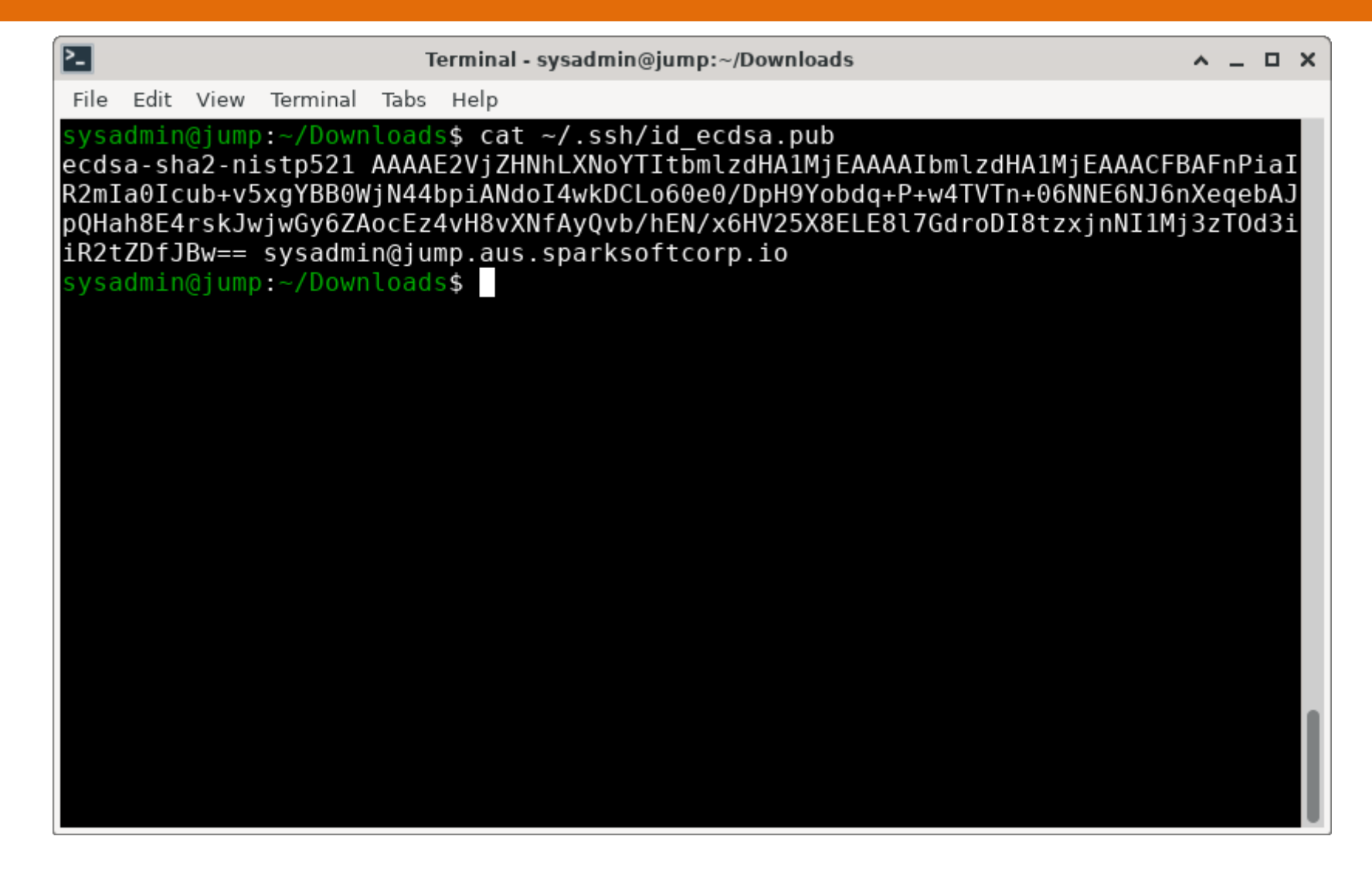

# ssh-keygen

| lerminal - sysadmin@jump:~/Downloads                                                                  | ^ _ U X      |
|----------------------------------------------------------------------------------------------------|--------------|
| File Edit View Terminal Tabs Help                                                                     |              |
| replicas: 0 # Must be set to 0 for User Provisioned Installation a<br>odes will be manually deployed. | is worker n∩ |
| controlPlane:                                                                                         |              |
| hyperthreading: Enabled                                                                               |              |
| name: master                                                                                          |              |
| replicas: 3                                                                                           |              |
| metadata:                                                                                             |              |
| <b>name</b> : lab # Cluster name                                                                      |              |
| networking:                                                                                           |              |
| clusterNetwork:                                                                                       |              |
| - <b>cidr</b> : 10.128.0.0/14                                                                         |              |
| hostPrefix: 23                                                                                        |              |
| <pre>networkType: OVNKubernetes</pre>                                                                 |              |
| serviceNetwork:                                                                                       |              |
| - 172.30.0.0/16                                                                                       |              |
| platform:                                                                                             |              |
| none: {}                                                                                              |              |
| fips: false                                                                                           |              |
| <b>pullSecret</b> : '{"auths":{"fake":{"auth":"aWQ6cGFzcwo="}}}'                                      |              |
| <pre>shKey: 'ecdsa-sha2-nistp521 AAAAE2VjZHNhLXNoYTItbmlzdHA1MjEAAAAIbmlzd</pre>                      | HA1MjEAAAC   |
| FBAFnPiaIR2mIa0Icub+v5xgYBB0WjN44bpiANdoI4wkDCLo60e0/DpH9Yobdq+P+w4TVT                                | n+06NNE6NJ   |
| 6nXeqebAJpQHah8E4rskJwjwGy6ZAocEz4vH8vXNfAyQvb/hEN/x6HV25X8ELE8l7GdroD                                | I8tzxjnNI1   |
| Mj3zTOd3iiR2tZDfJBw== sysadmin@jump.aus.sparksoftcorp.io'                                             |              |
| 24,1                                                                                                  | Bot          |

• Note that when you create the installation files, it will nuke your installconfig.yaml file! So keep a copy of it if you want to re-deploy your cluster later.

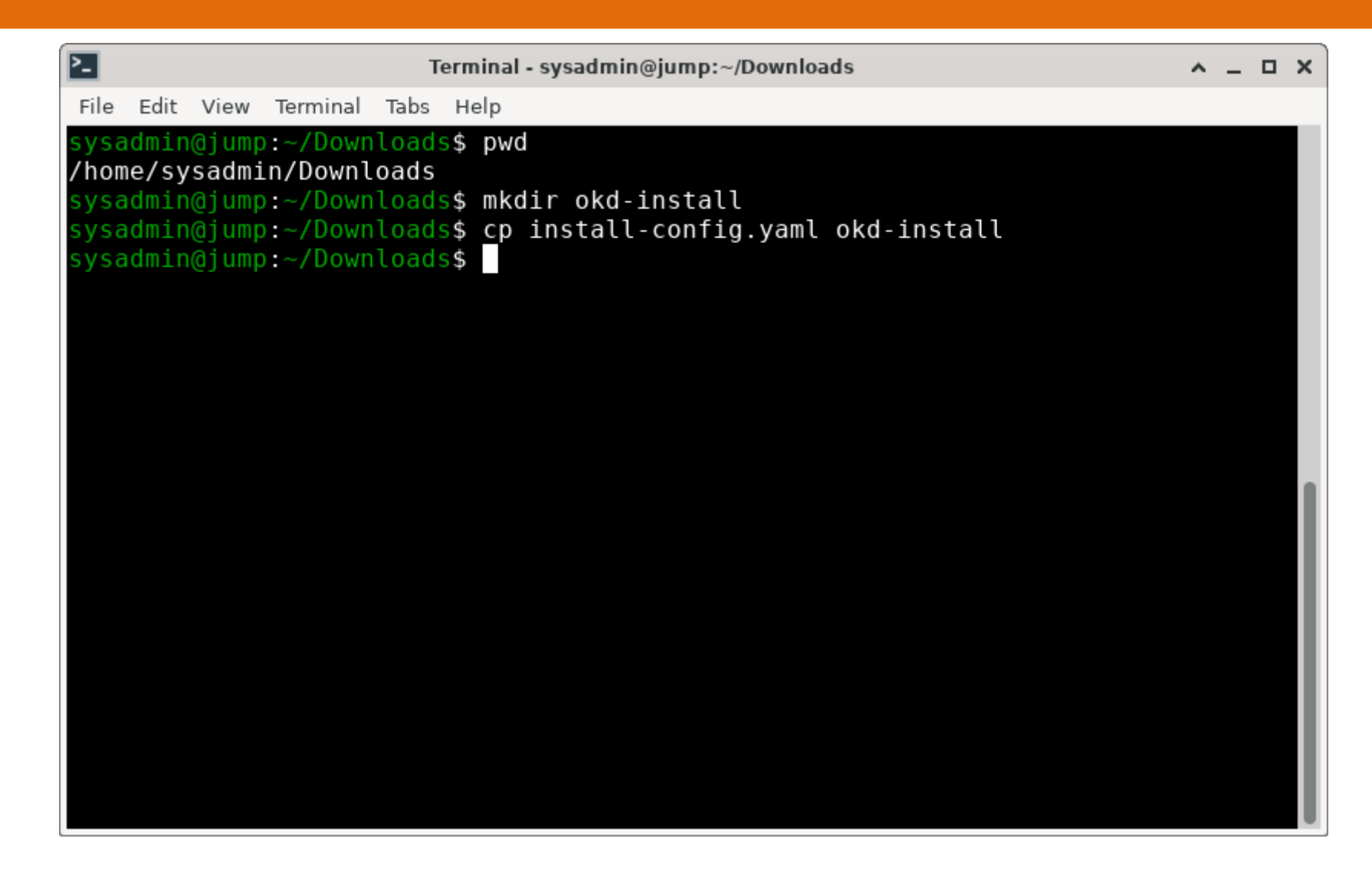

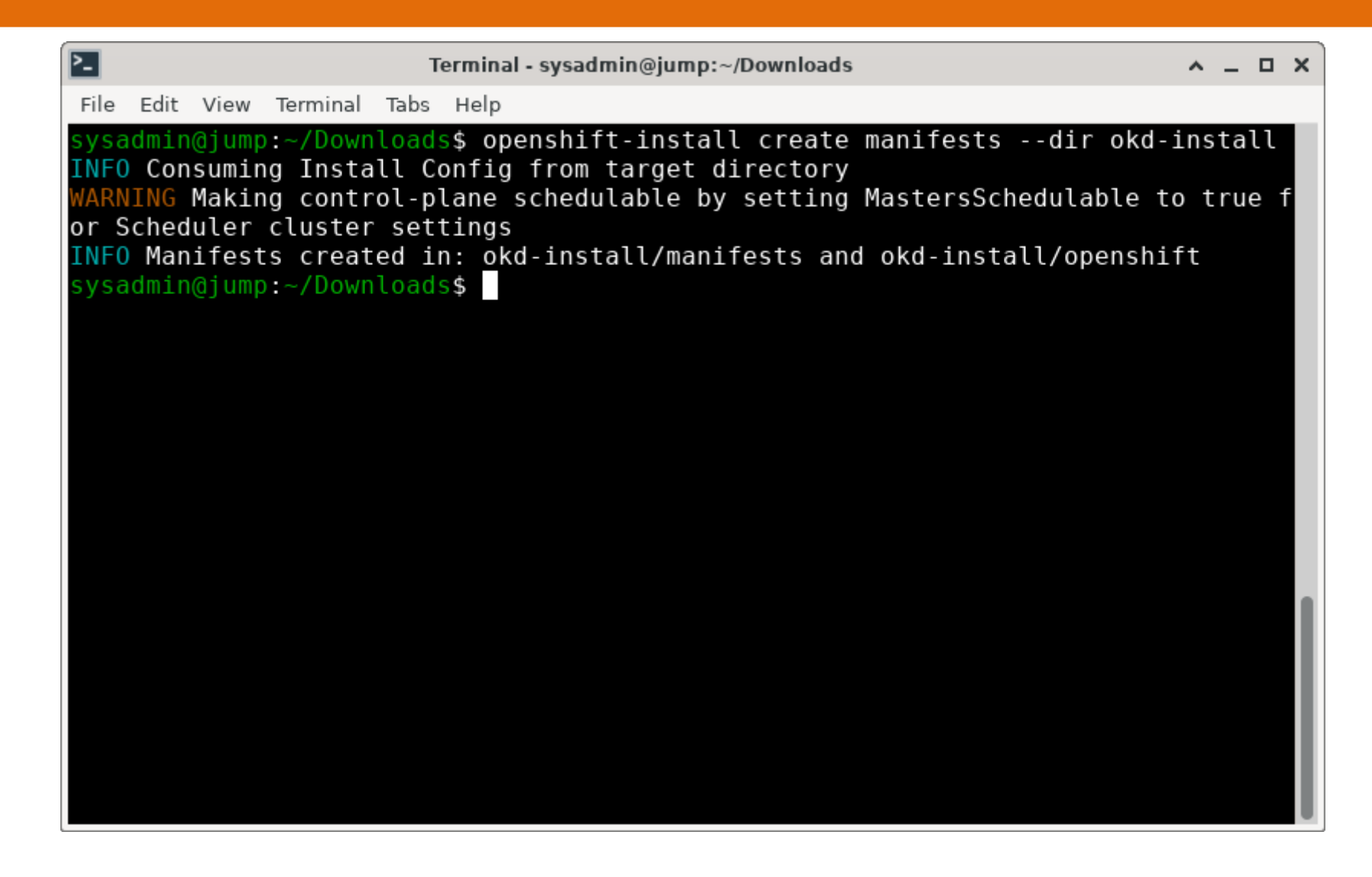

If you don't want your control plane nodes to be scheduleable • Change the cluster-scheduler-02-config.yml so that mastersSchedulable is set to false

| Terminal - sysadmin@jump:~/Downloads                                                                                                    | <u>^</u> _       | п×         |
|----------------------------------------------------------------------------------------------------|------------------|------------|
| File Edit View Terminal Tabs Help                                                                                                    |                  |            |
| <pre>sysadmin@jump:~/Downloads\$ sed -i 's/mastersSchedulable: true/mastersSc<br/>: false/' okd-install/manifests/cluster-scheduler-02-config.yml<br/>sysadmin@jump:~/Downloads\$ cat okd-install/manifests/cluster-scheduler-<br/>.yml<br/>apiVersion: config.openshift.io/v1<br/>kind: Scheduler<br/>metadata:<br/>creationTimestamp: null<br/>name: cluster<br/>spec:<br/>mastersSchedulable: false<br/>policy:<br/>name: ""<br/>status: {}<br/>sysadmin@jump:~/Downloads\$</pre> | hedula<br>02-con | ble<br>fig |
|                                                                                                    |                  |            |

# Create the ignition files

• openshift-install create ignition-configs --dir okd-install

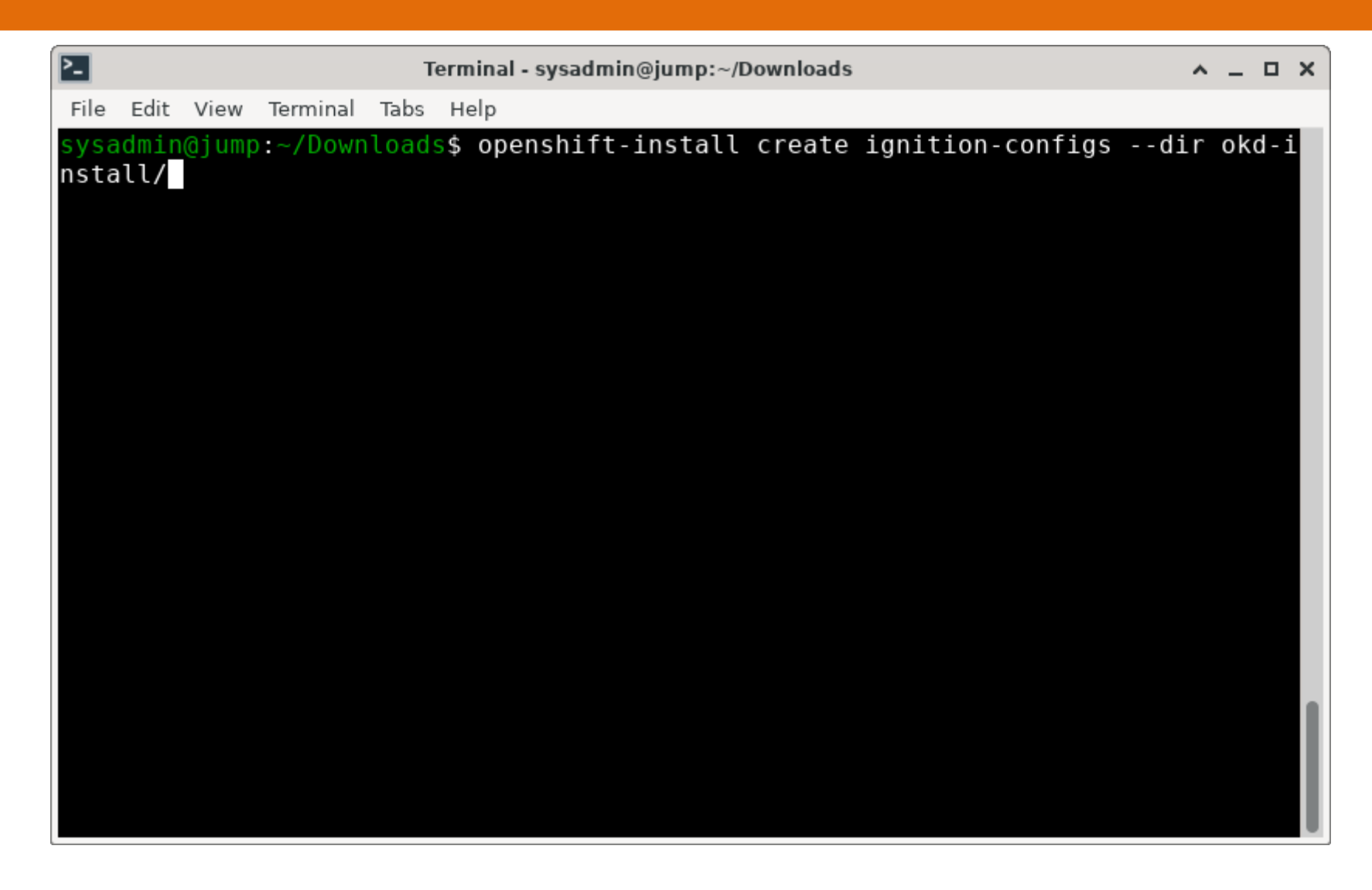

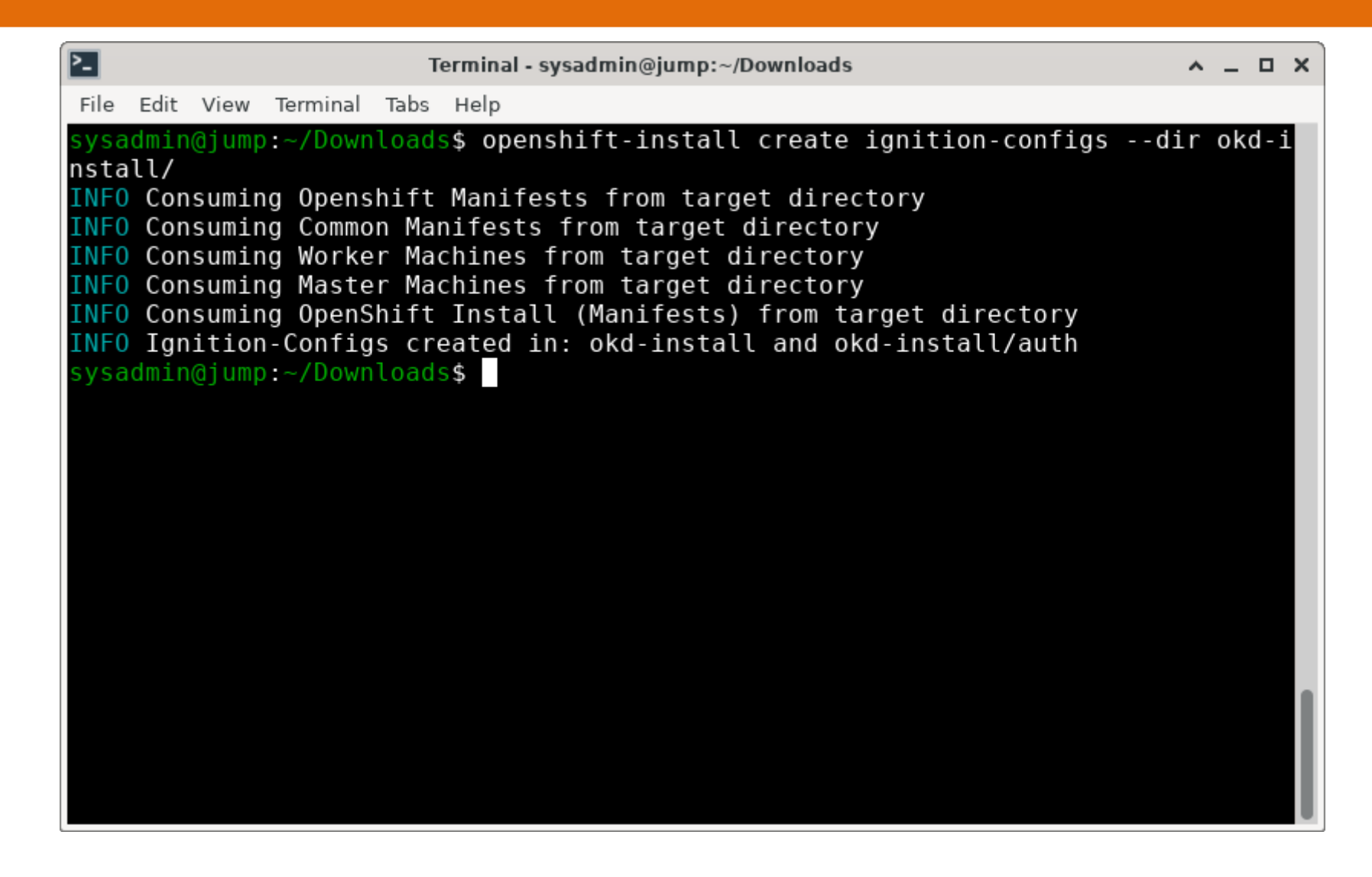

| <pre>File Edit View Terminal Tabs Help Sysadmin@jump:~/Downloads\$ find okd-install/ okd-install/bootstrap.ign okd-install/master.ign okd-install/auth okd-install/auth okd-install/auth/kubeadmin-password okd-install/auth/kubeconfig okd-install/.openshift_install_state.json okd-install/.openshift_install.log sysadmin@jump:~/Downloads\$</pre>                          | P-    | Terminal - sysadmin@jump:~/Downloads       | ^ | - | × |
|----------------------------------------------------------------------------------------------------|-------|--------------------------------------------|---|---|---|
| <pre>sysadmin@jump:~/Downloads\$ find okd-install/<br/>okd-install/<br/>okd-install/metadata.json<br/>okd-install/master.ign<br/>okd-install/auth<br/>okd-install/auth/kubeadmin-password<br/>okd-install/auth/kubeconfig<br/>okd-install/.openshift_install_state.json<br/>okd-install/worker.ign<br/>okd-install/.openshift_install.log<br/>sysadmin@jump:~/Downloads\$</pre> | File  | Edit View Terminal Tabs Help               |   |   |   |
| <pre>okd-install/<br/>okd-install/bootstrap.ign<br/>okd-install/master.ign<br/>okd-install/auth<br/>okd-install/auth/kubeadmin-password<br/>okd-install/auth/kubeconfig<br/>okd-install/.openshift_install_state.json<br/>okd-install/worker.ign<br/>okd-install/.openshift_install.log<br/>sysadmin@jump:~/Downloads\$</pre>                                                   | sysa  | admin@jump:~/Downloads\$ find okd-install/ |   |   |   |
| okd-install/bootstrap.ign<br>okd-install/metadata.json<br>okd-install/master.ign<br>okd-install/auth<br>okd-install/auth/kubeadmin-password<br>okd-install/auth/kubeconfig<br>okd-install/.openshift_install_state.json<br>okd-install/worker.ign<br>okd-install/.openshift_install.log<br>sysadmin@jump:~/Downloads\$                                                          | okd   | -install/                                  |   |   |   |
| okd-install/master.ign<br>okd-install/auth<br>okd-install/auth/kubeadmin-password<br>okd-install/auth/kubeconfig<br>okd-install/.openshift_install_state.json<br>okd-install/worker.ign<br>okd-install/.openshift_install.log<br>sysadmin@jump:~/Downloads\$                                                                                                    | okd   | -install/bootstrap.ign                     |   |   |   |
| okd-install/auth<br>okd-install/auth/kubeadmin-password<br>okd-install/auth/kubeconfig<br>okd-install/.openshift_install_state.json<br>okd-install/worker.ign<br>okd-install/.openshift_install.log<br>sysadmin@jump:~/Downloads\$                                                                                                    | 0KQ · | -install/metadata.json                     |   |   |   |
| okd-install/auth/kubeadmin-password<br>okd-install/auth/kubeconfig<br>okd-install/.openshift_install_state.json<br>okd-install/worker.ign<br>okd-install/.openshift_install.log<br>sysadmin@jump:~/Downloads\$                                                                                                    | oku   | -install/auth                              |   |   |   |
| okd-install/auth/kubeconfig<br>okd-install/.openshift_install_state.json<br>okd-install/worker.ign<br>okd-install/.openshift_install.log<br>sysadmin@jump:~/Downloads\$                                                                                                    | okd   | -install/auth/kubeadmin-password           |   |   |   |
| okd-install/.openshift_install_state.json<br>okd-install/worker.ign<br>okd-install/.openshift_install.log<br>sysadmin@jump:~/Downloads\$                                                                                                    | okd   | -install/auth/kubeconfig                   |   |   |   |
| okd-install/worker.ign<br>okd-install/.openshift_install.log<br>sysadmin@jump:~/Downloads\$                                                                                                    | okd   | -install/.openshift_install_state.json     |   |   |   |
| okd-install/.openshift_install.log<br>sysadmin@jump:~/Downloads\$                                                                                                    | okd   | -install/worker.ign                        |   |   |   |
| sysadmin@jump:~/Downloads\$                                                                                                    | okd∙  | -install/.openshift_install.log            |   |   |   |
|                                                                                                    | sysa  | admin@jump:~/Downloads\$                   |   |   |   |
|                                                                                                    |       |                                            |   |   |   |
|                                                                                                    |       |                                            |   |   |   |
|                                                                                                    |       |                                            |   |   |   |
|                                                                                                    |       |                                            |   |   |   |
|                                                                                                    |       |                                            |   |   |   |
|                                                                                                    |       |                                            |   |   |   |
|                                                                                                    |       |                                            |   |   |   |
|                                                                                                    |       |                                            |   |   |   |
|                                                                                                    |       |                                            |   |   |   |
|                                                                                                    |       |                                            |   |   |   |

I am going to share my ignition files via web site • The permissions are wrong, though

# **Change permissions**

| Terminal - sysadmin@jump:~/Downloads                           | ^ _ O X |
|----------------------------------------------------------------|---------|
| File Edit View Terminal Tabs Help                              |         |
| <pre>sysadmin@jump:~/Downloads\$ ls -l okd-install/</pre>      |         |
| total 280                                                      |         |
| drwxr-x 2 sysadmin sysadmin   4096 Apr 12 16:26 auth           |         |
| -rw-r 1 sysadmin sysadmin 269796 Apr 12 16:29 bootstrap.ign    |         |
| -rw-r 1 sysadmin sysadmin 1/13 Apr 12 16:29 master.ign         |         |
| -rw-r I sysadmin sysadmin 134 Apr 12 16:29 metadata.json       |         |
| -rw-r I sysadmin sysadmin 1/13 Apr 12 10:29 Worker.ign         |         |
| sysadmin@jump:~/Downloads\$ chmod 664 okd-install/* ison       |         |
| sysadmin@jump:~/Downloads\$ chmod 775 okd-install/auth/        |         |
| sysadmin@jump:~/Downloads\$ ls -1 okd-install/                 |         |
| total 280                                                      |         |
| drwxrwxr-x. 2 sysadmin sysadmin 4096 Apr 12 16:26 auth         |         |
| -rw-rw-r 1 sysadmin sysadmin 269796 Apr 12 16:29 bootstrap.ign |         |
| -rw-rw-r 1 sysadmin sysadmin 1713 Apr 12 16:29 master.ign      |         |
| -rw-rw-r 1 sysadmin sysadmin 134 Apr 12 16:29 metadata.json    |         |
| -rw-rw-r 1 sysadmin sysadmin 1713 Apr 12 16:29 worker.ign      |         |
| sysadmin@jump:~/Downloads\$                                    |         |
|                                                                |         |
|                                                                |         |
|                                                                |         |
|                                                                |         |
|                                                                |         |

#### Copy the ign files to the web server

۲

In my case, it's just my workstation, but it could be anything which is available from the 192.168.22.0/24 network. In my case, my workstation is dual-homed. I could have done this on the haproxy machine, too.

| dex of /ign - Google Chr                                                  |                                                                           |                                              | <u></u> (\$) (€) ↓ <sup>203</sup> |
|---------------------------------------------------------------------------|---------------------------------------------------------------------------|----------------------------------------------|-----------------------------------|
|                                                                           |                                                                           | Click to start dragging "Index of /ign - Goo | gle Chrome"                       |
| 0                                                                         | Index of /ign - Google Chrome                                             |                                              | ^ _                               |
| 👻 🖸 GitHub - okd-project/okd: Th x 🛛 🕜 Fedora CoreOS   The Fedora 🗴 🗌 🚳 🛉 | console-openshift-console.a 🗙 📔 G openshift bare metal - Goog 🗙 📔 📤 Makir | ng OpenShift on Bare 🕅 🗙 📀 Index of /ign     | × +                               |
| ← → C ⋒ ▲ Not secure 192.168.22.15/ign/                                   |                                                                           |                                              | * 🖬 🗗 (                           |
| 🗅 Personal 🕒 Sparksoft                                                    |                                                                           |                                              |                                   |
| Index of /ign                                                             |                                                                           |                                              |                                   |
| Name Last modified Size Description                                       |                                                                           |                                              |                                   |
| Darent Directory                                                          |                                                                           |                                              |                                   |
| bootstrap.ign 2024-04-12 16:37 263K                                       |                                                                           |                                              |                                   |
| master.ign 2024-04-12 16:37 1.7K                                          |                                                                           |                                              |                                   |
| worker.ign 2024-04-12 16:37 1.7K                                          |                                                                           |                                              |                                   |
|                                                                           |                                                                           |                                              |                                   |
|                                                                           |                                                                           |                                              |                                   |
|                                                                           |                                                                           |                                              |                                   |
|                                                                           |                                                                           |                                              |                                   |
|                                                                           |                                                                           |                                              |                                   |
|                                                                           |                                                                           |                                              |                                   |
|                                                                           |                                                                           |                                              |                                   |
|                                                                           |                                                                           |                                              |                                   |
|                                                                           |                                                                           |                                              |                                   |
|                                                                           |                                                                           |                                              |                                   |
|                                                                           |                                                                           |                                              |                                   |
|                                                                           |                                                                           |                                              |                                   |
|                                                                           |                                                                           |                                              |                                   |
|                                                                           |                                                                           |                                              |                                   |
|                                                                           |                                                                           |                                              |                                   |
|                                                                           |                                                                           |                                              |                                   |
|                                                                           |                                                                           |                                              |                                   |
|                                                                           |                                                                           |                                              |                                   |
|                                                                           |                                                                           |                                              |                                   |

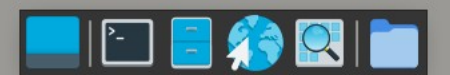

#### Burn media

l use Brasero

•

#### **Burn DVD**

| 6                         | Image Burning Setup                             | ^ _ O X   |  |  |
|---------------------------|-------------------------------------------------|-----------|--|--|
| Sele                      |                                                 |           |  |  |
|                           | 🔯 os-39.20240322.3.1-live.x86_64.iso": 859.8 MB |           |  |  |
| Select a disc to write to |                                                 |           |  |  |
|                           | ◎ Blank DVD-R Disc: 3.8 GB of free space ▼      | Roperties |  |  |
|                           |                                                 |           |  |  |
|                           | X Cancel Burn Several Copies                    | Ø Burn    |  |  |

#### **Burn DVD**

| 6                    | Burning DVD       | ^ _ O X           |
|----------------------|-------------------|-------------------|
| Image successfu      | lly burned to DVD |                   |
| Success              |                   | 859.8 MB          |
| Average drive speed: |                   | 5468 KiB/s (4.0×) |
|                      | 🗶 Close           | Make More Copies  |

Boot your hardware off the FCOS ISO

- In this case, I'm using a physical drive attached to my NUCs, so I'm burning the image to a DVD drive.
- I'm also doing this in KVM virtual machines so I can capture screenshots.

# **Boot your nodes**

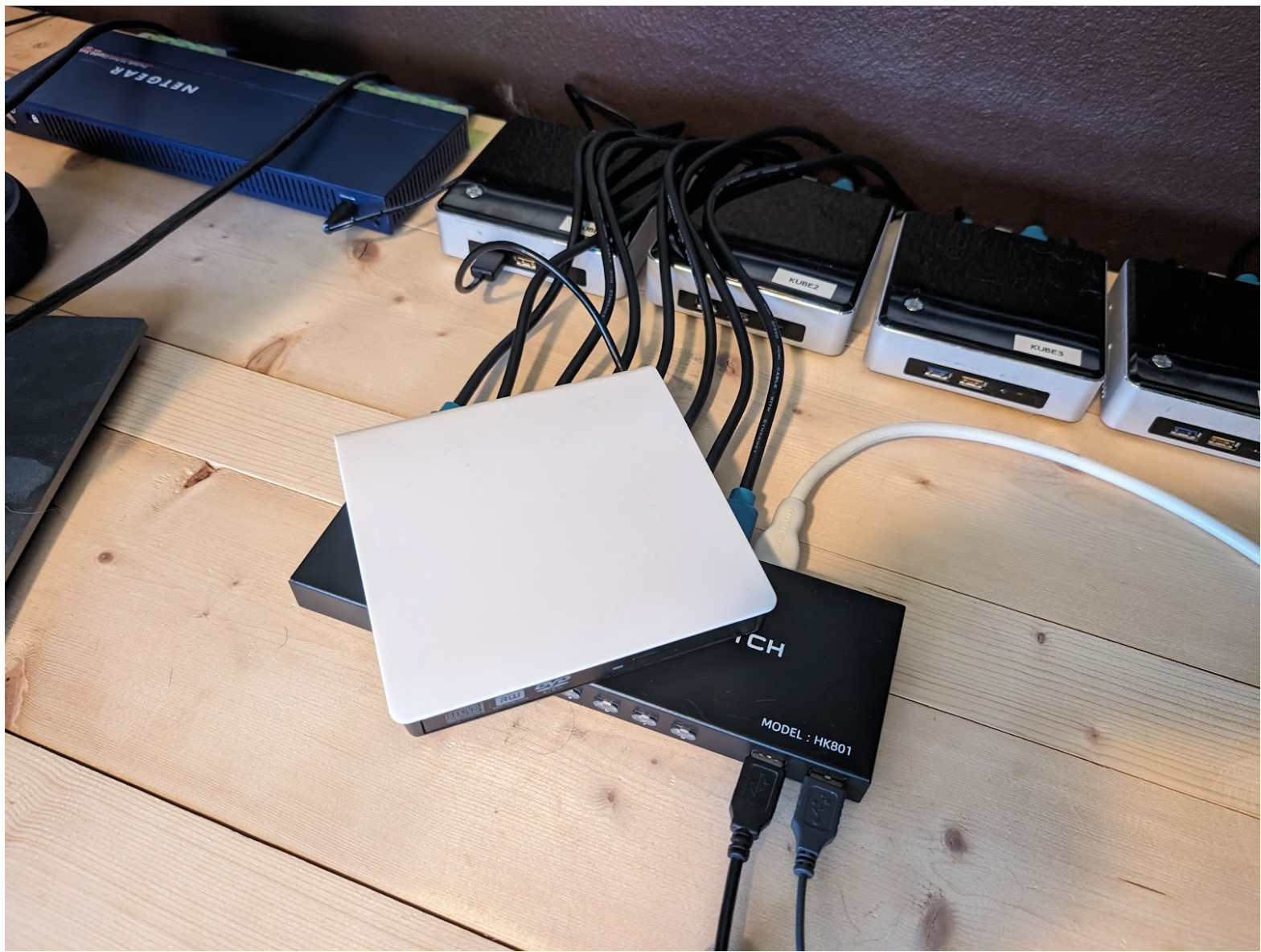

Sparksoft Corporation

Proprietary And Confidential Information

### **Boot your nodes**

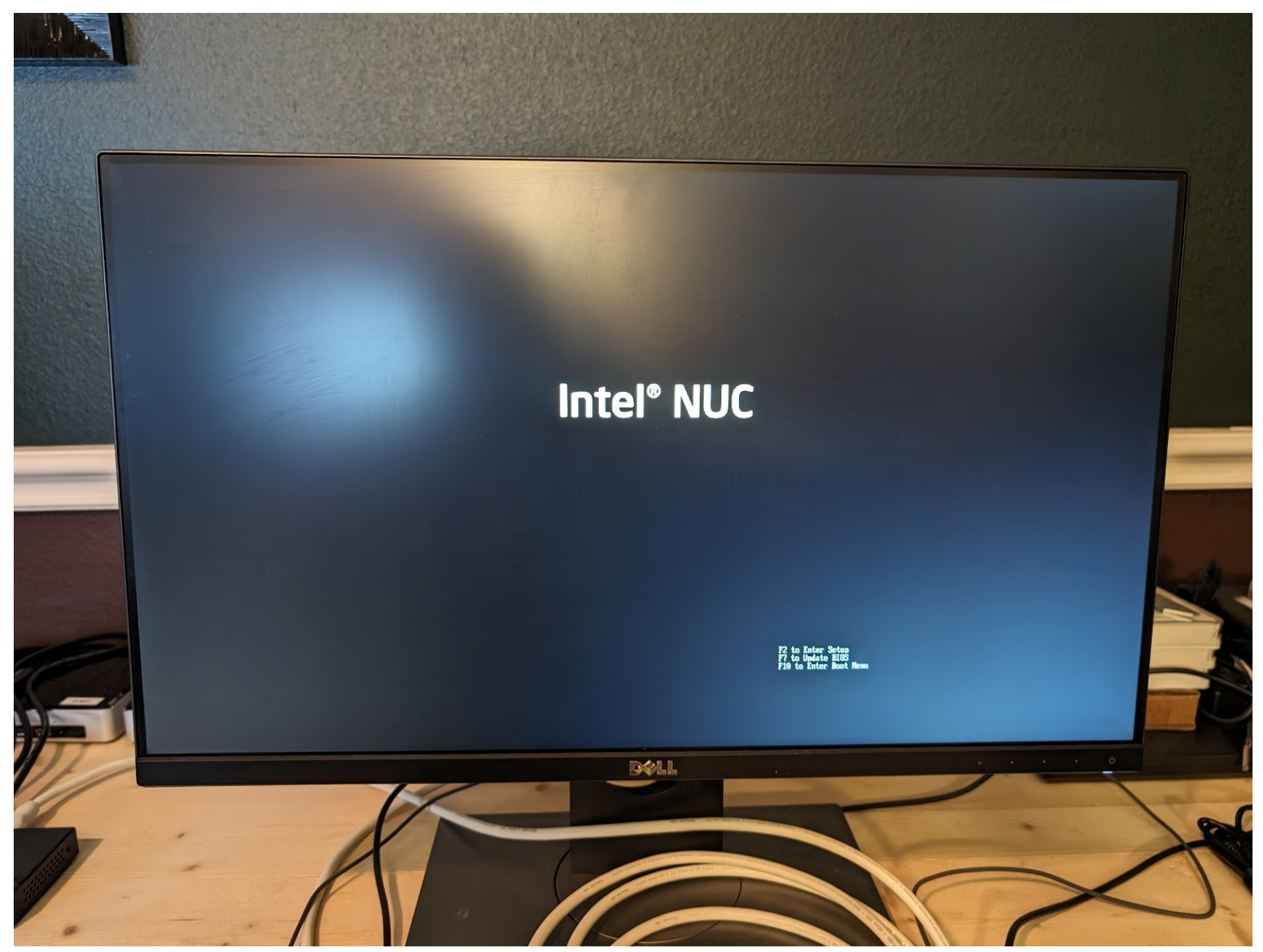

Sparksoft Corporation

Proprietary And Confidential Information
# **Boot your nodes**

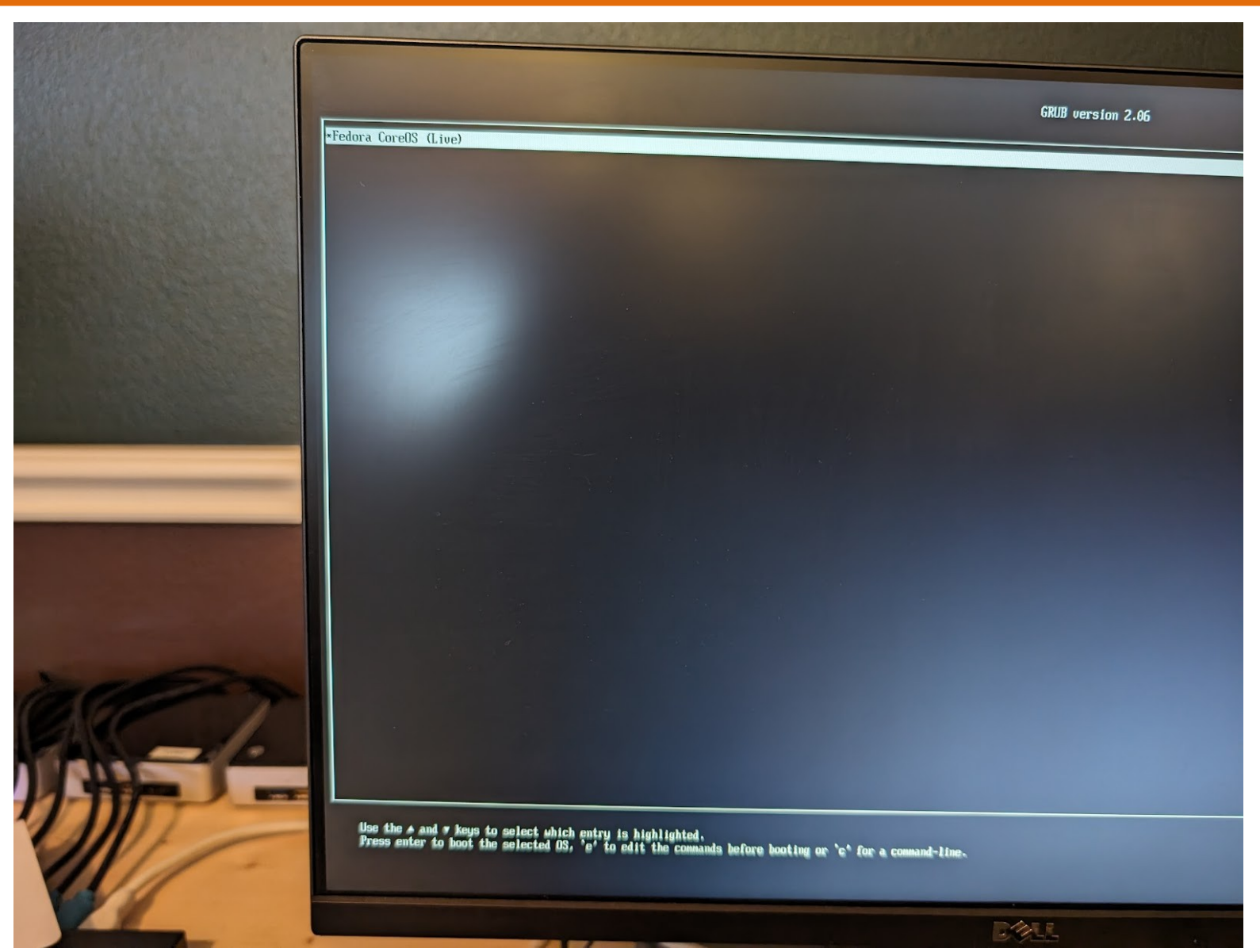

Sparksoft Corporation

Proprietary And Confidential Information

### **Boot your nodes**

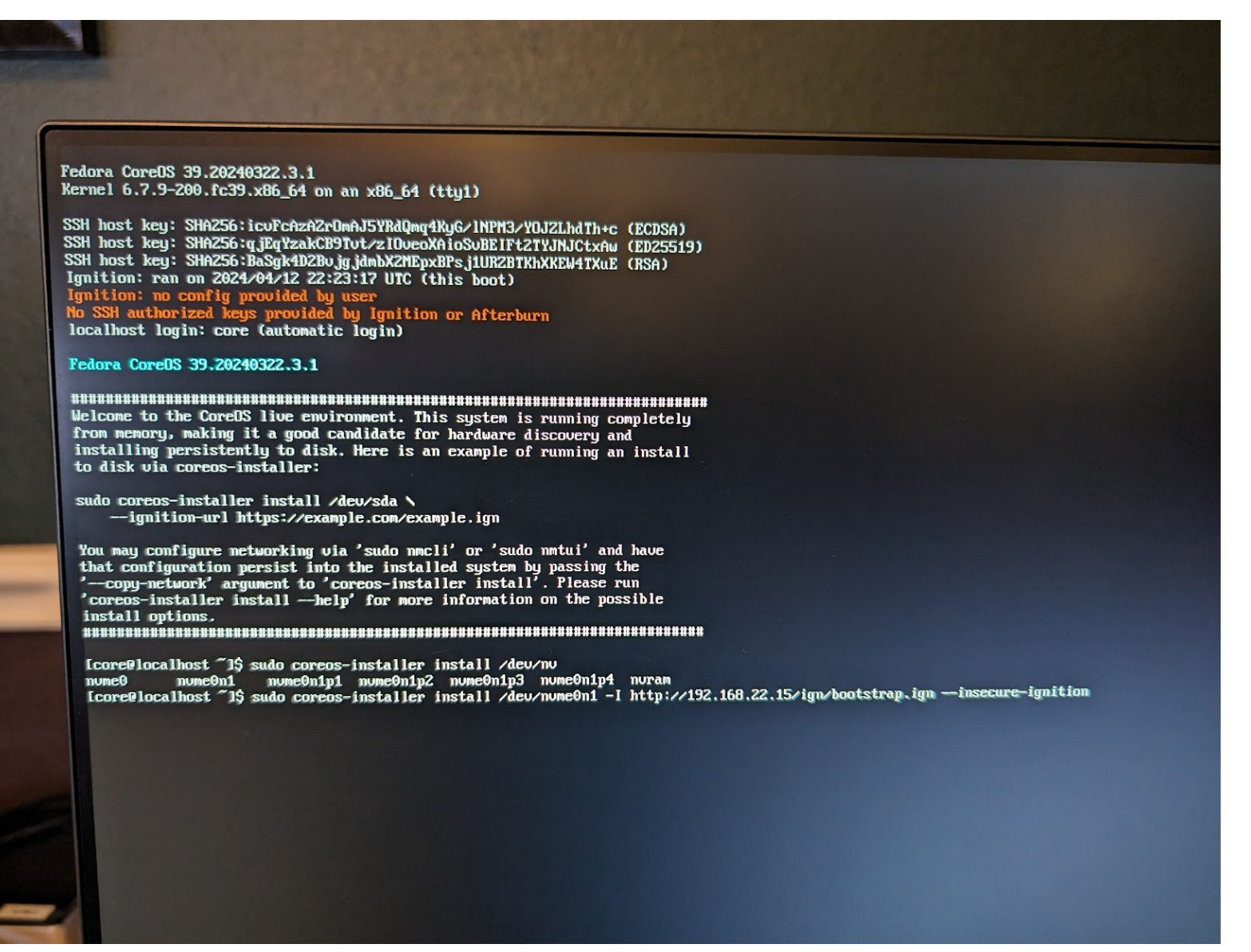

Fedora CoreOS 39.20240309.3.0 Kernel 6.7.7-200.fc39.x86\_64 on an x86\_64 (tty1)

SSH host key: SHA256:mJyF42HwSM/CRtkOsF9/ej5cRIWFS+dmDiQAtSHaipI (ED25519) SSH host key: SHA256:T35ARGMbmQ706N9/5MjFVJJVHzWfSGPVTcDJ1eiTJrk (ECDSA) SSH host key: SHA256:TMd3FSGQBKJpjpWmBJMf0yZDQTOkFu4Mo4RYIUZDyMA (RSA) enp1s0: 192.168.22.200 fe80::cb14:904e:38e:e683 Ignition: ran on 2024/04/12 22:31:05 UTC (this boot) Ignition: no config provided by user No SSH authorized keys provided by Ignition or Afterburn okd-bootstrap login: core (automatic login)

### Fedora CoreOS 39.20240309.3.0

### 

Welcome to the CoreOS live environment. This system is running completely from memory, making it a good candidate for hardware discovery and installing persistently to disk. Here is an example of running an install to disk via coreos-installer:

sudo coreos-installer install /dev/sda 🔪

--ignition-url https://example.com/example.ign

You may configure networking via 'sudo nmcli' or 'sudo nmtui' and have that configuration persist into the installed system by passing the '--copy-network' argument to 'coreos-installer install'. Please run 'coreos-installer install --help' for more information on the possible install options.

### 

[core@okd-bootstrap ~]\$ sudo coreos-installer install /dev/vda -I http://192.168.22.15/ign/bootstrap.ign --insecure-ignition\_

Fedora CoreOS 39.20240309.3.0 Kernel 6.7.7–200.fc39.x86\_64 on an x86\_64 (tty1)

SSH host key: SHA256:VNEdwKmJ6svYqyzqLO0fnhYvS6fdPu84AYyzIKO3s+o (ECDSA) SSH host key: SHA256:KWgJjRXIUr2A7frIAdCw97FK4+7I2e3H0SiQBI+CIq0 (ED25519) SSH host key: SHA256:e2Ey0I5ituo3gFb2AHJeerv/yUy6CI8Yrt1hPOmUNUg (RSA) enp1s0: 192.168.22.201 fe80::2b3f:1fbf:8e45:f26b Ignition: ran on 2024/04/12 22:36:10 UTC (this boot) Ignition: no config provided by user No SSH authorized keys provided by Ignition or Afterburn okd-cp-1 login: core (automatic login)

Fedora CoreOS 39.20240309.3.0

### 

Welcome to the CoreOS live environment. This system is running completely from memory, making it a good candidate for hardware discovery and installing persistently to disk. Here is an example of running an install to disk via coreos-installer:

sudo coreos-installer install /dev/sda 🔪

--ignition-url https://example.com/example.ign

You may configure networking via 'sudo nmcli' or 'sudo nmtui' and have that configuration persist into the installed system by passing the '--copy-network' argument to 'coreos-installer install'. Please run 'coreos-installer install --help' for more information on the possible install options.

[core@okd-cp-1 ~]\$ sudo coreos-installer install /dev/vda -I http://192.168.22.15/ign/master.ign --insecure-ignition\_

Fedora CoreOS 39.20240309.3.0 Kernel 6.7.7–200.fc39.x86\_64 on an x86\_64 (tty1)

SSH host key: SHA256:Wh4evFoT0zk1PX+eG4/qLB3p66pKoCzm9pNNArNjvWE (ECDSA) SSH host key: SHA256:IDoZiD/v8No8zv2B8JjaZeFX9aUzR2LP627MIn5g48U (ED25519) SSH host key: SHA256:4UjpFsI1p/3HGakqRhhzT2c0a9fBQJIHcHIqKgvT5JQ (RSA) enp1s0: 192.168.22.211 fe80::52ee:6442:6946:d32f Ignition: ran on 2024/04/12 22:36:26 UTC (this boot) Ignition: no config provided by user No SSH authorized keys provided by Ignition or Afterburn okd-w-1 login: core (automatic login)

### Fedora CoreOS 39.20240309.3.0

### 

Welcome to the CoreOS live environment. This system is running completely from memory, making it a good candidate for hardware discovery and installing persistently to disk. Here is an example of running an install to disk via coreos-installer:

sudo coreos-installer install /dev/sda 🔪

--ignition-url https://example.com/example.ign

You may configure networking via 'sudo nmcli' or 'sudo nmtui' and have that configuration persist into the installed system by passing the '--copy-network' argument to 'coreos-installer install'. Please run 'coreos-installer install --help' for more information on the possible install options.

### 

[core@okd-w-1~]\$ sudo coreos-installer install /dev/vda -I http://192.168.22.15/ign/worker.ign --insecure-ignition\_

Fedora CoreOS 39.20240309.3.0 Kernel 6.7.7-200.fc39.x86\_64 on an x86\_64 (tty1)

SSH host key: SHA256:mJyF42HwSM/CRtkOsF9/ej5cRIWFS+dmDiQAtSHaipI (ED25519) SSH host key: SHA256:T35ARGMbmQ706N9/5MjFVJJVHzWfSGPVTcDJ1eiTJrk (ECDSA) SSH host key: SHA256:TMd3FSGQBKJpjpWmBJMf0yZDQTOkFu4Mo4RYIUZDyMA (RSA) enp1s0: 192.168.22.200 fe80::cb14:904e:38e:e683 Ignition: ran on 2024/04/12 22:31:05 UTC (this boot) Ignition: no config provided by user No SSH authorized keys provided by Ignition or Afterburn okd-bootstrap login: core (automatic login)

### Fedora CoreOS 39.20240309.3.0

### 

Welcome to the CoreOS live environment. This system is running completely from memory, making it a good candidate for hardware discovery and installing persistently to disk. Here is an example of running an install to disk via coreos-installer:

sudo coreos-installer install /dev/sda 🔪

--ignition-url https://example.com/example.ign

You may configure networking via 'sudo nmcli' or 'sudo nmtui' and have that configuration persist into the installed system by passing the '--copy-network' argument to 'coreos-installer install'. Please run 'coreos-installer install --help' for more information on the possible install options.

### 

[core@okd-bootstrap ~]\$ sudo coreos-installer install /dev/vda -I http://192.168.22.15/ign/bootstrap.ign --insecure-ignition
Installing Fedora CoreOS 39.20240309.3.0 x86\_64 (512-byte sectors)
> Read disk 2.5 GiB/2.5 GiB (100%)
Writing Ignition config
Install complete.
[core@okd-bootstrap ~]\$

### You can watch the installation

• openshift-install --dir okd-install bootstrap-complete --log-level=debug

# Watch the log

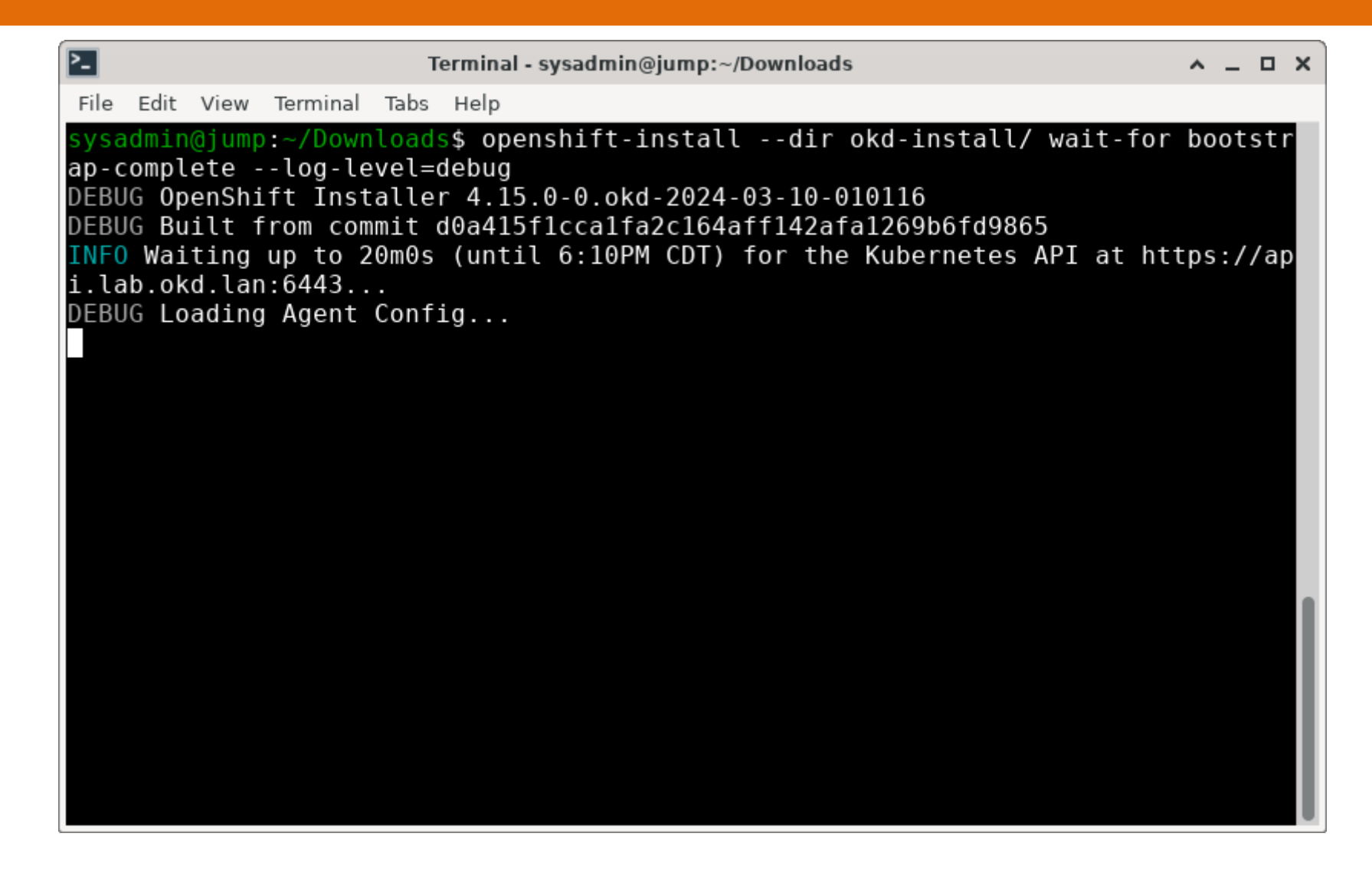

| OK | ] | Finished systemd-tmpfiles-setup-de∎ic Device Nodes in ∕dev gracefully. |
|----|---|------------------------------------------------------------------------|
|    |   | Starting <b>systemd-sysusers.service</b> – Create System Users         |
|    |   | Starting systemd-userdbd.service - User Database Manager               |
| OK | ] | Started systemd-userdbd.service - User Database Manager.               |
| OK | ] | Finished systemd-sysusers.service - Create System Users.               |
|    |   | Starting systemd-tmpfiles-setup-de∎eate Static Device Nodes in ∕dev    |
| OK | ] | Finished systemd-tmpfiles-setup-de∎Create Static Device Nodes in ∕dev. |
| OK | ] | Reached target local-fs-pre.target=Preparation for Local File Systems. |
|    |   | Mounting var.mount - /var                                              |
| OK | ] | Mounted var.mount - /var.                                              |
| OK | ] | Reached target machines.target - Containers.                           |
|    |   | Starting ostree-remount.service - OSTree Remount OS/ Bind Mounts       |
| OK | ] | Finished ostree-remount.service - OSTree Remount OS/ Bind Mounts.      |
|    |   | Starting systemd-journal-flush.ser∎sh Journal to Persistent Storage    |
|    |   | Starting systemd-random-seed.service - Load/Save OS Random Seed        |
| OK | ] | Finished systemd-random-seed.service - Load/Save OS Random Seed.       |
| OK | ] | Finished systemd-hwdb-update.service - Rebuild Hardware Database.      |
|    |   | Starting systemd-udevd.service - R∎ager for Device Events and Files    |
| OK | ] | Finished systemd-journal-flush.ser∎lush Journal to Persistent Storage. |
| OK | ] | Started systemd-udevd.service - Ru∎anager for Device Events and Files. |
|    |   | Starting modprobe@configfs.service - Load Kernel Module configfs       |
|    |   | Starting modprobe@fuse.service - Load Kernel Module fuse               |
| OK | ] | Finished modprobe@configfs.service - Load Kernel Module configfs.      |
| OK | ] | Finished modprobe@fuse.service - Load Kernel Module fuse.              |

| 66                                                                                                    | NI                                                                                                    | NI              | MIG                                                                                                    | [                                                                                                    | 10M          | MIII   | [           | NII                                                                                                    | MI                                           |           |                  |      |          | wk3 on QEMU/KVM: molly                                                                                                    | ×            |
|----------------------------------------------------------------------------------------------------|----------------------------------------------------------------------------------------------------|-----------------|----------------------------------------------------------------------------------------------------|----------------------------------------------------------------------------------------------------|--------------|--------|-------------|----------------------------------------------------------------------------------------------------|----------------------------------------------|-----------|------------------|------|----------|----------------------------------------------------------------------------------------------------|--------------|
| File Virtual Mac                                                                                                    | File Virtual Mac                                                                                                    | File Virtual Ma | File V                                                                                                    | /irtual Ma                                                                                                    | File Virtual | File \ | /irtual Mac | File Virtual M                                                                                                    | a File                                       | Virtual M | 1achine          | View | Send Key |                                                                                                    |              |
|                                                                                                    |                                                                                                    |                 |                                                                                                    | 8                                                                                                    |              |        | 8           |                                                                                                    |                                              | 8         | $\triangleright$ |      | •        |                                                                                                    | 6 <u>0</u> 0 |
| edora CoreOS 3<br>ernel 6.7.4-20<br>SH host key: S<br>SH host key: S<br>SH st key: S<br>np1s0: 192.168<br>mition: user-<br>gnition: urote<br>kd-bootstrap l | <pre>[ 31.949764]<br/>/org/freedeskto<br/>[ 31.951809]<br/>[ 31.954799]<br/>ueues [ yso_max<br/>[ 31.957481]<br/>[ 31.957481]<br/>[ 31.957481]<br/>[ 31.960238]<br/>[ 31.960238]<br/>[ 31.966238]<br/>[ 31.966786]<br/>[ 31.963774]<br/>[ 31.963774]<br/>[ 31.967743]<br/>[ 31.971695]<br/>[ 31.971695]<br/>[ 31.97683]<br/>[ 31.977685]<br/>[ 31.97685]<br/>[ 31.97685]<br/>[ 31.977685]<br/>[ 31.987765]<br/>[ 31.987765]<br/>[ 31.987765]<br/>[ 31.987765]<br/>[ 31.987765]<br/>[ 31.987765]<br/>[ 31.987663]<br/>[ 31.985362]<br/>[ 31.985362]<br/>[ 31.985362]<br/>[ 31.988663]<br/>Starti<br/>[ 31.99908]<br/>[ 31.994762]<br/>[ 31.994762]<br/>[ 31.994762]<br/>[ 31.994765]<br/>[ 31.99989]<br/>[ 32.005257]<br/>[ 32.006026]<br/>[ 0K ] Finish<br/>[ 0K ] Starte<br/>[ 0K ] Starte<br/>[ 0K ] Starte<br/>[ 0K ] Starte<br/>[ 0K ] Finish</pre> |                 | phys0.n<br>t 32.<br>Xorg/fr<br>[ 32.<br>[ 32. | mconnec<br>637389]<br>esedeski<br>638826]<br>639801]<br>640683]<br>gso_ma<br>642085]<br>642770]<br>643531]<br>644450<br>642770]<br>643531]<br>644541<br>645441<br>645934]<br>646841]<br>84841]<br>848472<br>652758]<br>85226<br>652758]<br>852261<br>655261<br>655261<br>655261<br>6552761<br>655261<br>6552761<br>655261<br>655281<br>655291]<br>6652781<br>6652731<br>6652781<br>6652781<br>6652781<br>6652781<br>665281<br>655261<br>556883<br>655291<br>665281<br>665281 |              |        |             | <pre>[ 31.923722<br/>/org/freedesk<br/>[ UK ] Fini<br/>[ 31.925242<br/>[ 31.927732<br/>[ 31.928505<br/>ueues 1 gso_r<br/>[ 31.929773<br/>[ 31.930737<br/>[ 31.931496<br/>[ 31.933052<br/>[ 31.933052<br/>[ 31.933052<br/>[ 31.933052<br/>[ 31.933052<br/>[ 31.933052<br/>[ 31.93451752<br/>[ 31.936951<br/>[ 31.93695752<br/>[ 31.93695752<br/>[ 31.940977<br/>ro_max_size 6<br/>[ 31.940977<br/>ro_max_size 6<br/>[ 31.940977<br/>ro_max_size 6<br/>[ 31.94495767<br/>[ 31.9445977<br/>[ 31.9445767<br/>[ 31.9449572<br/>[ 31.9449512<br/>[ 31.9449512<br/>[ 31.951962<br/>[ 31.951962<br/>[ 31.951962<br/>[ 31.951962<br/>[ 31.9554664<br/>[ 31.9554665<br/>[ 31.9554665<br/>[ 31.9554654<br/>[ 31.9554665<br/>[ 31.9554665<br/>[ 31.9554654<br/>[ 31.9554654<br/>[ 31.9554654<br/>[ 31.9554654<br/>[ 31.9554654<br/>[ 31.9554654<br/>[ 31.9554654<br/>[ 31.9554654<br/>[ 31.9554654<br/>[ 31.9554654<br/>[ 31.9554654]<br/>[ 31.9554654<br/>[ 31.9554654]<br/>[ 31.9554654<br/>[ 31.9554654]<br/>[ 31.9554654]\\</pre> | 1<br>ts]]]]a]]]]]]]]]]]]]]]]]]]]]]]]]]]]]]]] |           |                  |      |          | <pre>[ 533.5065351 ignition[9231: GET https://api-int.lab.okd.lan:22623/config/worke<br/>r: attempt #110<br/>[***] Job ignition-fetch.service/start running (Bmin 54s / no limit)<br/>[538.50954] ignition-fetch.service/start running (Bmin 59s / no limit)<br/>[5**] Job ignition-fetch.service/start running (Bmin 59s / no limit)<br/>[5**] Job ignition[9231: GET https://api-int.lab.okd.lan:22623/config/worke<br/>r: attempt #112<br/>[***] Job ignition-fetch.service/start running (Bmin 4s / no limit)<br/>[5*4] Sci0081 ignition[9231: GET https://api-int.lab.okd.lan:22623/config/worke<br/>r: attempt #113<br/>[***] Job ignition-fetch.service/start running (9min 4s / no limit)<br/>[558.5275121 ignition[9231: GET https://api-int.lab.okd.lan:22623/config/worke<br/>r: attempt #114<br/>[***] Job ignition-fetch.service/start running (9min 4s / no limit)<br/>[558.5275121 ignition[9231: GET https://api-int.lab.okd.lan:22623/config/worke<br/>r: attempt #114<br/>[***] Job ignition-fetch.service/start running (9min 4s / no limit)<br/>[558.53275121 ignition[9231: GET https://api-int.lab.okd.lan:22623/config/worke<br/>r: attempt #114<br/>[***] Job ignition-fetch.service/start running (9min 19s / no limit)<br/>[558.53275121 ignition[9231: GET https://api-int.lab.okd.lan:22623/config/worke<br/>r: attempt #115<br/>[ ***] Job ignition-fetch.service/start running (9min 19s / no limit)<br/>[ 568.53203/config/worke<br/>r: attempt #116<br/>[ ***] Job ignition-fetch.service/start running (9min 21s / no limit)<br/>[ 568.53263/config/worke<br/>r: attempt #116<br/>[ ***] Job ignition-fetch.service/start running (9min 27s / no limit)<br/>[ ***] Job ignition-fetch.service/start running (9min 27s / no limit)</pre> |              |

| <b>O</b>                                                                                                    |                                                                                                    |                                                                                                    |                                                                                                    |                                                                                                    |                                                                                                    |                                                                                                    | Statistic                                                                                                    | s Report for HA                                                                                                    | Proxy - Googl                                                                                                    | e Chrome                                                                                                    |                                                                                                    |                                                                                                    |                                                                                                    |                                                                                                    |                                                                                                    |                                                                                                    |                                                                                                    | 1.1                                                                                                    | ^ _                                                                                         |
|----------------------------------------------------------------------------------------------------|----------------------------------------------------------------------------------------------------|----------------------------------------------------------------------------------------------------|----------------------------------------------------------------------------------------------------|----------------------------------------------------------------------------------------------------|----------------------------------------------------------------------------------------------------|----------------------------------------------------------------------------------------------------|----------------------------------------------------------------------------------------------------|----------------------------------------------------------------------------------------------------|----------------------------------------------------------------------------------------------------|----------------------------------------------------------------------------------------------------|----------------------------------------------------------------------------------------------------|----------------------------------------------------------------------------------------------------|----------------------------------------------------------------------------------------------------|----------------------------------------------------------------------------------------------------|----------------------------------------------------------------------------------------------------|----------------------------------------------------------------------------------------------------|----------------------------------------------------------------------------------------------------|----------------------------------------------------------------------------------------------------|---------------------------------------------------------------------------------------------|
| 👻 🕲 s                                                                                                    | atistics Report for HAProx                                                                                                    | Releases · ok                                                                                                    | d-project/ok                                                                                                    | 🗙   📥 Cluste                                                                                                    | ers   Red Hat (                                                                                                    | DpenSh 🗙                                                                                                    | 🛛 🕜 Fedora                                                                                                    | a CoreOS   The F                                                                                                    | Fedo x   🕄                                                                                                    | Index of /ig                                                                                                    | n                                                                                                    | ×IO                                                                                                    | okd-project/okd: T                                                                                                    | he self- 🗙   🕂                                                                                                    |                                                                                                    |                                                                                                    |                                                                                                    |                                                                                                    |                                                                                             |
| $\leftarrow \rightarrow$                                                                                                    | C 🛱 🛆 Not secure                                                                                                    | haproxy:9000/sta                                                                                                    | ts                                                                                                    |                                                                                                    |                                                                                                    |                                                                                                    |                                                                                                    |                                                                                                    |                                                                                                    |                                                                                                    |                                                                                                    |                                                                                                    |                                                                                                    |                                                                                                    |                                                                                                    |                                                                                                    | ☆ 📮                                                                                                    | <u>5</u>   =₁                                                                                                    | <b>.</b> :                                                                                  |
| 🎦 Person                                                                                                    | al 🗅 Sparksoft                                                                                                    |                                                                                                    |                                                                                                    |                                                                                                    |                                                                                                    |                                                                                                    |                                                                                                    |                                                                                                    |                                                                                                    |                                                                                                    |                                                                                                    |                                                                                                    |                                                                                                    |                                                                                                    |                                                                                                    |                                                                                                    |                                                                                                    |                                                                                                    |                                                                                             |
| Frankrad                                                                                                    | Cur Max Limit                                                                                                    | Cur Max Limit                                                                                                    | Cur Max                                                                                                    | Limit T                                                                                                    | otal LbTot                                                                                                    | Last                                                                                                    | in                                                                                                    | Out                                                                                                    | Req Res                                                                                                    | p Req                                                                                                    | Conn Rest                                                                                                    | p Retr                                                                                                    | Redis Statu                                                                                                    | s LastChk                                                                                                    | Wght A                                                                                                    | ict Bck Chi                                                                                                    | k Dwn                                                                                                    | Dwntme                                                                                                    | Thrtle                                                                                      |
| Backend                                                                                                    | 0 0                                                                                                    |                                                                                                    | 0 0                                                                                                    | 20 000                                                                                                    | 010                                                                                                    | 0 0s                                                                                                    | 460 104 460 104                                                                                                    | 56 624 5                                                                                                    | 512 0<br>512 0                                                                                                    | 0 0                                                                                                    | 0                                                                                                    | 0 0                                                                                                    | 0 2h49m                                                                                                    | UP                                                                                                    | 0/0                                                                                                    | 0 0                                                                                                    | 0                                                                                                    |                                                                                                    |                                                                                             |
| k8s_                                                                                                    | api_frontend                                                                                                    |                                                                                                    |                                                                                                    |                                                                                                    |                                                                                                    |                                                                                                    |                                                                                                    |                                                                                                    |                                                                                                    |                                                                                                    |                                                                                                    |                                                                                                    |                                                                                                    |                                                                                                    |                                                                                                    |                                                                                                    |                                                                                                    |                                                                                                    |                                                                                             |
|                                                                                                    | Queue Cur Max Limit                                                                                                    | Session rate Cur Max Limit                                                                                                    | Cur Ma                                                                                                    | Sessi<br>ax Limit                                                                                                    | ions<br>Total LbT                                                                                                    | ot Last                                                                                                    | In                                                                                                    | Bytes<br>Out                                                                                                    | Denied<br>Req Res                                                                                                    | p Req                                                                                                    | Errors<br>Conn Re                                                                                                    | sp Retr                                                                                                    | arnings<br>Redis Status                                                                                                    | LastChk                                                                                                    | Wght Act                                                                                                    | Server<br>Bck Chk                                                                                                    | Dwn                                                                                                    | Dwntme                                                                                                    | Thrtle                                                                                      |
| Frontend                                                                                                    |                                                                                                    | 0 31                                                                                                    | - 9                                                                                                    | 11 20 000                                                                                                    | 535                                                                                                    |                                                                                                    | 238                                                                                                    | 954 794 0                                                                                                    | 37 0                                                                                                    | 0 0                                                                                                    |                                                                                                    |                                                                                                    | OPEN                                                                                                    |                                                                                                    |                                                                                                    |                                                                                                    |                                                                                                    |                                                                                                    |                                                                                             |
| k8s_                                                                                                    | api_backend                                                                                                    | Section rate                                                                                                    |                                                                                                    | Sersion                                                                                                    | o                                                                                                    |                                                                                                    | Butoe                                                                                                    |                                                                                                    | Denied                                                                                                    | Errore                                                                                                    | We                                                                                                    | rninge                                                                                                    |                                                                                                    |                                                                                                    | Server                                                                                                    |                                                                                                    |                                                                                                    |                                                                                                    |                                                                                             |
|                                                                                                    | Cur Max Limi                                                                                                    | it Cur Max Lim                                                                                                    | it Cur M                                                                                                    | ax Limit T                                                                                                    | otal LbTot                                                                                                    | Last                                                                                                    | In                                                                                                    | Out Req                                                                                                    | Resp Req                                                                                                    | Conn                                                                                                    | Resp Retr                                                                                                    | Redis                                                                                                    | Status                                                                                                    | LastChk                                                                                                    | Wght                                                                                                    | Act Bck C                                                                                                    | hk Dwn                                                                                                    | Dwntme                                                                                                    | Thrtle                                                                                      |
| okd-boo<br>okd-c                                                                                                    | strap 0 0<br>0-1 0 0                                                                                                    | - 0 31                                                                                                    | 9                                                                                                    | 11 -                                                                                                    | 235 235                                                                                                    | 7s<br>?                                                                                                    | 236 987                                                                                                    | 794 037                                                                                                    | 0                                                                                                    | 0                                                                                                    | 0 0                                                                                                    | 0                                                                                                    | 3m44s UP<br>2h49m DOWN                                                                                                    | L4OK in 0ms<br>L4CON in 1ms                                                                                                    | 1/1                                                                                                    | Y -<br>Y -                                                                                                    | 1 1                                                                                                    | 2h45m<br>2h49m                                                                                                    | •                                                                                           |
| okd-c                                                                                                    | 0-2 0 0                                                                                                    | - 0 0                                                                                                    | 0                                                                                                    | 0 -                                                                                                    | 0 0                                                                                                    | ?                                                                                                    | 0                                                                                                    | 0                                                                                                    | 0                                                                                                    | 0                                                                                                    | <u>0</u> 0                                                                                                    | 0                                                                                                    | 2h49m DOWN                                                                                                    | L4CON in 0ms                                                                                                    | 1/1                                                                                                    | Y -                                                                                                    | 1 1                                                                                                    | 2h49m                                                                                                    | -                                                                                           |
| okd-c<br>Backe                                                                                                    | p-3 0 0                                                                                                    | - 0 0                                                                                                    | <u>0</u>                                                                                                    | 0 -                                                                                                    | 0 0<br>535 235                                                                                                    | ?<br>7s                                                                                                    | 238.954                                                                                                    | 794.037                                                                                                    | 0                                                                                                    | 300                                                                                                    | 0 0                                                                                                    | 0                                                                                                    | 2h49m DOWN<br>3m44s UP                                                                                                    | L4CON in 1ms                                                                                                    | 1/1                                                                                                    | Y -                                                                                                    | 1 1                                                                                                    | 2h49m<br>2h45m                                                                                                    | -                                                                                           |
| Ducke                                                                                                    |                                                                                                    | 0 01                                                                                                    | 5                                                                                                    | 11 2000                                                                                                    | 505 205                                                                                                    | 13                                                                                                    | 200 334                                                                                                    | 104001                                                                                                    |                                                                                                    | 000                                                                                                    | <u> </u>                                                                                                    | 0                                                                                                    | 511745 01                                                                                                    |                                                                                                    | 111                                                                                                    | 1 0                                                                                                    | 1                                                                                                    | 21140111                                                                                                    |                                                                                             |
| okd_machine_                                                                                                    | config_server_frontend<br>Queue                                                                                                    | Session rate                                                                                                    |                                                                                                    | Sess                                                                                                    | ions                                                                                                    |                                                                                                    |                                                                                                    | Bytes                                                                                                    | Denied                                                                                                    |                                                                                                    | Errors                                                                                                    | Wa                                                                                                    | rnings                                                                                                    |                                                                                                    |                                                                                                    | Server                                                                                                    |                                                                                                    |                                                                                                    |                                                                                             |
| Frontend                                                                                                    | Cur Max Limit                                                                                                    | Cur Max Limit                                                                                                    | - 4                                                                                                    | ax Limit<br>5 20 000                                                                                                    | Total Lb<br>509                                                                                                    | Tot Last                                                                                                    | In<br>5 709                                                                                                    | Out<br>1 112 54                                                                                                    | Req         Res           1         0                                                                                                    | 0 Req<br>0 0                                                                                                    | Conn Res                                                                                                    | sp Retr                                                                                                    | Redis Status<br>OPEN                                                                                                    | LastChk                                                                                                    | Wght Act                                                                                                    | Bck Chk                                                                                                    | Dwn                                                                                                    | Dwntme                                                                                                    | Thrtle                                                                                      |
| okd machine                                                                                                    | config server backend                                                                                                    |                                                                                                    |                                                                                                    |                                                                                                    |                                                                                                    | I                                                                                                    |                                                                                                    |                                                                                                    |                                                                                                    |                                                                                                    | I                                                                                                    |                                                                                                    |                                                                                                    |                                                                                                    |                                                                                                    |                                                                                                    |                                                                                                    |                                                                                                    |                                                                                             |
|                                                                                                    | Queue                                                                                                    | Session rate                                                                                                    | t Cur Ma                                                                                                    | Sessio                                                                                                    | ns                                                                                                    | Lost                                                                                                    | Byte                                                                                                    | S Out Do                                                                                                    | Denied                                                                                                    | Errors                                                                                                    | N Resp. Potr                                                                                                    | Varnings                                                                                                    | Status                                                                                                    | LastChk                                                                                                    | Serve                                                                                                    | r<br>Act Rok (                                                                                                    | Chk Dwo                                                                                                    | Duentmo                                                                                                    | Thrtle                                                                                      |
|                                                                                                    |                                                                                                    |                                                                                                    |                                                                                                    |                                                                                                    |                                                                                                    |                                                                                                    |                                                                                                    |                                                                                                    |                                                                                                    |                                                                                                    | Resn Reif                                                                                                    | - Renis                                                                                                    |                                                                                                    | Last ne                                                                                                    | vvani                                                                                                    |                                                                                                    | JAK LUWA                                                                                                    | Dwnume                                                                                                    | Innue                                                                                       |
| okd-boot                                                                                                    | strap 0 0                                                                                                    | - 0 3                                                                                                    | 4                                                                                                    | 5 -                                                                                                    | 7 7                                                                                                    | 4m12s                                                                                                    | 1 644                                                                                                    | 1 112 541                                                                                                    | 0                                                                                                    | 0                                                                                                    | 0                                                                                                    | 0 0                                                                                                    | 4m16s UP                                                                                                    | L4OK in 0ms                                                                                                    | 1/1                                                                                                    | Υ -                                                                                                    | 1 1                                                                                                    | 2h44m                                                                                                    | -                                                                                           |
| okd-boot<br>okd-cj                                                                                                    | strap 0 0<br>0-1 0 0                                                                                                    | - 0 3<br>- 0 0                                                                                                    |                                                                                                    | 5 -<br>0 -                                                                                                    |                                                                                                    | 4m12s<br>?                                                                                                    | 1 644                                                                                                    | 1 112 541<br>0                                                                                                    | 0                                                                                                    | 0                                                                                                    |                                                                                                    | 0 0                                                                                                    | 4m16s UP<br>2h49m DOWN                                                                                                    | L4OK in 0ms<br>L4CON in 1ms                                                                                                    | 1/1<br>1/1                                                                                                    | Y -<br>Y -                                                                                                    | <u>1</u> 1<br><u>1</u> 1                                                                                                    | 2h44m<br>2h49m                                                                                                    | -                                                                                           |
| okd-boot<br>okd-cj<br>okd-cj<br>okd-cj                                                                                                    | strap 0 0<br>-1 0 0<br>-2 0 0<br>-3 0 0                                                                                                    | - 0 3<br>- 0 0<br>- 0 0<br>- 0 0                                                                                                    |                                                                                                    | Chink         10           5         -           0         -           0         -           0         -                                                                                                    | 1         1         1         1         1         1         1         1         1         1         1         1         1         1         1         1         1         1         1         1         1         1         1         1         1         1         1         1         1         1         1         1         1         1         1         1         1         1         1         1         1         1         1         1         1         1         1         1         1         1         1         1         1         1         1         1         1         1         1         1         1         1         1         1         1         1         1         1         1         1         1         1         1         1         1         1         1         1         1         1         1         1         1         1         1         1         1         1         1         1         1         1         1         1         1         1         1         1         1         1         1         1         1 <th1< th=""> <th1< th=""> <th1< th=""> <th1< th=""></th1<></th1<></th1<></th1<>                                                                                                    | 4m12s<br>?<br>?<br>?                                                                                                    | 1 644<br>0<br>0                                                                                                    | 0 0 0                                                                                                    | 0 0 0 0 0 0 0 0 0 0 0 0 0 0 0 0 0 0 0                                                                                                    | ( Com<br>0<br>0<br>0                                                                                                    |                                                                                                    | 0 0 0<br>0 0 0<br>0 0 0                                                                                                    | 4m16s UP<br>2h49m DOWN<br>2h49m DOWN<br>2h49m DOWN                                                                                                    | L4OK in 0ms L4CON in 1ms L4CON in 0ms L4CON in 0ms L4CON in 0ms                                                                                                    | 1/1<br>1/1<br>1/1<br>1/1                                                                                                    | Y -<br>Y -<br>Y -<br>Y -                                                                                                    | 1 1<br>1 1<br>1 1<br>1 1                                                                                                    | 2h44m<br>2h49m<br>2h49m<br>2h49m                                                                                       | -                                                                                           |
| okd-bool<br>okd-cj<br>okd-cj<br>okd-cj<br>Backe                                                                                                    | strap         0         0           1         0         0           -2         0         0           -3         0         0           nd         0         0                                                                                                    | - 0 3<br>- 0 0<br>- 0 0<br>- 0 0<br>- 0 0<br>- 0 0<br>- 0 8                                                                                                    | Curl         Mat           4         0           0         0           0         0           0         4           4         0                                                                                                    | x         z         10           5         -         -           0         -         -           0         -         -           0         -         -           5         2.000         -                                                                                                    | Image: constraint of the second second sec                                                                                                    | 4m12s<br>?<br>?<br>?<br>4m12s                                                                                                    | 1 644<br>0<br>0<br>0<br>5 709                                                                                                    | 0 0 0 0 1 112 541                                                                                                    | Q         Resp         Re           0         0         0           0         0         0           0         0         0                                                                                                    | 0<br>0<br>0<br>0<br>0<br>0<br>0<br>0                                                                                                    |                                                                                                    | Redis           0         0         0           0         0         0         0           0         0         0         0         0           0         0         0         0         0         0                                                                                                    | 4m16s UP<br>2h49m DOWN<br>2h49m DOWN<br>2h49m DOWN<br>4m16s UP                                                                                                    | L40K in 0ms     L4CON in 1ms     L4CON in 0ms     L4CON in 0ms     L4CON in 0ms                                                                                                    | 1/1<br>1/1<br>1/1<br>1/1<br>1/1<br>1/1                                                                                                    | Y -<br>Y -<br>Y -<br>Y -<br>1 0                                                                                                    | 1 1<br>1 1<br>1 1<br>1 1<br>1 1<br>1 1<br>1 1                                                                                                    | 2h44m<br>2h49m<br>2h49m<br>2h49m<br>2h49m<br>2h44m                                                                     | -                                                                                           |
| okd-bool<br>okd-c;<br>okd-c;<br>okd-c;<br>Backe<br>okd_http                                                                                                    | strap         0         0           >1         0         0           >2         0         0           >3         0         0           ingress_frontend         0         0                                                                                                    | O         MAX         Linit           -         0         0           -         0         0           -         0         0           -         0         0           -         0         0                                                                                                    | Current         Automatic           4         0           0         0           0         0           4         0           0         0           4         0                                                                                                    | 5 - 0<br>0 - 0<br>0 - 0<br>5 2 000                                                                                                    | Z         7           Q         0           Q         0           Q         0           Solution         0           Solution         0                                                                                                    | 4m12s<br>?<br>?<br>?<br>4m12s                                                                                                    | 1 644<br>0<br>0<br>0<br>5 709                                                                                                    | 0<br>1 112 541<br>0<br>0<br>0<br>1 112 541                                                                                                    | 0<br>0<br>0<br>0<br>0<br>0                                                                                                    | 0<br>0<br>0<br>0<br>0<br>0<br>502                                                                                                    |                                                                                                    | 0         0           0         0           0         0           0         0           0         0           0         0           0         0                                                                                                    | 4m16s UP<br>2h49m DOWN<br>2h49m DOWN<br>2h49m DOWN<br>4m16s UP                                                                                                    | L4OK in Oms<br>L4OK in Oms<br>L4CON in Oms<br>L4CON in Oms                                                                                                    | 1/1<br>1/1<br>1/1<br>1/1<br>1/1<br>1/1                                                                                                    | Y -<br>Y -<br>Y -<br>Y -<br>1 0                                                                                                    | 1 1<br>1 1<br>1 1<br>1 1<br>1 1<br>1 1                                                                                                    | 2h44m<br>2h49m<br>2h49m<br>2h49m<br>2h49m<br>2h44m                                                                     | -                                                                                           |
| okd-bool<br>okd-cj<br>okd-cj<br>okd-cj<br>Backe<br>okd_http                                                                                                    | strap         0         0         0           -1         0         0         0           -2         0         0         0           -3         0         0         0           ingress         frontend         Queue         Cur           Cur         Max         Limit                                                                                                    | Cont         Cont         Cont           -         0         0           -         0         0           -         0         0           -         0         0           -         0         0           -         0         0           -         0         8                                                                                                    |                                                                                                    | Linit         IO           5         -           0         -           0         -           5         2 000                                                                                                    | Image: Control of the second second                                                                                                    | 4m12s<br>?<br>?<br>4m12s                                                                                                    | 1 644<br>0 0<br>0 0<br>5 709                                                                                                    | 0         0           0         0           1112 541         0           0         0           1112 541         0           9         0           1112 541         0           0         0           0         0           0         0           0         0           0         0           0         0           0         0           0         0           0         0           0         0                                                                                                    | enied Resp Rec                                                                                                    | Conn                                                                                                    |                                                                                                    | 0         0         0           0         0         0           0         0         0           0         0         0           0         0         0           0         0         0           0         0         0                                                                                                    | 4 m165 UP<br>2h49m DOWN<br>2h49m DOWN<br>2h49m DOWN<br>4m16s UP                                                                                                    | LastChk W                                                                                                    | 1/1<br>1/1<br>1/1<br>1/1<br>1/1<br>1/1<br>1/1<br>1/1<br>1/1                                                                                                    | Y -<br>Y -<br>Y -<br>Y -<br>1 0                                                                                                    | 1 1<br>1 1<br>1 1<br>1 1<br>1 1<br>1 1<br>1 1<br>1 1                                                                                                    | 2h44m<br>2h49m<br>2h49m<br>2h49m<br>2h44m                                                                              | Thrtle                                                                                      |
| okd-bool<br>okd-cj<br>okd-cj<br>okd-cj<br>Backe<br>okd_http                                                                                                    | strap         0         0           -1         0         0           -2         0         0           -3         0         0           ingress         frontend            Cur         Max         Limit                                                                                                    | Control         Interference           -         0         3           -         0         0           -         0         0           -         0         0           -         0         0           -         0         0                                                                                                    | Limit Cur<br>- 0<br>0<br>- 0<br>- 4<br>- 0                                                                                                    | Max         Limit         Ion           0         -         -         -         -         -         -         -         -         -         -         -         -         -         -         -         -         -         -         -         -         -         -         -         -         -         -         -         -         -         -         -         -         -         -         -         -         -         -         -         -         -         -         -         -         -         -         -         -         -         -         -         -         -         -         -         -         -         -         -         -         -         -         -         -         -         -         -         -         -         -         -         -         -         -         -         -         -         -         -         -         -         -         -         -         -         -         -         -         -         -         -         -         -         -         -         -         -         -         -         -         -         -                                                                                                    | Image: Constraint of the second second sec                                                                                                    | 4m12s<br>?<br>?<br>4m12s<br>4m12s<br>LbTot                                                                                                    | 1 644<br>0<br>0<br>5 709<br>Last In<br>0<br>0                                                                                                    | Out         112 541           1         0           0         0           1         112 541           Systes         D           Out         Req           0         0                                                                                                    | enied 0                                                                                                    | Conn<br>Conn<br>Conn<br>Conn<br>Conn<br>Conn                                                                                                    | Resp         Resp                                                                                                    | Neturity           0         0           0         0           0         0           0         0           0         0           0         0           0         0           0         0           0         0           0         0           0         0           0         0           0         0                                                                                                    | Amilos UP<br>2h49m DOWN<br>2h49m DOWN<br>2h49m DOWN<br>4milos UP<br>iis Status<br>OPEN                                                                                                    | LastChk W                                                                                                    | 1/1           1/1           1/1           1/1           1/1           1/1           1/1           1/1           1/1           1/1           1/1           1/1           1/1           1/1           1/1           1/1           1/1           1/1           1/1           1/1           1/1           1/1           1/1           1/1           1/1           1/1           1/1           1/1           1/1           1/1           1/1           1/1           1/1           1/1           1/1           1/1           1/1           1/1           1/1           1/1           1/1           1/1           1/1           1/1           1/1           1/1           1/1           1/1                                           | Y         -           Y         -           Y         -           Y         -           I         0                                                                                                    | 1 1<br>1 1<br>1 1<br>1 1<br>1 1<br>1 1<br>1<br>1<br>Dwn                                                                                                    | 2h44m<br>2h49m<br>2h49m<br>2h49m<br>2h44m<br>Dwntme                                                                    |                                                                                             |
| okd-bool<br>okd-cj<br>okd-cj<br>okd-cj<br>Backe<br>okd_http<br>Frontend                                                                                                    | strap 0 0 0<br>-1 0 0<br>-2 0 0<br>-3 0 0<br>ingress_frontend<br>Cur Max Limit<br>ingress_backend                                                                                                    | Control         China           -         0         3           -         0         0           -         0         0           -         0         0           -         0         0           -         0         0           -         0         0           -         0         0                                                                                                    | Limit Cur<br>- 0<br>- 0<br>- 4<br>- 0<br>- 0<br>- 0<br>- 0                                                                                                    | Image: Second second second                                                                                                    | Lbfor           ?.         7           0         0           0         0           0         0           500         7           Sessions           t           Total           20 000         20                                                                                                    | Lust<br>4m12s<br>?<br>?<br>4m12s<br>LbTot                                                                                                    | 1 644<br>0 0<br>0 5 709                                                                                                    | Out         N           1 112 541         0           0         0           1 112 541         0           0         1 112 541           Bytes         D           Out         Req           0         0                                                                                                    | Q         100 pt           0         0           0         0           0         0                                                                                                    | Com     Com     C | Resp         I                                                                                                    | 0 0 0 0 0 0 0 0 0 0 0 0 0 0 0 0 0 0 0                                                                                                    | Amilos UP<br>2h49m DOWN<br>2h49m DOWN<br>2h49m DOWN<br>4milos UP<br>is Status<br>OPEN                                                                                                    | LastOnin<br>L4CON in 0ms<br>L4CON in 0ms<br>L4CON in 0ms<br>L4CON in 0ms                                                                                                    | 1/1           1/1           1/1           1/1           1/1           1/1           1/1           1/1           1/1           1/1           1/1           1/1           1/1           1/1           1/1           1/1           1/1           1/1           1/1           1/1           1/1           1/1           1/1           1/1           1/1           1/1           1/1           1/1           1/1           1/1           1/1           1/1           1/1           1/1           1/1           1/1           1/1           1/1           1/1           1/1           1/1           1/1           1/1           1/1           1/1           1/1           1/1           1/1           1/1           1/1           1/1 | Y         -           Y         -           Y         -           Y         -           I         0                                                                                                    | 1 1<br>1 1<br>1 1<br>1 1<br>1 1<br>1 1<br>1<br>Dwn                                                                                                    | 2h44m<br>2h49m<br>2h49m<br>2h49m<br>2h44m<br>2h44m                                                                     | -<br>-<br>-<br>Thrtle                                                                       |
| okd-bool<br>okd-cj<br>okd-cj<br>okd-cj<br>Backe<br>okd_http<br>Frontend<br>okd_http                                                                                                    | strap 0 0 0<br>▶1 0 0<br>▶2 0 0<br>md 0 0<br>ingress_frontend<br>Cur Max Limit<br>Queue<br>Cur Max Limit                                                                                                    | Control         Control         Control           -         0         3           -         0         0           -         0         0           -         0         0           -         0         0           -         0         0           -         0         8           Cur         Max         I                                                                                                    | Limit Cur Maa                                                                                                    | Max         Limit         Io           0         -         -         -         -         -         -         -         -         -         -         -         -         -         -         -         -         -         -         -         -         -         -         -         -         -         -         -         -         -         -         -         -         -         -         -         -         -         -         -         -         -         -         -         -         -         -         -         -         -         -         -         -         -         -         -         -         -         -         -         -         -         -         -         -         -         -         -         -         -         -         -         -         -         -         -         -         -         -         -         -         -         -         -         -         -         -         -         -         -         -         -         -         -         -         -         -         -         -         -         -         -         -<                                                                                                    | Image: Control of the second second secon                                                                                                    | Last                                                                                                    | ■ 1 644<br>0<br>0<br>5 709<br>■ Last In<br>■ 0<br>Bytes 0<br>In Out Re                                                                                                    | 0         0           0         0           0         0           1112 541         0           0         0           1112 541         0                                                                                                    | enied errors Reg Conn                                                                                                    | q         0           0         0           0         0           502         Errors           1         Conn           0         8                                                                                                    | Resp<br>Warnings<br>etr Redis                                                                                                    | Vertified of the second second                                                                                                    | atuus suaus 4 m16s UP<br>2h49m DOWN<br>2h49m DOWN<br>2h49m DOWN<br>4 m16s UP<br>iis Status<br>OPEN                                                                                                    | LastChk LastChk LastChk LastChk LastChk LastChk LastChk LastChk                                                                                                    | 1/1           1/1           1/1           1/1           1/1           1/1           1/1           1/1           1/1           1/1           1/1           1/1           1/1           Server           Wght         Act                                                                                                    | Y         -           Y         -           Y         -           Y         -           I         0                                                                                                    | 1 1<br>1 1<br>1 1<br>1 1<br>1 1<br>1 1<br>1<br>Dwn                                                                                                    | 2h44m<br>2h49m<br>2h49m<br>2h49m<br>2h44m<br>Dwntme                                                                    | -<br>-<br>-<br>Thrtle                                                                       |
| okd-bool<br>okd-cj<br>okd-cj<br>okd-cj<br>Backe<br>okd_http<br>Frontend<br>okd_http                                                                                                    | strap 0 0 0<br>→1 0 0<br>→2 0 0 0<br>→3 0 0 0<br>ingress frontend<br>Cur Max Limit<br>ingress backend<br>Queue<br>Cur Max Limit                                                                                                    | Control         Control         Control           -         0         3           -         0         0           -         0         0           -         0         0           -         0         0           -         0         0           -         0         0                                                                                                    | Limit Cur May<br>Cur May<br>Cur May                                                                                                    | Max         Limit         Io           0         -         -         -         -         -         -         -         -         -         -         -         -         -         -         -         -         -         -         -         -         -         -         -         -         -         -         -         -         -         -         -         -         -         -         -         -         -         -         -         -         -         -         -         -         -         -         -         -         -         -         -         -         -         -         -         -         -         -         -         -         -         -         -         -         -         -         -         -         -         -         -         -         -         -         -         -         -         -         -         -         -         -         -         -         -         -         -         -         -         -         -         -         -         -         -         -         -         -         -         -         -         -<                                                                                                    | Image: Control of the second second                                                                                                    | Last<br>0 ?<br>Last<br>0 ?<br>0 ?<br>0 ?<br>0 ?<br>0 ?<br>0 ?<br>0 ?<br>0 ?                                                                                                    | In 644         0           0         0           0         5709           Last         In           Bytes         0           In         Out           0         0                                                                                                    | Out         I           1         112         541           0         0         0           1         112         541           Bytes         D           Out         Req         0           Denied         Resp         1                                                                                                    |                                                                                                    | Q 00mm<br>0<br>0<br>502<br>Errors<br>0<br>0<br>Resp R<br>0                                                                                                    | Resp           0           0           0           0           0                                                                                                    | 0 0 0<br>0 0 0<br>0 0 0<br>0 0 0<br>0 0 0<br>0 0 0<br>0 0<br>0 0 0<br>0 0 0<br>0 0 0 0<br>0 0 0 0 0<br>0 0 0 0 0 0<br>0 0 0 0 0 0 0<br>0 0 0 0 0 0 0 0 0 0 0<br>0 0 0 0 0 0 0 0 0 0 0 0 0 0 0 0 0 0 0 0                                                                                                     | atus status 4 m16s UP<br>2h49m DOWN<br>2h49m DOWN<br>2h49m DOWN<br>4m16s UP<br>is Status<br>OPEN                                                                                                    | LastChk W<br>LastChk W<br>LastChk W                                                                                                    | 1/1           1/1           1/1           1/1           1/1           1/1           1/1           1/1           1/1           Server           Wght         Act           1/1         Y                                                                                                    | Y         -           Y         -           Y         -           Y         -           Y         -           Y         -           Y         -           Y         -           Y         -           Bck         Chk                                                                                                    | 1 1<br>1 1<br>1 1<br>1 1<br>1 1<br>1 1<br>1 1<br>1 1                                                                                                    | 2h44m<br>2h49m<br>2h49m<br>2h49m<br>2h44m<br><b>Dwntme</b><br>2h49m                                                    | Thrtle                                                                                      |
| okd-bool<br>okd-cy<br>okd-cy<br>okd-cy<br>Backe<br>okd_http<br>Frontend<br>okd_http<br>okd_http<br>okd-w-1<br>okd-w-2<br>okd-w-2                                                               | Strap         0         0         0           -1         0         0         0           -2         0         0         0           -3         0         0         0           ingress         frontend                                                                                                    | Control         Max         Limit           -         0         3           -         0         0           -         0         0           -         0         0           -         0         0           -         0         0           -         0         0           -         0         0                                                                                                    | Limit - 0<br>Cur Max<br>- 0<br>- 0<br>- 0<br>- 0<br>- 0<br>- 0<br>- 0<br>- 0                                                                                                    | Max         Limit         Io           0         -         -           0         -         -           0         -         -           5         2 000         -           5         2 000         -           0         -         -           0         -         -           1         0         -           2         0         -           0         -         -           0         -         -           0         -         -                                                                                                    | Control         Control         Control <t< td=""><td>4m12s<br/>?<br/>?<br/>?<br/>?<br/>4m12s<br/>LbTot<br/>2</td><td>III 644<br/>0<br/>0<br/>5 709<br/>Last In<br/>III 0<br/>Bytes 0<br/>0<br/>0<br/>0<br/>0<br/>0<br/>0<br/>0<br/>0<br/>0</td><td>Out         I           1         112         541           0         0         0           1         112         541           Systes         D         0           0         0         0           0         0         0           0         0         0           0         0         0           0         0         0           0         0         0</td><td>Resp         Resp           Resp         Resp           Resp         0</td><td>Q 00mm<br/>0<br/>0<br/>0<br/>0<br/>0<br/>0<br/>0<br/>0<br/>0<br/>0<br/>0<br/>0<br/>0<br/>0<br/>0</td><td>Resp         Resp           0         0           0         0           0         0           0         0</td><td>0 0 0<br/>0 0 0<br/>0 0 0<br/>0 0 0<br/>0 0 0<br/>Warnings<br/>Retr Red<br/>2h49r<br/>0 2h49r<br/>0 2h49r</td><td>Amilos UP 2h49m DOWN 2h49m DOWN 2h49m DOWN 4milos UP  iis Status OPEN in DOWN h DOWN</td><td>LastChk II Oms L4CON in Oms L4CON in Oms L4CON in Oms L4CON in Ims L4CON in Ims L4CON in Oms L4CON in Oms L4C</td><td>Vi         Vi           1/1         1/1           1/1         1/1           1/1         1/1           1/1         1/1           Server         Wght         Act           1/1         Y         1/1           1/1         Y         1/1</td><td>Y         -           Y         -           Y         -           Y         -           Y         -           Y         -           Y         -           Bck         Chk</td><td>1 1<br/>1 1<br/>1 1<br/>1 1<br/>1 1<br/>1 1<br/>1 1<br/>1<br/>Dwn 1<br/>1 1<br/>1 1<br/>1 1<br/>1 1<br/>1 1<br/>1 1<br/>1 1</td><td>2h44m<br/>2h49m<br/>2h49m<br/>2h49m<br/>2h44m<br/><b>Dwntme</b><br/>2h49m<br/>2h49m<br/>2h49m</td><td>-<br/>-<br/>-<br/>-<br/>Thrtle<br/>-<br/>Thrtle<br/>-<br/>-</td></t<> | 4m12s<br>?<br>?<br>?<br>?<br>4m12s<br>LbTot<br>2                                                                                                    | III 644<br>0<br>0<br>5 709<br>Last In<br>III 0<br>Bytes 0<br>0<br>0<br>0<br>0<br>0<br>0<br>0<br>0<br>0                                                                                                    | Out         I           1         112         541           0         0         0           1         112         541           Systes         D         0           0         0         0           0         0         0           0         0         0           0         0         0           0         0         0           0         0         0                                                                                                    | Resp         Resp           Resp         Resp           Resp         0                                                                                                    | Q 00mm<br>0<br>0<br>0<br>0<br>0<br>0<br>0<br>0<br>0<br>0<br>0<br>0<br>0<br>0<br>0                                                                                                    | Resp         Resp           0         0           0         0           0         0           0         0                                                                                                    | 0 0 0<br>0 0 0<br>0 0 0<br>0 0 0<br>0 0 0<br>Warnings<br>Retr Red<br>2h49r<br>0 2h49r<br>0 2h49r                                                                                                    | Amilos UP 2h49m DOWN 2h49m DOWN 2h49m DOWN 4milos UP  iis Status OPEN in DOWN h DOWN                                                                                                    | LastChk II Oms L4CON in Oms L4CON in Oms L4CON in Oms L4CON in Ims L4CON in Ims L4CON in Oms L4CON in Oms L4C | Vi         Vi           1/1         1/1           1/1         1/1           1/1         1/1           1/1         1/1           Server         Wght         Act           1/1         Y         1/1           1/1         Y         1/1                                                                                                    | Y         -           Y         -           Y         -           Y         -           Y         -           Y         -           Y         -           Bck         Chk                                                                                                    | 1 1<br>1 1<br>1 1<br>1 1<br>1 1<br>1 1<br>1 1<br>1<br>Dwn 1<br>1 1<br>1 1<br>1 1<br>1 1<br>1 1<br>1 1<br>1 1                                                                                                    | 2h44m<br>2h49m<br>2h49m<br>2h49m<br>2h44m<br><b>Dwntme</b><br>2h49m<br>2h49m<br>2h49m                                  | -<br>-<br>-<br>-<br>Thrtle<br>-<br>Thrtle<br>-<br>-                                         |
| okd-bool<br>okd-cj<br>okd-cj<br>okd-cj<br>Backe<br>okd_http<br>Frontend<br>okd_http<br>okd-w-1<br>okd-w-2<br>okd-w-3<br>okd-w-3                                                                | strap     0     0       >-1     0     0       >-2     0     0       >-3     0     0       ingress     frontend     0       Ingress     frontend     0       ingress     frontend     0       Ingress     frontend     0       Ingress     frontend     0       Ingress     frontend     1       Ingress     frontend     1       Ingress     frontend                                                                                                    | Curr         Max         Limit           -         0         3           -         0         0           -         0         0           -         0         0           -         0         0           -         0         0           -         0         0           -         0         0           -         0         0           -         0         0           -         0         0           -         0         0           0         0         0           0         0         0                                                                                                    | Limit Cur<br>- 0<br>- 0<br>- 0<br>- 0<br>- 0<br>- 0<br>- 0<br>- 0                                                                                                    | Max         Limit         Io           0         -         -         -         -         -         -         -         -         -         -         -         -         -         -         -         -         -         -         -         -         -         -         -         -         -         -         -         -         -         -         -         -         -         -         -         -         -         -         -         -         -         -         -         -         -         -         -         -         -         -         -         -         -         -         -         -         -         -         -         -         -         -         -         -         -         -         -         -         -         -         -         -         -         -         -         -         -         -         -         -         -         -         -         -         -         -         -         -         -         -         -         -         -         -         -         -         -         -         -         -         -         -<                                                                                                    | Lbfor                                                                                                    | 4m12s<br>?<br>?<br>?<br>?<br>4m12s<br>4m12s<br>2<br>•<br>•<br>•<br>•<br>•<br>•<br>•<br>•<br>•<br>•<br>•<br>•<br>•<br>•<br>•<br>•<br>•                                                                                                    | III 644<br>1 644<br>0<br>0<br>5 709<br>1<br>1 Last In<br>1<br>1<br>1<br>0<br>0<br>0<br>0<br>0<br>0<br>0<br>0<br>0<br>0<br>0<br>0<br>0                                                                                                    | Out         I           1         112         541           0         0         0           1         112         541           Bytes         D         0           0         0         0           0         0         0           0         0         0           0         0         0           0         0         0           0         0         0           0         0         0           0         0         0                                                                                                    | q         (kep)         0           0         0         0           0         0         0           0         0         0                                                                                                    | q         00ml           0         0           0         0           0         502                                                                                                    | Resp         Redis           0         -           0         -           0         -           0         -           0         -           0         -           0         -           0         -           0         -           0         -           0         -           0         -           0         -           0         -           0         -           0         -                                                                                                    | 0 0 0<br>0 0 0<br>0 0 0<br>0 0 0<br>Warnings<br>Retr Red<br>St<br>2h49r<br>0 2h49r<br>0 2h49r<br>0 2h49r                                                                                                    | attus         attus           4m165 UP         2h49m DOWN           2h49m DOWN         2h49m DOWN           2h49m DOWN         4m16s UP           iis         Status           OPEN         0PEN           in DOWN                                                                                                    | LastChk II Oms<br>L4CON in Oms<br>L4CON in Oms<br>L4CON in Oms<br>L4CON in Ims<br>L4CON in Oms<br>L4CON in Oms<br>L4CON in Oms<br>L4CON in Oms                                                                                                    | YI           1/1           1/1           1/1           1/1           1/1           1/1           1/1           1/1           Server           Wight         Act           1/1         Y           1/1         Y           1/1         Y           1/1         Y           1/1         Y           1/1         Y           1/1         Y           1/1         Y           1/1         Y           1/1         Y                                                                                                    | Y     -       Y     -       Y     -       Y     -       I     0                                                                                                    | 1         1           1         1           1         1           1         1           1         1           1         1           1         1           1         1           1         1           1         1           1         1           1         1           1         1             | 2h44m<br>2h49m<br>2h49m<br>2h49m<br>2h44m<br><b>Dwntme</b><br>2h44m<br>2h49m<br>2h49m<br>2h49m<br>2h49m                | Thrtle                                                                                      |
| okd-bool<br>okd-cj<br>okd-cj<br>Backe<br>okd_http<br>Frontend<br>okd_http<br>okd_http<br>okd-w-1<br>okd-w-2<br>okd-w-3<br>okd-w-4<br>Backend                                                   | strap 0 0 0<br>→1 0 0<br>→2 0 0<br>→3 0 0 0<br>ingress for tend<br>ingress backend<br>ingress backend<br>Cur Max Limit<br>0 0 0<br>0 0 0<br>0 0 0<br>0 0 0<br>0 0 0                                                                                                    | Curr         Max         Limit           -         0         3         -           -         0         0         -         -           -         0         0         -         -         -           -         0         0         0         -         -         -         -         -         -         -         -         -         -         -         -         -         -         -         -         -         -         -         -         -         -         -         -         -         -         -         -         -         -         -         -         -         -         -         -         -         -         -         -         -         -         -         -         -         -         -         -         -         -         -         -         -         -         -         -         -         -         -         -         -         -         -         -         -         -         -         -         -         -         -         -         -         -         -         -         -         -         -         - <td< td=""><td>Limit - 0<br/>Cur Max<br/>- 0<br/>- 0<br/>- 0<br/>- 0<br/>- 0<br/>- 0<br/>- 0<br/>- 0</td><td>Limit         IO           5         -           0         -           0         -           5         2 000           5         2 000           Max         Limit           0         -           0         -           0         -           0         -           0         -           0         -           0         -           0         -           0         -           0         -           0         -           0         -           0         -</td><td>LbTot          </td><td>4m12s<br/>?<br/>?<br/>?<br/>4m12s<br/>4m12s<br/>LbTot<br/>2<br/>Last<br/>0<br/>?<br/>0<br/>?<br/>0<br/>?<br/>0<br/>?<br/>0<br/>?<br/>0<br/>?<br/>0<br/>?<br/>0<br/>?<br/>0<br/>?<br/>0<br/>?<br/>0<br/>?<br/>?<br/>?<br/>?<br/>?<br/>?<br/>?<br/>?<br/>?<br/>?<br/>?<br/>?<br/>?</td><td>I         644           0         0           0         0           5         709           Last         In           Last         In           O         0           0         0           0         0           0         0           0         0           0         0           0         0           0         0           0         0           0         0           0         0           0         0           0         0           0         0           0         0           0         0           0         0           0         0           0         0           0         0           0         0           0         0           0         0</td><td>Out         III2 541           1 112 541         0           0         0           1 112 541         0           Out         Req           0         0           Out         Req           0         0           0         0           0         0           0         0           0         0           0         0           0         0</td><td>q         (Cap)         0           0         0         0           0         0         0           0         0         0</td><td>q         0           q         0           q         0           q         502         Errors           Q         0         Resp     R           Q         0</td><td>Resp         0           0        </td><td>0 0 0<br/>0 0 0<br/>0 0 0<br/>0 0 0<br/><b>Warnings</b><br/><b>Retr Red</b><br/>0 2h49r<br/>0 2h49r<br/>0 2h49r<br/>0 2h49r</td><td>atus status 4 m165 UP<br/>2h49m DOWN<br/>2h49m DOWN<br/>2h49m DOWN<br/>4m16s UP<br/>is Status<br/>0 OPEN<br/>atus 00PEN<br/>a DOWN<br/>a DOWN<br/>b DOWN<br/>b DOWN<br/>b DOWN<br/>b DOWN<br/>b DOWN<br/>b DOWN<br/>b DOWN<br/>b DOWN<br/>b DOWN<br/>b DOWN<br/>c DOWN<br/>c</td><td></td><td>Vit           1/1           1/1           1/1           1/1           1/1           1/1           1/1           1/1           Server           Wight         Act           1/1         Y           1/1         Y           1/1         Y           1/1         Y           1/1         Y           0/0         0</td><td>Y         -         I           Y         -         I           Y         -         I           Y         -         I           Y         -         I           I         0         I</td><td>1         1           1         1           1         1           1         1           1         1           1         1           1         1           1         1           1         1           1         1           1         1           1         1           1         1</td><td>2h44m<br/>2h49m<br/>2h49m<br/>2h44m<br/>2h44m<br/>2h44m<br/>2h49m<br/>2h49m<br/>2h49m<br/>2h49m<br/>2h49m</td><td></td></td<>                                                                                                    | Limit - 0<br>Cur Max<br>- 0<br>- 0<br>- 0<br>- 0<br>- 0<br>- 0<br>- 0<br>- 0                                                                                                    | Limit         IO           5         -           0         -           0         -           5         2 000           5         2 000           Max         Limit           0         -           0         -           0         -           0         -           0         -           0         -           0         -           0         -           0         -           0         -           0         -           0         -           0         -                                                                                                    | LbTot                                                                                                    | 4m12s<br>?<br>?<br>?<br>4m12s<br>4m12s<br>LbTot<br>2<br>Last<br>0<br>?<br>0<br>?<br>0<br>?<br>0<br>?<br>0<br>?<br>0<br>?<br>0<br>?<br>0<br>?<br>0<br>?<br>0<br>?<br>0<br>?<br>?<br>?<br>?<br>?<br>?<br>?<br>?<br>?<br>?<br>?<br>?<br>?                                                                                                    | I         644           0         0           0         0           5         709           Last         In           Last         In           O         0           0         0           0         0           0         0           0         0           0         0           0         0           0         0           0         0           0         0           0         0           0         0           0         0           0         0           0         0           0         0           0         0           0         0           0         0           0         0           0         0           0         0           0         0                                                             | Out         III2 541           1 112 541         0           0         0           1 112 541         0           Out         Req           0         0           Out         Req           0         0           0         0           0         0           0         0           0         0           0         0           0         0                                                                                                    | q         (Cap)         0           0         0         0           0         0         0           0         0         0                                                                                                    | q         0           q         0           q         0           q         502         Errors           Q         0         Resp     R           Q         0                                                                                                    | Resp         0           0                                                                                                    | 0 0 0<br>0 0 0<br>0 0 0<br>0 0 0<br><b>Warnings</b><br><b>Retr Red</b><br>0 2h49r<br>0 2h49r<br>0 2h49r<br>0 2h49r                                                                                                    | atus status 4 m165 UP<br>2h49m DOWN<br>2h49m DOWN<br>2h49m DOWN<br>4m16s UP<br>is Status<br>0 OPEN<br>atus 00PEN<br>a DOWN<br>a DOWN<br>b DOWN<br>b DOWN<br>b DOWN<br>b DOWN<br>b DOWN<br>b DOWN<br>b DOWN<br>b DOWN<br>b DOWN<br>b DOWN<br>c DOWN<br>c |                                                                                                    | Vit           1/1           1/1           1/1           1/1           1/1           1/1           1/1           1/1           Server           Wight         Act           1/1         Y           1/1         Y           1/1         Y           1/1         Y           1/1         Y           0/0         0                                                                                                    | Y         -         I           Y         -         I           Y         -         I           Y         -         I           Y         -         I           I         0         I                                                                                                    | 1         1           1         1           1         1           1         1           1         1           1         1           1         1           1         1           1         1           1         1           1         1           1         1           1         1             | 2h44m<br>2h49m<br>2h49m<br>2h44m<br>2h44m<br>2h44m<br>2h49m<br>2h49m<br>2h49m<br>2h49m<br>2h49m                        |                                                                                             |
| okd-bool<br>okd-cj<br>okd-cj<br>Backe<br>okd_http<br>Frontend<br>okd_http<br>okd-w-1<br>okd-w-2<br>okd-w-3<br>okd-w-4<br>Backend                                                               | Strap         0         0         0           >1         0         0         0           >2         0         0         0           >3         0         0         0           ingress_frontend                                                                                                    | Cur         Max         Limit           0         0         0           0         0         0           0         0         0           0         0         0           0         0         0           0         0         0           0         0         0           0         0         0           0         0         0           0         0         0           0         0         0           0         0         0           0         0         0                                                                                                    | Limit Cur<br>- 0<br>Cur Max<br>0<br>0<br>0<br>0<br>0<br>0<br>0<br>0<br>0<br>0<br>0<br>0<br>0                                                                                                    | Max         Limi         T           0         -         -           0         -         -           0         -         -           5         2 000         -           Max         Limi         -           0         -         -           0         -         -           0         -         -           0         -         -           0         -         -           0         -         -           0         -         -           0         -         -           0         2 000         -                                                                                                    | Lbrot           Ω         0           Ω         0                                                                                                    | 4m12s<br>?<br>?<br>4m12s<br>?<br>4m12s<br>2<br><b>LbTot</b><br>2<br>2<br>0 ?<br>0 ?<br>0 ?<br>0 ?<br>0 ?<br>0 ?                                                                                                    | 1 644<br>0<br>0<br>5 709<br>► Last In<br>Last In<br>0<br>► Ver Re<br>0<br>0 0<br>0<br>0 0<br>0<br>0 0<br>0 0<br>0 0                                                                                                    | Out     1112 541       0     0       1112 541     0       1112 541     0       Out     Req       0     0       0     0       0     0       0     0       0     0       0     0       0     0       0     0       0     0       0     0                                                                                                    | Resp         Ret           0         0           0         0           0         0           0         0                                                                                                    | Q         0           0         0           0         0           502         0                                                                                                    | Resp         0           0         0           0         0           0         0           0         0           0         0           0         0           0         0           0         0           0         0           0         0           0         0           0         0           0         0           0         0           0         0           0         0                                                                                                    | 0 0 0<br>0 0 0<br>0 0 0<br>0 0 0<br>0 0 0<br>Warnings<br>Retr Red<br>Variance<br>2 2h49n<br>0 2h49n<br>0 2h49n<br>0 2h49n<br>0 2h49n<br>0 2h49n                                                                                                    | Amilis UP  2h49m DOWN  2h49m DOWN  4mils  Status  OPEN  atus  DOWN  DOWN                                                                                                    | LastChk L4CON in 1ms L4CON in 0ms L4CON in 0ms L4CON in 0ms L4CON in 1ms L4CON in 1ms L4CON in 1ms L4CON in 1ms L4CON in 1ms L4CON in 1ms                                                                                                    | VII           1/1           1/1           1/1           1/1           1/1           1/1           Server           Wght         Act           1/1         Y           1/1         Y           1/1         Y           1/1         Y           1/1         Y           1/1         Y           0/0         0                                                                                                    | Y         -           Y         -           Y         -           Y         -           Y         -           Y         -           Y         -           Y         -           Y         -           P         -           Bck         Chk           Bck         Chk           -         -           -         -           0         -           Server         -                                                                                                    | 1 1<br>1 1<br>1 1<br>1 1<br>1 1<br>1 1<br>1 1<br>1 1                                                                                                    | 2h44m<br>2h49m<br>2h49m<br>2h49m<br>2h44m<br>2h44m<br>2h49m<br>2h49m<br>2h49m<br>2h49m<br>2h49m                        |                                                                                             |
| okd-bool<br>okd-cj<br>okd-cj<br>Backe<br>okd_http<br>Frontend<br>okd_http<br>okd_w-1<br>okd-w-2<br>okd-w-2<br>okd-w-4<br>Backend                                                               | strap     0     0       >1     0     0       >2     0     0       >3     0     0       ingress     frontend       Queue     Queue       Cur     Max     Limit       0     0     -       0     0     -       0     0     -       0     0     -       0     0     -       0     0     -       0     0     -       0     0     -       0     0     -       0     0     -       0     0     -       0     0     -       0     0     -       0     0     -       0     0     -       0     0     -       0     0     -       0     0     -       0     0     -       0     0     -       0     0     -       0     0     -                                                                                                    | Control         Max         Limit           -         0         3           -         0         0         -           -         0         0         -           -         0         0         -           -         0         0         -           -         0         0         -           -         0         0         -           -         0         0         -           -         0         0         -           -         0         0         -           -         0         0         -           -         0         0         -           0         0         0         -           0         0         0         -           0         0         0         -           0         0         0         -                                                                                                    | Limit Cur Max<br>Cur Max<br>Cur Max<br>Cur Max<br>0<br>0<br>0<br>0<br>0<br>0<br>0<br>0<br>0<br>0<br>0<br>0<br>0                                                                                                    | Max         Limit         Total           0         -         -           0         -         -           0         -         -           0         -         -           5         2 000         -           0         -         -           0         -         -           0         -         -           0         -         -           0         -         -           0         -         -           0         -         -           0         -         -           0         -         -           0         -         -           0         -         -           0         -         -           0         -         -           0         2 000         -                                                                                                    | Lb Total                                                                                                    | 4m12s<br>?<br>?<br>?<br>4m12s<br>4m12s<br>2<br>4m12s<br>2<br>2<br>4m12s<br>2<br>2<br>2<br>2<br>2<br>2<br>2<br>2<br>2<br>2<br>2<br>2<br>2<br>2<br>2<br>2<br>2<br>2                                                                                                    | III 644<br>0<br>0<br>5 709<br>Last II<br>0<br>0<br>0<br>0<br>0<br>0<br>0<br>0<br>0<br>0<br>0<br>0<br>0                                                                                                    | Out         I           1         112         541           0         0         0           1         112         541           Out         Req         0           0         0         0           Out         Req         0           0         0         0           Denied         0         0           0         0         0           Bytes         0         0           0         0         0           Bytes         0         0           0         0         0         0           0         0         0         0 | q         (Kesp)         N           0         0         0           0         0         0           0         0         0                                                                                                    | q         0           q         0           q         0           q         0           solar         0                                                                                                    | Resp         O           0         0           0         0           0         0           0         0           0         0           0         0           0         0           0         0           0         0           0         0           0         0           0         0           0         0           0         0           0         0           0         0           0         0           0         0                                                                                                    | 0         0         0           0         0         0           0         0         0           0         0         0           0         0         0           0         0         0           0         2         0           0         2         2           0         2         2           0         2         2           0         2         2           0         2         2           0         2         2           0         2         2           0         2         4           0         2         1                                                                                                    | Status           4m165 UP           2h49m DOWN           2h49m DOWN           2h49m DOWN           4m16s UP                                                                                                    | LastChk II Oms<br>L4CON in Oms<br>L4CON in Oms<br>L4CON in Oms<br>L4CON in 1ms<br>L4CON in 1ms<br>L4CON in 1ms<br>L4CON in 1ms<br>L4CON in 1ms                                                                                                    | Vg/I           1/1           1/1           1/1           1/1           1/1           1/1           1/1           1/1           Server           Wght         Act           1/1         Y           1/1         Y           1/1         Y           1/1         Y           1/1         Y           1/1         Y           1/1         Y           0/0         0           Wght         Act                                                                                                    | Y         -           Y         -         1           Y         -         1           Y         -         1           Y         -         1           Bck         Chk           Bck         Chk           -         -           0         -           -         -           0         -           Server         -           Bck         Chk                                                                                                    | 1     1       1     1       1     1       1     1       1     1       1     1       1     1       1     1       1     1       1     1       1     1       1     1       1     1       1     1       1     1                                                                                     | Dwntme Dwntme Dham Dham Dham Dham Dham Dham Dham Dham                                                                  | -<br>-<br>-<br>-<br>-<br>-<br>-<br>-<br>-<br>-<br>-<br>-<br>-<br>-<br>-<br>-<br>-<br>-<br>- |
| okd-bool<br>okd-cj<br>okd-cj<br>okd-cj<br>Backee<br>okd_http<br>Frontend<br>okd_http<br>okd-w-1<br>okd-w-2<br>okd-w-3<br>okd-w-4<br>Backend<br>okd_https                                       | strap 0 0 0 0 0 0 0 0 0 0 0 0 0 0 0 0 0 0 0                                                                                                    | Corr         Max         Limit           -         0         3           -         0         0           -         0         0           -         0         0           -         0         0           -         0         0           -         0         0           -         0         0           -         0         0           -         0         0           -         0         0           -         0         0           -         0         0           -         0         0           -         0         0           -         0         0           -         0         0           -         0         0           -         0         0                                                                                                    | Limit - Cur Max<br>- Q - 0<br>- Q - 0<br>- Q - 0<br>- 0<br>- 0<br>- 0<br>- 0<br>- 0<br>- 0<br>- 0                                                                                                    | Max         Limit         Total           0         -         -         -         -         -         -         -         -         -         -         -         -         -         -         -         -         -         -         -         -         -         -         -         -         -         -         -         -         -         -         -         -         -         -         -         -         -         -         -         -         -         -         -         -         -         -         -         -         -         -         -         -         -         -         -         -         -         -         -         -         -         -         -         -         -         -         -         -         -         -         -         -         -         -         -         -         -         -         -         -         -         -         -         -         -         -         -         -         -         -         -         -         -         -         -         -         -         -         -         -         - <td< td=""><td>Image: constraint of the second second se</td><td>4m12s<br/>?<br/>?<br/>?<br/>4m12s<br/>2<br/>4m12s<br/>2<br/>2<br/>4m12s<br/>0<br/>2<br/>2<br/>0<br/>2<br/>0<br/>2<br/>0<br/>2<br/>0<br/>2<br/>0<br/>2<br/>0<br/>2<br/>0<br/>2<br/>0<br/>2</td><td>Index       1644       0       0       0       5709         Index       Index       Index       Out       Red       Out       Red       Out       Red       Out       Index       Index</td><td>Out     Introduct       1112 541     0       0     0       1112 541     0       Bytes     D       0     0       1112 541     0       0     0       0     0       0     0       0     0       0     0       0     0       0     0       0     0       0     0       0     0       0     0</td><td>Near         Near           I         I           I         I&lt;</td><td>Q         Conn           0         0           0         0           0         502           Errors         8           0         0</td><td>Resp         Redis           0         0           0         0           0         0           0         0           0         0           0         0           0         0           0         0           0         0           0         0           0         0           0         0           0         0           0         0           0         0           0         0           0         0</td><td>0         0         0           0         0         0         0           0         0         0         0         0           0         0         0         0         0           0         0         0         0         0           0         2         1         2         1           0         2         2         1         1         1         1         1         1         1         1         1         1         1         1         1         1         1         1         1         1         1         1         1         1         1         1         1         1         1         1         1         1         1         1         1         1         1         1         1         1         1         1         1         1         1         1         1         1         1         1         1         1         1         1         1         1         1         1         1         1         1         1         1         1         1         1         1         1         1         1         1         1         1</td><td>status           4m116s UP           2h49m DOWN           2h49m DOWN           2h49m DOWN           4m16s UP           iis         Status           0PEN           n DOWN           n DOWN           n DOWN           n DOWN           n DOWN           n DOWN           n DOWN           status           Status           OPEN</td><td>LastChk UM<br/>LastChk UM<br/>LastChk UM<br/>LastChk UM<br/>LastChk UM<br/>LastChk L4CON in 1ms<br/>L4CON in 1ms<br/>L4CON in 1ms<br/>L4CON in 1ms</td><td>Vi         Vi           1/1         1/1           1/1         1/1           1/1         1/1           ght         Act           Server         Wght           1/1         Y           1/1         Y           1/1         Y           1/1         Y           1/1         Y           1/1         Y           1/1         Y           0/0         0</td><td>Y         -         I           Y         -         I           Y         -         I           Y         -         I           Y         -         I           Y         -         I           Y         -         I           Y         -         I           Bck         Chk         I           I         -         I           Bck         Chk         I           I         -         I           I         -         I           I         -         I           I         -         I           I         I         I           I         I         I           I         I         I           I         I         I           I         I         I           I         I         I           I         I         I           I         I         I           I         I         I           I         I         I           I         I         I      I         I         I     <!--</td--><td>1     1       1     1       1     1       1     1       1     1       1     1       1     1       1     1       1     1       1     1       1     1       1     1       1     1       1     1       1     1</td><td>2h44m<br/>2h49m<br/>2h49m<br/>2h44m<br/>2h44m<br/>2h44m<br/>2h49m<br/>2h49m<br/>2h49m<br/>2h49m<br/>2h49m<br/>2h49m<br/>2h49m</td><td>Thrtle</td></td></td<> | Image: constraint of the second second se                                                                                                    | 4m12s<br>?<br>?<br>?<br>4m12s<br>2<br>4m12s<br>2<br>2<br>4m12s<br>0<br>2<br>2<br>0<br>2<br>0<br>2<br>0<br>2<br>0<br>2<br>0<br>2<br>0<br>2<br>0<br>2<br>0<br>2                                                                                                    | Index       1644       0       0       0       5709         Index       Index       Index       Out       Red       Out       Red       Out       Red       Out       Index       Index | Out     Introduct       1112 541     0       0     0       1112 541     0       Bytes     D       0     0       1112 541     0       0     0       0     0       0     0       0     0       0     0       0     0       0     0       0     0       0     0       0     0       0     0                                                                                                    | Near         Near           I         I           I         I<                                                                                                    | Q         Conn           0         0           0         0           0         502           Errors         8           0         0                                                                                                    | Resp         Redis           0         0           0         0           0         0           0         0           0         0           0         0           0         0           0         0           0         0           0         0           0         0           0         0           0         0           0         0           0         0           0         0           0         0                                                                                                    | 0         0         0           0         0         0         0           0         0         0         0         0           0         0         0         0         0           0         0         0         0         0           0         2         1         2         1           0         2         2         1         1         1         1         1         1         1         1         1         1         1         1         1         1         1         1         1         1         1         1         1         1         1         1         1         1         1         1         1         1         1         1         1         1         1         1         1         1         1         1         1         1         1         1         1         1         1         1         1         1         1         1         1         1         1         1         1         1         1         1         1         1         1         1         1         1         1         1         1         1         1                                                                                                    | status           4m116s UP           2h49m DOWN           2h49m DOWN           2h49m DOWN           4m16s UP           iis         Status           0PEN           n DOWN           n DOWN           n DOWN           n DOWN           n DOWN           n DOWN           n DOWN           status           Status           OPEN                                                                                                    | LastChk UM<br>LastChk UM<br>LastChk UM<br>LastChk UM<br>LastChk UM<br>LastChk L4CON in 1ms<br>L4CON in 1ms<br>L4CON in 1ms<br>L4CON in 1ms                                                                                                    | Vi         Vi           1/1         1/1           1/1         1/1           1/1         1/1           ght         Act           Server         Wght           1/1         Y           1/1         Y           1/1         Y           1/1         Y           1/1         Y           1/1         Y           1/1         Y           0/0         0                                                                                                    | Y         -         I           Y         -         I           Y         -         I           Y         -         I           Y         -         I           Y         -         I           Y         -         I           Y         -         I           Bck         Chk         I           I         -         I           Bck         Chk         I           I         -         I           I         -         I           I         -         I           I         -         I           I         I         I           I         I         I           I         I         I           I         I         I           I         I         I           I         I         I           I         I         I           I         I         I           I         I         I           I         I         I           I         I         I      I         I         I </td <td>1     1       1     1       1     1       1     1       1     1       1     1       1     1       1     1       1     1       1     1       1     1       1     1       1     1       1     1       1     1</td> <td>2h44m<br/>2h49m<br/>2h49m<br/>2h44m<br/>2h44m<br/>2h44m<br/>2h49m<br/>2h49m<br/>2h49m<br/>2h49m<br/>2h49m<br/>2h49m<br/>2h49m</td> <td>Thrtle</td> | 1     1       1     1       1     1       1     1       1     1       1     1       1     1       1     1       1     1       1     1       1     1       1     1       1     1       1     1       1     1                                                                                     | 2h44m<br>2h49m<br>2h49m<br>2h44m<br>2h44m<br>2h44m<br>2h49m<br>2h49m<br>2h49m<br>2h49m<br>2h49m<br>2h49m<br>2h49m      | Thrtle                                                                                      |
| okd-bool<br>okd-cj<br>okd-cj<br>Backee<br>okd_http<br>Frontend<br>okd_http<br>okd_w-1<br>okd-w-2<br>okd-w-3<br>okd-w-4<br>Backend<br>okd_https                                                 | strap     0     0       >1     0     0       >2     0     0       >3     0     0       ingress     Queue       Cur     Max       Limit       0     0       ingress     Limit       0     0       0     0       ingress     Image: Cur       0     0       0     0       0     0       0     0       0     0       0     0       0     0       0     0       0     0       0     0       0     0       0     0       0     0       0     0       0     0       0     0       0     0       0     0       0     0       0     0       1     0       0     0       0     0       0     0       0     0       0     0       0     0       0     0       0     0       0     0       0     0 <t< td=""><td>Cur         Max         Limit           0         0         0           0         0         0           0         0         0           0         0         0           0         0         0           0         0         0           0         0         0           0         0         0           0         0         0           0         0         0           0         0         0           0         0         0           0         0         0           0         0         0           0         0         0           0         0         0           0         0         0           0         0         0           0         0         0           0         0         0           0         0         0</td><td>Image         Image         <t< td=""><td>Limit         IO           5         -           0         -           0         -           5         2 000           5         2 000           Max         Limit           0         -           0         -           0         -           0         -           0         -           0         -           0         -           0         -           0         -           0         -           0         -           0         -           0         -           0         -           0         2 000</td><td>Image: constraint of the second second se</td><td>4m12s<br/>?<br/>?<br/>?<br/>4m12s<br/>4m12s<br/>2<br/>4m12s<br/>0<br/>?<br/>4m12s<br/>0<br/>?<br/>2<br/>4m12s<br/>0<br/>?<br/>?<br/>?<br/>?<br/>?<br/>?<br/>?<br/>?<br/>?<br/>?<br/>?<br/>?<br/>?<br/>?<br/>?<br/>?<br/>?<br/>?</td><td>I     644       0     0       0     0       5     709       I     Last     In       I     Out     R       0     0     0       0     0     0       0     0     0       0     0     0       0     0     0       0     0     0       0     0     0</td><td>Out         III2 541           0         0           0         1           11I2 541         0           Out         Req           0         0           Out         Req           0         0           O         0           O         0           O         0           O         0           O         0           O         0           O         0           O         0           Bytes         In           B36 380         0</td><td>q         Resp         0           0         0         0           0         0         0           0         0         0</td><td>Q         O           0         0           0         0           0         502           Resp         R           0         0           0         0           0         0           0         0           0         0           0         0           0         0           0         0</td><td>Resp         Corr           0         0           0         0           0         0           0         0           0         0           0         0           0         0           0         0           0         0           0         0           0         0           0         0           0         0           0         0           0         0           0         0</td><td>0 0 0 0 0 0 0 0 0 0 0 0 0 0 0 0 0 0 0</td><td>Amilos UP Amilos UP Amilo</td><td>LastChk LastChk LastChk LastChk LastChk LastChk L4CON in 1ms L4CON in 0ms L4CON in 0ms L4CON in 1ms L4CON in 1ms L4CON in</td><td>Nyn           1/1           1/1           1/1           1/1           1/1           1/1           1/1           Server           Wght         Act           1/1         Y           1/1         Y           1/1         Y           1/1         Y           1/1         Y           0/10         0           Wght         Act</td><td>Y         -           Y         -         I           Y         -         I           Y         -         I           Y         -         I           I         0         I           Erver         Etck         Chk           Bck         Chk         I           I         -         I         I           Bck         Chk         I         I           Bck         Chk         I         I           Bck         Chk         I         I           Bck         Chk         I         I           Bck         Chk         I         I         I           I         I         <thi< th=""> <thi< th=""> <thi< th="">         &lt;</thi<></thi<></thi<></td><td>1     1       1     1       1     1       1     1       1     1       1     1       1     1       1     1       1     1       1     1       1     1       1     1</td><td>2h44m<br/>2h49m<br/>2h49m<br/>2h44m<br/>2h44m<br/>2h44m<br/>2h49m<br/>2h49m<br/>2h49m<br/>2h49m<br/>2h49m<br/>2h49m</td><td>-<br/>-<br/>-<br/>-<br/>Thrtle<br/>-<br/>-<br/>-<br/>-<br/>-<br/>-<br/>-<br/>-<br/>-</td></t<></td></t<> | Cur         Max         Limit           0         0         0           0         0         0           0         0         0           0         0         0           0         0         0           0         0         0           0         0         0           0         0         0           0         0         0           0         0         0           0         0         0           0         0         0           0         0         0           0         0         0           0         0         0           0         0         0           0         0         0           0         0         0           0         0         0           0         0         0           0         0         0                                                                                                    | Image         Image         Image <t< td=""><td>Limit         IO           5         -           0         -           0         -           5         2 000           5         2 000           Max         Limit           0         -           0         -           0         -           0         -           0         -           0         -           0         -           0         -           0         -           0         -           0         -           0         -           0         -           0         -           0         2 000</td><td>Image: constraint of the second second se</td><td>4m12s<br/>?<br/>?<br/>?<br/>4m12s<br/>4m12s<br/>2<br/>4m12s<br/>0<br/>?<br/>4m12s<br/>0<br/>?<br/>2<br/>4m12s<br/>0<br/>?<br/>?<br/>?<br/>?<br/>?<br/>?<br/>?<br/>?<br/>?<br/>?<br/>?<br/>?<br/>?<br/>?<br/>?<br/>?<br/>?<br/>?</td><td>I     644       0     0       0     0       5     709       I     Last     In       I     Out     R       0     0     0       0     0     0       0     0     0       0     0     0       0     0     0       0     0     0       0     0     0</td><td>Out         III2 541           0         0           0         1           11I2 541         0           Out         Req           0         0           Out         Req           0         0           O         0           O         0           O         0           O         0           O         0           O         0           O         0           O         0           Bytes         In           B36 380         0</td><td>q         Resp         0           0         0         0           0         0         0           0         0         0</td><td>Q         O           0         0           0         0           0         502           Resp         R           0         0           0         0           0         0           0         0           0         0           0         0           0         0           0         0</td><td>Resp         Corr           0         0           0         0           0         0           0         0           0         0           0         0           0         0           0         0           0         0           0         0           0         0           0         0           0         0           0         0           0         0           0         0</td><td>0 0 0 0 0 0 0 0 0 0 0 0 0 0 0 0 0 0 0</td><td>Amilos UP Amilos UP Amilo</td><td>LastChk LastChk LastChk LastChk LastChk LastChk L4CON in 1ms L4CON in 0ms L4CON in 0ms L4CON in 1ms L4CON in 1ms L4CON in</td><td>Nyn           1/1           1/1           1/1           1/1           1/1           1/1           1/1           Server           Wght         Act           1/1         Y           1/1         Y           1/1         Y           1/1         Y           1/1         Y           0/10         0           Wght         Act</td><td>Y         -           Y         -         I           Y         -         I           Y         -         I           Y         -         I           I         0         I           Erver         Etck         Chk           Bck         Chk         I           I         -         I         I           Bck         Chk         I         I           Bck         Chk         I         I           Bck         Chk         I         I           Bck         Chk         I         I           Bck         Chk         I         I         I           I         I         <thi< th=""> <thi< th=""> <thi< th="">         &lt;</thi<></thi<></thi<></td><td>1     1       1     1       1     1       1     1       1     1       1     1       1     1       1     1       1     1       1     1       1     1       1     1</td><td>2h44m<br/>2h49m<br/>2h49m<br/>2h44m<br/>2h44m<br/>2h44m<br/>2h49m<br/>2h49m<br/>2h49m<br/>2h49m<br/>2h49m<br/>2h49m</td><td>-<br/>-<br/>-<br/>-<br/>Thrtle<br/>-<br/>-<br/>-<br/>-<br/>-<br/>-<br/>-<br/>-<br/>-</td></t<> | Limit         IO           5         -           0         -           0         -           5         2 000           5         2 000           Max         Limit           0         -           0         -           0         -           0         -           0         -           0         -           0         -           0         -           0         -           0         -           0         -           0         -           0         -           0         -           0         2 000                                                                                                    | Image: constraint of the second second se                                                                                                    | 4m12s<br>?<br>?<br>?<br>4m12s<br>4m12s<br>2<br>4m12s<br>0<br>?<br>4m12s<br>0<br>?<br>2<br>4m12s<br>0<br>?<br>?<br>?<br>?<br>?<br>?<br>?<br>?<br>?<br>?<br>?<br>?<br>?<br>?<br>?<br>?<br>?<br>?                                                                                                    | I     644       0     0       0     0       5     709       I     Last     In       I     Out     R       0     0     0       0     0     0       0     0     0       0     0     0       0     0     0       0     0     0       0     0     0                                                                                                    | Out         III2 541           0         0           0         1           11I2 541         0           Out         Req           0         0           Out         Req           0         0           O         0           O         0           O         0           O         0           O         0           O         0           O         0           O         0           Bytes         In           B36 380         0                                                                                           | q         Resp         0           0         0         0           0         0         0           0         0         0                                                                                                    | Q         O           0         0           0         0           0         502           Resp         R           0         0           0         0           0         0           0         0           0         0           0         0           0         0           0         0                                                                                                    | Resp         Corr           0         0           0         0           0         0           0         0           0         0           0         0           0         0           0         0           0         0           0         0           0         0           0         0           0         0           0         0           0         0           0         0                                                                                                    | 0 0 0 0 0 0 0 0 0 0 0 0 0 0 0 0 0 0 0                                                                                                    | Amilos UP Amilos UP Amilo                                                                                                    | LastChk LastChk LastChk LastChk LastChk LastChk L4CON in 1ms L4CON in 0ms L4CON in 0ms L4CON in 1ms L4CON in 1ms L4CON in  | Nyn           1/1           1/1           1/1           1/1           1/1           1/1           1/1           Server           Wght         Act           1/1         Y           1/1         Y           1/1         Y           1/1         Y           1/1         Y           0/10         0           Wght         Act                                                                                                    | Y         -           Y         -         I           Y         -         I           Y         -         I           Y         -         I           I         0         I           Erver         Etck         Chk           Bck         Chk         I           I         -         I         I           Bck         Chk         I         I           Bck         Chk         I         I           Bck         Chk         I         I           Bck         Chk         I         I           Bck         Chk         I         I         I           I         I <thi< th=""> <thi< th=""> <thi< th="">         &lt;</thi<></thi<></thi<>                                                                                                    | 1     1       1     1       1     1       1     1       1     1       1     1       1     1       1     1       1     1       1     1       1     1       1     1                                                                                                    | 2h44m<br>2h49m<br>2h49m<br>2h44m<br>2h44m<br>2h44m<br>2h49m<br>2h49m<br>2h49m<br>2h49m<br>2h49m<br>2h49m               | -<br>-<br>-<br>-<br>Thrtle<br>-<br>-<br>-<br>-<br>-<br>-<br>-<br>-<br>-                     |
| okd-bool<br>okd-cj<br>okd-cj<br>Backet<br>okd_http<br>Frontend<br>okd_http<br>okd-w-1<br>okd-w-2<br>okd-w-3<br>okd-w-4<br>Backend<br>okd_https<br>Frontend                                     | strap     0     0       >1     0     0       >2     0     0       >3     0     0       ingress     fontend       Cur     Max     Limit       ingress     0     0       Cur     Max     Limit       0     0     -       0     0     -       0     0     -       0     0     -       0     0     -       0     0     -       0     0     -       0     0     -       0     0     -       0     0     -       ingress     fortend       Cur     Max     Limit       ingress     backend                                                                                                    | Cur         Max         Limit           -         0         3           -         0         0           -         0         0           -         0         0           -         0         0           -         0         0           -         0         0           -         0         0           -         0         0           -         0         0           0         0         0           0         0         0           0         0         0           0         0         0           0         0         0           0         0         0                                                                                                    | Limit Cur<br>- 0<br>- 0<br>- 0<br>- 0<br>- 0<br>- 0<br>- 0<br>- 0                                                                                                    | Limit         IO           5         -         -           0         -         -           0         -         -           0         -         -           5         2 000         -           0         -         -           0         -         0           0         -         -           0         -         -           0         -         -           0         -         -           0         -         -           0         -         -           0         2 000         -           10         2 000         -           10         2 000         -           10         2 000         -           10         2 000         -           10         2 000         -           10         2 000         -           10         2 000         -           10         2 000         -           10         2 000         -           10         2 000         -                                                                                                    | Image: constraint of the second second se                                                                                                    | 4m12s<br>?<br>?<br>?<br>4m12s<br>4m12s<br>2<br>4m12s<br>0<br>?<br>4m12s<br>0<br>?<br>?<br>?<br>?<br>?<br>?<br>?<br>?<br>?<br>?<br>?<br>?<br>?<br>?<br>?<br>?<br>?<br>?                                                                                                    |                                                                                                    | Out     1112 541       0     0       0     0       1112 541     0       Out     Req       0     0       0     0       0     0       0     0       0     0       0     0       0     0       0     0       0     0       0     0       0     0       0     0       0     0                                                                                                    | q         Resp         0           0         0         0           0         0         0           0         0         0           enied         0         0           Resp         Resp         Resp           Reg         Conn         0           0         0         0           0         0         0                                                                                                    | q         0           q         0           q         0           q         502           Errors         Q           Q         0           Q         0           Q         0           Q         0           Q         0           Q         0           Q         0           Q         0           Q         0           Q         0           Q         0           Q         0           Q         0           Q         0                                                                                                    | Resp         0           0         0           0         0           0         0           0         0           0         0           0         0           0         0           0         0           0         0           0         0           0         0           0         0           0         0           0         0           0         0           0         0           0         0                                                                                                    | 0 0 0 0 0 0 0 0 0 0 0 0 0 0 0 0 0 0 0                                                                                                    | Amilos UP Amilos UP Amilo                                                                                                    | LastChk         W           LastChk         W           LastChk         W           LastChk         W           LastChk         U           L4CON in 1ms         L4CON in 0ms           L4CON in 1ms         L4CON in 0ms           L4CON in 0ms         L4CON in 0ms           L4CON in 1ms         U           L4CON in 1ms         U           L4CON in 1ms         U           L4CON in 1ms         U           L4CON in 1ms         U           L4CON in 1ms         U                                                                                                    | Vg/h           1/1           1/1           1/1           1/1           1/1           1/1           1/1           1/1           Server           Wght         Act           1/1         Y           1/1         Y           1/1         Y           1/1         Y           1/1         Y           1/1         Y           1/1         Y           0/0         0           Wght         Act                                                                                                    | Y         -           Y         -           Y         -           Y         -           Y         -           I         0   erver           Bck         Chk           -         -           0         -           -         -           -         -           0         -           Server         -           Bck         Chk                                                                                                    | 1     1       1     1       1     1       1     1       1     1       1     1       1     1       1     1       1     1       1     1       1     1       1     1       1     1       1     1                                                                                                   | Dwntme Dwntme Dwntme Duntme Duntme Duntme Duntme Duntme Duntme Duntme Duntme Duntme Duntme Duntme Duntme Duntme Duntme |                                                                                             |
| okd-bool<br>okd-cj<br>okd-cj<br>Backet<br>okd_rttp<br>Frontend<br>okd_http<br>okd-w-1<br>okd-w-2<br>okd-w-3<br>okd-w-3<br>okd-w-4<br>Backend<br>okd_https<br>Frontend<br>okd_https<br>Frontend | $\begin{tabular}{ c c c c }  c c c c c c c c c c c c c c $                                                                                                    | Curr         Max         Limit           -         0         -           -         0         0         -           -         0         0         -           -         0         0         -           -         0         0         -           -         0         0         -           -         0         0         -           -         0         0         -           -         Max         Limit         0           0         -0         -         -           0         0         0         -         -           0         0         0         -         -           0         0         0         -         -           0         0         0         -         -           0         0         0         -         -         -           0         0         68         -         -           Session rate         Limit         C         C           0         0         -         -         -                                                                                                    | Cur         Max           0         0           0         0           0         0           0         0           0         0           0         0           0         0           0         0           0         0           0         0           0         0           0         0                                                                                                    | Limit         IO           5         -         -           0         -         -           0         -         -           0         -         -           5         2 000         -           0         -         -           0         -         -           0         -         -           0         -         -           0         -         -           0         -         -           0         -         -           0         -         -           0         2 000         -           10         2 000         -           10         2 000         -           10         2 000         -           10         2 000         -           10         2 000         -           10         2 000         -           10         2 000         -           10         2 000         -           10         2 000         -           10         2 000         -                                                                                                    | Image: Control of the sector of the sector of th                                                                                                    | 4m12s<br>?<br>?<br>?<br>4m12s<br>4m12s<br>2<br>4m12s<br>2<br>4m12s<br>0<br>?<br>4m12s<br>2<br>2<br>4m12s<br>2<br>2<br>4m12s<br>2<br>2<br>4m12s<br>2<br>2<br>4m12s<br>2<br>2<br>4m12s<br>2<br>2<br>4m12s<br>2<br>2<br>4<br>4m12s<br>2<br>2<br>4<br>4m12s<br>2<br>2<br>4<br>4<br>2<br>2<br>2<br>4<br>4<br>2<br>2<br>2<br>2<br>4<br>4<br>2<br>2<br>2<br>2 | I     644       0     0       0     0       1     0       0     0       1     Last     In       1     Last     In       1     Out     Re       0     0     0       0     0     0       0     0     0       0     0     0       0     0     0                                                                                                    | Out     1112 541       0     0       0     0       1112 541     0       Out     Req       0     0       0     0       0     0       0     0       0     0       0     0       0     0       0     0       0     0       0     0       0     0       0     0       0     0       0     0       0     0                                                                                                    | Q         Reap         N           0         0         0           0         0         0           0         0         0           0         0         0           Resp         Resp         Resp           Req         Conn         0           0         0         0         0           0         0         0         0           0         0         0         0           0         0         0         0                                                                                                    | Q         Conn           0         0           0         0           0         502           Conn         0           0         0           0         0           0         0           0         0           0         0           0         0           0         0           0         0           0         0           0         0           0         0                                                                                                    | Image: Non-Section of the section of the s | 0 0 0 0 0 0 0 0 0 0 0 0 0 0 0 0 0 0 0                                                                                                    | Arillos UP Arillos UP                                                                                                    | LastChk         W           LastChk         W           LastChk         W           LastChk         W           LastChk         W           LastChk         U           LastChk         U                                                                                                    | Vg/h           1/1           1/1           1/1           1/1           1/1           1/1           Server           Wght         Act           1/1         Y           1/1         Y           1/1         Y           1/1         Y           1/1         Y           0/0         0           Wght         Act           Server         Wght           1/1         1/1           1/1         Y           0/0         0                                                                                                    | Y         -         I           Y         -         I           Y         -         I           Y         -         I           Y         -         I           Y         -         I           P         -         I           Bck         Chk         I           Image: Server         Image: Server         Image: Server           Server         Image: Server         Image: Server           Act         Bck         Chk                                                                                                    | 1     1       1     1       1     1       1     1       1     1       1     1       1     1       1     1       1     1       1     1       1     1       1     1       1     1       1     1       1     1       1     1       1     1                                                         | Dwntme<br>2h49m<br>2h49m<br>2h49m<br>2h44m<br>2h49m<br>2h49m<br>2h49m<br>2h49m<br>2h49m<br>2h49m<br>2h49m              | - · · · · · · · · · · · · · · · · · · ·                                                     |
| okd-bool<br>okd-cj<br>okd-cj<br>Backet<br>okd-titp<br>Frontend<br>okd-http<br>okd-w-1<br>okd-w-2<br>okd-w-3<br>okd-w-4<br>Backend                                                              | strap     0     0       >1     0     0       >2     0     0       >3     0     0       ingress     0     0       ingress     Queue       Cur     Max     Limit       ingress     0     0       ingress     Queue     0       0     0     0       ingress     0     0       0     0     -       0     0     -       0     0     -       0     0     -       0     0     -       0     0     -       0     0     -       ingress     for tend       V     Queue       0     0       0     0       0     0       0     0       0     0       0     0       0     0                                                                                                    | Cur         Max         Limit           -         0         3           -         0         0         -           -         0         0         -           -         0         0         -           -         0         0         -           -         0         0         -           -         0         0         -           -         0         0         0           -         0         0         0           0         0         0         -           0         0         0         -           0         0         0         -           0         0         0         -           0         0         0         -           0         0         68         -           Session rate         Cur           Max         Limit         C           0         0         -         -           0         0         -         -           0         0         -         -           0         0         -         - </td <td>Cur         Max           0         0           0         0           0         0           0         0           0         0           0         0           0         0           0         0           0         0           0         0           0         0           0         0           0         0           0         0           0         0           0         0           0         0           0         0</td> <td>Limit         IO           0         -         -           0         -         -           0         -         -           0         -         -           5         2 000         -           0         -         -           0         -         -           0         -         -           0         -         -           0         -         -           0         -         -           0         -         -           0         2 000         -           0         2 000         -           0         2 000         -           5         20 000         -           5         20 000         -           10         -         -           20         2 000         -           5         20 000         -           10         -         -           10         -         -           10         2 0000         -</td> <td>Image: Control of the sector of the sector of th</td> <td>4m12s<br/>?<br/>?<br/>4m12s<br/>?<br/>4m12s<br/>?<br/>4m12s<br/>?<br/>4m12s<br/>?<br/>?<br/>4m12s<br/>?<br/>?<br/>4m12s<br/>?<br/>?<br/>?<br/>?<br/>?<br/>?<br/>?<br/>?<br/>?<br/>?<br/>?<br/>?<br/>?</td> <td>I     644       0     0       0     0       5     709       I     Last     In       Last     In       0     0       0     0       0     0       0     0       0     0       0     0       0     0       0     0       0     0</td> <td>Out     1112 541       I     I112 541       Out     Reg       Out     Reg       I     III2 541       Out     Reg       Out     Reg       I     IIII2 541       State     Out       Out     Reg       I     IIIIII       I     Out       I     Out       I     Out       I     Out       I     Out       I     Out       I     Out       I     Out       I     Out       I     Out       I     Out       I     Reg       I     IIIIIII IIIII IIII IIII IIIIIIIIIIIII</td> <td>Q         RCSP         N           I         I         I           I         I         I<td>Q         O           0         0           0         0           0         0           0         0           0         0           0         0           0         0           0         0           0         0           0         0           0         0           0         0           0         0           0         0           0         0           0         0</td><td>Normalization         Normalization           Q        </td><td>0 0 0<br/>0 0 0<br/>0 0 0 0<br/>0 0 0 0<br/>0 0 0 0<br/>0 0 0 0<br/>0 0 0 0<br/>0 0 0 0<br/>0 0 0 0<br/>0 0 0 0<br/>0 0 0 0<br/>0 0 0 0<br/>0 0 0 0<br/>0 0 0 0</td><td>A min6s UP 2h49m DOWN 2h49m DOWN 2h49m DOWN 4mi6s UP  iis Status 0 OPEN  iis OPEN  iis Status 0 OPEN  iiis Status 0 OPEN  iiii OWN 1 OWN 1 OWN 1 OWN 1 OWN 2h49m DOWN 2h49m DOWN 2h49m DOWN 2h49m DOWN 2h49m DOWN 2h49m DOWN</td><td>LastChk         W           LastChk         W           LastChk         W           LastChk         W           LastChk         W           LastChk         LastChk           L4CON in 1ms         L4CON in 0ms           L4CON in 0ms         L4CON in 0ms           L4CON in 1ms         U           LastChk         I           LastChk         I           L4CON in 0ms         L4CON in 0ms           L4CON in 0ms         L4CON in 0ms           L4CON in 0ms         L4CON in 0ms</td><td>Nght         Act           1/1         1/1           1/1         1/1           1/1         1/1           Server         Wght           Mght         Act           1/1         Y           1/1         Y           1/1         Y           1/1         Y           1/1         Y           0/0         0           Wght         Act           Ught         Act           1/1         Y           1/1         Y           1/1         Y           1/1         Y           1/1         Y           1/1         Y           1/1         Y           1/1         Y           1/1         Y</td><td>Y         -         I           Y         -         I           Y         -         I           Y         -         I           Y         -         I           Y         -         I           P         -         I           Bck         Chk         I           Image: Server         Image: Server         Image: Server           Bck         Chk         Image: Server           Server         Image: Server         Image: Server           Act         Bck         Chk           Y         -         Image: Server</td><td>1     1       1     1       1     1       1     1       1     1       1     1       1     1       1     1       1     1       1     1       1     1       1     1       1     1       1     1       1     1       1     1       1     1       1     1       1     1       1     1       1     1</td><td>Dwntme<br/>2h44m<br/>2h49m<br/>2h49m<br/>2h44m<br/>2h49m<br/>2h49m<br/>2h49m<br/>2h49m<br/>2h49m<br/>2h49m<br/>2h49m</td><td>Thrtle</td></td> | Cur         Max           0         0           0         0           0         0           0         0           0         0           0         0           0         0           0         0           0         0           0         0           0         0           0         0           0         0           0         0           0         0           0         0           0         0           0         0                                                                                                    | Limit         IO           0         -         -           0         -         -           0         -         -           0         -         -           5         2 000         -           0         -         -           0         -         -           0         -         -           0         -         -           0         -         -           0         -         -           0         -         -           0         2 000         -           0         2 000         -           0         2 000         -           5         20 000         -           5         20 000         -           10         -         -           20         2 000         -           5         20 000         -           10         -         -           10         -         -           10         2 0000         -                                                                                                    | Image: Control of the sector of the sector of th                                                                                                    | 4m12s<br>?<br>?<br>4m12s<br>?<br>4m12s<br>?<br>4m12s<br>?<br>4m12s<br>?<br>?<br>4m12s<br>?<br>?<br>4m12s<br>?<br>?<br>?<br>?<br>?<br>?<br>?<br>?<br>?<br>?<br>?<br>?<br>?                                                                                                    | I     644       0     0       0     0       5     709       I     Last     In       Last     In       0     0       0     0       0     0       0     0       0     0       0     0       0     0       0     0       0     0                                                                                                    | Out     1112 541       I     I112 541       Out     Reg       Out     Reg       I     III2 541       Out     Reg       Out     Reg       I     IIII2 541       State     Out       Out     Reg       I     IIIIII       I     Out       I     Out       I     Out       I     Out       I     Out       I     Out       I     Out       I     Out       I     Out       I     Out       I     Out       I     Reg       I     IIIIIII IIIII IIII IIII IIIIIIIIIIIII                                                            | Q         RCSP         N           I         I         I           I         I         I <td>Q         O           0         0           0         0           0         0           0         0           0         0           0         0           0         0           0         0           0         0           0         0           0         0           0         0           0         0           0         0           0         0           0         0</td> <td>Normalization         Normalization           Q        </td> <td>0 0 0<br/>0 0 0<br/>0 0 0 0<br/>0 0 0 0<br/>0 0 0 0<br/>0 0 0 0<br/>0 0 0 0<br/>0 0 0 0<br/>0 0 0 0<br/>0 0 0 0<br/>0 0 0 0<br/>0 0 0 0<br/>0 0 0 0<br/>0 0 0 0</td> <td>A min6s UP 2h49m DOWN 2h49m DOWN 2h49m DOWN 4mi6s UP  iis Status 0 OPEN  iis OPEN  iis Status 0 OPEN  iiis Status 0 OPEN  iiii OWN 1 OWN 1 OWN 1 OWN 1 OWN 2h49m DOWN 2h49m DOWN 2h49m DOWN 2h49m DOWN 2h49m DOWN 2h49m DOWN</td> <td>LastChk         W           LastChk         W           LastChk         W           LastChk         W           LastChk         W           LastChk         LastChk           L4CON in 1ms         L4CON in 0ms           L4CON in 0ms         L4CON in 0ms           L4CON in 1ms         U           LastChk         I           LastChk         I           L4CON in 0ms         L4CON in 0ms           L4CON in 0ms         L4CON in 0ms           L4CON in 0ms         L4CON in 0ms</td> <td>Nght         Act           1/1         1/1           1/1         1/1           1/1         1/1           Server         Wght           Mght         Act           1/1         Y           1/1         Y           1/1         Y           1/1         Y           1/1         Y           0/0         0           Wght         Act           Ught         Act           1/1         Y           1/1         Y           1/1         Y           1/1         Y           1/1         Y           1/1         Y           1/1         Y           1/1         Y           1/1         Y</td> <td>Y         -         I           Y         -         I           Y         -         I           Y         -         I           Y         -         I           Y         -         I           P         -         I           Bck         Chk         I           Image: Server         Image: Server         Image: Server           Bck         Chk         Image: Server           Server         Image: Server         Image: Server           Act         Bck         Chk           Y         -         Image: Server</td> <td>1     1       1     1       1     1       1     1       1     1       1     1       1     1       1     1       1     1       1     1       1     1       1     1       1     1       1     1       1     1       1     1       1     1       1     1       1     1       1     1       1     1</td> <td>Dwntme<br/>2h44m<br/>2h49m<br/>2h49m<br/>2h44m<br/>2h49m<br/>2h49m<br/>2h49m<br/>2h49m<br/>2h49m<br/>2h49m<br/>2h49m</td> <td>Thrtle</td> | Q         O           0         0           0         0           0         0           0         0           0         0           0         0           0         0           0         0           0         0           0         0           0         0           0         0           0         0           0         0           0         0           0         0                                                                                                    | Normalization         Normalization           Q                                                                                                    | 0 0 0<br>0 0 0<br>0 0 0 0<br>0 0 0 0<br>0 0 0 0<br>0 0 0 0<br>0 0 0 0<br>0 0 0 0<br>0 0 0 0<br>0 0 0 0<br>0 0 0 0<br>0 0 0 0<br>0 0 0 0<br>0 0 0 0 | A min6s UP 2h49m DOWN 2h49m DOWN 2h49m DOWN 4mi6s UP  iis Status 0 OPEN  iis OPEN  iis Status 0 OPEN  iiis Status 0 OPEN  iiii OWN 1 OWN 1 OWN 1 OWN 1 OWN 2h49m DOWN 2h49m DOWN 2h49m DOWN 2h49m DOWN 2h49m DOWN 2h49m DOWN                                                                                                    | LastChk         W           LastChk         W           LastChk         W           LastChk         W           LastChk         W           LastChk         LastChk           L4CON in 1ms         L4CON in 0ms           L4CON in 0ms         L4CON in 0ms           L4CON in 1ms         U           LastChk         I           LastChk         I           L4CON in 0ms         L4CON in 0ms           L4CON in 0ms         L4CON in 0ms           L4CON in 0ms         L4CON in 0ms                                                                                                    | Nght         Act           1/1         1/1           1/1         1/1           1/1         1/1           Server         Wght           Mght         Act           1/1         Y           1/1         Y           1/1         Y           1/1         Y           1/1         Y           0/0         0           Wght         Act           Ught         Act           1/1         Y           1/1         Y           1/1         Y           1/1         Y           1/1         Y           1/1         Y           1/1         Y           1/1         Y           1/1         Y                                                                                                    | Y         -         I           Y         -         I           Y         -         I           Y         -         I           Y         -         I           Y         -         I           P         -         I           Bck         Chk         I           Image: Server         Image: Server         Image: Server           Bck         Chk         Image: Server           Server         Image: Server         Image: Server           Act         Bck         Chk           Y         -         Image: Server                                                                                                    | 1     1       1     1       1     1       1     1       1     1       1     1       1     1       1     1       1     1       1     1       1     1       1     1       1     1       1     1       1     1       1     1       1     1       1     1       1     1       1     1       1     1 | Dwntme<br>2h44m<br>2h49m<br>2h49m<br>2h44m<br>2h49m<br>2h49m<br>2h49m<br>2h49m<br>2h49m<br>2h49m<br>2h49m              | Thrtle                                                                                      |

| <mark>9</mark>                                                                                                    |                                                                                                    | Statistics Report for HAProxy - Google Chrome                                                                                                    |                                                                                                    | ∧ _ □ 3                                                                                                    |
|----------------------------------------------------------------------------------------------------|----------------------------------------------------------------------------------------------------|----------------------------------------------------------------------------------------------------|----------------------------------------------------------------------------------------------------|----------------------------------------------------------------------------------------------------|
| Statistics Report for HAPres                                                                                                    | 🗘 🞧 Releases · okd-project/ok 🛛 🗙 📋 📤 Clusters   Red Hat                                                                                                    | : OpenSl 🗴   🔗 Fedora CoreOS   The Fedo 🗴   🔇 Index of /i                                                                                                    | gn ×   <b>O</b> okd-project/okd: Tł                                                                                                    | ne self- × +                                                                                                    |
| $\leftrightarrow$ $\rightarrow$ C $\bigcirc$ $\land$ Not secure                                                                                                    | haproxy:9000/stats                                                                                                    |                                                                                                    |                                                                                                    | ☆ 🖪 🖸   💷 🧶 :                                                                                                    |
| 🗅 Personal 🕒 Sparksoft                                                                                                    |                                                                                                    |                                                                                                    |                                                                                                    |                                                                                                    |
| Cur Max Limit                                                                                                    | Cur Max Limit Cur Max Limit Total Lb1                                                                                                    | ot Last In Out Reg Resp Reg                                                                                                    | Conn Resp Retr Redis Status                                                                                                    | LastChk Wght Act Bck Chk Dwn Dwntme Thrtle                                                                                                    |
| Backend 0 0                                                                                                    | $\begin{array}{c ccccccccccccccccccccccccccccccccccc$                                                                                                    | 433 846         60 866 212         0         0         0           0         0s         493 848         60 886 212         0         0                                                                                                    | 0 <u>0</u> 0 0 3him U                                                                                                    | P 0/0 0 0 0                                                                                                    |
| k8s_api_frontend                                                                                                    | Product Product                                                                                                    |                                                                                                    |                                                                                                    | Provention of the second second second second second second second second second second second second second se                                                                                                    |
| Cur Max Limit                                                                                                    | Session rate         Sessions           Cur         Max         Limit         Cur         Max         Limit         Total         LbT                                                                                                    | ot Last In Out Req Resp                                                                                                    | Errors         warnings           Req         Conn         Resp         Retr         Redis         St                                                                                                    | atus LastChk Wght Act Bck Chk Dwn Dwntme Thrtle                                                                                                    |
| Frontend                                                                                                    | 7 138 - 43 212 20 000 1.401                                                                                                    | 14 336 867 222 809 603 0 0                                                                                                    | 0 0                                                                                                    | PEN                                                                                                    |
| k8s_api_backend                                                                                                    | Cassion rata Cassions                                                                                                    | Butae Danied                                                                                                    | Errore Warninge                                                                                                    | Canuar                                                                                                    |
| Cur Max Limit                                                                                                    | Cur         Max         Limit         Cur         Max         Limit         Total         LbTot                                                                                                    | Last In Out Reg Resp Reg                                                                                                    | Conn Resp Retr Redis Status                                                                                                    | LastChk Wght Act Bck Chk Dwn Dwntme Thrtle                                                                                                    |
| okd-bootstrap 0 0<br>okd-cp-1 0 0                                                                                                    | - 0 191 0 38 - <u>1.133</u> 721<br>- 4 168 38 150 - 399 399                                                                                                    | 1m39s 13 583 035 174 514 102 0<br>0s 593 736 47 733 916 0                                                                                                    | 23 0 412 181 1m40s DOWN<br>0 0 0 0 4m28s UP                                                                                                    | L4CON in 0ms 1/1 Y - 4 2 2h47m -                                                                                                    |
| okd-cp-2 0 0                                                                                                    | - 4 28 <u>5</u> 8 - <u>162</u> 162                                                                                                    | 0s 158 129 561 585 0                                                                                                    | 0 0 0 0 28s UP                                                                                                    | <u>L4OK in 0ms</u> 1/1 Y - <u>1</u> 1 3h1m -                                                                                                    |
| okd-cp-3 0 0                                                                                                    | - 0 0 <u>0</u> 0 - <u>0</u> 0<br>7 138 43 212 2000 1401 1282                                                                                                    | ?         0         0         0           0s         14.336.867         222.809.603         0         0                                                                                                    | 0 0 0 3h1m DOWN<br>323 0 412 181 16m9s UP                                                                                                    | <u>L4CON in 0ms</u> <u>1/1</u> Y - <u>1</u> <u>1</u> <u>3h1m</u> -                                                                                                    |
|                                                                                                    | 1 100 11 11 100 1 11 100                                                                                                    |                                                                                                    | 525 <u>0</u> 122 101 10105 01                                                                                                    |                                                                                                    |
|                                                                                                    | Session rate Sessions                                                                                                    | Bytes Denied                                                                                                    | Errors Warnings                                                                                                    | Server                                                                                                    |
| Cur Max Limit Frontend                                                                                                    | Cur         Max         Limit         Cur         Max         Limit         Total         Lb           0         8         -         0         5         20 000         513         513                                                                                                    | Last         In         Out         Req         Resp         Req           139 693         2 658 969         0         0         0                                                                                                    | Conn         Resp         Retr         Redis         Status           0           OPEN                                                                                                    | LastChk Wght Act Bck Chk Dwn Dwntme Thrtle                                                                                                    |
| okd machine config server backend                                                                                                    |                                                                                                    |                                                                                                    |                                                                                                    |                                                                                                    |
| Queue                                                                                                    | Session rate Sessions                                                                                                    | Bytes Denied Erro                                                                                                    | rs Warnings                                                                                                    | Server                                                                                                    |
|                                                                                                    |                                                                                                    | Last in Ulit Per Pesh Per Lonn                                                                                                    |                                                                                                    |                                                                                                    |
| okd-bootstrap 0 0                                                                                                    | - 0 3 0 5 - <u>10</u> 8                                                                                                    | 3m50s 133 436 1 189 125 0                                                                                                    | Resp         Retr         Redis         Status           0         0         2         1         3m50s DOWN                                                                                                    | LASTCRK Wight Act BCK Chk Dwn Dwntme Infte                                                                                                    |
| okd-bootstrap 0 0<br>okd-cp-1 0 0                                                                                                    | -         0         3         0         5         -         10         8           -         0         1         0         1         -         2         2                                                                                                    | State         Image: State         Image: State          Image: State                                                                                                    | Resp         Retr         Redis         Status           0         0         2         1         3m50s DOWN           0         0         0         0         8m UP                                                                                                    | LastChk         Wight         Act         Bck         Chk         Dwn         Dwntme         Intrie           L4CON in 0ms         1/1         Y         -         4         2         2h48m         -           L4OK in 0ms         1/1         Y         -         1         1         2h53m         -                                                                                                    |
| okd-bootstrap         0         0           okd-cp-1         0         0           okd-cp-2         0         0           okd-cp-3         0         0                                                                                                    | -         0         3         0         5         -         10         8           -         0         1         0         1         -         2         2           -         0         1         0         1         -         1         1           -         0         1         0         1         -         1         1           -         0         1         0         1         -         1         1                                                                                                    | Control         Control         Control <t< td=""><td>Resp         Redis         Status           0         0         2         1         3m50s DOWN           0         0         0         0         8m UP           0         0         0         0         7m59s UP           0         0         0         0         7m52s UP</td><td>LastChk         Wight         Act         Bck         Chk         Divin         Divinting         Linitia           L4CON in 0ms         1/1         Y         -         4         2         2h48m         -           L4OK in 0ms         1/1         Y         -         1         1         2h53m         -           L4OK in 0ms         1/1         Y         -         1         1         2h53m         -           L4OK in 0ms         1/1         Y         -         1         1         2h53m         -</td></t<>                                                                                                    | Resp         Redis         Status           0         0         2         1         3m50s DOWN           0         0         0         0         8m UP           0         0         0         0         7m59s UP           0         0         0         0         7m52s UP                                                                                                    | LastChk         Wight         Act         Bck         Chk         Divin         Divinting         Linitia           L4CON in 0ms         1/1         Y         -         4         2         2h48m         -           L4OK in 0ms         1/1         Y         -         1         1         2h53m         -           L4OK in 0ms         1/1         Y         -         1         1         2h53m         -           L4OK in 0ms         1/1         Y         -         1         1         2h53m         -                                                                                                    |
| okd-bootstrap         0         0           okd-cp-1         0         0           okd-cp-2         0         0           okd-cp-3         0         0           Backend         0         0                                                                                                    | out         max         clinit         total         clocal         clocal <thclocal< th="" thcoresided<="">         clocal</thclocal<>                                                                                                    | Control         Control         Control <t< td=""><td>Resp         Redis         Status           0         0         2         1         3m50s DOWN           0         0         0         0         8m UP           0         0         0         0         7m59s UP           0         0         0         0         7m52s UP           0         0         2         1         16m41s UP</td><td>LastChk         wight         Act         Bck         Chk         Dwn         Dwntme         Lintte           L4CON in 0ms         1/1         Y         -         4         2         2h48m         -           L4OK in 0ms         1/1         Y         -         1         1         2h53m         -           L4OK in 0ms         1/1         Y         -         1         1         2h53m         -           L4OK in 0ms         1/1         Y         -         1         1         2h53m         -           L4OK in 0ms         1/1         Y         -         1         1         2h53m         -           L4OK in 0ms         1/1         Y         -         1         1         2h53m         -           L4OK in 0ms         1/1         Y         -         1         1         2h53m         -</td></t<> | Resp         Redis         Status           0         0         2         1         3m50s DOWN           0         0         0         0         8m UP           0         0         0         0         7m59s UP           0         0         0         0         7m52s UP           0         0         2         1         16m41s UP                                                                                                    | LastChk         wight         Act         Bck         Chk         Dwn         Dwntme         Lintte           L4CON in 0ms         1/1         Y         -         4         2         2h48m         -           L4OK in 0ms         1/1         Y         -         1         1         2h53m         -           L4OK in 0ms         1/1         Y         -         1         1         2h53m         -           L4OK in 0ms         1/1         Y         -         1         1         2h53m         -           L4OK in 0ms         1/1         Y         -         1         1         2h53m         -           L4OK in 0ms         1/1         Y         -         1         1         2h53m         -           L4OK in 0ms         1/1         Y         -         1         1         2h53m         -                                                                                                    |
| okd-bootstrap         O         O           okd-cp-1         0         0           okd-cp-2         0         0           okd-cp-3         0         0           Backend         0         0                                                                                                    | one         0         3         0         5         -         10         8           -         0         1         0         1         -         10         8           -         0         1         0         1         -         2         2           -         0         1         0         1         -         1         1           -         0         1         0         1         -         1         1           -         0         1         0         1         -         1         1           -         0         8         0         5         2000         513         12                                                                                                    | Control         Control         Control <t< td=""><td>Resp         Redit         Status           0         0         0         1         3m50s DOWN           0         0         0         0         8m UP           0         0         0         0         7m59s UP           0         0         0         0         7m52s UP           0         0         2         1         16m41s UP</td><td>LastChk         wight         Act         Bck         Chk         Dwn         Dwntme         Inftre           L4CON in 0ms         1/1         Y         -         4         2         2h43m         -           L4OK in 0ms         1/1         Y         -         1         1         2h53m         -           L4OK in 0ms         1/1         Y         -         1         1         2h53m         -           L4OK in 0ms         1/1         Y         -         1         1         2h53m         -           L4OK in 0ms         1/1         Y         -         1         1         2h53m         -           L4OK in 0ms         1/1         Y         -         1         1         2h53m         -           3/3         3         0         1         2h44m         -         -         -</td></t<>           | Resp         Redit         Status           0         0         0         1         3m50s DOWN           0         0         0         0         8m UP           0         0         0         0         7m59s UP           0         0         0         0         7m52s UP           0         0         2         1         16m41s UP                                                                                                    | LastChk         wight         Act         Bck         Chk         Dwn         Dwntme         Inftre           L4CON in 0ms         1/1         Y         -         4         2         2h43m         -           L4OK in 0ms         1/1         Y         -         1         1         2h53m         -           L4OK in 0ms         1/1         Y         -         1         1         2h53m         -           L4OK in 0ms         1/1         Y         -         1         1         2h53m         -           L4OK in 0ms         1/1         Y         -         1         1         2h53m         -           L4OK in 0ms         1/1         Y         -         1         1         2h53m         -           3/3         3         0         1         2h44m         -         -         -                                                                                                    |
| okd-bootstrap         O         O           okd-cp-1         0         0           okd-cp-2         0         0           okd-cp-3         0         0           Backend         0         0                                                                                                    | Curr         max         Limit         Otal         Limit         Iotal         Libit           -         0         3         0         5         10         8         8           -         0         1         0         1         -         2         2           -         0         1         0         1         -         1         1           -         0         1         0         1         -         1         1           -         0         1         0         1         -         1         1           -         0         1         0         5         2 000         513         12                                                                                                    | 3m50s         133 436         1189 125         0         0           3m50s         1096         734 922         0         0           3m53s         548         367 461         0         0           3m54s         548         367 461         0         5           3m50s         139 693         2 658 969         0         0         5                                                                                                    | Resp         Retr         Redis         Status           0         0         2         1         3m50s DOWN           0         0         0         0         8m UP           0         0         0         0         7m59s UP           0         0         0         0         7m52s UP           0         0         2         1         16m41s UP                                                                                                    | LastChk         Wight         Act         Bck         Chk         Dwn         Dwntme         Linttle           L4CON in 0ms         1/1         Y         -         4         2         2h48m         -           L4OK in 0ms         1/1         Y         -         1         1         2h53m         -           L4OK in 0ms         1/1         Y         -         1         1         2h53m         -           L4OK in 0ms         1/1         Y         -         1         1         2h53m         -           L4OK in 0ms         1/1         Y         -         1         1         2h53m         -           L4OK in 0ms         1/1         Y         -         1         1         2h53m         -           L4OK in 0ms         1/1         Y         -         1         1         2h53m         -           3/3         3         0         1         2h44m         -         2h44m         -                                                                                                    |
| okd-bootstrap         O         O           okd-cp-1         0         0           okd-cp-2         0         0           okd-cp-3         0         0           okd-ttp_ingress_frontend         0         0                                                                                                    | Curr         Max         Limit         Odd         Limit         Iotal         Libit           -         0         3         0         5         -         10         8           -         0         1         0         1         -         2         2           -         0         1         0         1         -         1         1           -         0         1         0         1         -         1         1           -         0         1         0         5         2000         5133         12                                                                                                    | 3m50s         133 436         1189 125         0         0         0           3m50s         1096         734 922         0         0         0           3m50s         1096         734 922         0         0         0           3m53s         548         367 461         0         0         0         0           3m50s         139 693         2 658 969         0         0         5                                                                                                    | Resp         Retr         Redis         Status           0         0         0         1         3m50s DOWN           0         0         0         0         8m UP           0         0         0         0         7m59s UP           0         0         0         0         7m52s UP           0         0         2         1         16m41s UP           S         Warnings         OPEN         OPEN                                                                                                    | LastChk         Wight         Act         Bck         Chk         DWn         DWntme         Innte           L4CON in 0ms         1/1         Y         -         4         2         2h48m         -           L4OK in 0ms         1/1         Y         -         1         1         2h53m         -           L4OK in 0ms         1/1         Y         -         1         1         2h53m         -           L4OK in 0ms         1/1         Y         -         1         1         2h53m         -           L4OK in 0ms         1/1         Y         -         1         1         2h53m         -           L4OK in 0ms         1/1         Y         -         1         1         2h53m         -           3/3         3         0         1         2h44m         -         2h44m         -                                                                                                    |
| okd-bootstrap         old         max         Limit           okd-bootstrap         0         0         0           okd-cp-1         0         0         0           okd-cp-2         0         0         0           okd-cp-3         0         0         0           okd_http_ingress_trontend         Queue         Cur         Max         Limit           Frontend                                                                                                    | Image: Constraint of the second second se                                                                                                    | 3m50s         133 436         1189 125         0         0           3m50s         1096         734 922         0         0           3m53s         548         367 461         0         0           3m50s         139 693         2 658 969         0         0         5           Model         Model         Model         Model         Model         Model           3m50s         139 693         2 658 969         0         0         5           LbTot         Last         In         Out         Req         Resp         Req         Conn           0         0         0         0         0         0         0         0         0                                                                                                    | Resp         Redit         Redits         Status           0         0         0         3m50s DOWN           0         0         0         8m UP           0         0         0         7m59s UP           0         0         0         7m52s UP           0         0         2         1         16m41s UP           s         Kernings         OPEN         OPEN                                                                                                    | LastChk         Wight         Act         Bck         Chk         DWm         DWmm         Innte           L4CON in 0ms         1/1         Y         -         4         2         2h43m         -           L4OK in 0ms         1/1         Y         -         1         1         2h53m         -           L4OK in 0ms         1/1         Y         -         1         1         2h53m         -           L4OK in 0ms         1/1         Y         -         1         1         2h53m         -           L4OK in 0ms         1/1         Y         -         1         1         2h53m         -           Sava         3/3         3         0         1         2h44m         -                                                                                                    |
| okd-bootstrap         O         O           okd-bootstrap         0         0           okd-cp-1         0         0           okd-cp-3         0         0           okd-http_ingress_frontend         Queue           Cur         Max         Limit           okd_http_ingress_backend         Queue           Limit         Cur         Max                                                                                                    | Curr         Max         Limit         Out         Max         Limit         Iotal         Librot         8           -         0         3         0         5         -         10         8         2         1          10         8         2         2          10          10         1          10         8          10         1          1          1          1          1          1          1          1          1          1          1          1          1          1          1          1          1          1          1          1          1          1          1          1          1          1          1          1          1          1                                                                                                     | Total 33 436         Total 1189 125         0         O         O           3m50s         1096         734 922         0         0         0         0           3m53s         548         367 461         0         0         0         0         0           3m53s         548         367 461         0         0         0         0         0         5           3m50s         139 693         2 658 969         0         0         0         5           3m50s         Last         In         Out         Req         Resp         Req         Conn           0         O         0         0         0         0         0         0         0                                                                                                    | Resp         Redis         Status           0                                                                                                    | LastChk         Wght         Act         Bck         Chk         DWm         DWmme         Innte           L4CON in 0ms         1/1         Y         -         4         2         2h43m         -           L4OK in 0ms         1/1         Y         -         1         1         2h53m         -           L4OK in 0ms         1/1         Y         -         1         1         2h53m         -           L4OK in 0ms         1/1         Y         -         1         1         2h53m         -           L4OK in 0ms         1/1         Y         -         1         1         2h53m         -           L4OK in 0ms         3/3         3         0         1         2h44m         -                                                                                                    |
| okd-bootstrap         oki         max         Limit           okd-cp-1         0         0         0           okd-cp-2         0         0         0           okd-cp-3         0         0         0           okd_cp-3         0         0         0           okd_http_ingress_frontend         Queue         Cur         Max         Limit           Frontend         Cur         Max         Limit         Limit           okd_http_ingress_backend         O         0         -         -                                                                                                    | Curr         Max         Limit         Out         max         Limit         Iotal         Libit         Iotal         Libit         Iotal         Iotal         Iotal                                                                                                    | 3m50s         1133 436         1189 125         0         0         0           3m50s         1 096         734 922         0         0         0         0         0         0         0         0         0         0         0         0         0         0         0         0         0         0         0         0         0         0         0         0         0         0         0         0         0         0         0         5         3         3         548         367 461         0         0         0         0         5         3         3         548         367 461         0         0         0         5         3         548         367 461         0         0         0         5         5         5         5         5         5         5         5         5         5         5         5         5         5         5         5         5         5         5         5         5         5         5         5         5         5         5         5         5         5         5         5         5         5         5         5         5         5         5                                                                                                    | Kesp         Redit         Redits         Status           0         0         2         1         3m50s DOWN           0         0         0         0         8m UP           0         0         0         0         7m59s UP           0         0         0         0         7m52s UP           0         0         2         1         16m41s UP             s         Ketr         Redis         Status           O         0         0         0PEN                                                                                                    | LastChk         Wght         Act         Bck         Chk         Dwn         Dwntme         Intrie           L4CON in 0ms         1/1         Y         -         4         2         2h43m         -           L4OK in 0ms         1/1         Y         -         1         1         2h53m         -           L4OK in 0ms         1/1         Y         -         1         1         2h53m         -           L4OK in 0ms         1/1         Y         -         1         1         2h53m         -           L4OK in 0ms         1/1         Y         -         1         1         2h53m         -           L4OK in 0ms         1/1         Y         -         1         1         2h53m         -           3/3         3         0         -         1         1         2h44m         -                                                                                                    |
| okd-bootstrap         O         O           okd-cp-1         0         0           okd-cp-2         0         0           okd-cp-3         0         0           okd-ttp-ingress         frontend           Cur         Max         Limit           Frontend         Cur         Max         Limit           okd_http_ingress_backend         0         0                                                                                                    | Curr         Max         Limit         Out         max         Limit         Iotal         Libit         Iotal         Libit         Iotal         Iotal         Iotal                                                                                                    | 3m50s         1138         3df         1189         125         0         0         0         0         0         0         0         0         0         0         0         0         0         0         0         0         0         0         0         0         0         0         0         0         0         0         0         0         0         0         0         0         0         0         0         0         0         0         0         0         5         3         3         3         3         5         5         3         3         5         4         3         67         461         0         0         0         5         3         3         3         3         9         2         6         8         3         67         461         0         0         0         5         3         3         9         3         3         6         3         3         6         3         3         6         3         3         3         3         3         3         3         3         3         3         3         3         3         3         3         3                                                                                                    | Resp         Redis         Status           0         2         1         3m50s DOWN           0         0         0         0         8m UP           0         0         0         0         7m59s UP           0         0         0         0         7m52s UP           0         0         2         1         16m41s UP                                                                                                    | LastChk         Wight         Act         Bck         Chk         Dwnme         Dwntme         Initie           L4QCN in 0ms         1/1         Y         -         4         2         2h43m         -           L4QK in 0ms         1/1         Y         -         1         1         2h53m         -           L4QK in 0ms         1/1         Y         -         1         1         2h53m         -           L4QK in 0ms         1/1         Y         -         1         1         2h53m         -           L4QK in 0ms         1/1         Y         -         1         1         2h53m         -           L4QK in 0ms         1/1         Y         -         1         1         2h53m         -           3/3         3         0         1         2h44m         -         2h44m         -                                                                                                    |
| okd-bootstrap         O         Image         O           okd-cp-1         0         0         0           okd-cp-2         0         0         0           okd-cp-3         0         0         0           okd-ttp_ingress_frontend         Queue         Cur         Max         Limit           Frontend         Cur         Max         Limit           okd-http_ingress_backend         0         0         -           okd-w-1         0         0         -         -           okd-w-2         0         0         -         -           okd-w-3         0         0         -         -           okd-w-4         0         0         -         -                                                                                                    | $\begin{tabular}{ c c c c c c c c c c c c c c c c c c c$                                                                                                    | $ \begin{array}{ c c c c c c c c c c c c c c c c c c c$                                                                                                    | Resp         Retr         Redis         Status           0         0         2         1         3m50s DOWN           0         0         0         0         8m UP           0         0         0         0         7m59s UP           0         0         0         0         7m52s UP           0         0         2         1         16m41s UP                                                                                                    | LastChk         Wight         Act         Bck         Chk         Dwm         Dwmme         Intrie           L4OK in Oms         1/1         Y         -         4         2         2h43m         -           L4OK in Oms         1/1         Y         -         1         1         2h53m         -           L4OK in Oms         1/1         Y         -         1         1         2h53m         -           L4OK in Oms         1/1         Y         -         1         1         2h53m         -           L4OK in Oms         1/1         Y         -         1         1         2h53m         -           L4OK in Oms         1/1         Y         -         1         1         2h53m         -           L4OK in Oms         1/1         Y         -         1         1         2h53m         -           LastChk         Wght         Act         Bck         Chk         Dwn         Dwntme         Thrtle           L4CON in Oms         1/1         Y         -         1         1         3h1m         -           L4CON in Oms         1/1         Y         -         1         1         3h1m |
| okd-bootstrap         oki         instance         instance           okd-cp-1         0         0         0           okd-cp-2         0         0         0           okd-cp-3         0         0         0           okd-cp-3         0         0         0           okd-trp ingress         frontend         0         0           okd_http_ingress_backend         Queue         Limit           okd_http_ingress_backend         0         0         -           okd-w-1         0         0         -         -           okd-w-2         0         0         -         -           okd-w-4         0         0         -         -                                                                                                    |                                                                                                    |                                                                                                    | Resp         Redus         Status           0         ···         0         ···         3m50s DOWN           0         ···         0         ···         3m50s DOWN           0         ···         ···         3m UP         ···           0         ···         ···         7m59s UP         ···           0         ···         ···         7m52s UP         ···           0         ···         ···         16m41s UP         ···           s         Resv         Retr         Redis         Status         OPEN           Retr         Redis         Status         OPEN         ···           0         ···         ···         ···         ···         ···           0         ···         ···         ···         ···         ···           0         ···         ···         ···         ···         ···           0         ···         ···         ···         ···         ···           0         ···         ···         ···         ···         ···           0         ···         ···         ···         ···         ···           0         ···                                                 | LastChk         Wght         Act         Bck         Chk         DWn         DWntme         Initie           L4CON in 0ms         1/1         Y         -         4         2         2h48m         -           L4OK in 0ms         1/1         Y         -         1         1         2h53m         -           L4OK in 0ms         1/1         Y         -         1         1         2h53m         -           L4OK in 0ms         1/1         Y         -         1         1         2h53m         -           L4OK in 0ms         1/1         Y         -         1         1         2h53m         -           L4OK in 0ms         1/1         Y         -         1         1         2h53m         -           JAOK in 0ms         1/1         Y         -         1         1         2h44m         -           LAOK in 0ms         Mght         Act         Bck         Chk         Dwn         Dwntme         Thrtle           LastChk         Wght         Act         Bck         Chk         Dwn         Dwntme         Thrtle           L4CON in 0ms         1/1         Y         -         1<       |
| okd-bootstrap         old         max         Limit           okd-cp-1         0         0         0           okd-cp-2         0         0         0           okd-cp-3         0         0         0           okd-cp-3         0         0         0           okd-http_ingress_frontend         Queue         Cur         Max         Limit           okd_http_ingress_backend         0         0         -         -           okd_http_ingress_backend         Cur         Max         Limit           okd-wr-1         0         0         -         -           okd-w-2         0         0         -         -           okd-w-3         0         0         -         -           okd-w-4         0         0         -         -           okd-w-4         0         0         -         -           okd-typs_ingress_frontend         0         0         -         -                                                                                                    | Cur         Max         Curr         Max         Curr         Max         Curr         Max         Curr         Max         Curr         Max         Curr         Max         Curr         Max         Curr         Max         Curr         Max         Curr         Max         Curr         Max         Curr         Max         Curr         Max         Curr         Total         Total         Total         Curr         Max         Limit         Total         Curr         Max         Limit         Total         Limit         Total         Limit         Curr         Max         Limit         Curr         Max         Limit         Curr         Max         Limit         Curr         Max         Limit         Curr         Max         Limit         Curr         Max         Limit         Curr         Curr         Max         Limit         Curr         Curr         Max         Limit         Limit                                                                                                    | 3m50s         133 436         1189 125         0         0         0         0         0         0         0         0         0         0         0         0         0         0         0         0         0         0         0         0         0         0         0         0         0         0         0         0         0         0         0         0         0         0         0         0         0         0         0         0         0         0         0         0         0         0         0         0         0         0         0         0         0         0         0         0         0         0         0         0         0         0         0         0         0         0         0         0         0         0         0         0         0         0         0         0         0         0         0         0         0         0         0         0         0         0         0         0         0         0         0         0         0         0         0         0         0         0         0         0         0         0         0                                                                                                    | Nesp         Redit         Redits         Status           0         0         2         1         3m50s DOWN           0         0         0         0         3m UP           0         0         0         0         7m59s UP           0         0         0         0         7m52s UP           0         0         2         1         16m41s UP           s         Kerr         Redis         Status         OPEN           Retr         Redis         Status         OPEN           Retr         Redis         Status         OPEN           0         0         3h1m DOWN         I           0         0         3h1m DOWN         I           0         0         3h1m DOWN         I           0         0         3h1m DOWN         I           0         0         3h1m DOWN         I           0         0         3h1m DOWN         I                                                                                                    | LastChk         Wight         Act         Bck         Chk         DWm         DWmme         Intrie           L4OCN in Oms         1/1         Y         -         4         2         2h48m         -           L4OK in Oms         1/1         Y         -         1         1         2h53m         -           L4OK in Oms         1/1         Y         -         1         1         2h53m         -           L4OK in Oms         1/1         Y         -         1         1         2h53m         -           L4OK in Oms         1/1         Y         -         1         1         2h53m         -           JAOK in Oms         1/1         Y         -         1         1         2h53m         -           JAOK in Oms         1/1         Y         -         1         1         2h44m         -                                                                                                    |
| okd-bootstrap         O         O           okd-cp-1         0         0           okd-cp-2         0         0           okd-cp-3         0         0           okd-ttp-ingress         frontend           Cur         Max         Limit           Frontend         0         0           okd_http_ingress         backend         O           okd_http_ingress         backend         Limit           okd_http_ingress         backend         Imit           okd-w-2         0         0         -           okd-w-2         0         0         -           okd-w-3         0         0         -           okd-w-4         0         0         -           okd-w-4         0         0         -           okd-w-4         0         0         -           okd-w-4         0         0         -           okd-w-4         0         0         -           okd-w-4         0         0         -           okd-w-4         0         0         -           okd-https ingress_frontend         -         -           okd-htttps ingress_frontend <td>Imax         Limit         Out         Max         Limit         Iotal         Libit         Iotal         Libit         Iotal         Libit         Iotal         Libit         Iotal         Libit         Iotal         Libit         Iotal         Libit         Iotal         Libit         Iotal         Libit         Iotal         Libit         Iotal         Libit         Iotal         Libit         Iotal         Libit         Iotal         Iotal         Iot</td> <td>3m50s         133 436         1189 125         I         0         0         0         0         0         0         0         0         0         0         0         0         0         0         0         0         0         0         0         0         0         0         0         0         0         0         0         0         0         0         0         0         0         0         0         5         3         3         548         367 461         □         □         □         □         0         0         0         0         0         0         5         3         3         3         3         3         3         3         3         3         3         3         3         3         3         3         3         3         3         3         3         3         3         3         3         3         3         3         3         3         3         3         3         3         3         3         3         3         3         3         3         3         3         3         3         3         3         3         3         3         3         3&lt;</td> <td>Resp         Redix         Status           0              ∑          2         1         3m50s DOWN           0              ∑          0         3m UP         0           0              ∑          0         0         3m UP           0              ∑          0         0         7m59s UP           0              ∑          0         0         7m59s UP           0              ∑          2         1         16m41s UP             s         Ketr         Retr         Status         OPEN             Retr         Redis         Status         OPEN             Retr         Redis         Status         OPEN           0         0         3h1m DOWN          Status           0         0         3h1m DOWN             0         0         3h1m DOWN             0         0         3h1m DOWN             0         0         3h1m DOWN</td> <td>LastChk         Wight         Act         Bck         Chk         Dwn         Dwntme         Intrie           L4OK in 0ms         1/1         Y         -         4         2         2h43m         -           L4OK in 0ms         1/1         Y         -         1         1         2h53m         -           L4OK in 0ms         1/1         Y         -         1         1         2h53m         -           L4OK in 0ms         1/1         Y         -         1         1         2h53m         -           L4OK in 0ms         1/1         Y         -         1         1         2h53m         -           L4OK in 0ms         1/1         Y         -         1         1         2h53m         -           JAOK in 0ms         1/1         Y         -         1         1         2h44m         -           LastChk         Wght         Act         Bck         Chk         Dwn         Dwntme         Thrtle           L4CON in 0ms         1/1         Y         -         1         1         3h1m         -           L4CON in 0ms         1/1         Y         -         1         1</td>                                                                                                    | Imax         Limit         Out         Max         Limit         Iotal         Libit         Iotal         Libit         Iotal         Libit         Iotal         Libit         Iotal         Libit         Iotal         Libit         Iotal         Libit         Iotal         Libit         Iotal         Libit         Iotal         Libit         Iotal         Libit         Iotal         Libit         Iotal         Libit         Iotal         Iotal         Iot                                                                                                    | 3m50s         133 436         1189 125         I         0         0         0         0         0         0         0         0         0         0         0         0         0         0         0         0         0         0         0         0         0         0         0         0         0         0         0         0         0         0         0         0         0         0         0         5         3         3         548         367 461         □         □         □         □         0         0         0         0         0         0         5         3         3         3         3         3         3         3         3         3         3         3         3         3         3         3         3         3         3         3         3         3         3         3         3         3         3         3         3         3         3         3         3         3         3         3         3         3         3         3         3         3         3         3         3         3         3         3         3         3         3         3<                                                                                                    | Resp         Redix         Status           0              ∑          2         1         3m50s DOWN           0              ∑          0         3m UP         0           0              ∑          0         0         3m UP           0              ∑          0         0         7m59s UP           0              ∑          0         0         7m59s UP           0              ∑          2         1         16m41s UP             s         Ketr         Retr         Status         OPEN             Retr         Redis         Status         OPEN             Retr         Redis         Status         OPEN           0         0         3h1m DOWN          Status           0         0         3h1m DOWN             0         0         3h1m DOWN             0         0         3h1m DOWN             0         0         3h1m DOWN                                                                                                    | LastChk         Wight         Act         Bck         Chk         Dwn         Dwntme         Intrie           L4OK in 0ms         1/1         Y         -         4         2         2h43m         -           L4OK in 0ms         1/1         Y         -         1         1         2h53m         -           L4OK in 0ms         1/1         Y         -         1         1         2h53m         -           L4OK in 0ms         1/1         Y         -         1         1         2h53m         -           L4OK in 0ms         1/1         Y         -         1         1         2h53m         -           L4OK in 0ms         1/1         Y         -         1         1         2h53m         -           JAOK in 0ms         1/1         Y         -         1         1         2h44m         -           LastChk         Wght         Act         Bck         Chk         Dwn         Dwntme         Thrtle           L4CON in 0ms         1/1         Y         -         1         1         3h1m         -           L4CON in 0ms         1/1         Y         -         1         1             |
| okd-bootstrap         oki         max         Limit           okd-cp-1         0         0         0           okd-cp-2         0         0         0           okd-cp-3         0         0         0           okd-cp-3         0         0         0           okd-ttp-ingress_frontend         Queue         Limit           Frontend         Cur         Max         Limit           okd_http_ingress_backend         0         0         -           okd-w-1         0         0         -         -           okd-w-2         0         0         -         -           okd-w-3         0         0         -         -           okd-w-4         0         0         -         -           okd-w-4         0         0         -         -           okd-w-4         0         0         -         -           okd-w-4         0         0         -         -           okd-w-4         0         0         -         -           okd-https_ingress_frontend         Queue         -         -           okd_https_ingress_frontend         -         - <td< td=""><td>Imax         Limit         Out         Max         Limit         Iotal         Libit         Iotal         Libit         Iotal         Libit         Iotal         Libit         Iotal         Libit         Iotal         Libit         Iotal         Libit         Iotal         Libit         Iotal         Libit         Iotal         Libit         Iotal         Libit         Iotal         Libit         Iotal         Libit         Iotal         Iotal         Libit         Total         Libit         Iotal         Libit         Iotal         Libit         Iotal         Libit         Iotal         Libit         Iotal         Libit         Iotal         Libit         Iotal         Libit         Iotal         Libit         Iotal         Libit         Iotal         Libit         Iotal         Iotal         Iotal         Iotal         Iotal         Iotal         Iotal         Iotal         Iotal         Iotal         Iotal         Iot</td><td>Note of the set of the set of</td><td>Nesp         Redit         Redits         Status           0         0         2         1         3m50s DOWN           0         0         0         0         3m UP           0         0         0         0         7m59s UP           0         0         0         0         7m52s UP           0         0         0         0         7m52s UP           0         0         2         1         16m41s UP           Status           OPEN           Varmings           Retr         Redis         Status         OPEN           Varmings         Varmings         Varmings         Varmings           0         0         3h1m DOWN         Image: Status         Varmings           0         0         3h1m DOWN         Image: Status         Varmings           0         0         3h1m DOWN         Image: Status         Varmings           0         0         3h1m DOWN         Image: Status         Varmings           0         0         Retr         Redis         Status</td><td>LastChk         Wight         Act         Bck         Chk         Dwm         Dwmtme         Intrie           L4CON in 0ms         1/1         Y         -         4         2         2h43m         -           L4OK in 0ms         1/1         Y         -         1         1         2h53m         -           L4OK in 0ms         1/1         Y         -         1         1         2h53m         -           L4OK in 0ms         1/1         Y         -         1         1         2h53m         -           L4OK in 0ms         1/1         Y         -         1         1         2h53m         -           L4OK in 0ms         1/1         Y         -         1         1         2h53m         -           L4OK in 0ms         1/1         Y         -         1         1         2h44m         -</td></td<>                                                                                                    | Imax         Limit         Out         Max         Limit         Iotal         Libit         Iotal         Libit         Iotal         Libit         Iotal         Libit         Iotal         Libit         Iotal         Libit         Iotal         Libit         Iotal         Libit         Iotal         Libit         Iotal         Libit         Iotal         Libit         Iotal         Libit         Iotal         Libit         Iotal         Iotal         Libit         Total         Libit         Iotal         Libit         Iotal         Libit         Iotal         Libit         Iotal         Libit         Iotal         Libit         Iotal         Libit         Iotal         Libit         Iotal         Libit         Iotal         Libit         Iotal         Libit         Iotal         Iotal         Iotal         Iotal         Iotal         Iotal         Iotal         Iotal         Iotal         Iotal         Iotal         Iot                                                                                                    | Note of the set of the set of                                                                                                    | Nesp         Redit         Redits         Status           0         0         2         1         3m50s DOWN           0         0         0         0         3m UP           0         0         0         0         7m59s UP           0         0         0         0         7m52s UP           0         0         0         0         7m52s UP           0         0         2         1         16m41s UP           Status           OPEN           Varmings           Retr         Redis         Status         OPEN           Varmings         Varmings         Varmings         Varmings           0         0         3h1m DOWN         Image: Status         Varmings           0         0         3h1m DOWN         Image: Status         Varmings           0         0         3h1m DOWN         Image: Status         Varmings           0         0         3h1m DOWN         Image: Status         Varmings           0         0         Retr         Redis         Status                                                                                                    | LastChk         Wight         Act         Bck         Chk         Dwm         Dwmtme         Intrie           L4CON in 0ms         1/1         Y         -         4         2         2h43m         -           L4OK in 0ms         1/1         Y         -         1         1         2h53m         -           L4OK in 0ms         1/1         Y         -         1         1         2h53m         -           L4OK in 0ms         1/1         Y         -         1         1         2h53m         -           L4OK in 0ms         1/1         Y         -         1         1         2h53m         -           L4OK in 0ms         1/1         Y         -         1         1         2h53m         -           L4OK in 0ms         1/1         Y         -         1         1         2h44m         -                                                                                                    |
| okd-bootstrap         O         O           okd-cp-1         0         0           okd-cp-2         0         0           okd-cp-3         0         0           okd-cp-3         0         0           Backend         0         0           Queue           Cur         Max         Limit           Frontend         Queue         Limit         0           okd-http_ingress_backend         0         0         -           okd-http_ingress_backend         Queue         -         -           okd-w-2         0         0         -         -           okd-w-3         0         0         -         -           okd-w-4         0         0         -         -           okd-w-3         0         0         -         -           okd-w-4         0         0         -         -           okd-w-3         0         0         -         -           okd-w-4         0         0         -         -           okd-https_ingress_frontend         -         -         -           okd_https_ingress_backend         - <td< td=""><td>Imax         Limit         Other         Intermediate         Intermediate         Intermediat         Intermediate         Inter</td><td>Note of the second second sec</td><td>Resp         Retry         Redux         Status           0         ○         0         3m50s DOWN           0         ○         0         0         8m UP           0         ○         0         0         7m59s UP           0         ○         0         0         7m52s UP           0         ○         2         1         16m41s UP           s         Retry         Retr         Redis         Status             0         3h1m DOWN         0           0         0         3h1m DOWN         0         0           0         0         3h1m DOWN         0         0           0         0         3h1m DOWN         0         0           0         0         3h1m DOWN         0         0           0         0         3h1m DOWN         0         0         0           0         0         3h1m DOWN         0         0         0</td><td>LastChk         Wight         Act         Bck         Chk         DWm         Dwmtme         Intrie           L4OK in Oms         1/1         Y         -         4         2         2h43m         -           L4OK in Oms         1/1         Y         -         1         1         2h53m         -           L4OK in Oms         1/1         Y         -         1         1         2h53m         -           L4OK in Oms         1/1         Y         -         1         1         2h53m         -           L4OK in Oms         1/1         Y         -         1         1         2h53m         -           L4OK in Oms         1/1         Y         -         1         1         2h53m         -           L4OK in Oms         1/1         Y         -         1         1         2h44m         -           LastChk         Wght         Act         Bck         Chk         Dwn         Dwntme         Thrtle           L4CON in Oms         1/1         Y         -         1         1         3h1m         -           L4CON in Oms         1/1         Y         -         1         1</td></td<> | Imax         Limit         Other         Intermediate         Intermediate         Intermediat         Intermediate         Inter                                                                                                    | Note of the second second sec                                                                                                    | Resp         Retry         Redux         Status           0         ○         0         3m50s DOWN           0         ○         0         0         8m UP           0         ○         0         0         7m59s UP           0         ○         0         0         7m52s UP           0         ○         2         1         16m41s UP           s         Retry         Retr         Redis         Status             0         3h1m DOWN         0           0         0         3h1m DOWN         0         0           0         0         3h1m DOWN         0         0           0         0         3h1m DOWN         0         0           0         0         3h1m DOWN         0         0           0         0         3h1m DOWN         0         0         0           0         0         3h1m DOWN         0         0         0                                                                                                    | LastChk         Wight         Act         Bck         Chk         DWm         Dwmtme         Intrie           L4OK in Oms         1/1         Y         -         4         2         2h43m         -           L4OK in Oms         1/1         Y         -         1         1         2h53m         -           L4OK in Oms         1/1         Y         -         1         1         2h53m         -           L4OK in Oms         1/1         Y         -         1         1         2h53m         -           L4OK in Oms         1/1         Y         -         1         1         2h53m         -           L4OK in Oms         1/1         Y         -         1         1         2h53m         -           L4OK in Oms         1/1         Y         -         1         1         2h44m         -           LastChk         Wght         Act         Bck         Chk         Dwn         Dwntme         Thrtle           L4CON in Oms         1/1         Y         -         1         1         3h1m         -           L4CON in Oms         1/1         Y         -         1         1             |
| okd-bootstrap         oki         max         Limit           okd-cp-1         0         0         0           okd-cp-2         0         0         0           okd-cp-3         0         0         0           okd-cp-3         0         0         0           okd-thtp_ingress_frontend         Queue         Cur         Max         Limit           okd_http_ingress_backend         Queue                                                                                                    | Image     Limit     Curr     Max     Limit     Image     Limit     Image     Limit     Image     Limit     Image     Limit     Image     Limit     Image     Limit     Image     Limit     Image     Limit     Image     Limit     Image     Limit     Image     Limit     Image     Image <thimage< th=""> <thimage< th=""> <thimage< th=""> <thim< td=""><td>Note of the point of the point of</td><td>Nesp         Net/         Redis         Status           0         ○         2         1         3m50s DOWN           0         ○         0         0         3m UP           0         ○         0         0         7m59s UP           0         ○         0         0         7m52s UP           0         ○         2         1         16m41s UP           s         Kerr         Redis         Status         0           s         Varnings         Status         0         0           N         N         N         0         0         3h1m DOWN           0         ○         3h1m DOWN         0         0         3h1m DOWN           0         ○         3h1m DOWN          0         0         3h1m DOWN         0           0         ○         3h1m DOWN          0         0         3h1m DOWN         0           0         ○         3h1m DOWN          0         0         0         0         0         0         0         0         0         0         0         0         0         0         0         0         0</td><td>LastChk         wight         Act         Bck         Chk         Dwint         Dwintine         Intrie           I_4OK in Oms         1/1         Y         -         4         2         2h48m         -           I_4OK in Oms         1/1         Y         -         1         1         2h53m         -           I_4OK in Oms         1/1         Y         -         1         1         2h53m         -           I_4OK in Oms         1/1         Y         -         1         1         2h53m         -           I_4OK in Oms         1/1         Y         -         1         1         2h53m         -           I_4OK in Oms         1/1         Y         -         1         1         2h53m         -           I_4OK in Oms         1/1         Y         -         1         1         2h44m         -           Server           I_astChk         Wght         Act         Bck         Chk         Dwn         Dwntme         Thrtle           I_4CON in Oms         1/1         Y         -         1         1         3h1m         -           I_4CON in Oms         1/1         Y</td></thim<></thimage<></thimage<></thimage<> | Note of the point of the point of                                                                                                    | Nesp         Net/         Redis         Status           0         ○         2         1         3m50s DOWN           0         ○         0         0         3m UP           0         ○         0         0         7m59s UP           0         ○         0         0         7m52s UP           0         ○         2         1         16m41s UP           s         Kerr         Redis         Status         0           s         Varnings         Status         0         0           N         N         N         0         0         3h1m DOWN           0         ○         3h1m DOWN         0         0         3h1m DOWN           0         ○         3h1m DOWN          0         0         3h1m DOWN         0           0         ○         3h1m DOWN          0         0         3h1m DOWN         0           0         ○         3h1m DOWN          0         0         0         0         0         0         0         0         0         0         0         0         0         0         0         0         0                                                                     | LastChk         wight         Act         Bck         Chk         Dwint         Dwintine         Intrie           I_4OK in Oms         1/1         Y         -         4         2         2h48m         -           I_4OK in Oms         1/1         Y         -         1         1         2h53m         -           I_4OK in Oms         1/1         Y         -         1         1         2h53m         -           I_4OK in Oms         1/1         Y         -         1         1         2h53m         -           I_4OK in Oms         1/1         Y         -         1         1         2h53m         -           I_4OK in Oms         1/1         Y         -         1         1         2h53m         -           I_4OK in Oms         1/1         Y         -         1         1         2h44m         -           Server           I_astChk         Wght         Act         Bck         Chk         Dwn         Dwntme         Thrtle           I_4CON in Oms         1/1         Y         -         1         1         3h1m         -           I_4CON in Oms         1/1         Y            |
| okd-bootstrap         oki         max         Limit           okd-cp-1         0         0         0           okd-cp-2         0         0         0           okd-cp-3         0         0         0           okd-cp-3         0         0         0           okd-cp-3         0         0         0           okd-http_ingress_frontend         Queue         Queue         Limit           okd_http_ingress_backend         0         0         -           okd-http_ingress_backend         Queue                                                                                                    | Imax         Limit         Out         Max         Limit         Iotal         Libit         Iotal         Libit         Iotal         Libit         Iotal         Libit         Iotal         Libit         Iotal         Libit         Iotal         Libit         Iotal         Libit         Iotal         Libit         Iotal         Libit         Iotal         Libit         Iotal         Libit         Iotal         Iotal         Iotal         Iotal         Iotal         Iotal         Iotal         Iotal         Iotal         Iotal         Iotal         Iotal         Iotal         Iotal         Iotal         Iotal         Iotal         Iotal         Iotal         Libit         Total         Libit         Total         Libit         Iotal         Libit         Iotal         Libit         Iotal         Libit         Iotal         Libit         Iotal         Libit         Iotal         Libit         Iotal         Libit         Iotal         Libit         Iotal         Libit         Iotal         Libit         Iotal         Libit         Iotal         Libit         Iotal         Libit         Iotal         Iotal         Iotal         Iotal         Iotal         Iotal         Iotal         Iotal         Iotal         Iot                                                                                                    | Note of the point of the point of                                                                                                    | Neespont         Neespont         Needds         Status           0         0         2         1         3m50s DOWN           0         0         0         0         3m UP           0         0         0         0         7m59s UP           0         0         0         7m59s UP         7m52s UP           0         0         2         1         16m41s UP           s         Ketr         Redis         Status         OPEN           s         Varnings         Varnings         Varnings         Varnings           Retr         Redis         Status         OPEN           No         0         3h1m DOWN         Image: Status         OPEN           0         0         3h1m DOWN         Image: Status         OPEN           0         0         3h1m DOWN         Image: Status         OPEN           0         0         3h1m DOWN         Image: Status         OPEN           0         0         3h1m DOWN         Image: Status         OPEN           0         0         3h1m DOWN         Image: Status         OPEN           0         0         3h1m DOWN         Image: Status | LastChk         Wight         Act         Bck         Chk         Dwn         Dwntme         Intrie           I_4OK in 0ms         1/1         Y         -         4         2         2h48m         -           I_4OK in 0ms         1/1         Y         -         1         1         2h53m         -           I_4OK in 0ms         1/1         Y         -         1         1         2h53m         -           I_4OK in 0ms         1/1         Y         -         1         1         2h53m         -           I_4OK in 0ms         1/1         Y         -         1         1         2h53m         -           I_4OK in 0ms         1/1         Y         -         1         1         2h53m         -           I_4OK in 0ms         1/1         Y         -         1         1         2h44m         -           Server           LastChk         Wght         Act         Bck         Chk         Dwn         Dwntme         Thrtle           L4CON in 0ms         1/1         Y         -         1         1         3h1m         -           L4CON in 0ms         1/1         Y <t< td=""></t<>   |
| okd-bootstrap         old         max         Limit           okd-cp-1         0         0         0           okd-cp-2         0         0         0           okd-cp-3         0         0         0           okd-cp-3         0         0         0           okd-cp-3         0         0         0           okd-ttp:ingress frontend         Queue         Cur         Max         Limit           okd_http:ingress backend         Cur         Max         Limit         0         -           okd-http:ingress backend         0         0         -         -         -         -           okd-w-1         0         0         -         -         -         -         -           okd-w-4         0         0         -         -         -         -         -           okd-w-4         0         0         -         -         -         -         -           okd-w-4         0         0         -         -         -         -         -           okd-w-4         0         0         -         -         -         -         -           okd-w-4                                                                                                    | Image         Limit         Out         Max         Limit         Iotal         Libit         Iotal         Libit         Iotal         Libit         Iotal         Libit         Iotal         Libit         Iotal         Libit         Iotal         Libit         Iotal         Libit         Iotal         Libit         Iotal         Libit         Iotal         Libit         Iotal         Libit         Iotal         Iotal         Iotal         Iotal         Iotal         Iotal         Iotal         Iotal         Iotal         Iotal         Iotal         Iotal         Iotal         Iotal         Iotal         Iotal         Iotal         Iotal         Libit         Total         Libit         Total         Libit         Iotal         Libit         Total         Libit         Iotal         Libit         Iotal         Libit         Iotal         Libit         Iotal         Libit         Iotal         Libit         Iotal         Libit         Iotal         Libit         Iotal         Libit         Iotal         Libit         Iotal         Libit         Iotal         Libit         Iotal         Iotal         Iotal         Iotal         Iotal         Iotal         Iotal         Iotal         Iotal         Iotal         Io                                                                                                    | 3m50s         1133 436         1189 125         0         0         0         0         0         0         0         0         0         0         0         0         0         0         0         0         0         0         0         0         0         0         0         0         0         0         0         0         0         0         0         0         0         0         0         5           3m50s         139 693         2 658 969         0         0         0         0         0         5           M         Last         In         Out         Reg         Resp         Reg         Conn         Resp         0         0         0         0         0         0         0         0         0         0         0         0         0         0         0         0         0         0         0         0         0         0         0         0         0         0         0         0         0         0         0         0         0         0         0         0         0         0         0         0         0         0         0         0         0                                                                                                    | Nesp         Net/         Redus         Status           0         ····································                                                                                                    | LastChk         Wight         Act         Bck         Chk         DWn         DWntme         Intrie           I_4OK in 0ms         1/1         Y         -         1         1         2h43m         -           I_4OK in 0ms         1/1         Y         -         1         1         2h53m         -           I_4OK in 0ms         1/1         Y         -         1         1         2h53m         -           I_4OK in 0ms         1/1         Y         -         1         1         2h53m         -           I_4OK in 0ms         1/1         Y         -         1         1         2h53m         -           I_4OK in 0ms         1/1         Y         -         1         1         2h53m         -           I_4OK in 0ms         1/1         Y         -         1         1         2h44m         -           Server           LastChk         Wght         Act         Bck         Chk         Dwn         Dwntme         Thrtle           L4CON in 0ms         1/1         Y         -         1         1         3h1m         -           L4CON in 0ms         1/1         Y <t< td=""></t<>   |

| Terminal - sysadmin@jump:~/Downloads                                                                                                    | ^ _  |     | × |
|----------------------------------------------------------------------------------------------------|------|-----|---|
| File Edit View Terminal Tabs Help                                                                                                    |      |     |   |
| DEBUG Loading Agent Config<br>DEBUG Still waiting for the Kubernetes API: Get "https://api.lab.okd.lan:@<br>rsion": FOF                                             | 6443 | 3/v | e |
| DEBUG Still waiting for the Kubernetes API: Get "https://api.lab.okd.lan:6<br>rsion": EOF                                                                           | 6443 | 3/v | e |
| INFO API v1.28.2-3598+6e2789bbd58938-dirty up<br>DEBUG Loading Install Config<br>DEBUG Loading SSH Key                                                              |      |     |   |
| DEBUG Loading Base Domain<br>DEBUG Loading Platform                                                                                                    |      |     |   |
| DEBUG Loading Cluster Name<br>DEBUG Loading Base Domain<br>DEBUG Loading Platform                                                                                   |      |     |   |
| DEBUG Loading Pull Secret<br>DEBUG Loading Platform                                                                                                    |      |     |   |
| DEBUG Using Install Config loaded from state file<br>INFO Waiting up to 30m0s (until 6:25PM CDT) for bootstrapping to complete.<br>DEBUG Bootstrap status: complete |      |     |   |
| <pre>INFO It is now safe to remove the bootstrap resources DEBUG Time elapsed per stage:</pre>                                                                      |      |     | I |
| DEBUG Bootstrap Complete: 17m48s<br>DEBUG API: 5m29s<br>INFO Time elapsed: 17m48s                                                                                   |      |     |   |
| sysadmin@jump:~/Downloads\$                                                                                                    |      |     |   |

| Terminal - root@haproxy:~                                                                                                    | ^ _ O X            |
|----------------------------------------------------------------------------------------------------|--------------------|
| File Edit View Terminal Tabs Help                                                                                                    |                    |
| <pre>mode tcp<br/>balance source<br/># server okd-bootstrap 192.168.22.200:6443 check<br/>server okd-cp-1 192.168.22.201:6443 check<br/>server okd-cp-2 192.168.22.202:6443 check<br/>server okd-cp-3 192.168.22.203:6443 check</pre> |                    |
| <pre># OKD Machine Config Server<br/>frontend okd_machine_config_server_frontend<br/>mode tcp<br/>bind :22623<br/>default_backend okd_machine_config_server_backend</pre>                                                             |                    |
| <pre>backend okd_machine_config_server_backend   mode tcp   balance source</pre>                                                                                                    |                    |
| <pre># server okd-bootstrap 192.168.22.200:22623 check server okd-cp-1 192.168.22.201:22623 check server okd-cp-2 192.168.22.202:22623 check server okd-cp-3 192.168.22.203:22623 check</pre>                                         |                    |
| # OKD Ingress - layer 4 tcp mode for each. Ingress Controller will ha<br>7.<br>INSERT 66 1                                                                                                    | andle layer<br>65% |

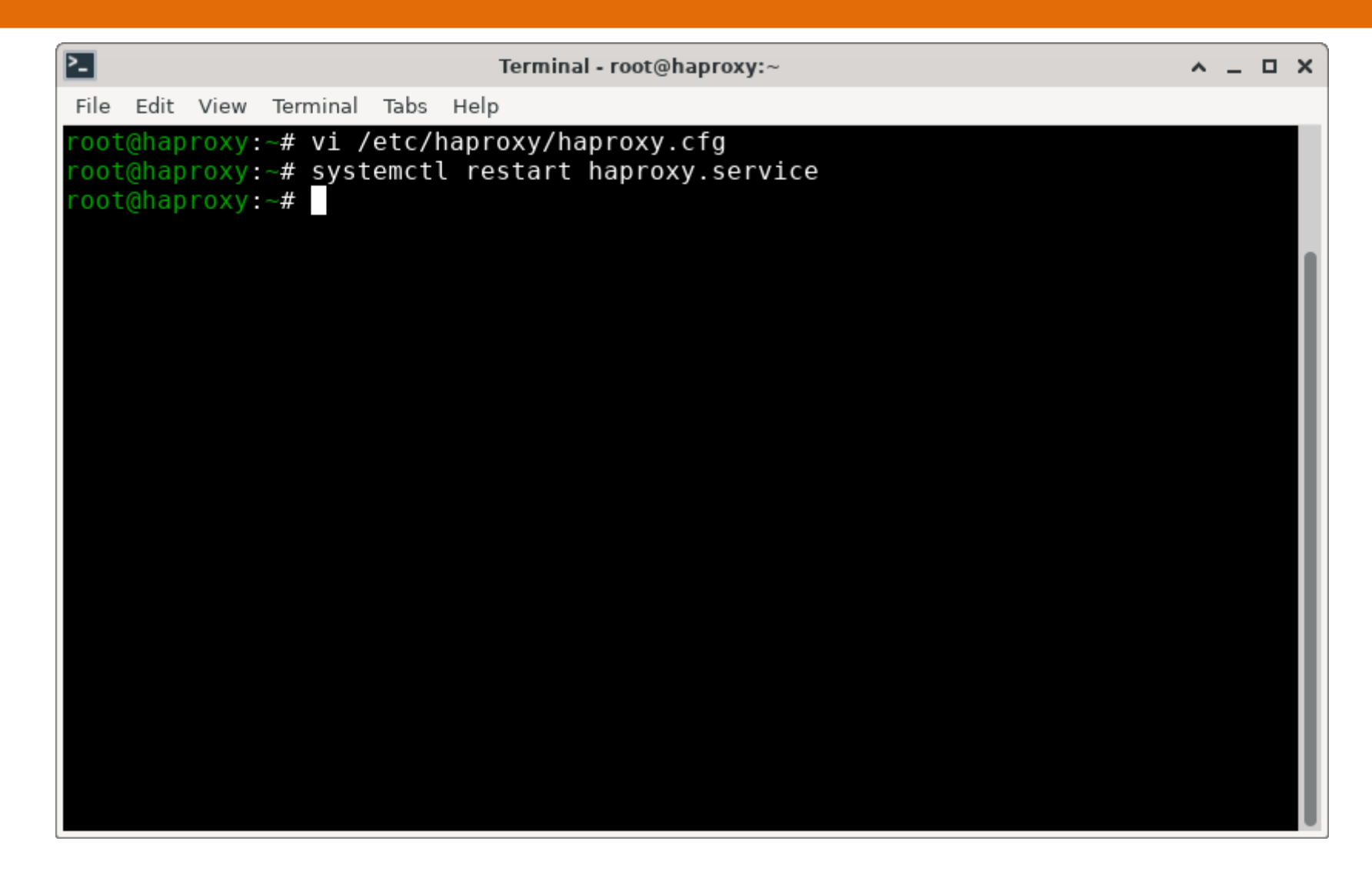

| <b>?</b>                 |            |            |              |         |          |                |                  |         |           |          |              |                 |               |          | Sta            | tistics    | Report          | for HA    | Proxy - (    | Google C       | hrome         |                |             |                 |                  |                |                        |             |                     |               |          |          |          | <u>^</u> - | - • × |
|--------------------------|------------|------------|--------------|---------|----------|----------------|------------------|---------|-----------|----------|--------------|-----------------|---------------|----------|----------------|------------|-----------------|-----------|--------------|----------------|---------------|----------------|-------------|-----------------|------------------|----------------|------------------------|-------------|---------------------|---------------|----------|----------|----------|------------|-------|
| 🗸 🔇 Sta                  | atistics   | Report     | t for H      | APro 🗙  | 0        | Relea          | ases∙ol          | kd-proj | ect/ok    | ×        | 🐣 Clus       | sters   R       | ed Hat O      | pens     | <   🗗 F        | edora (    | CoreOS          | The F     | edo: x       | S Inc          | dex of /ig    | n              | ×           | 0 •             | kd-proje         | ct/okd: T      | he self- 🗙 🛛           | +           |                     |               |          |          |          |            |       |
| $\leftarrow \rightarrow$ | C G        |            | \ Not s      | secure  | hap      | roxy:9         | 000/sta          | ats     |           |          |              |                 |               |          |                |            |                 |           |              |                |               |                |             |                 |                  |                |                        |             |                     |               | 1        | <u>ک</u> | 10       | =1 🧕       | :     |
| 🎦 Persona                |            | Sparks     | soft         |         |          |                |                  |         |           |          |              |                 |               |          |                |            |                 |           |              |                |               |                |             |                 |                  |                |                        |             |                     |               |          |          |          |            |       |
| Frontend                 | C          | ur   N     | Max          | Limit   | Cur      | Max<br>1       | 1 Lin            | nit (   | ur 1      | Max<br>1 | Limit<br>20  | 000             | 2             | bTot     | Last           | In 456     | Out<br>52 8     | 891       | eq Re        | esp Re         | eq Cor        | nn Res         | p Reti      | Rec             | dis              | Status<br>OPEN | LastChk                | Wght        | Act                 | Bck           | Chk      | Dwn      | Dwntme   | Th         | tle   |
| Backend                  |            | 0          | 0            |         |          | 0              | 0                |         | 0         | 0        | 2            | 000             | 0             | 0        | 0s             | 456        | 52 8            | 891       | 0            | 0              |               | 0              | 0           | 0               | 0                | 15s UP         |                        | 0/0         | 0                   | 0             |          | 0        |          |            |       |
| k8s_a                    | api_fronte | nd         |              |         |          | Casalan        |                  |         |           |          | 6-           |                 |               |          |                |            | <b>1</b>        |           |              |                |               | <b>F</b>       |             | 18/             | ·                |                |                        |             |                     | Comme         |          |          |          |            | _     |
|                          | Ci         | ur M       | lax          | Limit   | Cur      | Max            | rate<br>Limit    | t Cu    | r Ma      | ax 🛛     | Limit        | ssions<br>Total | l LbTo        | t La:    | st             | In         | Sytes (         | Out       | Req          | Resp           | Req           | Conn           | Resp        | Retr            | Redis            | Status         | LastChk                | Wgh         | it Ac               | t Bck         | Chk      | Dwn      | Dwntme   | Th         | rtle  |
| Frontend                 |            |            |              |         | 7        | 11             | 7                | -       | 43        | 93       | 20 00        | 0 1             | 199           |          |                | 159 57     | 73              | 503 49    | 19 0         | (              | 0 0           |                |             |                 |                  | OPEN           |                        |             |                     |               |          |          |          |            |       |
| k8s_a                    | api_backe  | nd<br>Qu   | eue          |         | S        | ession ra      | ate              |         |           |          | Sessio       | ns              |               |          |                | Bytes      |                 |           | Denied       |                | Error         | 'S             | Wa          | rnings          |                  |                |                        |             | 1                   | Server        |          |          |          |            | _     |
| okd op 1                 | Cu         | r Ma       | x L          | imit    | Cur      | Max            | Limit            | Cur     | Max       | Lin      | nit          | Total           | LbTot 70      | Last     | In<br>46       | 227        | Out             | 424       | eq Res       | sp Req         | l Conn        | Resp           | Retr        | Redis           | O 15c            | atus           | LastChk                | Wg          | j <mark>ht A</mark> | Act Bo        | k Chk    | Dwn      | Dwntm    | e Th       | rtle  |
| okd-cp-1                 |            | 0          | 0            | -       | 1        | 26             |                  | 13      | 4         | 9        | -            | 46              | 46            | 0s<br>0s | 37             | 933        | 100 2           | 962       |              | 0              |               | 0              | 0 0         |                 | 0 15s            | S UP           | L4OK in 0ms            | 1/          | /1                  | γ -           |          | 0 0      | <u> </u> | 0s         | -     |
| okd-cp-3                 |            | 0          | 0            | -       | 4        | 43             |                  | 14      | 3         | 3        | - 2.000      | 83              | 83            | 0s       | 75             | 403        | 227 1           | 113       | 0            | 0              |               | 0              | 0 0         |                 | 0 15s            | UP             | L4OK in 0ms            | 1/          | 1                   | Y -           |          | 0 0      |          | 0s         | ·     |
| Dackenu                  |            | V          | 0            |         |          | 117            |                  | 40      | 9         | 3        | 2 000        | 199             | 199           | US       | 199            | 513        | 503 4           | 499       | 0            | 0              |               | 0              | 0 0         |                 | 0 105            |                |                        |             | 2                   | 3 0           |          | 0        |          | US         |       |
| okd_machine_c            | onfig_ser  | ver_front  | Queue        |         |          | Ses            | sion rate        |         |           |          |              | Sessi           | ions          |          |                | By         | /tes            | De        | nied         |                | Errors        |                | Wa          | rnings          |                  |                |                        |             |                     | Server        |          |          |          |            |       |
| Frontend                 |            | Cur        | Max          | Limit   | Cu       | ur N           | lax 0            | Limit   | Cur       | Max      |              | 20 000          | Total         | LbTot    | Last           | In         | Out             | Req       | Resp         | Req<br>0       | Conn          | Resp           | Retr        | Redis           | St               | PEN            | LastChk                | Wght        | Act                 | Bck           | Chk      | Dwn      | Dwntme   | Thr        | tle   |
| okd machina a            | onfig cor  | vor book   |              |         |          | ž              |                  |         |           |          | •            | 20 000          | ž             |          |                |            |                 |           | ,            |                |               |                |             |                 |                  |                |                        |             |                     |               |          |          |          |            |       |
| oka_machine_c            | onng_ser   | ver_back   | Queue        |         |          | Sessi          | on rate          |         |           |          |              | Sessions        |               |          |                | Bytes      | D               | enied     |              | Err            | ors           |                | Warnings    |                 |                  |                |                        |             | Serv                | er            |          |          |          |            |       |
| okd-cp-1                 | C          | ur M       | Max          | Limit   | Cur      | 0 Max          | K Lii            | mit     | Cur<br>0  | Max      | Limit        | - Tot           | tal Lb        | Tot      | Last In<br>2 ( | Out        | Req             | Res       | 0 Rec        | រុ Con         | n Res         | o Retr         | 0 Redi      | s<br>0          | Status<br>15s UP | -              | LastChk<br>40K in 0ms  | Wght<br>1/1 | Act                 | Bck           | Chk      | Dwn<br>0 | Dwntme   | 0s         | tle   |
| okd-cp-2                 |            | 0          | 0            |         | -        | 0              | 0                |         | 0         | 0        |              | -               | 0             | 0        | ? (            |            |                 |           | 0            |                | 0             | 0              | 0           | 0               | 15s UP           | 1              | 40K in 0ms             | 1/1         | Y                   |               | <u>0</u> | 0        |          | 0s -       |       |
| okd-cp-3<br>Backend      |            | 0          | 0            |         | -        | 0              | 0                |         | 0         | 0        | 2 (          | -               | 0             | 0        | ? (            |            |                 | 1         | 0            |                | 0             | 0              | 0           | 0               | 15s UP           | ļ              | 40K in 0ms             | 1/1         | Y 3                 | -             | Ö        | 0        |          | 0s -       |       |
| Duckena                  |            |            |              |         |          | •              |                  |         |           | 0        | 21           |                 |               | 0        | : `            |            | / 0             |           | 0            |                | 0             | <u></u>        | 0           |                 | 153 01           |                |                        | 515         |                     |               |          |          |          | 03         |       |
| okd_http_i               | ingress_fi | rontend    | Queue        |         |          | Ses            | sion rate        |         |           |          |              | Sessi           | ions          |          |                | By         | /tes            | De        | nied         |                | Errors        |                | Wa          | rnings          |                  |                |                        |             |                     | Server        |          |          |          |            |       |
| Frontend                 |            | Cur        | Max          | Limit   | Ci       | ur N           | lax<br>0         | Limit   | Cur<br>0  | Max      | 0            | 20 000          | Total<br>0    | LbTot    | Last           | <b>In</b>  | Out<br>0        | Req<br>0  | Resp         | Req<br>0 0     | Conn          | Resp           | Retr        | Redis           | St               | PEN            | LastChk                | Wght        | Act                 | Bck           | Chk      | Dwn      | Dwntme   | Thr        | tle   |
| old http:                | ingrade b  | aakand     | _            |         |          | ž              |                  |         |           |          | •            | 20 000          | ž             |          |                |            |                 |           |              |                |               |                |             |                 |                  |                |                        |             |                     |               |          |          |          |            |       |
| oku_nttp_i               | iligiess_b | Q          | ueue         |         |          | Session        | rate             |         |           |          | Ses          | sions           |               |          | Byte           | s          | Denied          |           | _            | Errors         |               | Warnin         | gs          |                 |                  |                |                        |             | Server              |               |          |          |          |            |       |
| okd-w-1                  | Ci         | ur Ma<br>O | ax<br>0      | Limit - | Cur<br>0 | Max            | Limit<br>0       | t Cu    | r Ma<br>0 | ax<br>O  | Limit -      | Total           | LbTot         | 0 Last   | ? 0            | Dut R      | leq R           | Resp<br>0 | Req          | Conn 0         | Resp<br>0     | Retr<br>0      | Redis<br>0  | Stat<br>14s D   | tus<br>OWN       |                | LastChk<br>4CON in 1ms | Wght<br>1/1 | Act                 | Bck           | Chk      | Dwn<br>1 | Dwntme   | 14s -      | tle   |
| okd-w-2                  |            | 0          | 0            | -       | 0        |                | 0                |         | 0         | 0        |              |                 | 0             | 0        | ? 0            | 0          |                 | 0         |              | 0              | 0             | 0              | 0           | 14s D           | OWN              |                | 4CON in 0ms            | 1/1         | Y                   | · ·           | i        | 1        |          | 14s -      |       |
| okd-w-3                  |            | 0          | 0            | -       | 0        |                | 0                | _       | 0         | 0        | •            |                 | 0             | 0        | 2 0            | 0          |                 | 0         |              | 0              | <u>0</u>      | 0              | 0           | 14s D           | OWN              |                | 4CON in 1ms            | 1/1         | Y                   | <u>+ :</u>    | 1        | 1        |          | 14s        |       |
| Backend                  |            | 0          | 0            |         | 0        |                | 0                |         | 0         | 0        | 2 000        |                 | 0             | 0        | ? 0            | 0          | 0               | 0         |              | 0              | 0             | 0              | 0           | 14s D           | OWN              |                |                        | 0/0         | 0                   | 0             |          | 1        |          | 14s        |       |
| okd_https_               | ingress_1  | frontend   |              |         |          |                |                  |         |           |          |              |                 |               |          |                |            |                 |           |              |                |               |                |             |                 |                  |                |                        |             |                     |               |          |          |          |            | - 1   |
|                          |            | Cur        | Queue<br>Max | Limit   | Ci       | Ses<br>ur N    | sion rate<br>Iax | Limit   | Cur       | Max      | Li           | Sessi           | ions<br>Total | LbTot    | Last           | B)         | /tes<br>Out     | De        | nied<br>Resp | Rea            | Errors        | Resp           | Wa          | rnings<br>Redis | St               | tatus          | LastChk                | Waht        | Act                 | Server<br>Bck | Chk      | Dwn      | Dwntme   | Thr        | tle   |
| Frontend                 |            |            |              |         |          | 0              | 0                | -       | 0         |          | 0            | 20 000          | 0             |          |                | 0          | 0               | 0         | (            | 0 0            |               |                |             |                 | OF               | PEN            |                        |             |                     |               |          |          |          |            |       |
| okd_https_               | ingress_l  | backend    |              |         |          |                |                  |         |           |          |              |                 |               |          |                |            |                 |           |              |                |               |                |             |                 |                  |                |                        |             |                     |               |          |          |          |            |       |
|                          | Cu         | Q<br>Jr Ma | ueue<br>ax   | Limit   | Cur      | Session<br>Max | rate<br>Limit    | t Cu    | r Ma      | ax       | Ses<br>Limit | sions<br>Total  | LbTot         | Last     | Byte<br>In (   | s<br>Dut R | Denied<br>Reg R | Resp      | Req          | Errors<br>Conn | Resp          | Warnin<br>Retr | gs<br>Redis | Stat            | tus              |                | LastChk                | Wght        | Server<br>Ac        | t Bck         | Chk      | Dwn      | Dwntme   | Th         | tle   |
| okd-w-1                  |            | 0          | 0            | -       | 0        |                | 0                |         | 0         | 0        | -            |                 | 0             | 0        | ? 0            | 0          |                 | 0         |              | 0              | <u>0</u>      | 0              | 0           | 14s D           | OWN              |                | 4CON in 0ms            | 1/1         | Y                   | · ·           | 1        | 1        |          | 14s        |       |
| okd-w-2<br>okd-w-3       |            | 0          | 0            | -       | 0        |                | 0                |         | 0         | 0        |              |                 | 0             | 0        | ? 0            | 0          |                 | 0         |              | 0              | <u>0</u><br>0 | 0              | 0           | 14s D<br>13s D  | OWN              |                | 4CON in 1ms            | 1/1         | Y                   |               | 1        | 1        |          | 14s -      |       |
| okd-w-4                  |            | 0          | 0            | -       | 0        |                | 0                |         | 0         | 0        | -            |                 | 0             | 0        | ? 0            | 0          |                 | 0         |              | 0              | 0             | 0              | 0           | 13s D           | OWN              |                | 4CON in 0ms            | 1/1         | Y                   | •             | 1        | 1        |          | 13s -      |       |
| Backend                  |            | 0          | 0            |         | 0        |                | 0                |         | 0         | 0        | 2 000        |                 | 0             | 0        | ? 0            | 0          | 0               | 0         |              | 0              | 0             | 0              | 0           | 13s D           | OWN              |                |                        | 0/0         | 0                   | 0             |          | 1        |          | 13s        |       |

Now you can watch the rest of the installation • openshift-install --dir okd-install wait-for install-complete

# Watch the installation

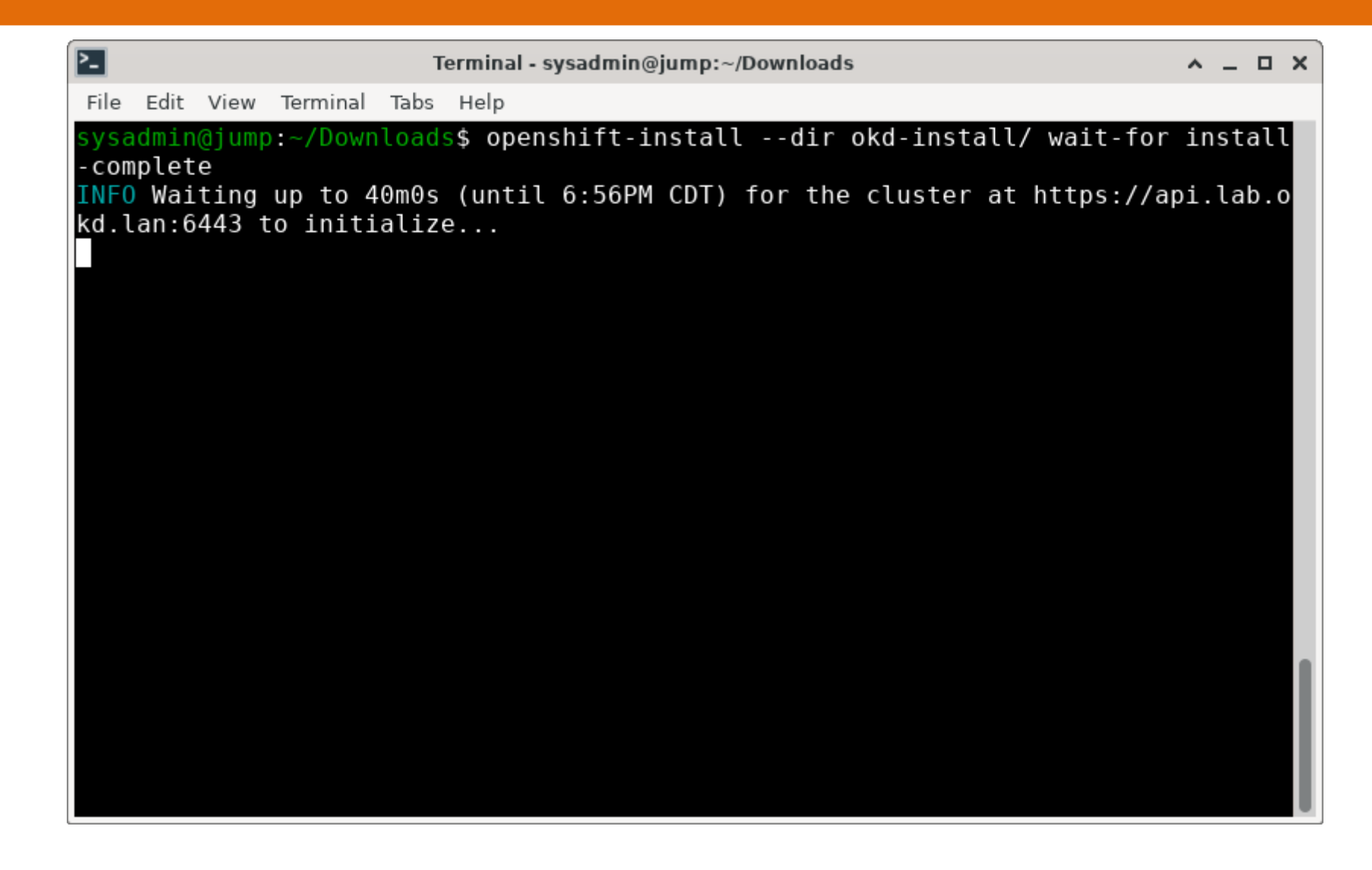

Join the worker nodes to the cluster

- Log into the workstation and authenticate to the cluster
- Set KUBECONFIG variable
- Check identity
- Approve certificate signing requests
- Approve with:
  - oc get csr -o go-template='{{range .items}}{{if not .status}}{{.metadata.name}}{{"\n"}}
     {{end}}{{end}}' | xargs oc adm certificate approve
- You'll have to do it a couple of times

# Log in to the workstation

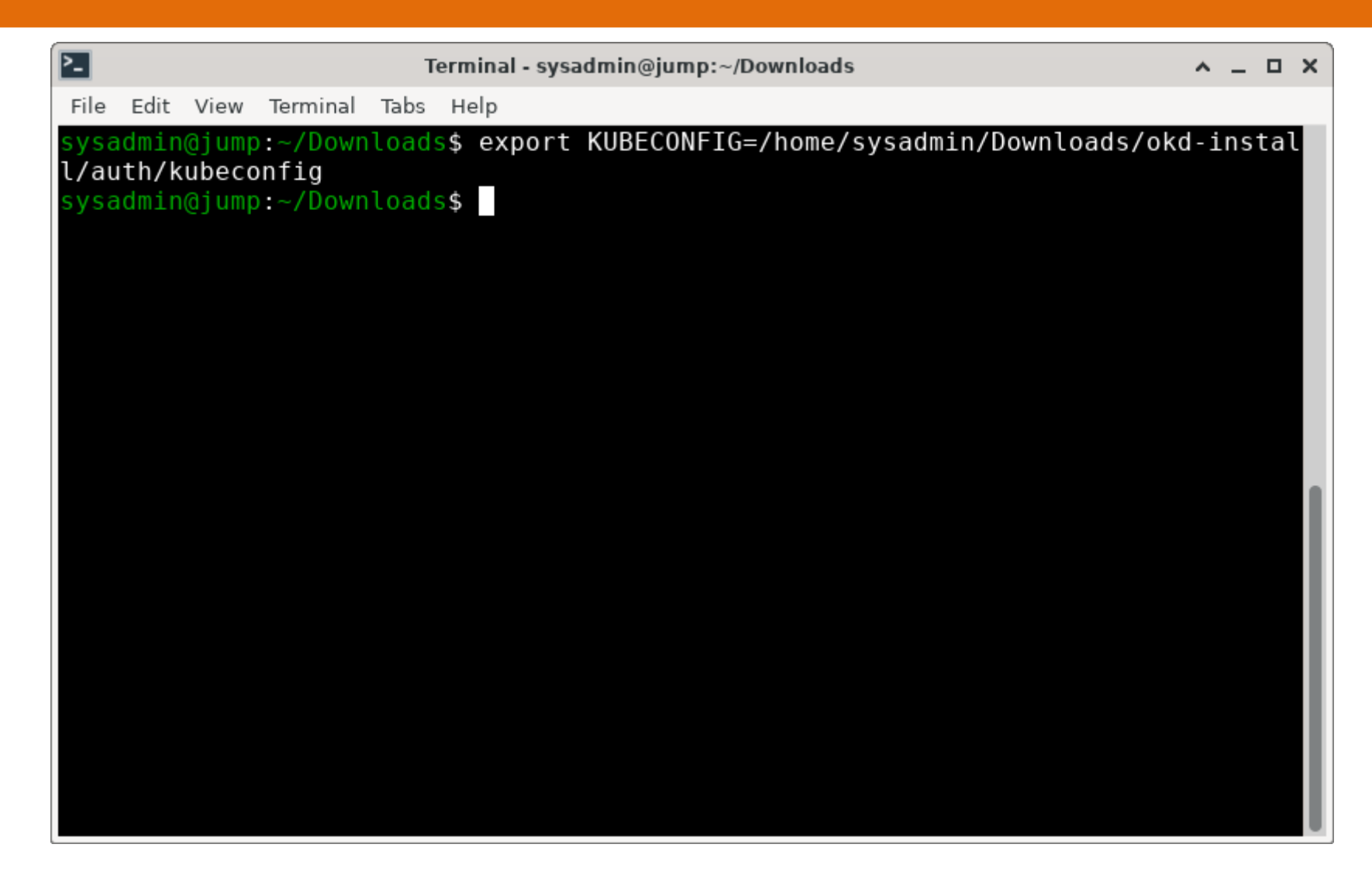

# Log in to the workstation

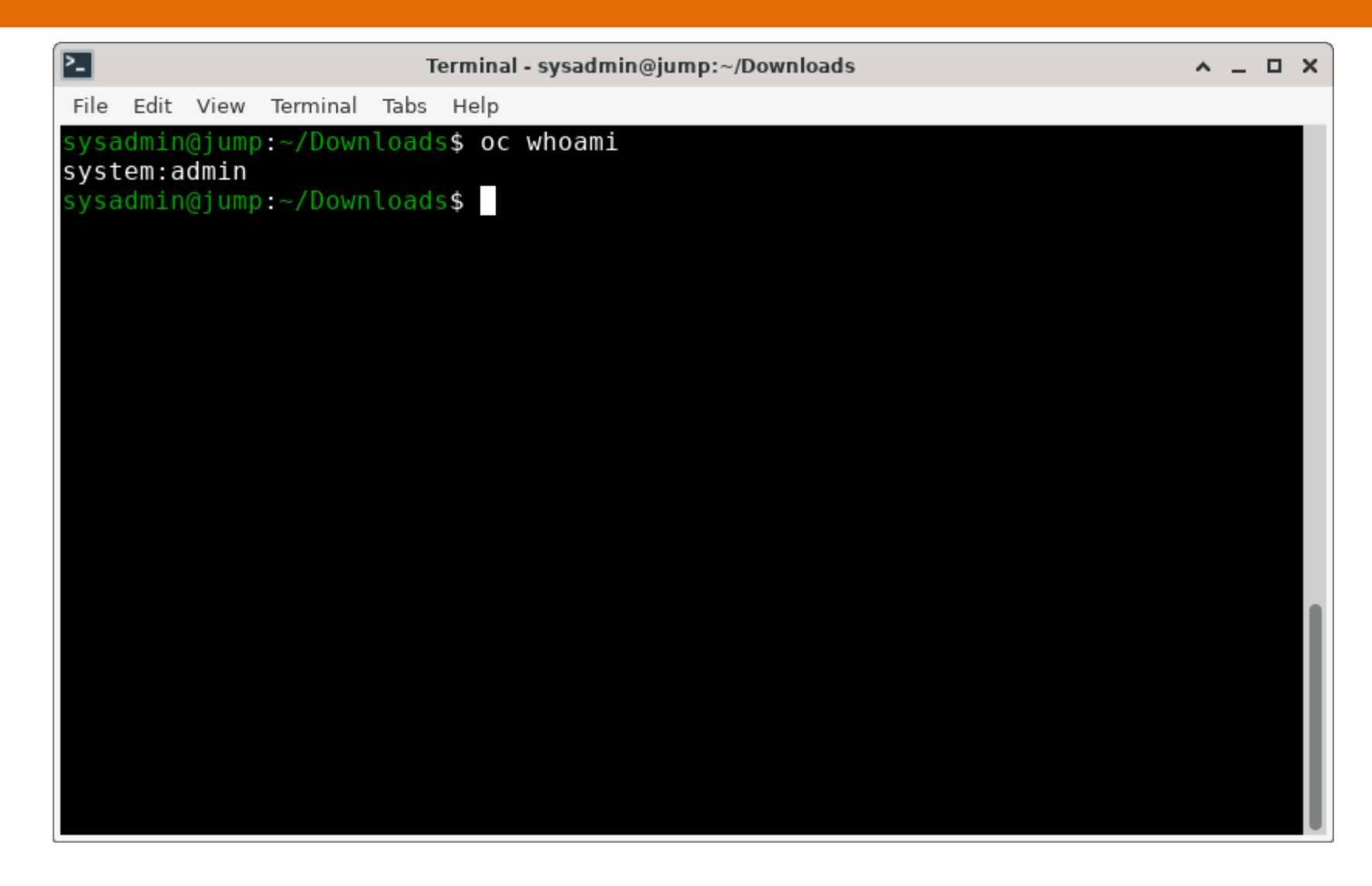

| 2                       | Terminal - sysadmin@jump:~/Downloads | ^ _ D X                     |
|-------------------------|--------------------------------------|-----------------------------|
| File Edit View Terminal | Tabs Help                            |                             |
| sysadmin@jump:~/Down    | lloads\$ oc get csr   grep Pending   |                             |
| csr-9p4sk               | 13m                                  | kubernetes.io/kube-apiser   |
| ver-client-kubelet      | system:serviceaccount:openshift-     | machine-config-operator:nod |
| e-bootstrapper          | <none> Pending</none>                |                             |
| csr-b4dqb               | 13m                                  | kubernetes.io/kube-apiser   |
| ver-client-kubelet      | system:serviceaccount:openshift-     | machine-config-operator:nod |
| e-bootstrapper          | <none> Pending</none>                |                             |
| csr-dxzt2               | 13m                                  | kubernetes.io/kube-apiser   |
| ver-client-kubelet      | system:serviceaccount:openshift-     | machine-config-operator:nod |
| e-bootstrapper          | <none> Pending</none>                |                             |
| csr-gn5ft               | 13m                                  | kubernetes.io/kube-apiser   |
| ver-client-kubelet      | system:serviceaccount:openshift-     | machine-config-operator:nod |
| e-bootstrapper          | <none> Pending</none>                |                             |
| csr-llqmr               | 13m                                  | kubernetes.io/kube-apiser   |
| ver-client-kubelet      | system:serviceaccount:openshift-     | machine-config-operator:nod |
| e-bootstrapper          | <none> Pending</none>                |                             |
| csr-m4n94               | 13m                                  | kubernetes.io/kube-apiser   |
| ver-client-kubelet      | system:serviceaccount:openshift-     | machine-config-operator:nod |
| e-bootstrapper          | <none> Pending</none>                |                             |
| csr-p48ls               | 13m                                  | kubernetes.io/kube-apiser   |
| ver-client-kubelet      | system:serviceaccount:openshift-     | machine-config-operator:nod |
| e-bootstrapper          | <none> Pending</none>                |                             |
| csr-tfdgj               | 13m                                  | kubernetes.io/kube-apiser   |
| ver-client-kubelet      | system:serviceaccount:openshift-     | machine-config-operator:nod |

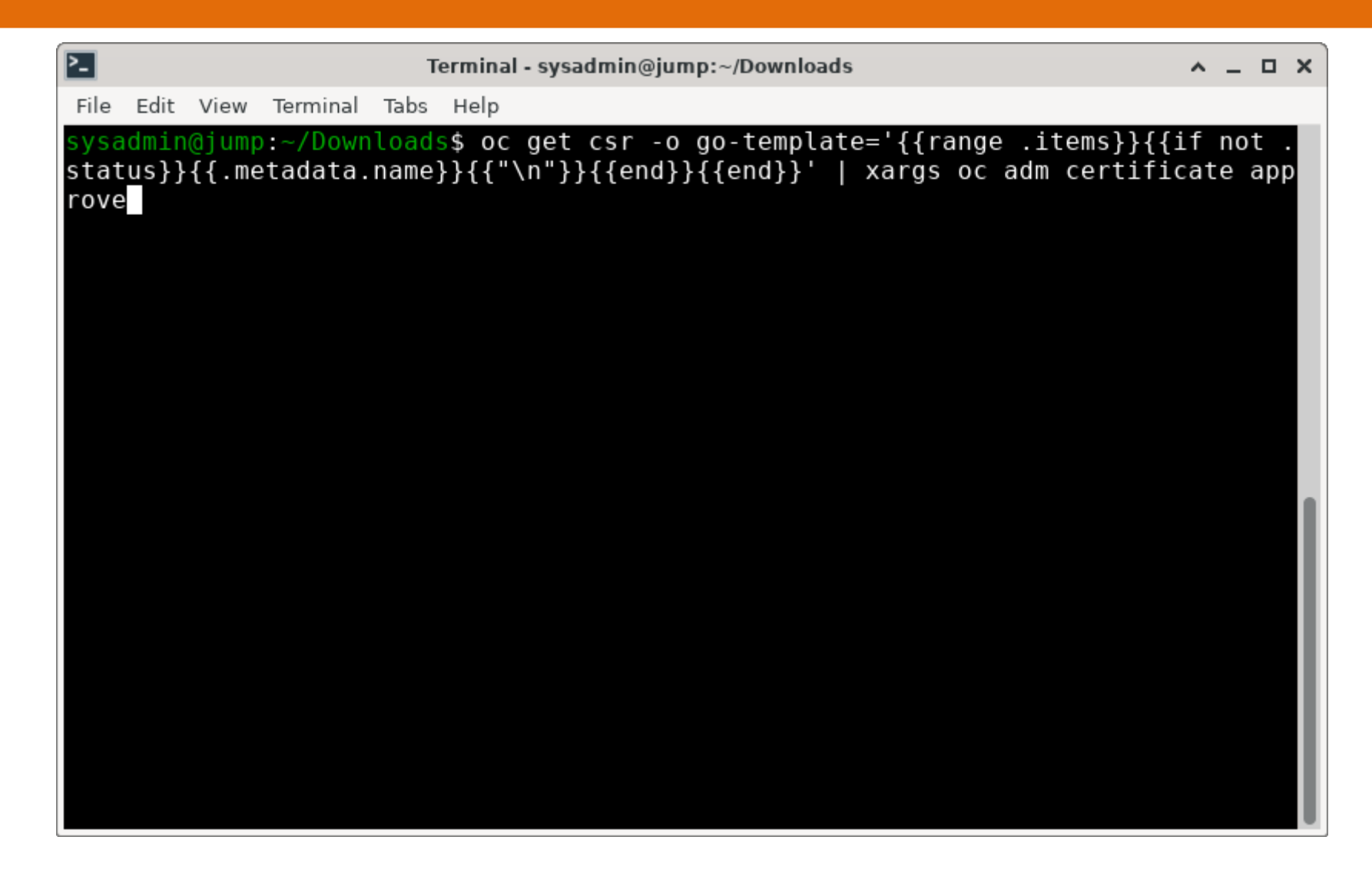

| 2-      |          |       |          | Т          | erminal             | - sysadmin@ | jump:~/Dov | wnloads     | ^ _ O X                   |
|---------|----------|-------|----------|------------|---------------------|-------------|------------|-------------|---------------------------|
| File    | Edit     | View  | Terminal | Tabs       | Help                |             |            |             |                           |
| sysa    | admin    | @jump | :~/Down  | load       | <mark>s\$</mark> oc | get csr     | grep P     | ending      |                           |
| csr-    | 5khd     | V     |          |            |                     |             |            | 8s          | kubernetes.io/kubelet-ser |
| ving    | ļ        |       |          | sys        | tem:no              | ode:okd-w   | -1.lab.o   | kd.lan      |                           |
| cer-    | n 87h    | r     |          | <          | none>               |             | Pen        | aing<br>15c | kubarnatas ja/kubalat-sar |
| vino    | 110Z11   | I     |          | svs        | tem·no              | nde•okd-w   | -2 lah o   | kd lan      | Kubernetes.10/Kubetet-ser |
| V THể   | ,        |       |          | <          | none>               | Jac.oka w   | Pen        | dina        |                           |
| csr-    | rhgz     | j     |          |            |                     |             |            | 12s         | kubernetes.io/kubelet-ser |
| ving    | ]        |       |          | sys        | tem:no              | ode:okd-w   | -4.lab.o   | kd.lan      |                           |
|         |          |       |          | <          | none>               |             | Pen        | ding        |                           |
| csr-    | vwdk     | h     |          |            |                     |             |            | 10s         | kubernetes.io/kubelet-ser |
| ving    | ļ        |       |          | sys        | tem:nc              | ode:okd-w   | -3.lab.o   | kd.lan      |                           |
| eve a   | dmin     | aiumn |          | ><br>beolu | none>               |             | ren        | aing        |                           |
| 5 y 5 d | IUIIITII | նյսաբ | .~/DOWN  | rtuau      | 2 Þ                 |             |            |             |                           |
|         |          |       |          |            |                     |             |            |             |                           |
|         |          |       |          |            |                     |             |            |             |                           |
|         |          |       |          |            |                     |             |            |             |                           |
|         |          |       |          |            |                     |             |            |             | 1                         |
|         |          |       |          |            |                     |             |            |             |                           |
|         |          |       |          |            |                     |             |            |             |                           |
|         |          |       |          |            |                     |             |            |             |                           |
|         |          |       |          |            |                     |             |            |             |                           |
|         |          |       |          |            |                     |             |            |             | U                         |

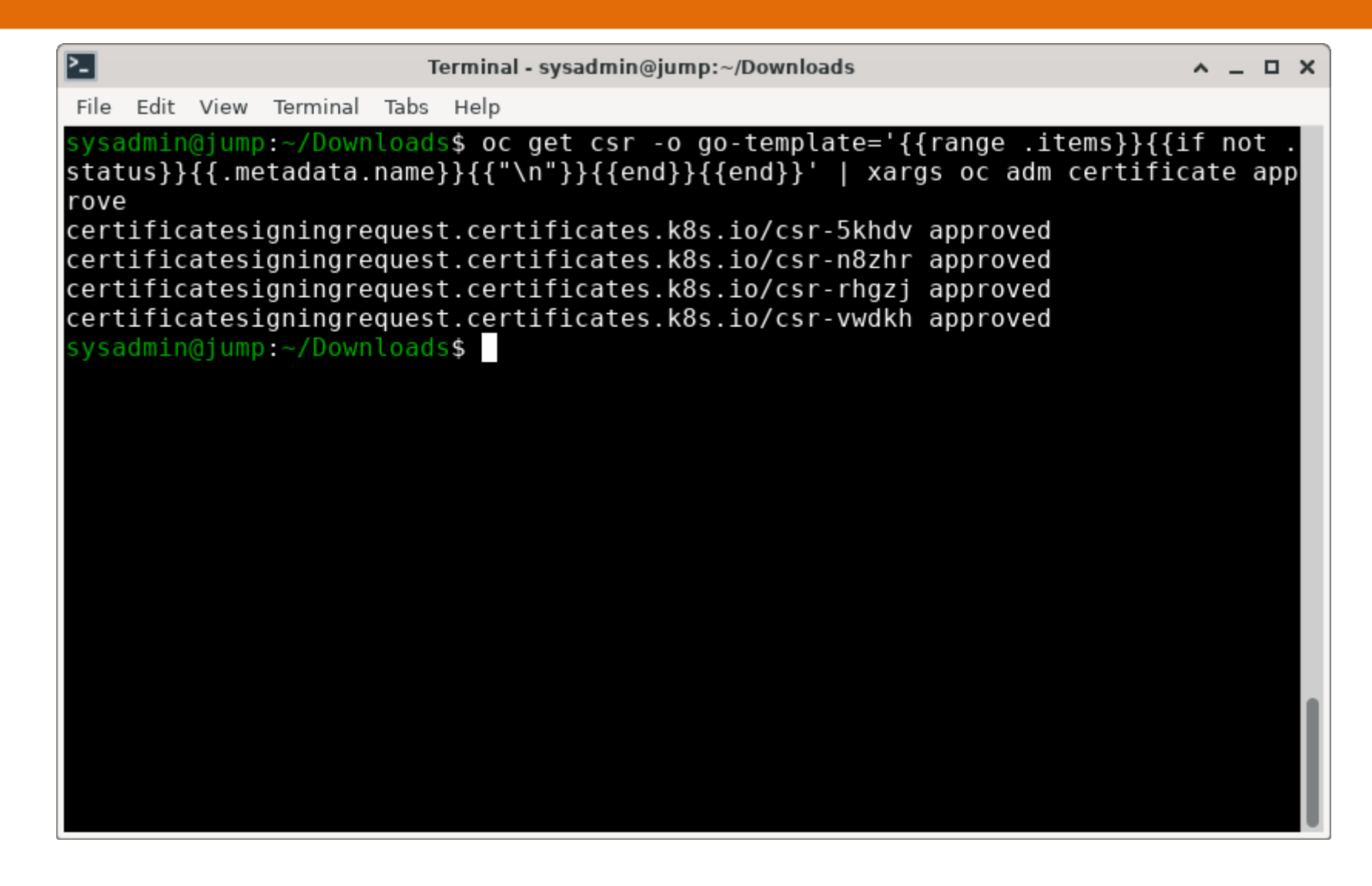

| 2                                                                                                    | Terminal - sys                                                                                    | admin@jump:~/Downloads                                                                                 |                                                  | ^ _ O X                                                                                                    |
|----------------------------------------------------------------------------------------------------|---------------------------------------------------------------------------------------------------|----------------------------------------------------------------------------------------------------|--------------------------------------------------|----------------------------------------------------------------------------------------------------|
| File Edit View Terminal Ta                                                                                                    | abs Help                                                                                          |                                                                                                    |                                                  |                                                                                                    |
| <pre>sysadmin@jump:~/Downlo<br/>NAME<br/>okd-cp-1.lab.okd.lan<br/>okd-cp-2.lab.okd.lan<br/>okd-w-1.lab.okd.lan<br/>okd-w-2.lab.okd.lan<br/>okd-w-3.lab.okd.lan<br/>okd-w-4.lab.okd.lan<br/>sysadmin@jump:~/Downlo</pre> | ads\$ oc get<br>STATUS<br>Ready<br>Ready<br>Ready<br>NotReady<br>NotReady<br>NotReady<br>NotReady | nodes<br>ROLES<br>control-plane,master<br>control-plane,master<br>worker<br>worker<br>worker<br>worker | AGE<br>29m<br>29m<br>99s<br>105s<br>101s<br>103s | VERSION<br>v1.28.7+6e2789b<br>v1.28.7+6e2789b<br>v1.28.7+6e2789b<br>v1.28.7+6e2789b<br>v1.28.7+6e2789b<br>v1.28.7+6e2789b<br>v1.28.7+6e2789b |

| <b>O</b> |                      |               |                 |            |          |                   |              |               |                |               |                  |                |           |           |       |             |               |                | Statistics Report for HAProxy - Google Chrome |           |                |                |                   |              |             |                                       |                  |                 |                          |                  |                |             |              |          |          |       | ^ _ 5            | a x         |    |
|----------|----------------------|---------------|-----------------|------------|----------|-------------------|--------------|---------------|----------------|---------------|------------------|----------------|-----------|-----------|-------|-------------|---------------|----------------|-----------------------------------------------|-----------|----------------|----------------|-------------------|--------------|-------------|---------------------------------------|------------------|-----------------|--------------------------|------------------|----------------|-------------|--------------|----------|----------|-------|------------------|-------------|----|
| •        | 🔇 Statis             | stics Repo    | ort for H       | HAPro X    | 0 8      | eleases           | • okd-p      | oroject/      | ′ok⊂ <b>x</b>  |               | Clusters         | Red            | Hat Op    | enS⊦⇒     | ×   🕜 | Fedo        | ra Cor        | eOS   T        | he Fea                                        | loi x     | 🚱 Ind          | ex of /ig      | gn                |              | ×           | <b>()</b> okd-                        | project/o        | kd: The         | self- x                  | +                |                |             |              |          |          |       |                  |             |    |
| ←        | $\rightarrow$ G      | <u>م</u>      | 🛆 Not           | secure     | haprox   | y:9000,           | /stats       |               |                |               |                  |                |           |           |       |             |               |                |                                               |           |                |                |                   |              |             |                                       |                  |                 |                          |                  |                |             |              | ŕ        | *        | Ď     | =1               | 3           | ÷  |
|          | Personal             | 🗅 Sparl       | ksoft           |            |          |                   |              |               |                |               |                  |                |           |           |       |             |               |                |                                               |           |                |                |                   |              |             |                                       |                  |                 |                          |                  |                |             |              |          |          |       |                  |             |    |
|          | Frontend             | Cur N         | Max             | Limit      | Cur M    | ax Lin            | mit C        | Cur N         | lax 3          | Limit<br>20.0 | Tota             | 82             | bTot      | Last      | In    | 6.936       |               | Out<br>4 372 1 | Re                                            | eq Res    | p Re           | co             | onn I             | Resp         | Retr        | Redis                                 | S                | IN              | Last                     | Chk              | Wght           | Act         | Bck          | Chk      | Dwn      | Dwn   | tme              | Thrtle      | -  |
| E        | Backend              | 0             | 0               |            | 0        | 0                 | -            | 0             | 0              | 200           | 00               | 0              | 0         | 0s        | 3     | 36 936      |               | 4 372 1        | 114                                           | 0         | 0              |                | 0                 | (            | <u>o</u> 0  | 0                                     | 13m              | 40s UP          |                          |                  | 0/0            | 0           | 0            |          |          | ו     |                  |             |    |
|          | k8s_api_t            | frontend      | Queue           |            | Case     | ion rete          |              |               |                |               | Sections         |                |           |           |       |             | Bu            | rtee           |                                               |           | Denied         |                |                   | Errore       |             | War                                   | ninge            |                 |                          |                  |                |             | Conver       |          |          |       |                  |             |    |
| -        | Frontend             | Cur N         | Max             | Limit      | Cur M    | ax Lir            | mit (        | Cur M         | <b>Jax</b> 382 | Limit         |                  | tal 4 644      | LbTot     | Last      | L     | In<br>5.0   | 00.458        |                | Out 41.43                                     | R         | eq Re          | esp R          | leq C             | Conn         | Resp        | Retr                                  | Redis            | Status<br>OPEN  | Last                     | Chk              | Wght           | Act         | Bck          | Chk      | Dwn      | Dwn   | tme              | Thrtle      | 4  |
|          | k8s ani l            | hackend       | _               |            | <i>.</i> | 150               | -            | 35            | 302            | 201           |                  |                |           |           |       |             | 100 400       |                | 1111                                          | .5 505    |                |                |                   |              |             |                                       |                  | OF EN           |                          |                  |                |             |              |          |          |       |                  |             | -  |
|          | KUS_api_i            | Que Que       | ieue            | mit Cur    | Session  | rate              | Cur          | Mey           | Lim            | Session       | 1S<br>Total      | LhTot          | last      |           | In    | Byte        | s             | )urt           | Do                                            | Denied    | Den            | Erro           | ors<br>Dec        | en           | Warn        | ings<br>Dedic                         | State            | 10              | Laet                     | Chk              | Wat            | Serve       | er<br>Act Br | ck Cl    | ak Dua   | Dwa   | ntme             | Thrtle      | A  |
| o        | kd-cp-1              | 0             | 0               | -          | 0 704    |                   | 9            | 79            |                | -             | 2 682            | 1 622          | 2 4       | 7s        | 1 940 | 008         |               | 25 524 3       | 199                                           |           | 0              | 3              | 350               | 7            | 1060        | 8                                     | 13m8s            | UP              | L4OK                     | in Oms           | 1/1            |             | Y -          |          | 3        | 1     | 12s              | -           |    |
| ol       | ка-ср-2<br>kd-ср-3   | 0             | 0               | -          | 0 61     |                   | 28           | 66            | i              | -             | 2 017            | 2 01           | 7 3       | 6s        | 2 080 | 867         |               | 4 225 4        | 89                                            |           | 0              |                | 0                 | 0            | 0           | 0                                     | 13m40s<br>13m40s | s UP<br>s UP    | L40K                     | in oms<br>in Oms | 1/1            |             | Y -<br>Y -   | -        | 0        | 0     | 0s<br>0s         | -           | ٥. |
| В        | lackend              | 0             | 0               |            | 1 190    |                   | 55           | 381           | . 2            | 000           | 4 644            | 4 652          | 2 (       | Os        | 5 000 | 458         |               | 41 425 5       | 69                                            | 0         | 0              | 3              | 350               | 7            | 1060        | 8                                     | 13m40s           | s UP            |                          |                  | 3/3            | 3           | 3 0          | j        |          | 0     | 0s               |             | -  |
| okd_n    | nachine_confi        | g_server_fro  | ontend<br>Queue | •          |          | Session r         | rate         |               |                |               | S                | Sessions       |           |           |       |             | Bytes         |                | Denie                                         | d         |                | Errors         | 1                 |              | War         | nings                                 |                  |                 |                          |                  |                | Serv        | er           |          |          |       |                  |             |    |
|          | Frontend             | Cur           | Мах             | Limit      | Cur      | Max<br>0          | Limi         | t Ci<br>-     | ur I<br>0      | Max 0         | Limit<br>20 (    | 000            | otal<br>0 | LbTot     | Las   | st li       | n Οι<br>0     | ut R<br>0      | <b>eq</b> 0                                   | Resp<br>0 | Req<br>0       | Conn           | Res               | sp 🗌         | Retr        | Redis                                 | Status<br>OPEN   |                 | LastChk                  | Wght             | Act            | t B         | ck (         | Chk      | Dwn      | Dwntm | e                | Thrtle      | 51 |
| okd_n    | nachine_confi        | g_server_bac  | ckend           |            |          |                   |              |               |                |               |                  |                |           |           |       |             |               |                |                                               |           |                |                |                   |              |             |                                       |                  |                 |                          |                  |                |             |              |          |          |       |                  |             |    |
|          |                      | Cur           | Queue<br>Max    | Limit      | Cur Se   | ssion rate<br>Max | Limit        | Cur           | Мах            | Limi          | Sessions<br>t To | s<br>otal      | LbTot     | Las       | st In | ytes<br>Out | Req           | Denied<br>Re   | sp                                            | Req       | Errors<br>Conn | Resp           | Retr              | Varning<br>R | js<br>Redis | Statu                                 | IS               | l               | .astChk                  | W                | Serv<br>ght    | ver<br>Act  | Bck          | Chk      | Dwn      | Dwntr | ne               | Thrtle      |    |
|          | okd-cp-1<br>okd-cp-2 | 0             | 0               | -          | 0        | 0                 |              | <u>0</u>      | (              |               | -                | <u>0</u><br>0  |           | 0         | ? 0   | 0           | )             |                | 0                                             |           | 0              | <u>(</u>       |                   | 0            | 0           | 13m40s<br>13m40s                      | UP               | L4<br>L4        | OK in Oms<br>OK in Oms   | 1                | /1 /1          | Y           | -            | <u>0</u> | 0        |       | 0s<br>0s         | -           |    |
| (        | okd-cp-3             | 0             | 0               | -          | 0        | 0                 |              | 0             | (              |               | -                | 0              |           | 0         | ? 0   | (           |               |                | 0                                             |           | 0              |                |                   | 0            | 0           | 13m40s                                | UP               | L4              | OK in Oms                | 1                | /1             | Y           | •            | <u>0</u> | 0        |       | 0s               | -           |    |
|          | Backend              | 0             | 0               |            | 0        | 0                 |              | 0             | (              | 1 2           | 2 000            | 0              |           | 0         | ? 0   | (           | )             | 0              | 0                                             |           | 0              |                |                   | 0            | 0           | 13m40s                                | I UP             |                 |                          | 3                | /3             | 3           | 0            |          | 0        |       | Us               |             |    |
| C        | okd_http_ingn        | ess_frontend  | Queue           |            |          | Session r         | rate         |               |                | -             | 5                | Sessions       |           |           |       |             | Bytes         |                | Denie                                         | d         | _              | Errors         |                   |              | War         | nings                                 |                  |                 |                          |                  |                | Serv        | er           |          | _        |       |                  | <b>.</b>    |    |
|          | Frontend             | Cur           | Мах             | Limit      | Cur      | Max               | Limi         | - Ci          | 0 0            | 0             | 20 (             | 000            | otal<br>O | LbTot     | Las   | st li       | n OL<br>0     | 1 <b>t R</b>   | <b>eq</b> 0                                   | Resp<br>0 | Req<br>0       | Conn           | Res               | sp           | Retr        | Redis                                 | OPEN             |                 | LastChk                  | Wght             | Act            | t   B       | ck   (       | Chk      | Dwn      | Dwntm | e                | Thrtle      |    |
|          | okd_http_ingr        | ess_backend   | 1               |            |          |                   |              |               |                |               |                  |                |           |           |       |             |               |                | 1                                             |           |                |                |                   |              |             |                                       |                  |                 |                          |                  |                |             |              |          |          |       |                  |             | _  |
|          |                      | Cur M         | Queue<br>Max    | Limit      | Cur N    | ax Li             | imit         | Cur           | Max            | Limit         | essions<br>Total | Lb             | Tot       | Last      | In Ou | ıt F        | Deni<br>Req   | ed<br>Resp     | Req                                           | Conn      | s<br>Res       | p Re           | Warnings<br>etr R | s<br>tedis   |             | Status                                |                  |                 | LastChk                  |                  | Server<br>Wght | Act         | Bck          | Chk      | Dwn      | Dwnt  | me               | Thrtle      |    |
|          | okd-w-1<br>okd-w-2   | 0             | 0               | -          | 0        | 0                 |              | <u>0</u><br>0 | 0              |               | -                | 0              | 0         | ?         | 0     | 0           |               | 0              |                                               |           | 0              | 0              | 0                 | 0            | 0           | 13m39s DOW<br>13m39s DOW              | 'N<br>'N         | <u>L4</u><br>L4 | CON in 0ms               |                  | 1/1            | Y<br>Y      | -            | 1        | 1        |       | 13m39s<br>13m39s | -           |    |
|          | okd-w-3              | 0             | 0               | -          | 0        | 0                 |              | 0             | 0              |               | -                | 0              | 0         | ?         | 0     | 0           |               | 0              |                                               |           | 0              | 0              | 0                 | 0            | 0           | 13m39s DOW                            | 'N               | L4              | CON in 0ms               |                  | 1/1            | Y           | -            | 1        | 1        |       | 13m39s           | -           |    |
| E        | okd-w-4<br>Backend   | 0             | 0               | -          | 0        | 0                 |              | 0             | 0              | 2 00          | - 0              | 0              | 0         | ?         | 0     | 0           | 0             | 0              |                                               |           | 0              | 0              | 0                 | 0            | 0           | 13m39s DOW<br>13m39s <mark>DOW</mark> | N<br>N           | <u>L4</u>       | CON IN UMS               |                  | 0/0            | Y<br>0      | - 0          | <u>1</u> | 1        |       | 13m39s<br>13m39s | -           |    |
| 0        | okd_https_ing        | ress_frontend | d               |            |          |                   |              |               |                |               |                  |                |           |           |       |             | _             |                |                                               |           |                |                |                   |              |             | _                                     |                  |                 |                          |                  |                | _           |              |          |          |       |                  |             | _  |
|          |                      | Cur           | Queue<br>Max    | e<br>Limit | Cur      | Session r<br>Max  | rate<br>Limi | t Ci          | ur 1           | Max 🛛         | Limit            | Sessions<br>To | otal      | LbTot     | Las   | st li       | Bytes<br>n Ou | ut R           | Denie<br>eq                                   | Resp      | Req            | Errors<br>Conn | Res               | sp           | Retr        | nings<br>Redis                        | Status           |                 | LastChk                  | Wght             | Act            | Serv<br>t B | rer<br>ck (  | Chk      | Dwn      | Dwntm | e                | Thrtle      |    |
|          | Frontend             |               |                 |            | 0        | 0                 | )            | -             | 0              | 0             | 20 (             | 000            | 0         |           |       |             | 0             | 0              | 0                                             | 0         | 0              |                |                   |              |             |                                       | OPEN             |                 |                          |                  |                |             |              |          |          |       |                  |             |    |
| 0        | okd_https_ingi       | ress_backend  | d<br>Queue      |            | Ses      | sion rate         |              |               |                | S             | essions          |                |           |           | Bytes |             | Deni          | ed             |                                               | Error     | S              |                | Warnings          | S            |             |                                       |                  |                 |                          |                  | Server         |             |              |          |          |       |                  |             |    |
|          | okd-w-1              | Cur M         | Max 0           | Limit _    | Cur N    | ax Li             | imit         | Cur<br>0      | Max 0          | Limit         | - Total          | 0              | Tot 0     | Last<br>? | In Ou | nt F        | Req           | Resp<br>0      | Req                                           | Conn      | 0 Res          | p Re<br>0      | etr R             | tedis<br>0   | 0           | Status<br>13m39s DOW                  | N                | 14              | LastChk<br>CON in 0ms    |                  | Wght<br>1/1    | Act<br>Y    | Bck<br>-     | Chk<br>1 | Dwn<br>1 | Dwnt  | me<br>13m39s     | Thrtle<br>- |    |
|          | okd-w-2              | 0             | 0               | -          | 0        | 0                 |              | 0             | 0              |               | -                | 0              | 0         | ?         | 0     | 0           |               | 0              |                                               |           | 0              | 0              | 0                 | 0            | 0           | 13m39s DOW                            | 'N               | L4              | CON in 0ms               |                  | 1/1            | Y           | -            | 1        | 1        |       | 13m39s           | -           |    |
|          | okd-w-3<br>okd-w-4   | 0             | 0               | •          | 0        | 0                 |              | 0             | 0              |               | -                | 0              | 0         | ?         | 0     | 0           |               | 0              |                                               |           | 0              | 0              | 0                 | 0            | 0           | 13m38s DOW<br>13m38s DOW              | IN IN            | L4              | CON in 1ms<br>CON in 0ms |                  | 1/1 1/1        | Y           | -            | 1        | 1        |       | 13m38s<br>13m38s | -           |    |
|          | Backend              | 0             | 0               |            | 0        | 0                 |              | 0             | 0              | 2.00          | 0                | 0              | 0         | 2         | 0     | 0           | 0             | 0              |                                               |           | 0              | 0              | 0                 | 0            | 0           | 13m38s DOW                            | N                |                 |                          |                  | 0/0            | 0           | 0            |          | 1        |       | 13m38c           |             |    |

0 0 0

| 2                                                                                                    | Terminal - sysadmin@jump:~/Downloads                                                                                                    | ^ _ O X                                                                                                    |
|----------------------------------------------------------------------------------------------------|----------------------------------------------------------------------------------------------------|----------------------------------------------------------------------------------------------------|
| File Edit View Terminal                                                                                                    | Tabs Help                                                                                                    |                                                                                                    |
| <pre>sysadmin@jump:~/Downl<br/>NAME<br/>okd-cp-1.lab.okd.lan<br/>okd-cp-2.lab.okd.lan<br/>okd-w-1.lab.okd.lan<br/>okd-w-2.lab.okd.lan<br/>okd-w-3.lab.okd.lan<br/>okd-w-4.lab.okd.lan<br/>sysadmin@jump:~/Downl</pre> | .oads\$ oc get nodes<br>STATUS ROLES A<br>Ready control-plane,master 3<br>Ready control-plane,master 3<br>Ready worker 3<br>Ready worker 3<br>Ready worker 3<br>Ready worker 3<br>Ready worker 3<br>Ready worker 3<br>Ready worker 3 | GE VERSION<br>1m v1.28.7+6e2789b<br>1m v1.28.7+6e2789b<br>m2s v1.28.7+6e2789b<br>m8s v1.28.7+6e2789b<br>m4s v1.28.7+6e2789b<br>m6s v1.28.7+6e2789b |

| $\bigcirc$ |                      |                |               |          |             |                    |             |          |          |                  |              |                |          |       | Statis       | stics Re      | port for    | HAPro                                        | xy - Goo      | ogle Ch  | rome      |             |                |                      |                |                |                          |         |                |               |       |        |                 | ^              | _ ¤ ×      |
|------------|----------------------|----------------|---------------|----------|-------------|--------------------|-------------|----------|----------|------------------|--------------|----------------|----------|-------|--------------|---------------|-------------|----------------------------------------------|---------------|----------|-----------|-------------|----------------|----------------------|----------------|----------------|--------------------------|---------|----------------|---------------|-------|--------|-----------------|----------------|------------|
| •          | 🔇 Stati              | stics Repo     | ort for H     | APro x   | <b>O</b> Re | leases ·           | okd-pr      | oject/ok | <b>×</b> | ৬ Clus           | sters   F    | Red Hat        | OpenS    | ×     | 🕜 Fea        | dora Co       | reOS   Tł   | ne Fedo                                      | ×   (         | 🕙 Inde   | x of /ign |             | ×              | O oka                | l-project,     | /okd: The      | e self- 🗙 📔              | +       |                |               |       |        |                 |                |            |
| ←          | $\rightarrow$ C      | <u>ه</u>       | ▲ Not s       | secure   | haproxy     | /:9000/s           | stats       |          |          |                  |              |                |          |       |              |               |             |                                              |               |          |           |             |                |                      |                |                |                          |         |                |               |       | ☆ [    | Ð               | =J (           | <b>a</b> : |
|            | Personal             | 🗅 Spar         | ksoft         |          |             |                    |             |          |          |                  |              |                |          |       |              |               |             |                                              |               |          |           |             |                |                      |                |                |                          |         |                |               |       |        |                 |                |            |
|            | Frontend             | Cur N          | Max L         | Limit C  | Cur Mao     | C Limi             | t Cu        | r Max    | 3        | 20.000           | Total<br>89  | LbTot          | Las      | st    | In<br>40 128 | 1             | Out 4 752 3 | Req                                          | Resp          | 0 Req    | 0 Con     | n Res       | p Retr         | Redis                |                | OPEN           | LastCh                   | k   Wgl | it A           | ict Bc        | k Chi | C Dwn  | Dwntm           | e 1            | hrtle      |
|            | Backend              | 0              | 0             |          | 0           | 0                  | -           | 0        | 0        | 2 000            | 0            |                | 0        | 0s    | 40 120       | 3             | 4 752 3     | 56                                           | 0             | 0        |           | 0           | 0              | 0                    | 0 14           | 4m51s UP       |                          | 0/0     |                | 0 0           |       |        | )               |                |            |
|            | k8s_api_             | frontend       |               |          | Coccio      | n rate             |             |          |          | Cacci            | ione         |                |          |       |              |               | lutee       |                                              |               | Denied   |           | Erro        | <i>re</i>      | We                   | rninae         |                |                          |         |                | Cont          | or    |        |                 |                | _          |
|            | Frontend             | Cur N          | Max L         | .imit C  | ur Max      | Limi               | it Cu       | r Max    | <b>L</b> | imit 20.000      | Total<br>4 7 | LbT            | fot l    | Last  | In           | 5 280 158     |             | Out<br>47 808                                | Req           | Res      | p Rec     | Conr        | Resp           | Retr                 | Redis          | Statu          | s LastCh                 | k Wg    | nt A           | Act Bc        | k Ch  | k Dwn  | Dwntm           | le T           | hrtle      |
|            | k8s api              | backend        |               |          | <u> </u>    |                    |             | 10 0     |          | 20 000           |              |                |          |       |              | 0 200 100     |             | 11 000 1                                     |               |          |           |             |                |                      |                | 0,2,           | •                        |         |                |               |       |        |                 |                |            |
|            | kos_api_             | Que<br>Cur Max | ieue<br>x Lim | it Cur   | Session ra  | ate<br>Limit       | Cur         | Max      | S        | essions          |              | bTot l         | last     | In    | Ву           | /tes          | Out         | Reg                                          | enied<br>Resp | Rea      | Errors    | Resp        | Wa<br>Retr     | rnings<br>Redis      | St             | atus           | LastCh                   | k       | Se<br>Waht     | erver<br>Act  | Bck   | Chk Dw | Dwnt            | me             | Thrtle     |
|            | okd-cp-1             | 0              | 0             | -        | 0 704       |                    | 14          | 79       |          | 27               | 15           | 1 655          | 32s      | 2     | 146 810      |               | 30 807 15   | 1                                            |               | 0        | 35        |             | 1060           | ) 8                  | 14m1           | L9s UP         | L4OK in 0                | )ms     | 1/1            | Y             | -     | 3      | 1               | 12s            | -          |
|            | okd-cp-3             | 0              | 0             | -        | 0 61        |                    | 38          | 66       | -        | . 20             | 137          | 2 037          | 28s      | 2     | 040 508      |               | 11 704 02   | 7                                            |               | 0        | (         |             | ) (            | ) 0                  | 14ms           | 515 UP         | L4OK in C                | )ms     | 1/1            | Y             | -     | 0      | 0               | 0s<br>0s       | ·          |
|            | Backend              | 0              | 0             |          | 0 190       |                    | 75          | 381      | 2 000    | 47               | 33           | 4 741          | 9s       | 5     | 280 158      |               | 47 808 54   | 3 0                                          | )             | 0        | 350       | 0  <u>.</u> | [ 1060         | ) 8                  | 14m5           | 51s UP         |                          |         | 3/3            | 3             | 0     |        | 0               | 0s             |            |
| okd_       | _machine_conf        | fig_server_fro | Queue         |          |             | Session rat        | te          |          |          |                  | Sess         | sions          |          |       |              | Bytes         | 3           | Denied                                       |               | _        | Errors    |             | W              | arnings              |                |                |                          |         | s              | Server        |       |        |                 |                |            |
|            | Frontend             | Cur            | Мах           | Limit    | <u>Cur</u>  | <u>Max</u>         | Limit       | - (      | 0 Max    | 0                | 20 000       | Total          | 0.<br>0. | lot   | Last         | 0 C           | 0           | <b>q                                    </b> | esp<br>0      | Req<br>0 | Conn      | Resp        | Retr           | Redis                | OPE            | is<br>N        | LastChk                  | Wght    | Act            | ВСК           | Chk   | Dwn    | Dwntme          |                | hrtle      |
| okd_       | _machine_conf        | fig_server_bac | ckend         |          | <b>6</b>    |                    |             |          |          | 6-1              |              |                |          |       | Dutas        |               | Devied      |                                              |               |          |           | 141         |                |                      |                |                |                          |         | <b>C</b>       |               |       |        |                 |                |            |
|            |                      | Cur            | Max           | Limit    | Cur M       | sion rate<br>Max L | .imit       | Cur I    | Мах      | Limit            | Total        | LbT            | lot      | Last  | In Ou        | rt Re         | q Res       | p R                                          | eq C          | Conn     | Resp      | Retr        | Redis          | Stat                 | tus            |                | LastChk                  | Wght    | Act            | Bck           | Chk   | Dwn    | Dwntme          | T              | hrtle      |
|            | okd-cp-1<br>okd-cp-2 | 0              | 0             | -        | 0           | 0                  |             | 0        | 0        | -                |              | 0              | 0        | ?     | 0            | 0             |             | 0                                            |               | 0        | 0         | 0           | 0              | 14m51<br>14m51       | Ls UP<br>Ls UP | L              | 4OK in 1ms<br>4OK in 0ms | 1/1     | Y              | -             |       |        |                 | 0s<br>0s       | -          |
|            | okd-cp-3             | 0              | 0             | -        | 0           | 0                  |             | 0        | 0        | 2 000            |              | 0              | 0        | ?     | 0            | 0             | 0           | 0                                            |               | 0        | 0         | 0           | 0              | 14m51                | Ls UP          | Ŀ              | 4OK in 0ms               | 1/1     | Y              | -             |       | 0 1    |                 | 0s             | -          |
|            | okd http ing         | ress frontend  | 1             |          |             |                    |             |          |          | 2 000            |              |                |          | -     | 0            |               |             |                                              |               |          |           |             | 0              | 141103               |                |                |                          | 0,0     |                |               |       |        |                 | 05             |            |
|            |                      | Cur            | Queue<br>Max  | Limit    | Cur         | Session rat<br>Max | te<br>Limit | Cur      | Max      | Lir              | Sess<br>mit  | sions<br>Total | Lb       | Tot   | Last         | Bytes<br>In C | s<br>Dut Re | Denied<br>a R                                | esp           | Rea      | Errors    | Resp        | Wa<br>Retr     | arnings<br>Redis     | Statu          | IS             | LastChk                  | Waht    | Act            | Server<br>Bck | Chk   | Dwn    | Dwntme          | T              | hrtle      |
|            | Frontend             |                | max           | 2        | 0           | <u>0</u>           |             | - (      | 0        | 0                | 20 000       |                | 0        |       | Lust         | 0             | 0           | 0                                            | 0             | 0        |           | ncop        |                |                      | OPE            | N              | Luston                   |         |                | Don           |       |        | Diniane         |                |            |
|            | okd_http_ing         | ress_backend   | 1<br>Oueue    |          | Sessi       | on rate            |             |          |          | Sessio           | ons          |                |          | B     | vtes         | Der           | nied        |                                              | Errors        |          |           | Narnings    |                |                      |                |                |                          | Ser     | ver            |               |       |        |                 |                | _          |
|            | okd w 1              | Cur M          | Max I         | Limit    | Cur Ma      | x Lim              | nit Cu      | ur Mao   | x Li     | imit             | Total        | LbTot          | Last     | t In  | Out          | Req           | Resp        | Req                                          | Conn          | Resp     | Retr      | Redis       | 3              | Status<br>29s LID    |                |                | LastChk                  | Wght    | Ac             | t Bck         | Chk   | Dwn    | Dwntm           | e T            | hrtle      |
|            | okd-w-2              | 0              | 0             | -        | 0           | 0                  |             | 0        | 0        | -                | <u>0</u>     |                | 0        | ? 0   | 0            |               | 0           |                                              | (             | 0        | 0         | 0           | 0              | 14m50s DOV           | ŴŇ             | <u>L</u>       | 4CON in 1ms              | 1/1     | Y              | -             |       | 1 1    | 14              | Im50s          | -          |
|            | okd-w-3              | 0              | 0             | -        | 0           | 0                  |             | 0        | 0        | -                | 0            |                | 0        | ? 0   | 0            |               | 0           |                                              | (             | 0        | 0         | 0           | 0              | 14m50s DOV<br>9s LIP | WN             | L              | 4CON in 1ms              | 1/1     | Y              |               | 4     | 1 1    | 14              | 4m50s          |            |
|            | Backend              | 0              | 0             |          | 0           | 0                  |             | 0        | 0        | 2 000            | 0            |                | 0        | ? 0   | 0            | 0             | 0           |                                              | (             | 0        | 0         | 0           | 0              | 29s UP               |                |                |                          | 2/2     | 2              | 0             |       | 1      | 1/              | m21s           |            |
|            | okd_https_ing        | ress_frontend  | d             |          | Sec         | sion rate          |             |          |          | Se               | eeione       |                |          |       |              | Bute          | ac.         |                                              | Denied        |          |           | Errore      |                | Werning              | e              |                |                          |         |                | Server        |       |        |                 |                |            |
|            | Frontend             | Cur            | Max           | Limit    | Cur N       | fax L              | imit        | Cur N    | Max 3    | Limit 20.00      | Tota         | al Lt          | bTot     | Last  | In           | 21 919        | Out<br>15   | 8 761                                        | teq R         | Resp     | Req       | Conn        | Resp           | Retr R               | edis           | Status<br>OPEN | LastChk                  | Wght    | Act            | Bck           | Chk   | Dwn    | Dwntm           | ; Т            | hrtle      |
|            | okd https ind        | ress backend   | d             | I_       |             | 10                 |             |          |          | 20 00            |              |                |          |       |              | 21 010        | 10          | 0101                                         |               |          |           |             |                |                      |                | 0120           |                          |         |                |               |       |        |                 |                |            |
|            |                      | Qu<br>Cur Ma   | ueue          | nit C::: | Session I   | ate                | Cur         | Max      | S        | essions<br>Total | LbT          | fot le         | et       | In    | Bytes        | Out           | Der         | ied<br>Resp                                  | Reg           | Errors   | Recn      | War         | nings<br>Redic |                      | Status         |                | l astChk                 | 14      | Server<br>/abt | Act           | Bok C | hk Dum | Duest           | ne             | Thrtle     |
|            | okd-w-1              | 0              | 0             | - Cu     | 0 6         |                    | 0           | 2        | Lint     | - 3              | 10           | 30             | 17s      | 12 04 | 5            | 81 795        | j           | 0                                            | - CQ          | 0        | ) (       | 0 0         | 0              | 2                    | 9s UP          |                | L4OK in 0ms              |         | U1             | Y             | -     | 1      | 1 1             | 4m21s          | -          |
|            | okd-w-2<br>okd-w-3   | 0              | 0             | -        | 0 0         |                    | 0           | 0        |          | -                | 0            | 0              | ?        |       | 0            | 0             |             | 0                                            |               | 0        | ) (       | 0 0         | 0              | 14m5                 | 50s DOWN       |                | L4CON in 1ms             |         | /1             | Y             | •     | 1      | $\frac{1}{1}$ 1 | 4m50s<br>4m49s | -          |
|            | okd-w-4              | 0              | 0             | -        | 0 10        |                    | 0           | 2        |          | - 1              | .7           | 17             | 2s       | 9 02  | 4            | 76 966        | 6           | 0                                            |               | 0        | ) (       | 2 0         | 0              |                      | Bs UP          |                | L4OK in 1ms              |         | 1/1            | Y             | •     | 1      | 1 1             | 4m41s          | •          |
|            | Backend              | 0              | 0             |          | U 10        |                    | 0           | 2        | 2 00     | 10 5             | 00           | 47             | ZS       | 21 91 | .9           | 158 /61       | 0           | 0                                            |               | 9        | (         | 0           | 0              | 2                    | 9S UP          |                |                          |         | <i>UZ</i>      | 2             | U     |        | 1 1             | ,4m20s         |            |

Configure storage for registry

- We'll use the NFS storage we set up earlier for the registry
- oc edit configs.imageregistry.operator.openshift.io

| 2    |       |        |          | Т     | erminal             | - sysad | lmin@ju | mp:~/D | ownloads | 5     |        |       |      | ^    | _ 0 | × |
|------|-------|--------|----------|-------|---------------------|---------|---------|--------|----------|-------|--------|-------|------|------|-----|---|
| File | Edit  | View   | Terminal | Tabs  | Help                |         |         |        |          |       |        |       |      |      |     |   |
| sys  | admir | n@jumµ | o:~/Dowr | nload | <mark>S\$</mark> 0C | edit    | confi   | igs.im | agereg   | istry | .opera | tor.c | pens | hift | .io |   |
|      |       |        |          |       |                     |         |         |        |          |       |        |       |      |      |     |   |
|      |       |        |          |       |                     |         |         |        |          |       |        |       |      |      |     |   |
|      |       |        |          |       |                     |         |         |        |          |       |        |       |      |      |     |   |
|      |       |        |          |       |                     |         |         |        |          |       |        |       |      |      |     |   |
|      |       |        |          |       |                     |         |         |        |          |       |        |       |      |      |     |   |
|      |       |        |          |       |                     |         |         |        |          |       |        |       |      |      |     |   |
|      |       |        |          |       |                     |         |         |        |          |       |        |       |      |      |     |   |
|      |       |        |          |       |                     |         |         |        |          |       |        |       |      |      |     |   |
|      |       |        |          |       |                     |         |         |        |          |       |        |       |      |      |     |   |
|      |       |        |          |       |                     |         |         |        |          |       |        |       |      |      |     |   |
|      |       |        |          |       |                     |         |         |        |          |       |        |       |      |      |     |   |
|      |       |        |          |       |                     |         |         |        |          |       |        |       |      |      |     |   |
|      |       |        |          |       |                     |         |         |        |          |       |        |       |      |      |     |   |
|      |       |        |          |       |                     |         |         |        |          |       |        |       |      |      |     |   |
|      |       |        |          |       |                     |         |         |        |          |       |        |       |      |      |     |   |
|      |       |        |          |       |                     |         |         |        |          |       |        |       |      |      |     |   |
|      |       |        |          |       |                     |         |         |        |          |       |        |       |      |      |     |   |

| >_          | Terminal - sysadmin@jump:~ ^ _ 🛛 🗙                                                                                                    |
|-------------|----------------------------------------------------------------------------------------------------|
| File        | Edit View Terminal Tabs Help                                                                                                    |
| 1<br>2      | <pre># Please edit the object below. Lines beginning with a '#' will be ignored,\$ # and an empty file will abort the edit. If an error occurs while saving thi s file will be\$</pre> |
| 3           | # reopened with the relevant failures.\$                                                                                                    |
| 4<br>5<br>6 | #\$<br>apiVersion: imageregistry.operator.openshift.io/v1\$<br>kind: Config\$                                                                                                    |
| 7           | metadata:\$                                                                                                    |
| 8           | creationTimestamp: "2024-04-12T23:09:55Z"\$                                                                                                    |
| 9           | finalizers:\$                                                                                                    |
| 10          | <ul> <li>imageregistry.operator.openshift.io/finalizer\$</li> </ul>                                                                                                    |
| 11          | generation: 1\$                                                                                                    |
| 12          | name: cluster\$                                                                                                    |
| 1/          | $u_1d_1 = 130c52cf = b631  46d6  b267  8acbf03f1f6bc$                                                                                                    |
| 15          | spec:\$                                                                                                    |
| 16          | logLevel: Normals                                                                                                    |
| 17          | managementState: Removed\$                                                                                                    |
| 18          | observedConfig: null\$                                                                                                    |
| 19          | <pre>operatorLogLevel: Normal\$</pre>                                                                                                    |
| 20          | proxy: {}\$                                                                                                    |
| 21          | replicas: 1\$                                                                                                    |
| 22          | requests:\$                                                                                                    |
|             | 17.20 Top                                                                                                    |

| Terminal - sysadmin@jump:~                                                                                                    | ^ _                       | o x         |
|----------------------------------------------------------------------------------------------------|---------------------------|-------------|
| File Edit View Terminal Tabs Help                                                                                                    |                           |             |
| <pre>1 # Please edit the object below. Lines beginning with a '#' wil 2 # and an empty file will abort the edit. If an error occurs wh</pre> | l be ignore<br>ile saving | d,\$<br>thi |
| s file will be\$                                                                                                    |                           |             |
| 3 # reopened with the relevant failures.\$                                                                                                   |                           |             |
| 4 #\$<br>5 aniVersion: imageregistry operator openshift io/v1s                                                                               |                           |             |
| 6 kind: Config\$                                                                                                    |                           |             |
| 7 metadata:\$                                                                                                    |                           |             |
| 8 creationTimestamp: "2024-04-12T23:09:55Z"\$                                                                                                |                           |             |
| 9 finalizers:\$                                                                                                    |                           |             |
| 10 - imageregistry.operator.openshift.io/finalizer\$                                                                                         |                           |             |
| 11 generation: 1s                                                                                                    |                           |             |
| 12 name: cluster\$                                                                                                    |                           |             |
| 13 resourceversion: "41014"5<br>14 wid: 120c52cf b621 46d6 b267 Pachf02f1f6b¢                                                                |                           |             |
| 14 ulu: 150C52C1-D051-4000-D207-08CD1051110D5                                                                                                |                           |             |
| 16 loglevel: Normals                                                                                                    |                           |             |
| 17 managementState: Manageds                                                                                                    |                           |             |
| 18 observedConfig: nulls                                                                                                    |                           |             |
| <pre>19 operatorLogLevel: Normal\$</pre>                                                                                                    |                           |             |
| 20 proxy: {}\$                                                                                                    |                           |             |
| 21 replicas: 1\$                                                                                                    |                           |             |
| 22 requests:\$                                                                                                    |                           |             |
| INSERT 17,2                                                                                                    | .7 1                      | op          |

| Terminal - sysadmin@jump:~                        | ^ | _  | o x |
|---------------------------------------------------|---|----|-----|
| File Edit View Terminal Tabs Help                 |   |    |     |
| 11 generation: 1\$                                |   |    |     |
| 12 name: cluster\$                                |   |    |     |
| 13 resourceVersion: "41614"\$                     |   |    |     |
| 14 uld: 130C52CT-D631-4606-D267-8aCDT03T1T6D\$    |   |    |     |
| 15 Spec: \$                                       |   |    |     |
| 10 LogLevel: Normals                              |   |    |     |
| 18 observedConfig: nulls                          |   |    |     |
| 19 operatorLogLevel: Normals                      |   |    |     |
| 20 proxy: {}\$                                    |   |    |     |
| 21 replicas: 1\$                                  |   |    |     |
| 22 requests:\$                                    |   |    |     |
| 23 read:\$                                        |   |    |     |
| 24 maxWaitInQueue: 0s\$                           |   |    |     |
| 25 write:\$                                       |   |    |     |
| 26 maxWaitInQueue: 0s\$                           |   |    |     |
| 2/ FolloutStrategy: RollingUpdates                |   |    |     |
| 26 Storage: []>                                   |   |    |     |
| 30 status:                                        |   |    |     |
| 31 conditions:                                    |   |    |     |
| 32 - lastTransitionTime: "2024-04-12T23:33:41Z"\$ |   |    |     |
| 33 message: All registry resources are removed\$  |   |    |     |
| 28,13                                             |   | 15 | i%  |

| Terminal - sysadmin@jump:~                                                                         | ^ _ O X |
|----------------------------------------------------------------------------------------------------|---------|
| File Edit View Terminal Tabs Help                                                                  |         |
| <pre>13 resourceVersion: "41614"\$ 14 uid: 130c52cf-b631-46d6-b267-8acbf03f1f6b\$ 15 spec:\$</pre> |         |
| <pre>16 logLevel: Normal\$</pre>                                                                   |         |
| 17 managementState: Managed\$                                                                      |         |
| 18 observedConfig: nulls                                                                           |         |
| 20 proxy: 10                                                                                       |         |
| 20 proxy: {} <sup>\$</sup>                                                                         |         |
| 22 requests: \$                                                                                    |         |
| 23 read:\$                                                                                         |         |
| 24 maxWaitInQueue: 0s\$                                                                            |         |
| 25 write:\$                                                                                        |         |
| 26 maxWaitInQueue: 0s\$                                                                            |         |
| <pre>27 rolloutStrategy: RollingUpdate\$</pre>                                                     |         |
| 28 storage: \$                                                                                     |         |
| 29 pvc: \$                                                                                         |         |
| 31 unsupportedConfigOverrides: nulls                                                               |         |
| 32 status:                                                                                         |         |
| 33 conditions:\$                                                                                   |         |
| <pre>34 - lastTransitionTime: "2024-04-12T23:33:41Z"\$</pre>                                       |         |
| 35 message: All registry resources are removed\$                                                   |         |
| INSERT 30,13                                                                                       | 17%     |
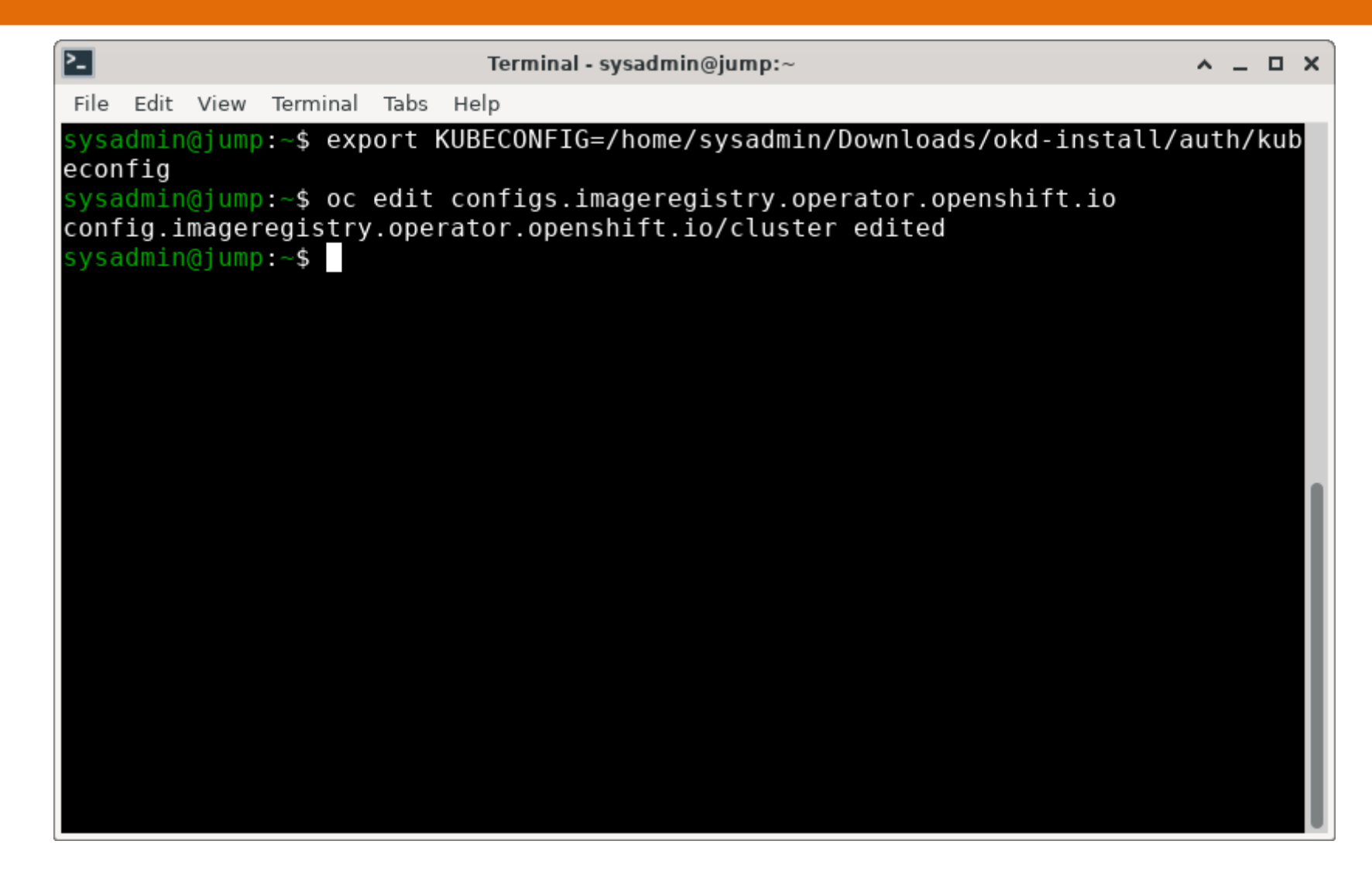

| 2                        |             |               |      | Terminal             | - sysadmin@          | jump:~                  |                    | ^ _ D X    |
|--------------------------|-------------|---------------|------|----------------------|----------------------|-------------------------|--------------------|------------|
| File Edit                | View        | Terminal      | Tabs | Help                 |                      |                         |                    |            |
| sysadmi<br>NAME<br>SS AG | n@jump<br>⊑ | ):~\$ OC      | get  | pvc -n ope<br>STATUS | enshift-in<br>VOLUME | nage-regist<br>CAPACITY | ry<br>ACCESS MODES | STORAGECLA |
| image-r<br>24            | egistr<br>s | ry-stora<br>_ | age  | Pending              |                      |                         |                    |            |
| sysadmi                  | n@jump      | 0:~\$         |      |                      |                      |                         |                    |            |
|                          |             |               |      |                      |                      |                         |                    |            |
|                          |             |               |      |                      |                      |                         |                    |            |
|                          |             |               |      |                      |                      |                         |                    |            |
|                          |             |               |      |                      |                      |                         |                    |            |
|                          |             |               |      |                      |                      |                         |                    |            |
|                          |             |               |      |                      |                      |                         |                    |            |
|                          |             |               |      |                      |                      |                         |                    |            |

| <u>}-</u> |           |             |              | т    | erminal -         | - sysadmin@jump:~/Downloads              | ^    | _ ( | □ × □ |
|-----------|-----------|-------------|--------------|------|-------------------|------------------------------------------|------|-----|-------|
| File      | Edit      | View        | Terminal     | Tabs | Help              |                                          |      |     |       |
| sysa      | dmin      | @jump       | o:~/Down     | load | s\$ cat           | ocp4-metal-install/manifest/registry-pv. | yaml |     |       |
| api∖      | ersi      | on: \       | /1           |      |                   |                                          |      |     |       |
| kind      | : Pe      | rsist       | tentVolu     | me   |                   |                                          |      |     |       |
| meta      | idata     | :           |              |      |                   |                                          |      |     |       |
| na        | me:       | regis       | stry-pv      |      |                   |                                          |      |     |       |
| spec      |           |             |              |      |                   |                                          |      |     |       |
| ac        | cess      | Modes       | 5:<br>toMonu |      |                   |                                          |      |     |       |
|           | - Ke      | adwri<br>ty | Ltemany      |      |                   |                                          |      |     |       |
| Co        | ipacı     | 2001        | 10001        |      |                   |                                          |      |     |       |
| ne        | rcic      | tont\       | /olumeRe     | clai | mPolic            | v: Betain                                |      |     |       |
| nf        | ι 313<br> | centre      | oculience    | Clur | m otre            | y. netuin                                |      |     |       |
|           | path      | : /sl       | nares/re     | aist | rv                |                                          |      |     |       |
|           | serv      | er: 1       | 192.168.     | 22.1 |                   |                                          |      |     |       |
| sysa      | dmin      | @jump       | o:~/Down     | load | <mark>S</mark> \$ |                                          |      |     |       |
|           |           |             |              |      |                   |                                          |      |     |       |
|           |           |             |              |      |                   |                                          |      |     |       |
|           |           |             |              |      |                   |                                          |      |     |       |
|           |           |             |              |      |                   |                                          |      |     |       |
|           |           |             |              |      |                   |                                          |      |     |       |
|           |           |             |              |      |                   |                                          |      |     |       |
|           |           |             |              |      |                   |                                          |      |     |       |
|           |           |             |              |      |                   |                                          |      |     |       |
|           |           |             |              |      |                   |                                          |      |     |       |

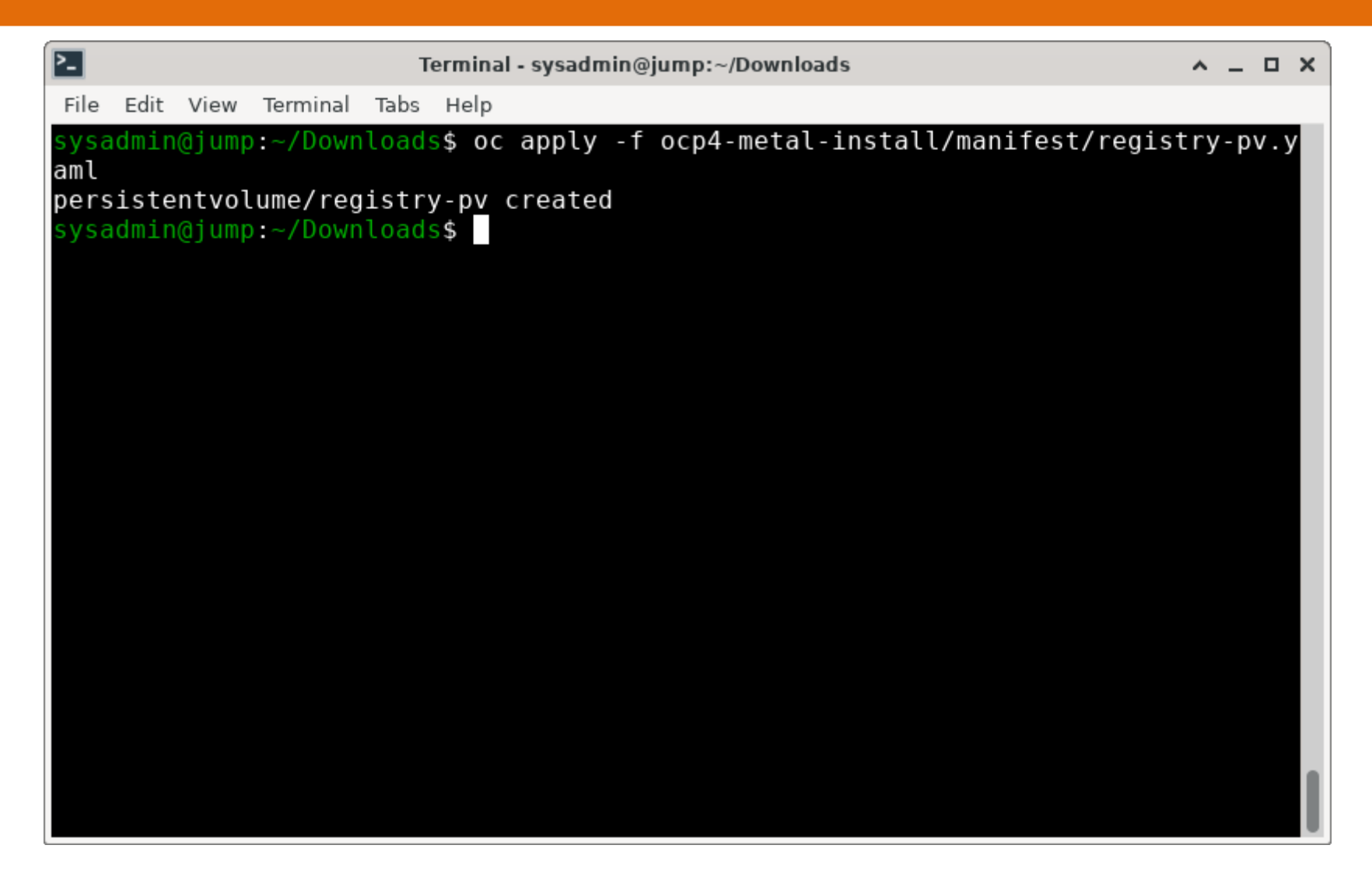

| 2-                   |                   |                |          | т    | erminal - sysa       | admin@jump:~/Dow        | nloads                  |                          | ^ _ O X |
|----------------------|-------------------|----------------|----------|------|----------------------|-------------------------|-------------------------|--------------------------|---------|
| File                 | Edit              | View           | Terminal | Tabs | Help                 |                         |                         |                          |         |
| sysa<br>NAME<br>FCLA | admir<br>E<br>NSS | ∆GF            | :~/Down  | load | s\$ oc get<br>STATUS | pvc -n openst<br>VOLUME | nift-image-<br>CAPACITY | registry<br>ACCESS MODES | STORAG  |
| imaç                 | je-re             | egistr<br>4m1s | y-stora  | ige  | Bound                | registry-pv             | 100Gi                   | RWX                      |         |
| sysa                 | admir             | n@jump         | :~/Down  | load | S\$                  |                         |                         |                          |         |
|                      |                   |                |          |      |                      |                         |                         |                          |         |
|                      |                   |                |          |      |                      |                         |                         |                          |         |
|                      |                   |                |          |      |                      |                         |                         |                          |         |
|                      |                   |                |          |      |                      |                         |                         |                          |         |
|                      |                   |                |          |      |                      |                         |                         |                          |         |
|                      |                   |                |          |      |                      |                         |                         |                          |         |
|                      |                   |                |          |      |                      |                         |                         |                          |         |

### **Setupp is finally complete**

| Terminal - sysadmin@jump:~/Downloads                                                        |
|---------------------------------------------------------------------------------------------|
| File Edit View Terminal Tabs Help                                                           |
| <pre>level=debug msg=Cluster Operator node-tuning is stable</pre>                           |
| level=debug msg=Cluster Operator openshift-apiserver is stable                              |
| level=debug msg=Cluster Operator openshift-controller-manager is stable                     |
| level=debug msg=Cluster Operator openshift-samples is stable                                |
| level=debug msg=Cluster Operator operator-lifecycle-manager is stable                       |
| level=debug msg=Cluster Operator operator-lifecycle-manager-catalog is stable               |
| level=debug msg=cluster operator operator-lifecycle-manager-packageserver is sta            |
| ple<br>level-debug meg-Cluster Operator convice ca is stable                                |
| level=debug_msg=Cluster_Operator_service-ca_is_stable                                       |
| level=debug msg=cluster operator storage is stable                                          |
| level-info msg-All cluster operators have completed progressing                             |
| tevet-into msg-checking to see if there is a route at openshift-console/console.            |
| <br>level=debug_msg=Route_found_in_openshift-console_namespace:_console                     |
| level=debug msg=OpenShift console route is admitted                                         |
| level=info msg=Install complete!                                                            |
| level=info msg=To access the cluster as the system:admin user when using 'oc', r            |
| un 'export KUBECONFIG=/home/sysadmin/Downloads/okd-install/auth/kubeconfig'                 |
| level=info msg=Access the OpenShift web-console here: https://console-openshift-            |
| console.apps.lab.okd.lan                                                                    |
| <pre>level=info msg=Login to the console with user: "kubeadmin", and password: "aLoQj</pre> |
| -QpaXa-eawJ8-IngrF"                                                                         |
| level=info msg=Time elapsed: 0s                                                             |
| sysadmin@jump:~/Downloads\$                                                                 |

# Log into the console!

• https://console-openshift-console.apps.lab.okd.lan

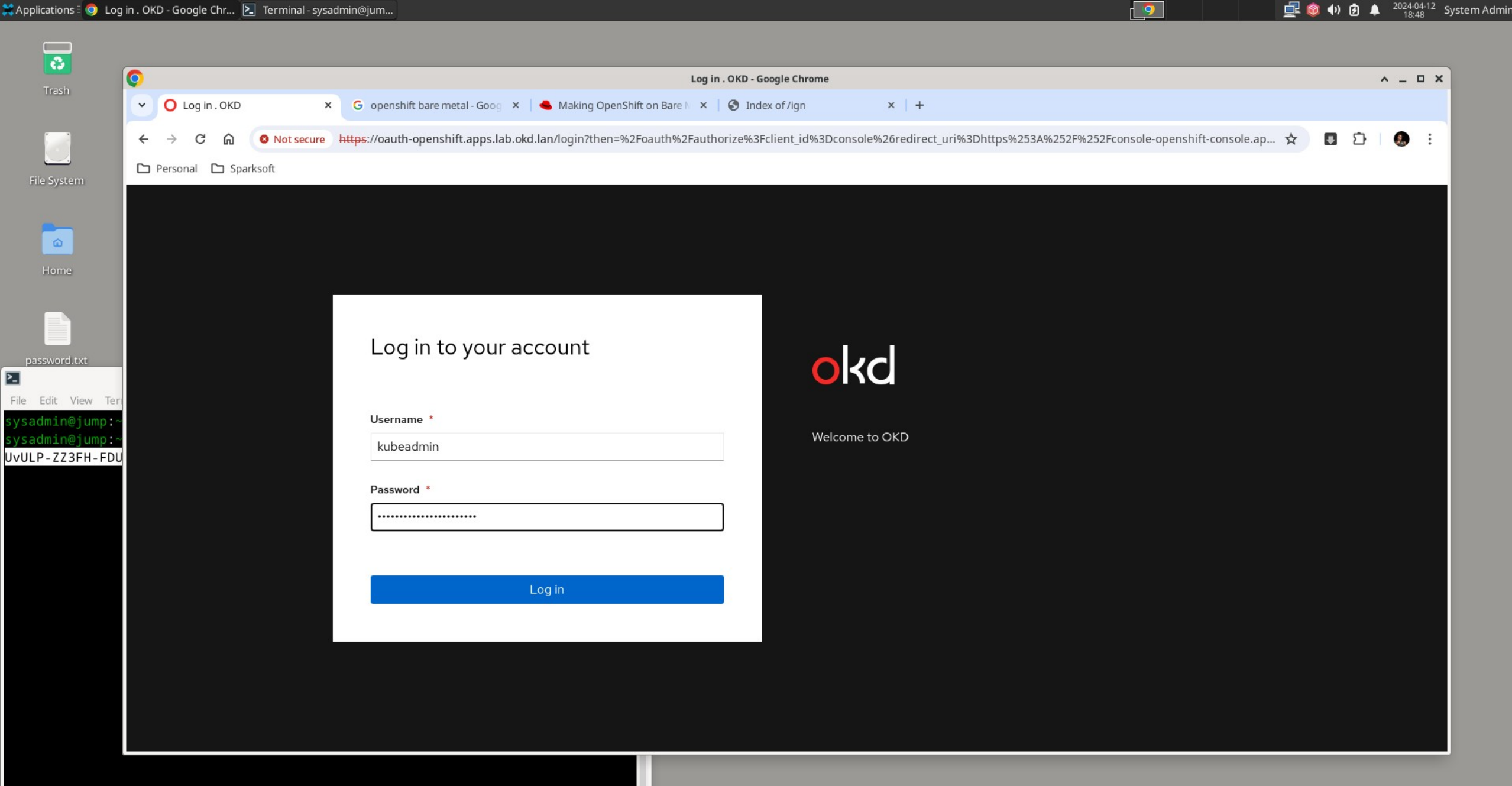

9

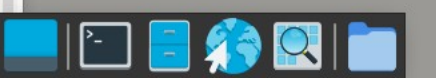

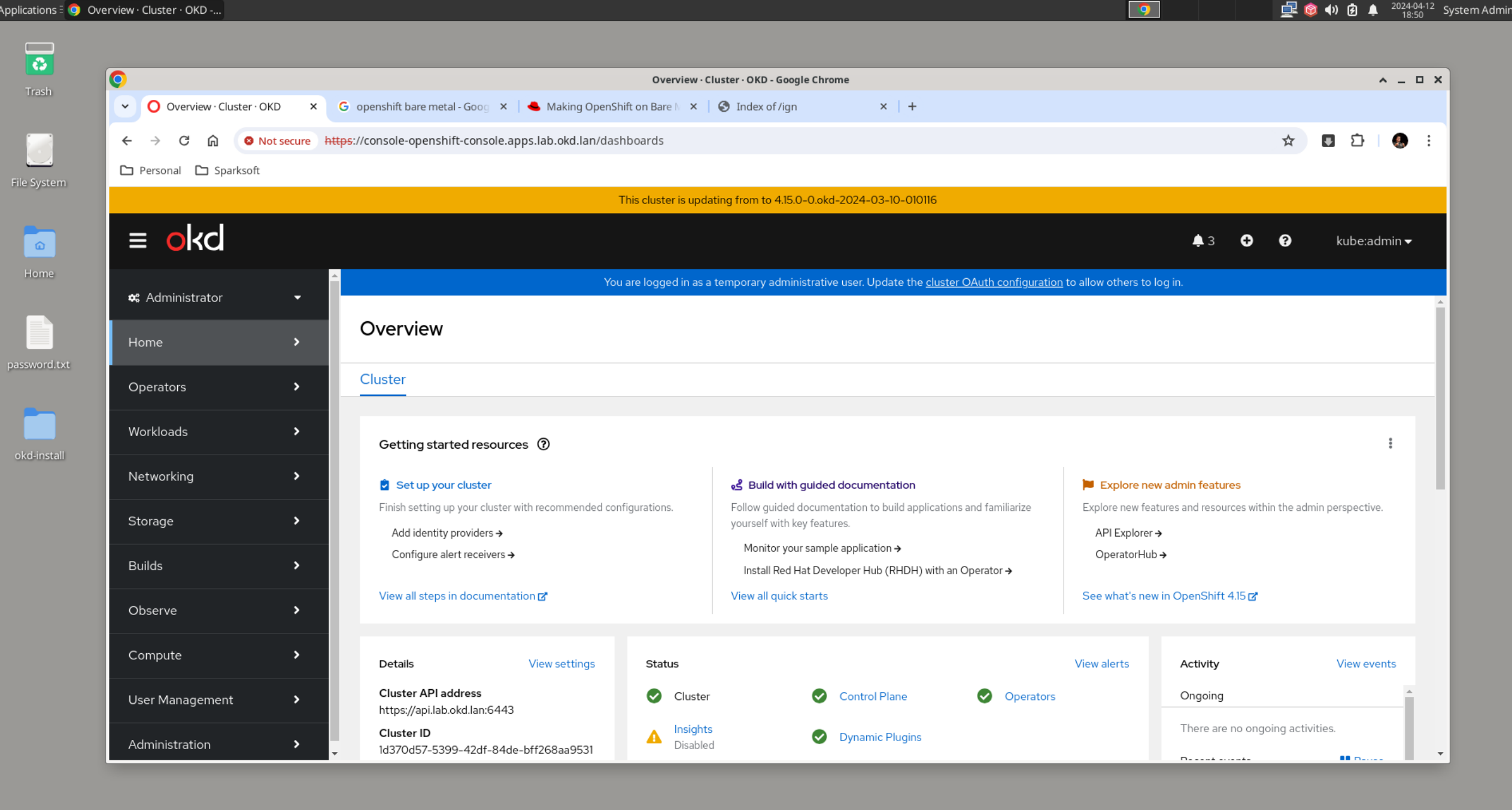

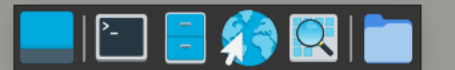

## And that's a wrap!

- Now you have an on-prem OKD cluster to play with!
- Note that I did this in my office with some **really** old Intel NUC computers. It's running just fine.
- I hope you've enjoyed this, thank you so much for coming!

### Thank You!

Any questions?